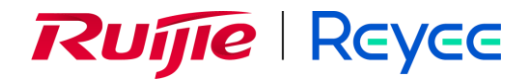

# **Ruijie Cloud On-Premises**

User Guide

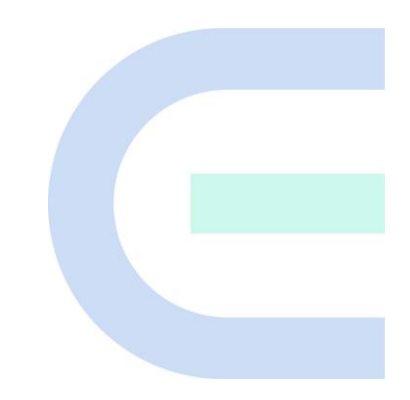

Document Version: V1.0 Date: November 17, 2023 Copyright © 2024 Ruijie Networks

## Copyright

Copyright © 2024 Ruijie Networks

All rights are reserved in this document and this statement.

Without the prior written consent of Ruijie Networks, any organization or individual shall not reproduce, extract, back up, modify, or propagate the content of this document in any manner or in any form, or translate it into other languages or use some or all parts of the document for commercial purposes.

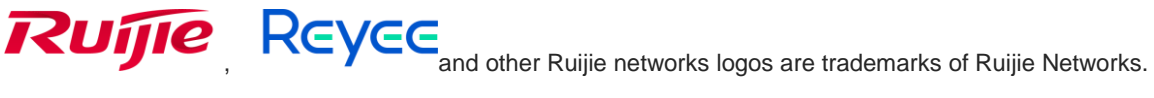

All other trademarks or registered trademarks mentioned in this document are owned by their respective owners.

#### Disclaimer

The products, services, or features you purchase are subject to commercial contracts and terms, and some or all of the products, services, or features described in this document may not be available for you to purchase or use. Except for the agreement in the contract, Ruijie Networks makes no explicit or implicit statements or warranties with respect to the content of this document.

The content of this document will be updated from time to time due to product version upgrades or other reasons, Ruijie Networks reserves the right to modify the content of the document without any notice or prompt.

This manual is designed merely as a user guide. Ruijie Networks has tried its best to ensure the accuracy and reliability of the content when compiling this manual, but it does not guarantee that the content of the manual is completely free of errors or omissions, and all the information in this manual does not constitute any explicit or implicit warranties.

# Preface

## **Intended Audience**

This document is intended for:

- Network engineers
- Technical support and servicing engineers
- Network administrators

## **Technical Support**

- Official website of Ruijie Reyee: https://www.ruijienetworks.com/products/reyee
- Technical support website: <u>https://www.ruijienetworks.com/support</u>
- Case portal: <u>https://caseportal.ruijienetworks.com</u>
- Community: <u>https://community.ruijienetworks.com</u>
- Technical support email: <u>service\_rj@ruijienetworks.com</u>

## Conventions

## 1. GUI Symbols

| Interface<br>Symbol | Description                                                                                                   | Example                                                                                             |
|---------------------|----------------------------------------------------------------------------------------------------|----------------------------------------------------------------------------------------------------|
| Boldface            | <ol> <li>Button names</li> <li>Window names, tab name, field name and<br/>menu items</li> <li>Link</li> </ol> | <ol> <li>Click OK.</li> <li>Select Config Wizard.</li> <li>Click the Download File link.</li> </ol> |
| >                   | Multi-level menus                                                                                             | Choose System > Time.                                                                               |

## 2. Signs

This document also uses signs to indicate some important points during the operation. The meanings of these signs are as follows:

## Warning

An alert that calls attention to important rules and information that if not understood or followed can result in data loss or equipment damage.

## A Caution

An alert that calls attention to essential information that if not understood or followed can result in function failure or performance degradation.

## 🚺 Note

An alert that contains additional or supplementary information that if not understood or followed will not lead to serious consequences.

## Specification

An alert that contains a description of product or version support.

## 3. Note

This manual is used to guide users to understand the product, install the product, and complete the configuration.

- The example of the port type may be different from the actual situation. Please proceed with configuration according to the port type supported by the product.
- The example of display information may contain the content of other product series (such as model and description). Please refer to the actual display information.
- The routers and router product icons involved in this manual represent common routers and layer-3 switches running routing protocols.

# Contents

| Preface I                                                                |
|--------------------------------------------------------------------------|
| 1 Product Introduction                                                   |
| 1.1 Ruijie Cloud On-Premises (OP) Service Overview1                      |
| 1.2 Key Features1                                                        |
| 2 Quick Start                                                            |
| 2.1 How to Login Ruijie Cloud OP Service2                                |
| 2.2 Adding a Project2                                                    |
| 3 AI Networking                                                          |
| 3.1 Smart Config                                                         |
| 3.1.1 Configuration6                                                     |
| 3.1.2 Optimization7                                                      |
| 3.1.3 Delivery                                                           |
| 4 Network Configuration9                                                 |
| 4.1 Creating a Wired VLAN9                                               |
| 4.1.1 Overview                                                           |
| 4.1.2 Configuration Steps9                                               |
| 4.1.3 FAQs                                                               |
| 4.2 Creating a Wireless VLAN                                             |
| 4.2.1 Overview                                                           |
| 4.2.2 Configuration Steps13                                              |
| 4.2.3 FAQs                                                               |
| 4.3 Configuring the AP Management Service Network (AP Management VLAN)18 |
| 4.3.1 Demand18                                                           |

| 4.3.2 Configuration Steps18                                                               | 3 |
|-------------------------------------------------------------------------------------------|---|
| 4.4 Multi-WAN22                                                                           | 2 |
| 4.4.1 Overview                                                                            | 2 |
| 4.4.2 Multi-WAN Bandwidth Superimposition23                                               | 3 |
| 4.4.3 Configuring Traffic of Different Users to Pass Through Different Lines              | 3 |
| 4.4.4 Configuring the Traffic for Accessing a Private Line Server to Go Through a Private |   |
| Line                                                                                      | 3 |
| 5 Optimization Configuration                                                              |   |
| 5.1 Wi-Fi Optimization                                                                    | I |
| 5.2 Loop Prevention                                                                       | 3 |
| 5.2.1 Overview                                                                            | 3 |
| 5.2.2 Configuration Steps                                                                 | 1 |
| 5.3 DHCP Snooping                                                                         | 5 |
| 5.3.1 Overview                                                                            | 5 |
| 5.3.2 Configuration Steps                                                                 | 3 |
| 5.4 Traffic Control                                                                       | 3 |
| 5.4.1 IP Traffic Control                                                                  | ) |
| 5.4.2 Application Traffic Control40                                                       | ) |
| 5.4.3 Configuring the Policy Priority42                                                   | 2 |
| 5.4.4 App/Website Control                                                                 | 3 |
| 6 Security Configuration                                                                  | ; |
| 6.1 Network Access Control (simplified)46                                                 | 3 |
| 6.1.1 Applicable Scenarios                                                                | 3 |
| 6.1.2 Models of ACL-Supported Products                                                    | 3 |
| 6.1.3 Configuration Steps46                                                               | 3 |

| 6.2 Gateway Anti-ARP Spoofing Solution                       |    |
|--------------------------------------------------------------|----|
| 6.2.1 Overview                                               |    |
| 6.2.2 Principles                                             |    |
| 6.2.3 Models of Products Supporting the Feature and Topology | 51 |
| 6.2.4 Configuration Steps                                    | 51 |
| 6.2.5 FAQs                                                   |    |
| 7 General Configuration                                      |    |
| 7.1 Intranet Access                                          | 53 |
| 7.1.1 Overview                                               | 53 |
| 7.1.2 Configuration Steps                                    | 53 |
| 7.2 Project Password                                         | 55 |
| 7.3 ACL                                                      |    |
| 7.3.1 Creating ACL Rules                                     |    |
| 7.4 CLI Config Task                                          |    |
| 7.4.1 Add a CLI Command Set                                  |    |
| 7.4.2 Batch CLI Configuration                                |    |
| 8 Gateway Configuration                                      | 61 |
| 8.1 Interface                                                | 61 |
| 8.2 Routing                                                  | 62 |
| 8.2.1 Adding a Static Route                                  | 62 |
| 8.2.2 Adding PBR                                             | 63 |
| 8.3 NAT                                                      | 65 |
| 8.3.1 Applicable Scenarios                                   | 65 |
| 8.3.2 Configuration Steps                                    | 65 |

| 8.4 Configuring VPN                     | 68  |
|-----------------------------------------|-----|
| 8.5 Configuring Portal Authentication   |     |
| 8.6 Configuring Dynamic DNS             | 111 |
| 8.7 Configuring IPTV                    | 113 |
| 8.8 PPPoE Server                        | 114 |
| 9 Switch Configuration                  | 116 |
| 9.1 Interface                           | 116 |
| 9.2 Configuring a VLAN for an Interface | 117 |
| 9.3 Routing                             | 118 |
| 9.3.1 Adding a Static Route             | 118 |
| 9.3.2 Adding PBR                        | 119 |
| 9.4 Voice VLAN                          | 121 |
| 9.4.1 Overview                          | 121 |
| 9.4.2 Configuration Steps               | 121 |
| 10 Wireless Configuration               | 124 |
| 10.1 AP Mesh                            | 124 |
| 10.2 SSID                               | 126 |
| 10.2.1 SSID Basic Settings              | 126 |
| 10.2.2 Radio Settings                   | 137 |
| 10.3 Radio                              | 138 |
| 10.4 Rate Limit                         | 140 |
| 10.4.1 Overview                         | 140 |
| 10.4.2 User Rate Limit                  | 140 |
| 10.4.3 Wireless Rate Limit              | 141 |

| 10.4.4 AP Rate Limit                         |     |
|----------------------------------------------|-----|
| 10.4.5 Packet Rate Limit                     |     |
| 10.5 Load Balancing                          |     |
| 10.6 Client Blocklist and Allowlist          | 147 |
| 10.7 AP VLAN                                 |     |
| 11 Authentication Configuration              |     |
| 11.1 Captive Portal                          |     |
| 11.2 User Management                         |     |
| 11.2.1 Account                               |     |
| 11.2.2 Voucher                               |     |
| 11.2.3 User Group                            |     |
| 11.3 PPSK                                    |     |
| 11.4 Allowlist                               |     |
| 11.4.1 Pre-Authentication Access Server List |     |
| 11.4.2 Authentication-Free Client List       |     |
| 12 Cloud Account and Project Management      |     |
| 12.1 Adding a Sub Project                    |     |
| 12.2 Managing Cloud Login Accounts           |     |
| 12.3 Managing Cloud Sub Accounts             |     |
| 12.4 Switching Accounts                      |     |
| 13 Monitoring                                | 175 |
| 13.1 Viewing all the Device                  |     |
| 13.2 Viewing all the Alarm                   |     |
| 13.3 Viewing Topology                        | 176 |

| 13.4 Detecting Device                             | 177 |
|---------------------------------------------------|-----|
| 13.5 Wi-Fi Experience                             | 178 |
| 13.6 Data insights                                | 179 |
| 13.7 Edit Topology                                | 179 |
| 13.7.1 Common Troubleshooting                     |     |
| 13.8 Upgrade                                      |     |
| 13.8.1 Upgrade                                    |     |
| 13.8.2 Firmware Version                           |     |
| 13.9 Configuring Alarms                           |     |
| 13.10 Managing Contacts                           |     |
| 13.11 Viewing the Number of Global Alarms Quickly |     |
| 13.12 Viewing Details About Global Alarms         |     |
| 13.13 Viewing Alarms of a Project                 |     |
| 13.14 Layout                                      |     |
| 14 Delivery Center                                |     |
| 14.1 Smart Detection                              |     |
| 14.2 Project Report                               |     |
| 14.2.1 Applicable Scenarios                       |     |
| 14.2.2 Configuration Steps                        |     |
| 14.3 Project Handover                             |     |
| 14.3.1 Applicable Scenarios                       |     |
| 14.3.2 Configuration Steps                        |     |
| 15 Appendix: Frequently-Used Controls             |     |
| 15.1 Notification                                 |     |

| 15.2 Add                                                                  |     |
|---------------------------------------------------------------------------|-----|
| 15.3 Delete                                                               |     |
| 15.4 Quickly locate the table entry you want to find by entering keywords |     |
| 15.5 Status                                                               | 193 |
| 15.6 Change Project Name or Password                                      | 194 |

# **1** Product Introduction

# 1.1 Ruijie Cloud On-Premises (OP) Service Overview

Ruijie Cloud OP Service is Ruijie's easy and efficient cloud solutions for ISP and MSP to provide cloud management features on local. The solutions include device deployment, monitoring, network optimization, and operational life cycle management; providing customers with plug-and-play deployment and operation and maintenance (O&M). It satisfies needs of automatic cloud RF planning and user experience monitoring. Moreover, it supports flexible wireless Wi-Fi management, including secure Private Pre-Shared Key (PPSK) authentication (one person, one machine, and one password), and Portal service.

# 1.2 Key Features

- Unified device management
- Secure PPSK authentication for employees
- Captive portal for guests
- Cloud Monitoring & alert
- Tenant and Subaccount permission assignment

# 2 Quick Start

# 2.1 How to Login Ruijie Cloud OP Service

(1) Visit your customized domain for On-Premises service.

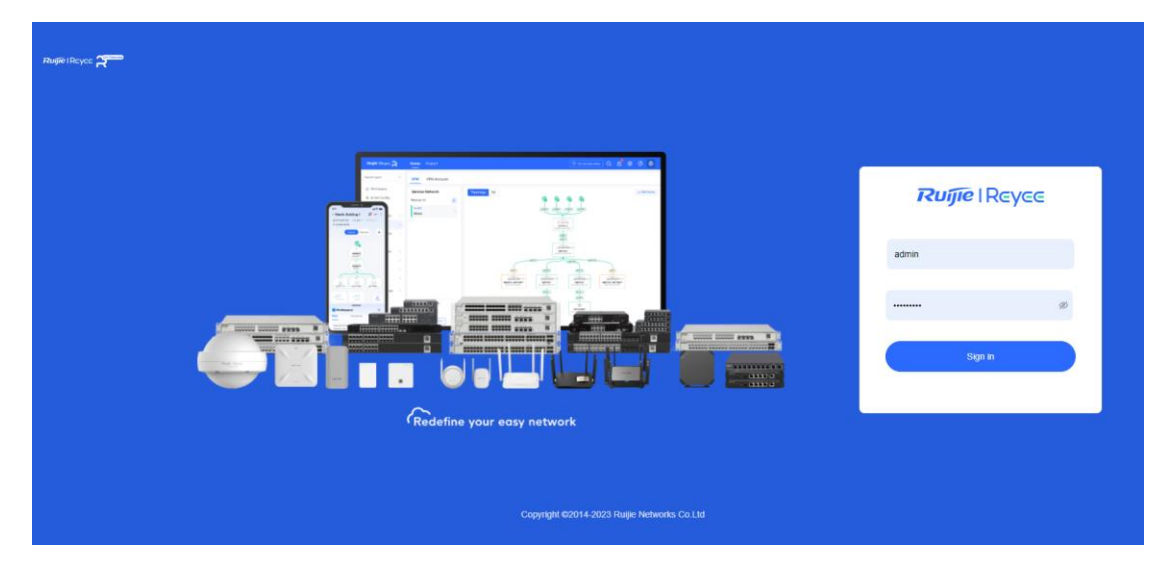

(2) Input the Admin account and Click Sign in to login directly.

# 2.2 Adding a Project

A project group includes many networks, and is usually used to represent the network of a province, a city, or a company.

## 1 Note

Adding devices to a project group is not supported. The project group is used to manage multiple projects.

## Procedure

(1) Choose Home > Project > Add > Add Project

| Ruíjie I Rcycc 🎢    | Home               | Project       |                      |                  |
|---------------------|--------------------|---------------|----------------------|------------------|
| Project<br><b>7</b> | •                  | Device<br>5   | Alarm<br>3           | φ.               |
| Created (7)         | Received(0)        | Shared(0)     |                      |                  |
| Add v               | Project Management | Unbind Device | Enter project name Q |                  |
| Add Project         | Name               |               | Scenario Alarms      | Online Guests AP |

(2) Set basic parameters of the project. Then click Next.

|                           |                                                              |                                                      |                          | Basic Informati | ion              |
|---------------------------|--------------------------------------------------------------|------------------------------------------------------|--------------------------|-----------------|------------------|
| asic                      |                                                              |                                                      |                          | Network Alias   |                  |
| * Network Alias:          | Enter the project name                                       |                                                      |                          | Time Zone       | China (GMT+8:00) |
| * Management Password     | Enter the management pas                                     | sword                                                |                          | Location        |                  |
| and agenter in a sword of | enter the management par                                     | anora                                                |                          | SSID            |                  |
|                           | Note: if the device has been<br>should be configured the sar | configured before, the ma<br>ne with the eWeb passwo | nagement password<br>rd. |                 |                  |
| Scenario:                 |                                                              |                                                      |                          |                 |                  |
|                           | Office                                                       | Hotel                                                | Villa/Home               |                 |                  |
|                           | Factory/Warehouse                                            | Restaurant                                           | School                   |                 |                  |
|                           |                                                              | M                                                    |                          |                 |                  |
|                           | Retall/Shop                                                  | Residence                                            | Customize                |                 |                  |
| Time Zone:                | (GMT+8:00)China                                              |                                                      |                          |                 |                  |
|                           | Adva                                                         | inced 🔻                                              |                          |                 |                  |

**Name**: indicates the name of a project. The value is a string of up to 32 characters, including letters, numerals, or underscores (\_).

Management Password: indicates the management password.

## A Caution

If the device has been configured before, the management password should be configured the same with the Eweb password.

Scenario: indicates the scenario that suits the customer's actual scenario.

Time Zone: indicates the time zone where the current customer is located.

Type: indicates the type of the project. If there is an AC in the project, select AC + Fit AP.

Bind Location: indicates the location of the project.

(3) Select device type and set Wi-Fi parameters. Then click OK.

| Add Device Select the de                             | evice model | Add Device | + Finish | Х |
|------------------------------------------------------|-------------|------------|----------|---|
| Select device type(Select at least one device type.) | Basic       |            |          |   |
| AP Gateway Switch Home Router Wireless Bridge        | Device type |            |          |   |
|                                                      | Add to      | Test       |          |   |
| Cancel Next                                          |             |            |          |   |

| Wireless Settings         | Х                                                                                                    |
|---------------------------|----------------------------------------------------------------------------------------------------|
| WiFi Settings More V      |                                                                                                    |
| * WiFi Name / SSID :      |                                                                                                    |
| Password:                 | No encryption (Open) Strong encryption (WPA2-PSK)                                                                                                    |
| Collapse<<<br>Hide SSID : | (Hidden from others, and can only be added manually)                                                                                                    |
| Radio :                   | 🗹 Radio1 🔽 Radio2                                                                                                    |
| IP Assignment:            | <ul> <li>Clients Obtain IP Addresses from AP</li> <li>The STA obtains an IP address from the AP. (The NAT mode is also called routing mode in which the IP address pool of STAs is on the AP.)</li> </ul>                                                                   |
|                           | <ul> <li>Clients Share Address Pool with AP</li> <li>The STA and the AP are on the same VLAN, and share the same IP address pool. (This mode is applicable when the AP's IP address is also assigned by the DHCP server.)</li> </ul>                                        |
|                           | <ul> <li>Bridge mode (or switching mode)</li> <li>The STA and the AP are on different VLANs, and the STA VLAN and IP address pool are part of the local network. (This mode is applicable when the local network has a separate VLAN and address pool for STAs.)</li> </ul> |
| 5G-Prior Access:          | Open                                                                                                    |
| Per-user rate limit :     | Open                                                                                                    |
| Rate Limit for SSID Users | Open                                                                                                    |
| Add WiFi                  |                                                                                                    |

RF Configuration

Cancel OK

SSID: indicates the WLAN name of a project.

**Password**: indicates the SSID encryption method and password.

Hide SSID: indicates that the SSID is hidden or broadcast.

Radio: indicates the radio that needs to be enabled.

IP Assignment: indicates the mode in which clients obtain IP addresses.

5G-prior Access: indicates that clients are connected to the 5 GHz frequency band preferentially. Legacy clients are connected to 2.4 GHz frequency band.

Per-user rate limit: indicates channel width control for each user who connects to this Wi-Fi.

Rate Limit for SSID Users: indicates channel width control for the total traffic on this SSID.

- (4) Add devices manually or through batch import.
- Option 1: Add devices manually.

Enter the device SN and alias.

| Add Device                     |                                             | -         | Select the dev | ice model A   | dd Device | + Finish | Х |
|--------------------------------|---------------------------------------------|-----------|----------------|---------------|-----------|----------|---|
| Switch                         |                                             |           |                | Basic         |           |          |   |
| You can add a switch in one of | f the following four modes (click to switcl | :h mode): |                | Device type   | Switch    |          |   |
|                                |                                             |           |                | Add to        | Test      |          |   |
| By entering device SN          | By batch adding using an excel file         |           |                |               |           |          |   |
|                                |                                             |           |                | Added devices |           |          |   |
| 1 SN :                         | Alias:                                      |           | +              | Switch        | 0         |          |   |
|                                |                                             |           |                |               |           |          |   |
| Back                           |                                             | Cancel    | Finish         |               |           |          |   |

Option 2: Add devices through batch import. In the template, up to 500 records can be imported each time. 

| Add Device                                                                                               | device model A | dd Device+ Finish | × |
|----------------------------------------------------------------------------------------------------|----------------|-------------------|---|
| Switch                                                                                                   | Basic          |                   |   |
| You can add a switch in one of the following four modes (click to switch mode):                          | Device type    | Switch            |   |
| By entering device SN By batch adding using an excel file                                                | Add to         | Test              |   |
| Download and fill in the device information in the template lin to 500 records can be imported each time | Added devices  |                   |   |
|                                                                                                    | Switch         | 0                 |   |
|                                                                                                    |                |                   |   |
| Select an us or us file Download Template                                                                |                |                   |   |
| Back Cancel Finish                                                                                       |                |                   |   |

- a Click Batch Import.
- b Click Download Template to download the template
- c Fill in the device SN and alias in the template and save it.
- d Click Upload Template File to upload the edited template file.
- e Click the **Import** button.
- (5) After devices are added, click **Save & Next**.

The project is added successfully.

| Finish |        | dd Project         | +Add Device   | + Finish                       |        | ×               |
|--------|--------|--------------------|---------------|--------------------------------|--------|-----------------|
|        |        |                    |               |                                |        |                 |
|        |        |                    | AF            | Succeeded!                     |        |                 |
| AP     | Switch | Unauthorized Gatew | vay Gateway ⊦ | ome Router Wireless Bridge     |        |                 |
|        | No     |                    | SN            | Alias                          | Action |                 |
|        |        |                    |               | No Data                        |        |                 |
|        |        |                    | First         | Previous Page 0 of 0 Next Last |        | 10 🔺 0 in total |
|        |        |                    |               |                                |        | Close           |

# **3** Al Networking

# 3.1 Smart Config

## 3.1.1 Configuration

## (1) Choose **Project > Smart Config**, click **Configuration**.

You can create wired and wireless VLANs, and perform ACL, AP VLAN, and WAN configurations on the page that is displayed.

Click **To configure** under the item that you want to configure. You will be redirected to the corresponding **configuration** page.

| Ruijio IRcycc               | Home Projec   | d                                                      |                                                                           | Leco super_tenant                                                                                                |
|-----------------------------|---------------|--------------------------------------------------------|---------------------------------------------------------------------------|----------------------------------------------------------------------------------------------------|
| EG210G-E                    |               | 01 Connect Clients to Network                          | 02 Link and Network Device                                                | 03 Earess Path Configuration                                                                                     |
| Workspace                   |               |                                                        |                                                                           |                                                                                                    |
| Al Networking               | Configuration | Add Wired VLANS Create wired VLAN                      | Management IP Address of AP<br>Independent network segment and VLAN assig | Add Internet and private lines, and manage rout Oconfigured > e selection rules for clients, such as polici-base |
| Smart Config                |               | Improve performance Strengthen security                | Improve performance Strengthen security                                   | d routing and load balancing                                                                                     |
| Configuration               | Cetimization  | create wireless VLANs                                  |                                                                           | Improve Internet speed Increase egress route utilization                                                         |
| Network-Wide                | Optimization  | Add WI-FI, create wireless VLANs                       |                                                                           |                                                                                                    |
| Devices     Auth & Accounts |               | Improve performance Strengthen security                |                                                                           |                                                                                                    |
| Monitoring                  | Delivery      | Network Access Control<br>Restrict inter-client access |                                                                           |                                                                                                    |
| 옮 Network-Wide              |               | Strengthen security                                    |                                                                           |                                                                                                    |
| Devices                     |               |                                                        |                                                                           |                                                                                                    |
| Clients                     |               |                                                        |                                                                           |                                                                                                    |
| 🛱 Logs                      |               |                                                        |                                                                           |                                                                                                    |
| 2 Delivery Center           |               |                                                        |                                                                           |                                                                                                    |
|                             |               |                                                        |                                                                           |                                                                                                    |
|                             |               |                                                        |                                                                           |                                                                                                    |

ACL configuration is used as an example to illustrate the configuration steps.

First, click **To configure**. The ACL page is displayed. On the page that is displayed, click **To configure** to start the configuration.

You can use this ACL feature to assign a service network to the **Interworking Zone** or the **Isolation Zone**, depending on the access control rights you want to assign to this service network. Service networks in the Interworking Zone can access each other, while those in the Isolation Zone cannot.

Service networks in the Interworking Zone cannot access those in the Isolation Zone, and vice versa.

You can restrict the access control rights of a service network by dragging it from the **Interworking Zone** to the **Isolation Zone**, and then clicking **Save**.

By clicking **No IP** under a service network in the **Isolation Zone**, you can set an IP address or an IP address range that is allowed to access this service network.

| DemoProject2 V      | Access Control List (ACL)           |                                |                                                     |                                                                                                    |
|---------------------|-------------------------------------|--------------------------------|-----------------------------------------------------|----------------------------------------------------------------------------------------------------|
| <b>硷</b> Workspace  | ① Drag a service network to         | the 【Interworking Zone】 or 【Is | olation Zone】 as required, More                     |                                                                                                    |
| 🖏 Smart Config      | Interworking Zone                   |                                |                                                     | Isolation Zone @                                                                                                    |
| Configuration       | Service networks in the Interworkin | g Zone can access each other   |                                                     | Service networks in the Isolation Zone cannot access each other. If<br>necessary, a network segment or IP can be added for mutual access |
| Network-Wide >      | VLAN 1   VLAN1                      | X   VLAN3                      | 1                                                   | between a certain service network in the Isolation Zone and the one in the<br>Interworking Zone                                          |
| 🛱 Devices >         | 192.168.110.1/255.255.255.0         | 192.168.3.1/255.255.255.0      |                                                     |                                                                                                    |
| ⊘ Authentication ⇒  | D   VLAN5                           |                                | $\leftarrow$ Cannot access each other $\rightarrow$ |                                                                                                    |
| Monitoring          | 192.168.5.1/255.255.255.0           |                                |                                                     | - day                                                                                                    |
| ት Network-Wide >    |                                     |                                |                                                     | No.                                                                                                    |
| Devices             |                                     |                                |                                                     | Service networks to which you want to grant access                                                                                       |
| Clients >           |                                     |                                |                                                     | permissions Drag                                                                                                    |
| E Logs              |                                     |                                |                                                     |                                                                                                    |
| 😂 Delivery Center 🔅 |                                     |                                |                                                     |                                                                                                    |

## 3.1.2 Optimization

On the **Optimization** page, you can configure features such as Wi-Fi optimization, loop prevention, DHCP snooping, and ARP spoofing guard.

Click **To configure** under the item that you want to configure. You will be redirected to the corresponding configuration page.

WIO configuration is used as an example to illustrate the configuration steps.

First, click **To configure**. The WIO page is displayed. On the page that is displayed, click **Enable Wi-Fi Optimization**, and then click **Optimize Now**.

The system will perform the network optimization. After the optimization is complete, you can check the results by scrolling down the page.

You can set the time for scheduled optimization by clicking **Optimization Schedule**, and then clicking **Save** to save the configuration.

| DemoProject1      | 신             | 01 Connect Clients to Network                                                       | 02 Link and Network Device                                                | 03 Foress route configuration |
|-------------------|---------------|-------------------------------------------------------------------------------------|---------------------------------------------------------------------------|-------------------------------|
| ✿ Workspace       |               |                                                                                     |                                                                           |                               |
| Smart Config      | Configuration | Wireless Intelligent Optimiza<br>Improve Wi-FI performance and Wi-<br>Fi experience | Loop Prevention Prevent network-wide breakdown d To configure ue to loops |                               |
| Configuration     |               | Boost WI-Fi speed                                                                   | Improve stability                                                         |                               |
| Ø Network-Wide    |               |                                                                                     |                                                                           |                               |
| 幸 Devices         | Optimization  |                                                                                     | DHCP Snooping                                                             |                               |
| Authentication    | >             |                                                                                     | ected because the client obtains a f<br>orged IP address                  | ÂÂ                            |
| Monitoring        |               |                                                                                     | Improve stability                                                         | Not Configured                |
| & Network-Wide    | Delivery      |                                                                                     | ARP Spoofing Guard                                                        |                               |
| Devices           |               |                                                                                     | Prevent a client from being disconn To configure                          |                               |
| Clients           |               |                                                                                     | there exists a set of the set                                             |                               |
| E Logs            |               |                                                                                     | improve stability                                                         |                               |
| 2 Delivery Center |               |                                                                                     |                                                                           |                               |
|                   |               |                                                                                     |                                                                           |                               |
|                   |               |                                                                                     |                                                                           |                               |
|                   |               |                                                                                     |                                                                           |                               |

## 3.1.3 Delivery

You can perform a network-wide smart check, view reports and update devices by clicking **Delivery**. Click **To configure** under the item that you want to configure. You will be redirected to the corresponding configuration page.

Smart Check is used as an example to illustrate the configuration steps.

First, click To configure. Click Check Now.

The system will perform the smart check. After the check is complete, you can click **View Report** to view the project report.

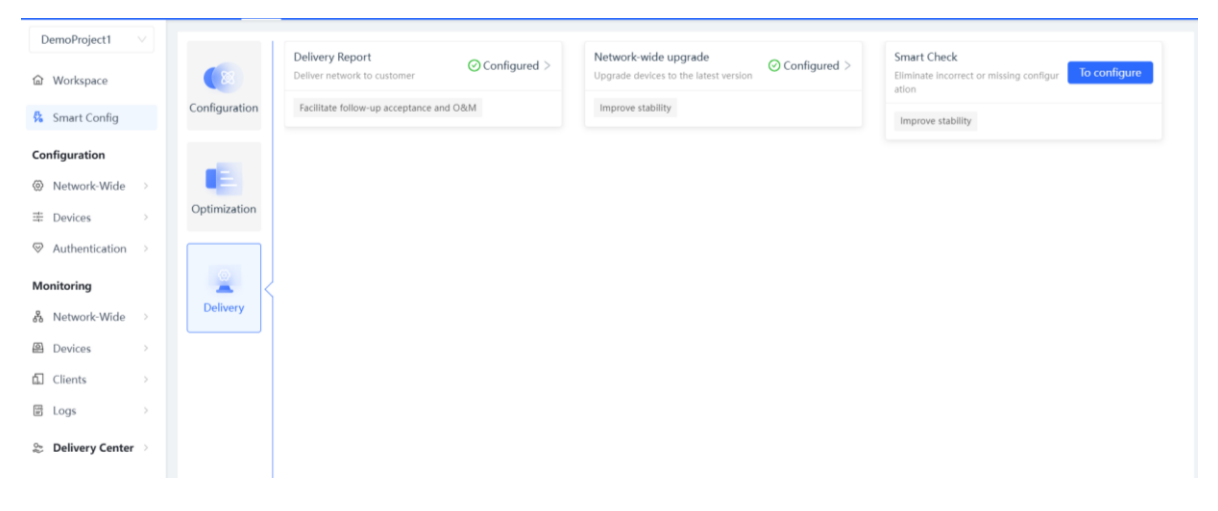

# **4** Network Configuration

# 4.1 Creating a Wired VLAN

## 4.1.1 Overview

Different clients exist on a network, such as PCs and cameras. When a camera is running, broadcast or abnormal traffic often occurs, imposing negative effects on the service network. The administrator wants to isolate the broadcast and abnormal traffic of the camera from the running service network.

## 4.1.2 Configuration Steps

(1) Adding a wired VLAN: Choose Project > Configuration > Network-Wide > Client Access, click Add and select Add wired VLANs to add wired VLAN configuration for the current network, or select an existing wired VLAN and click Configuration.

| DemoProject1 V      | Client Access Device                          | e Management                                     |                              |                                                                      |                       |
|---------------------|-----------------------------------------------|--------------------------------------------------|------------------------------|----------------------------------------------------------------------|-----------------------|
| <b>俭</b> Workspace  | Planned: (1) Add                              | VLAN1                                            |                              |                                                                      | Configuration More ~  |
| Smart Config        | VLAN1 VLAN1 Add wired VL                      | ANs ID Gateway IP Address (SVI)<br>192.168.110.1 | DHCP Server E<br>EG310GH-E 1 | DHCP Pool<br>192.168.110.1-192.168.110.254   Lease Time: 30Min       | Used/Total IPs: 5/254 |
| Configuration       | Wired Add wireless                            | VLANS                                            |                              |                                                                      |                       |
| Network-Wide        |                                               |                                                  | C                            |                                                                      |                       |
| ≇ Devices >         |                                               |                                                  | (1000)                       |                                                                      |                       |
|                     |                                               |                                                  |                              |                                                                      |                       |
| Monitoring          |                                               |                                                  |                              | Order of Instance                                                    |                       |
| & Network-Wide ⇒    |                                               |                                                  |                              | J.                                                                   |                       |
| Devices             |                                               |                                                  |                              | NetGL201-4432-anty<br>Styling T1010000000                            |                       |
| 🖬 Clients >         |                                               |                                                  |                              |                                                                      |                       |
| E Logs              |                                               |                                                  |                              |                                                                      |                       |
|                     | Service Configurations                        |                                                  | National Sector              | NEED YOU AREA MAN, MEED YOU AREA MAN, BUT NOC P<br>Drawler COSTO COM |                       |
| 📚 Delivery Center 🔌 | Multi-WAN Config<br>Access Control List (ACL) |                                                  | and any                      |                                                                      | 0<br>+<br>-           |

(2) Setting service parameters: Set the VLAN for wired access and create a Dynamic Host Configuration Protocol (DHCP) address pool for devices in the VLAN to automatically obtain IP addresses. The gateway can serve as the address pool server to assign addresses to access clients. If a core switch supporting the address pool function is deployed on a network, you can configure the switch as the address pool server. After configuring service parameters, click **Next**.

| etwork planning / Edit Wired VLANs                          | × |
|-------------------------------------------------------------|---|
| 1 Network Param 2 Wired Access — 3 Confirm — 4 Apply Config |   |
| Description: Dining Room                                    |   |
| VLAN ID: 3                                                  |   |
| Default Gateway/Subnet Mask: 192.168.3.1 / 255.255.255.0    |   |
| DHCP Pool: ()                                               |   |
| IP Segment: 192.168.3.1 . 192.168.3.254                     |   |
| Assign IP from:                                             |   |
| Next                                                        |   |

The following table lists the description of parameters.

| Parameter                         | Description                                                                                                    |
|-----------------------------------|----------------------------------------------------------------------------------------------------|
| Description                       | Enter the VLAN description, for example, Office PC.                                                                                                    |
| VLAN ID                           | The VLAN ID can be set to any value from 2 to 232 and from 234 to 4060, except the used value.                                                                                                    |
| Default<br>Gateway/Subnet<br>Mask | After the VLAN ID is configured, the value of the default gateway or the subnet mask will be updated automatically 1s later.                                                                                                    |
| DHCP Pool                         | You are advised to keep the default configuration.<br>If the DHCP pool is disabled, a camera or PC needs to be manually configured<br>with a static IP address.<br>The deployment location of the IP address pool can be selected as needed.<br>Generally, the gateway used as the DHCP server is applicable to a Layer 2<br>network, and the core switch used as the DHCP server is applicable to a Layer<br>3 network. |
| IP Segment                        | The parameter is available only when the DHCP pool is enabled. When the VLAN ID is configured, the IP segment will be updated automatically 1s later.                                                                                                    |
| Assign IP from                    | The parameter is available only when the DHCP pool is enabled. You are advised to keep the default configuration.                                                                                                    |

(3) Select the interface for connecting the camera in the topology on the left, and select the port to connect the camera from port icons on the right. The port icon will change from gray-black to blue. Click Next.

| Network planning / Edit Wired VLANs                                                                                                    |                                                                                                    |
|----------------------------------------------------------------------------------------------------|----------------------------------------------------------------------------------------------------|
| ✓ Network Param                                                                                                    | Wired Access — (3) Confirm — (4) Apply Config                                                                                                    |
|                                                                                                    | VLAN3 (Dining Room) 192.168.3.1-255.255.05elected1device(s)4port(s)                                                                                                    |
| The second second secon | Ruije @<br>NATKO22HH0027         Natko22HH0027         Natko22H027         Natko22H027         Natko22H0027         Natko22H0027         Natko22H0027         Natko22H0027         Natko22H027         Natko22H027         Natko22H027         Natko22H027         Natko22H027         Natko22H027         Natko22H027         Natko22H027         Natko22H027         Natko2H027         Natko22H027 |

(4) Click Apply. The configuration will be delivered to the gateway and the switch, and takes effect.

| ✓ Network Param                         | Wired Access —                      | 3 Confirm (4) Apply Config                                                                                                    |                                                            |         |
|-----------------------------------------|-------------------------------------|----------------------------------------------------------------------------------------------------|------------------------------------------------------------|---------|
| ٩                                       | To ensure that the work (           | Dining Room VLAN3<br>192.168.3.1~192.168.3.254                                                                                                    | ) takes effect, configuration will be delivered to         | 6device |
|                                         | EG310GH-E<br>NAEK002BH0001          | Add port VLAN3, IP 192.168.3.1, subnet mask 25:<br>Add address pool VLAN3, start address 192.168.<br>lease time 480 mins                                            | 5.255.255.0<br>8.1, end address 192.168.3.254, DNS 192.168 | .3.1,   |
|                                         | NB53200-48GT4XS<br>NAEK002BH0002    | The port Gi9-12 is configured as the Access port<br>Add VLAN 3[Auto Configuration]:<br>The port Ag8,Gi3-6 is configured as the Trunk p<br>4094[Auto Configuration]: | , VLAN ID 3<br>ort, Native VLAN ID 1, Allowed VLAN ID 1-   |         |
| аланананананананананананананананананана | NBS3100-24GT4SFP-P<br>NAEK002BH0003 | Add VLAN 3[Auto Configuration]:<br>The port Gi1-2,Gi24 is configured as the Trunk p<br>4094[Auto Configuration]:                                                    | ort, Native VLAN ID 1, Allowed VLAN ID 1-                  |         |
| 0                                       |                                     | Add M AM 21Auto Configurations                                                                                                    |                                                            |         |

(5) The service network is added successfully when the message indicating delivery success is displayed.

|                                                                                                    | Network Param     Vired Access -      Confirm      Apply Config                                                                                                    |
|----------------------------------------------------------------------------------------------------|----------------------------------------------------------------------------------------------------|
| [DemoProject1] Delivery succ<br>[Dining Room] VLAN 3 Default Gateway: 192.16                                                                                                    | eeded.<br>8.3.1 255.255.0 IP Segment:192.168.3.1 192.168.3.254 DHCP Server:Gateway                                                                                                    |
| bu can also<br>Plan switch ports for connecting to<br>APS.<br>If there are non-connected APs in the project.<br>you can plan switch ports for connecting to<br>these APs in advance. | Access Control List (ACL)<br>Block mutual access between this network<br>segment and other network segments, or allow<br>mutual access for some network segments for<br>guest, finance, and server scenarios. |
| Device Config ON EG310GH-E                                                                                                    |                                                                                                    |

Check Network Continue to add

## 4.1.3 FAQs

- 1. Why Do I Classify VLANs?
- (1) Reducing resource waste caused by broadcast traffic

In monitoring, door control, IPTV, and other scenarios, the heavy broadcast traffic of different services can easily affect each other, causing network jamming. Broadcast domains need to be isolated to reduce the bandwidth occupied by broadcast packets and avoid broadcast storms.

- There are broadcast packets of various network protocols, such as Address Resolution Protocol (ARP) requests for querying MAC addresses of identified devices, and DHCP requests for requesting IP addresses. When there are considerable clients on the network, broadcast packets will occupy numerous bandwidth resources, causing resource waste. VLANs can isolate broadcast domains and reduce bandwidth resource waste.
- In monitoring, door control, broadcast system, and other scenarios, broadcast or multicast packets (devices that do not support multicasting will process multicast packets as broadcast packets) are usually used. Therefore, separate VLANs need to be configured for monitoring and video (such as IPTV) devices to isolate such traffic from common service traffic.
- (2) Facilitating management

After VLANs are classified based on departments, policies can be conveniently configured for different departments and enterprise intranets can be better managed.

In hotel scenarios, there may be Internet access by guests, conference room and banquet network, reception office network, and monitoring network. The reception office network involves the check-in/refund handling. In enterprise office scenarios, different departments may have different intranet access permissions and different security requirements. It is necessary to classify VLANs by user category and configure access control lists (ACLs) and other policies to meet different service requirements.

- (3) Ensuring intranet security
- In a LAN, device information can be easily captured, and even data may be stolen, imposing security risks. After VLANs are configured, LANs can be divided into different VLANs to narrow down the broadcast scope of different packets, thereby enhancing information security.

For example, in the enterprise office scenario, configuring a guest VLAN can greatly reduce security threats imposed by visitors to the intranet.

 Some virus software identifies other devices in the same VLAN through scanning in broadcast mode, and spreads viruses to the other devices in the same VLAN. Classifying VLANs can restrict the spread within the same VLAN.

For example, in the primary and middle school scenarios, teachers' Internet access devices and teaching devices can be added to different VLANs to prevent the spread of viruses on a teacher's PC to the teaching devices.

In conclusion, on the enterprise network, hotel network, school network, multi-client network, and monitoring and IPTV service networks, classify VLANs to improve the network experience and security.

## 2. How Do I Set the Lease Time of DHCP Addresses?

## Purpose of Lease Period

When clients are online, they renew the lease automatically when 1/2 or 7/8 of the lease period has elapsed. If the lease is not renewed because a client goes offline or other problems arise, the client can continue to use the original IP address after reconnection before the lease period expires. For example, if the lease period is 24 hours and a client goes offline, the client can still use the original IP address after re-login within one day. If the lease period expires, the IP address will be returned to the address pool. When the client connects to the network

again, it will obtain an address again. In general scenarios, keep the default value for the lease period. If the address pool has sufficient addresses, set the lease period to a smaller value; if the addresses are sufficient, set the lease period to a larger value.

**Configuration Steps** 

 Choose Configuration > Network-Wide > Planned, select a VLAN, and then click Configuration at the upper right corner.

| DemoProject1 V                                                                   | Client Access Device                          | Management                                                                                                    |                                                  |
|----------------------------------------------------------------------------------|-----------------------------------------------|----------------------------------------------------------------------------------------------------|--------------------------------------------------|
| <b>硷</b> Workspace                                                               | Planned: (3) Add v                            | Dining Room                                                                                                    | Configuration More v                             |
| Smart Config                                                                     | VLAN1 VLAN1                                   | VLAN ID Gateway IP Address (SVI) DHCP Server DHCP Pool<br>3 192 168 3 1 FG310GHLF 192 168 3 1 192 168 3                                                                                                    | 254   Leace Time: Rhours   Heed/Total IPs: 1/254 |
| Configuration                                                                    | Wired                                         |                                                                                                    | ST   Lease finer ondars   oscariotarius (j.s.)   |
| Network-Wide >                                                                   | Dining Room VLAN3                             |                                                                                                    | <b>9</b>                                         |
| In Devices                                                                       | Wired                                         | (www) (www) (www)                                                                                                    |                                                  |
| $\tilde{\tilde{Authentication}}$ Authentication $\tilde{\tilde{Authentication}}$ | GUEST VLAN33                                  |                                                                                                    | J<br>                                            |
| Monitoring                                                                       | Wireless                                      |                                                                                                    |                                                  |
| 🗞 Network-Wide 💚                                                                 | 1                                             |                                                                                                    |                                                  |
| Devices                                                                          |                                               | National Address<br>Sectore interaction                                                                                                    |                                                  |
| Clients >                                                                        |                                               |                                                                                                    |                                                  |
| E Logs                                                                           |                                               |                                                                                                    |                                                  |
|                                                                                  | Service Configurations                        | NESTIDO AGNEZ. NESTIDO AGNEZ. NESTIDO AGNEZ. NESTIDO AGNEZ.<br>SETARENDO AGNEZO AGNEZIO AGNEZIO AGNE | 16 ESTING P                                      |
| 😂 Delivery Center 💚                                                              | Multi-WAN Config<br>Access Control List (ACL) |                                                                                                    | •<br>•                                           |

(2) Enter the lease period and click Save.

| Network planning / Edit Wired VLANs |                   |                                                                       |               |   | > |
|-------------------------------------|-------------------|-----------------------------------------------------------------------|---------------|---|---|
|                                     | Network           | k Param Wired Access                                                  |               |   |   |
|                                     | Description:      | Dining Room                                                           |               |   |   |
|                                     | VLAN ID:          |                                                                       |               |   |   |
| Default Gatew                       | way/Subnet Mask:  | 192.168.3.1 /                                                         | 255.255.255.0 |   |   |
|                                     | DHCP Pool:        | 0                                                                     |               |   |   |
|                                     | IP Segment:       | 192.168.3.1                                                           | 192.168.3.254 |   |   |
|                                     | Assign IP from: 🤅 | <ul> <li>Gateway (Router)</li> <li>Usually for L2 network.</li> </ul> |               |   |   |
|                                     | Lease Time:       | 0 days 8                                                              | hours 0 Min   | ] |   |
|                                     |                   | Save                                                                  |               |   |   |

# 4.2 Creating a Wireless VLAN

## 4.2.1 Overview

To manage the Wi-Fi usage of different user groups (such as company employees and external guests) separately, the company wants to provide separate Wi-Fi access for guests, and isolate the IP segment used by the guests' terminals and the VLAN to which they belong from company employees.

## 4.2.2 Configuration Steps

(1) Adding a wireless VLAN: Click **Add** and select **Add wireless VLANs** to add wireless VLAN configuration for the current network.

| DemoProject1 V    | Client Access Device Management                                                                                                    |   |
|-------------------|----------------------------------------------------------------------------------------------------|---|
| 窗 Workspace       | Planned: (2) Add Dining Room Configuration More ~                                                                                                    |   |
| Smart Config      | VLANI VLANI Add wired VLANs ID Gateway IP Address (SVI) DHCP Server DHCP Pool 102 168 2 364 L Loss Times Bhaves L Used (Tabl IPs 106 4                                                                                                    |   |
| Configuration     | Wired Add wireless VLANs                                                                                                    |   |
| Network-Wide      | Dining Room VLAN3                                                                                                    |   |
| IT Devices        | Wired and the second second se |   |
|                   |                                                                                                    |   |
| Monitoring        |                                                                                                    |   |
| 💑 Network-Wide 🔅  |                                                                                                    |   |
| Devices           | ¢                                                                                                    |   |
| 🖬 Clients         | M 3204 APPEND                                                                                                    |   |
| E Logs            | 6 <b>6</b> 6                                                                                                    |   |
|                   | Service Configurations                                                                                                    |   |
| 2 Delivery Center | Multi-WAN Config                                                                                                    | 2 |
|                   | Access Control List (ACL)                                                                                                    | - |

Alternatively, select an existing wired VLAN and click **More** and select **Wi-Fi Network** to add a Wi-Fi network based on the current wired VLAN.

| DemoProject1 V                  | Client Access Devic       | e Management                                                            |                                                                                                    |
|---------------------------------|---------------------------|-------------------------------------------------------------------------|----------------------------------------------------------------------------------------------------|
| <b>硷</b> Workspace              | Planned: (2) Add V        | Dining Room                                                             | Configuration More -                                                                                                    |
| 🕏 Smart Config                  | VLAN1 VLAN1               | VLAN ID Gateway IP Address (SVI) DHCP Server<br>3 192.168.3.1 EG310GH-E | DHCP Pool W-FI Network 192.168.3.1-192.168.3.254   Lease Time: 8hours   Used/Total IP Delete VI AM                                                                                                    |
| Configuration                   | Wired                     |                                                                         | Debte Weed Network                                                                                                    |
| ⊗ Network-Wide →                | Dining Room VLAN3         |                                                                         | Elete Wired NetWork                                                                                                    |
| 幸 Devices >                     | Wired                     |                                                                         | ani ani ani ani                                                                                                    |
| $\bigotimes$ Authentication $>$ |                           |                                                                         |                                                                                                    |
| Monitoring                      |                           |                                                                         | NUMBER OF THE OWNER OF THE OWNER OWNER OF THE OWNER OWNER OWNE |
| 🕉 Network-Wide 🗧                |                           |                                                                         |                                                                                                    |
| Devices                         |                           |                                                                         | 100 100 100 100 100 100 100 100 100 100                                                                                                    |
| f Clients                       |                           |                                                                         |                                                                                                    |
| E Logs                          |                           | 1 Notice Advert                                                         |                                                                                                    |
|                                 | Service Configurations    | 949-0000                                                                |                                                                                                    |
| 🏖 Delivery Center 🔌             | Multi-WAN Config          |                                                                         |                                                                                                    |
|                                 | Access Control List (ACL) | a Daris<br>Al Group                                                     | A Group And Participants III                                                                                                    |

(2) Setting Wi-Fi service parameters: Set Wi-Fi information first, such as the Wi-Fi name and password.

| Network planning / Edit Wireless VLANs                     | × |
|------------------------------------------------------------|---|
| 1 WLAN Access — 2 Network Param 3 Confirm — 4 Apply Config |   |
| * Wi-Fi Name: ren-testas-001@yopmail.com                   |   |
| Encryption:  Encryption Disabled                           |   |
| • Wi-Fi password: Ruijie123 (1)                            |   |
| Advanced 🔿                                                 |   |
| Band: 💿 24G & 5G 💿 24G 💿 5G                                |   |
|                                                            |   |
|                                                            |   |
|                                                            |   |
|                                                            |   |
|                                                            |   |
| Next                                                       |   |

The following table lists the description of parameters.

| Parameter                   | Description                                                                                                    |
|-----------------------------|----------------------------------------------------------------------------------------------------|
| SSID                        | Enter a string of less than 32 charters, including letters, numerals, spaces, and special characters (@&.). If spaces are contained, it cannot be longer than characters. For example, set SSID to Guest. |
| Encryption                  | You are advised to encrypt the network to prevent other clients from accessing the network. If an open network is required, click Disabled.                                                               |
| Password                    | Enter the password with a string of 8 to 16 characters, containing letters, numbers and special characters (<=>[]!@#\$*().). For example, set Password to Ruijie123.                                      |
| Advanced Settings ><br>Band | The value is 2.4G & 5G, 2.4G, or 5G. The default value is 2.4G & 5G.                                                                                                    |

(3) Configuring the VLAN for wired access: Create a DHCP address pool for devices in the VLAN to automatically obtain IP addresses. The gateway can serve as the address pool server to assign addresses to access clients. If a core switch supporting the address pool function is deployed on a network, you can configure the switch as the address pool server. After configuring service parameters, click **Next**.

| Network planning / Edit Wireless VLANs                        | × |
|---------------------------------------------------------------|---|
| WLAN Access – 2 Network Param 3 Confirm — 4 Apply Config      |   |
| Description: GUEST                                            |   |
| VLAN ID: 33 Select                                            |   |
| Default Gateway/Subnet Maskc 192.168.33.1 / 255.255.255.0     |   |
| DHCP Pool: 🔵 🛈                                                |   |
| IP Segment 192.168.33.1 . 192.168.33.254                      |   |
| Assign IP from:      Gateway (Router) Usually for L2 network. |   |
|                                                               |   |

The following table lists the description of parameters.

| Parameter   | Description                              |
|-------------|------------------------------------------|
| Description | Enter the description of the guest VLAN. |

| Parameter              | Description                                                                                                    |  |  |
|------------------------|----------------------------------------------------------------------------------------------------|--|--|
|                        | The VLAN ID can be set to any value from 2 to 232 and from 234 to 4060.                                                                                           |  |  |
|                        | If the service network created is used for both wired and wireless client access,                                                                                 |  |  |
|                        | and the corresponding wired service network (such as a wired network for guests) exists, click <b>Select</b> to select a VLAN ID from <b>Existing VLANs</b> , and |  |  |
|                        | then click it to add a wireless network based on the wired service network.                                                                                       |  |  |
| VLAN ID                | Description: GUEST                                                                                                    |  |  |
|                        | VLAN ID: Please enter the VLA Select                                                                                                    |  |  |
|                        | Default Gateway/Subnet Mask: 192.168.1.1 Existing VLANs                                                                                                    |  |  |
|                        | DHCP Pool: (i) 23 (Meeting Room)<br>33 (guest)                                                                                                    |  |  |
| Default                | When the VLAN ID is configured, the value of the default gateway or the                                                                                           |  |  |
| Gateway/Subnet<br>Mask | subnet mask will be updated automatically 1s later.                                                                                                    |  |  |
|                        | You are advised to keep the default configuration.                                                                                                    |  |  |
|                        | If the DHCP pool is disabled, a camera or PC needs to be manually configured with a static IP address.                                                            |  |  |
| DHCP Pool              | The deployment location of the IP address pool can be selected as needed.                                                                                         |  |  |
|                        | Generally, the gateway used as the DHCP server is applicable to a Layer 2                                                                                         |  |  |
|                        | network, and the core switch used as the DHCP server is applicable to a Layer 3 network.                                                                          |  |  |
| IP Segment             | The parameter is available only when the DHCP pool is enabled. After the                                                                                          |  |  |
|                        | VLAN ID is configured, the IP segment will be updated automatically 1s later.                                                                                     |  |  |
| Assign IP from         | The parameter is available only when the DHCP pool is enabled. You are advised to keep the default configuration.                                                 |  |  |

(4) Confirm the WLAN network configuration and click Apply. The configuration will be delivered to the gateway, switch, and AP, and takes effect.

| Network planning / Edit Wireless VLANs |                                  |                                                                                                    | 3                                                              |
|----------------------------------------|----------------------------------|----------------------------------------------------------------------------------------------------|----------------------------------------------------------------|
| ✓ WLAN Access –                        | Network Param                    | 3 Confirm — (4) Apply Config                                                                                                    | 9                                                              |
| 9                                      | To ensure that the work<br>(     | GUEST VLAN33 )<br>192.168.33.1~192.168.33.254                                                                                    | takes effect, configuration will be delivered 11devices:<br>to |
|                                        | AP                               | )<br>SSID ren-testas-001@yopmail.com, password                                                                                   | 1 rmp123                                                       |
|                                        | EG310GH-E<br>NAEK002BH0001       | Add port VLAN33, IP 192.168.33.1, subnet mar<br>Add address pool VLAN33, start address 192.<br>192.168.33.1, lease time 480 mins | sk 255.255.255.0<br>168.33.1, end address 192.168.33.254, DNS  |
|                                        | NBS3200-48GT4XS<br>NAEK002BH0002 | Add VLAN 33[Auto Configuration]:                                                                                                 |                                                                |
|                                        |                                  | Add VLAN 33[Auto Configuration]:                                                                                                 |                                                                |
|                                        | Back                             | pply                                                                                                    |                                                                |

(5) The service network is added successfully when the message indicating delivery success is displayed.

| rk planning / Edit Wireless VLANs                                                                                                    |                                                                                                    |   |
|----------------------------------------------------------------------------------------------------|----------------------------------------------------------------------------------------------------|---|
|                                                                                                    | 🕜 WLAN Access – 🔗 Network Param 🔗 Confirm — 🕢 Apply Config                                                                                                    |   |
| CUEST] VLAN 33 Default Gateway: 192.168.3                                                                                                    | cceeded.<br>13.1 255 255.255.0 IP Segment: 192.168.33.1 192.168.33.254 DHCP Server:Gateway                                                                                                    |   |
| Ou can also Plan switch ports for connecting to APs. If there are non-connected APs in th project, you can plan switch ports for connecting to these APs in advance. To configure                                                                                                    | Access Control List (ACL)<br>Block mutual access between this<br>retwork segments, or allow mutual access for<br>some network segments for access for<br>some network segments for access for<br>some network segments for access for<br>the format of the network segments for access for<br>the format of the network segments for access for<br>the format of the network segments for access for<br>the format of the network segments for access for<br>the network segments for access for<br>the network segments for access for access for<br>the network segments for access for access for<br>the network segment segments for access for access for<br>the network segment for access for access for<br>the network segment for access for access for access for<br>the network segment for access for access for<br>the network segment for access for access for access for access for<br>the network segment for access for access for access for access for access for<br>the network segment for access for access for access for access for access for access for access for access for access for access for<br>the network segment for access for |   |
| Device Config<br><b>Device Config</b><br><b>Device Config</b><br><b>Device Config Config Co</b> |                                                                                                    | ^ |

## 4.2.3 FAQs

#### 1. How Do I Add the Names of Multiple Wi-Fi Networks to the Same VLAN?

When multiple Wi-Fi signals need to be added to the same VLAN, you can select the VLAN, to which Wi-Fi signals need to be added, in the service map in the middle, click **More** and select **Wi-Fi Network**, add Wi-Fi information, and deliver the configuration.

| DemoProject1 V   | Client Access Devic       | te Management                                                                                                    |                      |
|------------------|---------------------------|----------------------------------------------------------------------------------------------------|----------------------|
| ᢙ Workspace      | Planned: (3) Add 🗸        | Dining Room Configur                                                                                                    | ation More V         |
| Smart Config     | VLAN1 VLAN1               | VLAN ID Gateway IP Address (SVI) DHCP Server DHCP Pool<br>3 102 168 3 1 E-310CH-F 102 168 3 1-102 168 3 254   Lace Time: 8houre   Licet/Total IP                                                                                                    | Wi-Fi Network        |
| Configuration    | Wired                     | S TSETOLST LOSTOTPE TSETOLST TSETOLSEST   LEBSETTILE, OTOLIS   OSEQ/TOBIL                                                                                                    | Delete VLAN          |
| Ø Network-Wide > | Dining Room VLAN3         | 📮 🍳 🍳 👘                                                                                                    | Delete Wired Network |
| ≇ Devices >      | Wired                     |                                                                                                    |                      |
|                  | GUEST VLAN33              |                                                                                                    |                      |
| Monitoring       | Wireless                  | Design and the second second s |                      |
| 🗞 Network-Wide 🗧 |                           | ¢                                                                                                    |                      |
| Devices          |                           |                                                                                                    |                      |
| Clients          |                           |                                                                                                    |                      |
| E Logs           | Service Configurations    | L Service State State St |                      |
| Selivery Center  | Multi-WAN Config          |                                                                                                    | <u> </u>             |
|                  | Access Control List (ACL) | Million Ballion Ballion<br>Million African Ballion<br>Biological Ballion                                                                                                    | -                    |

### 2. How Do I Add the Names of Multiple Wi-Fi Networks to Different VLANs?

When multiple Wi-Fi networks need to be added to different VLANs, add wireless networks multiple times by referring to <u>4.2.2 Configuration Steps</u>.

| DemoProject1       | Client Access Devic                           | e Manageme   | nt                                      |                          |                                                                                                    |                       |
|--------------------|-----------------------------------------------|--------------|-----------------------------------------|--------------------------|----------------------------------------------------------------------------------------------------|-----------------------|
| <b>硷</b> Workspace | Planned: (3) Add V                            | Dining Ro    | om                                      |                          |                                                                                                    | Configuration More ~  |
| 🛱 Smart Config     | VLAN1 VLAN1                                   | VLAN ID<br>3 | Gateway IP Address (SVI)<br>192.168.3.1 | DHCP Server<br>EG310GH-E | DHCP Pool<br>192.168.3.1-192.168.3.254   Lease Time: 8hours   U                                                                                                    | lsed/Total IPs: 1/254 |
| Configuration      | Wired                                         |              |                                         |                          |                                                                                                    |                       |
| Onetwork-Wide      | Dining Room VLAN3                             |              |                                         |                          |                                                                                                    | Ruine 123             |
| 章 Devices          | Wired Wireless                                |              |                                         |                          | Canada Canada Canada Canada                                                                                                    | a 1204guest           |
| Authentication     | GUEST VLAN33                                  |              |                                         |                          |                                                                                                    | Ruijie123             |
| Monitoring         | Wireless                                      |              |                                         |                          |                                                                                                    |                       |
| නී Network-Wide    |                                               |              |                                         |                          |                                                                                                    |                       |
| Devices            |                                               |              |                                         |                          |                                                                                                    |                       |
| Clients            |                                               |              |                                         |                          | All a set has a set had a set of set of set |                       |
| E Logs             | Service Configurations                        |              |                                         |                          |                                                                                                    |                       |
| 2 Delivery Center  | Multi-WAN Config<br>Access Control List (ACL) |              |                                         |                          | Alter Party Market                                                                                                    | 0<br>+<br>-           |

# 4.3 Configuring the AP Management Service Network (AP Management VLAN)

## 4.3.1 Demand

Multiple access points (APs) are deployed on the network to transmit wireless network signals. One separate VLAN needs to be configured for management packets of the APs. Configuring a separate management service network can avoid AP go-offline due to the complex environment on the service network, thereby enhancing the stability.

Ruijie Cloud can automatically detect switch ports, to which APs are connected, and users do not need to record them in advance, simplifying the difficulty in modifying and managing VLANs.

## 4.3.2 Configuration Steps

#### 1. Configuring an AP Management VLAN

(1) Choose Network-Wide > Network > VLAN > Device Management. Information about APs on the network is displayed, including the management VLAN, device models, SNs, management IP addresses, MAC addresses, and online status. Click Configuration to configure the AP management service network.

#### Network Configuration

| DemoProject2 V      | Client Access Devi | ice Management                           |                               |                               |                                           |               |                      |
|---------------------|--------------------|------------------------------------------|-------------------------------|-------------------------------|-------------------------------------------|---------------|----------------------|
| <b>企</b> Workspace  | VLAN1              | AP Management                            |                               |                               |                                           | Configu       | ration Reserved Port |
| 🕏 Smart Config      | VLAN 1             | VLAN ID Gateway IP Ao<br>1 192.168.110.1 | ddress (SVI) DHCP 9<br>EG3100 | <br>0.1-192.168.110.254   Lea | Lease Time: 30Min   Used/Total IPs: 5/254 |               |                      |
| Configuration       |                    |                                          |                               |                               |                                           |               |                      |
| Network-Wide        |                    | Wireless AP(5)                           |                               |                               |                                           |               |                      |
| w Hetholik Hide     |                    | Device model                             | Comment                       | SN                            | MAC                                       | Online Status | Management IP        |
| ≇ Devices >         |                    |                                          |                               |                               |                                           |               |                      |
|                     |                    | RAP1260(G)                               |                               | NAEK002FH0007                 | 00d2.f800.2f71                            | 🔮 Online      | 192.168.110.7        |
|                     |                    | RAP1260(G)                               |                               | NAEK002FH0008                 | 00d2.f800.2f81                            | Online        | 192.168.110.8        |
| Monitoring          |                    | PAP2260(C)                               |                               | NAEKOOZEHOOOO                 | 0042 f800 2f01                            | Online        | 102 168 110 0        |
| & Network-Wide ⇒    |                    | 1041 2200(0)                             |                               | NALKOOZITIO005                | 0002.1000.2191                            | • Online      | 192.100.110.9        |
| 🖴 Devices >         |                    | RAP2260(G)                               |                               | NAEK002FH0010                 | 00d2.f800.2f01                            | Online 🛛      | 192.168.110.10       |
| 🗈 Clients >         |                    | RAP2260(G)                               |                               | NAEK002FH0011                 | 00d2.f800.2f11                            | Online        | 192.168.110.11       |
| 🗄 Logs >            |                    |                                          |                               |                               |                                           | 5 in tota     | al < 1 > 10 / page > |
| 😂 Delivery Center 🔅 |                    |                                          |                               |                               |                                           |               |                      |

- (2) Enter the description, set VLAN ID to 23, and wait about 1 second. The default gateway/subnet mask and IP address segment will be automatically updated. You can select the deployment location of the IP address pool based on actual requirements: In general, the gateway serves as the DHCP server in Layer-2 network scenarios, and the core switch serves as the DHCP server in Layer-3 network scenarios. Click Save.
  - A Caution
  - You are advised to use default configurations for other parameters. Do not disable the DHCP address pool. Otherwise, IP addresses cannot be assigned to APs and you have to configure static IP addresses to the APs manually one by one.
  - In **Description**, enter the description of the current service network for differentiation from other service networks.
  - The VLAN ID can be set to any value in the range of 2 to 232 and 234 to 4060 except the numbers used by existing VLAN IDs.

| etwork planning / Edit Wireless AP Management Services |                             |                                                                      |                  |     |  |
|--------------------------------------------------------|-----------------------------|----------------------------------------------------------------------|------------------|-----|--|
|                                                        | Description:                | GUEST VLAN                                                           |                  |     |  |
|                                                        | VLAN ID:                    | 23                                                                   |                  |     |  |
|                                                        | Default Gateway/Subnet Mask | 192.168.23.1                                                         | / 255.255.255.0  |     |  |
|                                                        | DHCP Pool:                  | 0                                                                    |                  |     |  |
|                                                        | IP Segment:                 | 192.168.23.1                                                         | . 192.168.23.254 |     |  |
|                                                        | Assign IP from:             | <ul> <li>Gateway (Router)</li> <li>Usually for L2 network</li> </ul> | í.               |     |  |
|                                                        | Lease Time:                 | 0 days 8                                                             | hours 0          | Min |  |
|                                                        |                             |                                                                      |                  |     |  |
|                                                        |                             |                                                                      |                  |     |  |
|                                                        |                             | Next                                                                 |                  |     |  |

(3) Click Apply. The configuration is delivered to the gateways and switches and takes effect. Wait till the prompt "Delivery succeeded" is displayed, indicating that the service network is added.

#### 1 Note

After the configuration delivery is completed, PoE ports on the switches that are connected to the APs will be restarted to restart the APs. If there are configuration-free switches on the network, restart the APs manually.

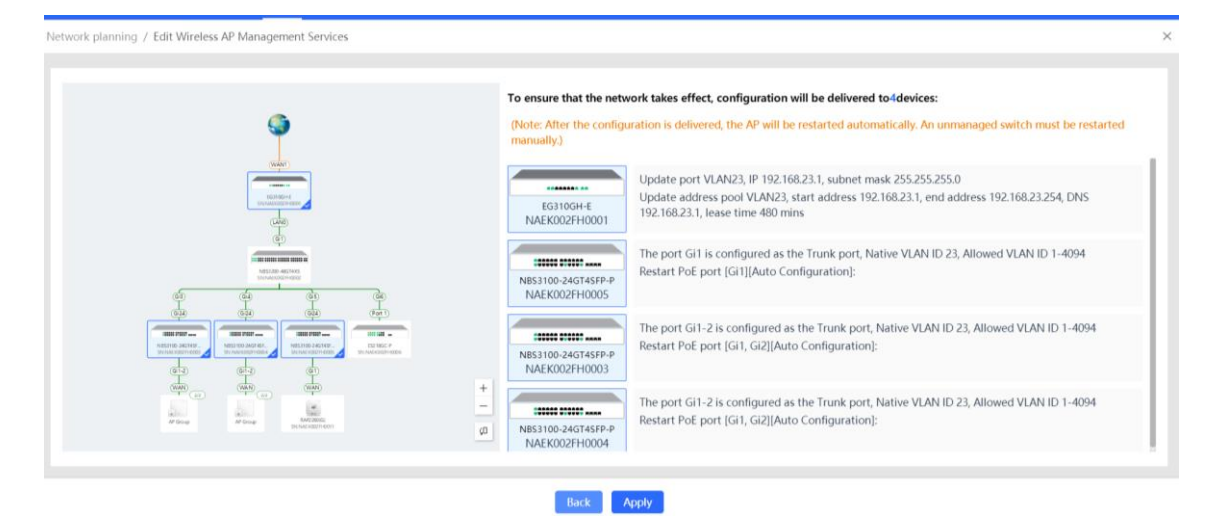

(4) The AP management network configuration is delivered.

|                                             | Project2] Delivery succeeded.<br>AN] VLAN23 Default Gateway: 192.168.23.1 255.255.50 IP Segment:192.168.23.1 192.168.23.254 DHCP Server.Gateway                                                                                                    |     |
|---------------------------------------------|----------------------------------------------------------------------------------------------------|-----|
| Device C                                    |                                                                                                    |     |
| ON EG3100<br>Gateway, SN                    | E<br>K002FH0001                                                                                                    |     |
| <ul><li>2023-02-</li><li>2023-02-</li></ul> | (S7) Update port VLAN config Module vlan_port of device NAEK002FH0001 changes. (S7) Update LAN config Device: NAEK002FH0001; Configuration: [('dhcpEnable':'rue','ip':'192.168.110.1','ipNum''.254,'ipStart':'192.168.110.1','leaseTime''.30, "mac'':'00:d0:#899.00:31', "mac'':'00:d0:#899.00:31', "mac'':'00:31', "mac'':'00:31', "mac''', "mac'', "mac''', "mac'', "mac'', "mac''', "mac'', "mac'', | ask |
| ON NBS31<br>Switch, SN:N                    | 4GT4SFP-P<br>302F10005                                                                                                    |     |
| 0 [2023-02-                                 | :57] Switch config Device: NAEK002FH0005;Port ID: [Gi1];Port status: true,Port description: "Port type: Trunk,Port VLAN: 23,Allowed VLAN: 1-4094,                                                                                                    |     |
| ON NBS31<br>Switch, SN:N                    | 4GT45FP-P<br>002FH0003                                                                                                    |     |

2. Configuring a Reserved Port for an AP (applicable to the scenario in which APs are not connected)

If an AP is not connected to the network, you can reserve a switch port for the AP.

(1) Choose Network-Wide > VLAN > Device Management > Reserved Port.

| DemoProject2 V      | Client Access | Device Manageme | nt                                     |                              |                                          |                               |                   |
|---------------------|---------------|-----------------|----------------------------------------|------------------------------|------------------------------------------|-------------------------------|-------------------|
| 窗 Workspace         | VLAN23        | AP Manage       | ement                                  |                              |                                          | Configurat                    | ion Reserved Port |
| 🕏 Smart Config      | VLAN 23       | VLAN ID<br>23   | Gateway IP Address (S)<br>192.168.23.1 | VI) DHCP Server<br>EG310GH-E | DHCP Pool<br>192.168.23.1-192.168.23.254 | Lease Time: 8hours   Used/Tot | al IPs: 1/254     |
| Configuration       |               | Wireless AF     | 2(5)                                   |                              |                                          |                               |                   |
| Network-Wide        |               | Devic           | e model Com                            | ment SN                      | MAC                                      | Online Status                 | Management IP     |
| The Devices         |               | Den             |                                        |                              |                                          | ennite status                 | management n      |
|                     |               | RAP             | 1260(G) -                              | - NAEK002FI                  | 10007 00d2.f800.2f7                      | 1 Online                      | 192.168.110.7     |
| Monitoring          |               | RAP             | 1260(G) -                              | - NAEK002FI                  | 10008 00d2.f800.2f8                      | 1 Online                      | 192.168.110.8     |
| & Natural Mida      |               | RAP             | 2260(G) -                              | - NAEK002FI                  | 10009 00d2.f800.2f9                      | 1 Ø Online                    | 192.168.110.9     |
| R Network-wide      |               | RAP             | 2260(G) -                              | - NAEK002F                   | 10010 00d2.f800.2f0                      | 1 Online                      | 192.168.110.10    |
| Devices             |               | RAP             | 2260(G) -                              | - NAEK002FI                  | 10011 00d2.f800.2f1                      | 1 Online                      | 192.168.110.11    |
| Clients >           |               |                 |                                        |                              |                                          |                               |                   |
| E Logs >            |               |                 |                                        |                              |                                          | 5 in total                    | < 1 > 10 / page < |
| 😂 Delivery Center 💚 |               |                 |                                        |                              |                                          |                               |                   |

(2) Click the switch for connecting to an AP (you can select multiple switches) in the topology on the left, and select the port reserved for AP wired connection on the switch on the port icon panel on the right. The port icon changes from dark gray to blue. Click **Next**.

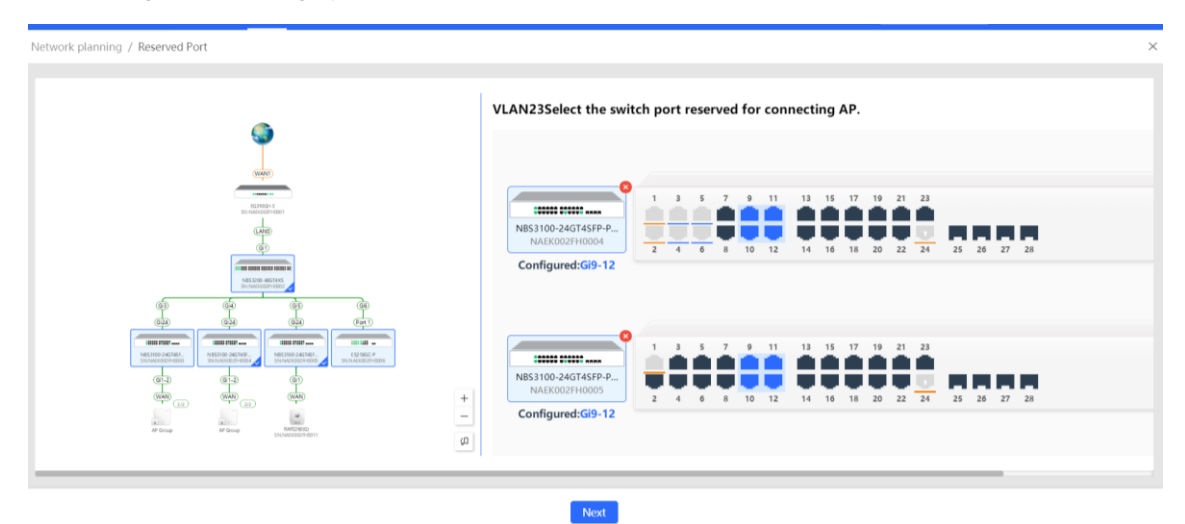

(3) Click **Apply**. The configuration is delivered to the switch and takes effect. Wait till the prompt "Delivery succeeded" is displayed, indicating that the reserved port is configured successfully.

| Image: Construction of the construction of the construc |                 |                                                                                                    |
|----------------------------------------------------------------------------------------------------|-----------------|----------------------------------------------------------------------------------------------------|
| Image: Constraint of the port Gig-12 is configured as the Trunk port, Native VLAN ID 23, Allowed VLAN ID 23, 35-36         Image: Constraint of the port Gig-12 is configured as the Trunk port, Native VLAN ID 23, Allowed VLAN ID 23, 35-36         Image: Constraint of the port Gig-12 is configured as the Trunk port, Native VLAN ID 23, Allowed VLAN ID 23, 35-36         Image: Constraint of the port Gig-12 is configured as the Trunk port, Native VLAN ID 23, Allowed VLAN ID 23, 35-36         Image: Constraint of the port Gig-12 is configured as the Trunk port, Native VLAN ID 23, Allowed VLAN ID 23, 35-36         Image: Constraint of the port Gig-12 is configured as the Trunk port, Native VLAN ID 23, Allowed VLAN ID 23, 35-36         Image: Constraint of the port Gig-12 is configured as the Trunk port, Native VLAN ID 23, Allowed VLAN ID 23, 35-36         Image: Constraint of the port Gig-12 is configured as the Trunk port, Native VLAN ID 23, Allowed VLAN ID 23, 35-36         Image: Constraint of the port Gig-12 is configured as the Trunk port, Native VLAN ID 23, Allowed VLAN ID 23, 35-36         Image: Constraint of the port Gig-12 is configured as the Trunk port, Native VLAN ID 23, Allowed VLAN ID 23, 35-36         Image: Constraint of the port Gig-12 is configured as the Trunk port, Native VLAN ID 23, Allowed VLAN ID 23, 35-36         Image: Constraint of the port Gig-12 is configured as the Trunk port, Native VLAN ID 23, Allowed VLAN ID 23, 35-36         Image: Constraint of the port Gig-12 is configured as the Trunk port, Native VLAN ID 23, Allowed VLAN ID 23, 35-36                                                                                                    |                 | To ensure that the network takes effect, configuration will be delivered to3devices:                                                |
| The port Gi9-12 is configured as the Trunk port, Native VLAN ID 23, Allowed VLAN ID 23, 35-36<br>The port Gi9-12 is configured as the Trunk port, Native VLAN ID 23, Allowed VLAN ID 23, 35-36<br>The port Gi9-12 is configured as the Trunk port, Native VLAN ID 23, Allowed VLAN ID 23, 35-36<br>The port Gi9-12 is configured as the Trunk port, Native VLAN ID 23, Allowed VLAN ID 23, 35-36<br>The port Gi9-12 is configured as the Trunk port, Native VLAN ID 23, Allowed VLAN ID 23, 35-36<br>The port Gi9-12 is configured as the Trunk port, Native VLAN ID 23, Allowed VLAN ID 23, 35-36<br>The port Gi9-12 is configured as the Trunk port, Native VLAN ID 23, Allowed VLAN ID 23, 35-36                                                                                                    |                 | The port Gi9-12 is configured as the Trunk port, Native VLAN ID 23, Allowed VLAN ID 23,35-36<br>NBS1100-240745FP-P<br>NAEK002FH0005 |
| The port Gi9-12 is configured as the Trunk port, Native VLAN ID 23, Allowed VLAN ID 23,35-36                                                                                                    |                 | The port Gi9-12 is configured as the Trunk port, Native VLAN ID 23, Allowed VLAN ID 23,35-36<br>NB53200-486TAXS<br>NAEK002FH0002    |
|                                                                                                    |                 | The port Gi9-12 is configured as the Trunk port, Native VLAN ID 23, Allowed VLAN ID 23,35-36<br>NBS1100-240745FP-P<br>NAEK002FH0004 |
|                                                                                                    |                 |                                                                                                    |
| Hard Hard Hard Hard Hard Hard Hard Hard                                                                                                    | How How How How |                                                                                                    |
|                                                                                                    |                 |                                                                                                    |

(4) The port configuration is delivered successfully.

| ork planning / Reserved Port                                                                                                    |       |
|----------------------------------------------------------------------------------------------------|-------|
| ComoProject2] Delivery succeeded.                                                                                                    |       |
| Device Config                                                                                                    |       |
| ON NB53100-24GT45FP-P<br>Switch, SNINAEK002FH0005                                                                                                    |       |
| [2023-02-01 16:04] Switch config Device: NAEK002FH0005;Port ID: [Gi9, Gi10, Gi11, Gi12];Whether the L3 interface is enabled: false;Port status: true;Port description: "Port type: Trunk;Port VLAN: 23,Allow | ed VL |
| ON         NBS3200-48GT4XS           Switch,         SNINAEK002FH0002                                                                                                    |       |
| 2023-02-01 16:04] Switch config Device: NAEK002FH0002;Port ID: [Gi9, Gi10, Gi11, Gi12];Whether the L3 interface is enabled: false,Port status: true,Port description: "Port type: Trunk,Port VLAN: 23,Allow  | ed VL |
| ON         NB53100-24GT45FP-P           Switch,         SktNAEK002H0004                                                                                                    |       |
|                                                                                                    |       |

## 3. Verification

Check information about the configured AP management service network on the service map page. IP addresses obtained by APs belong to the 192.168.23.0/24 network segment.

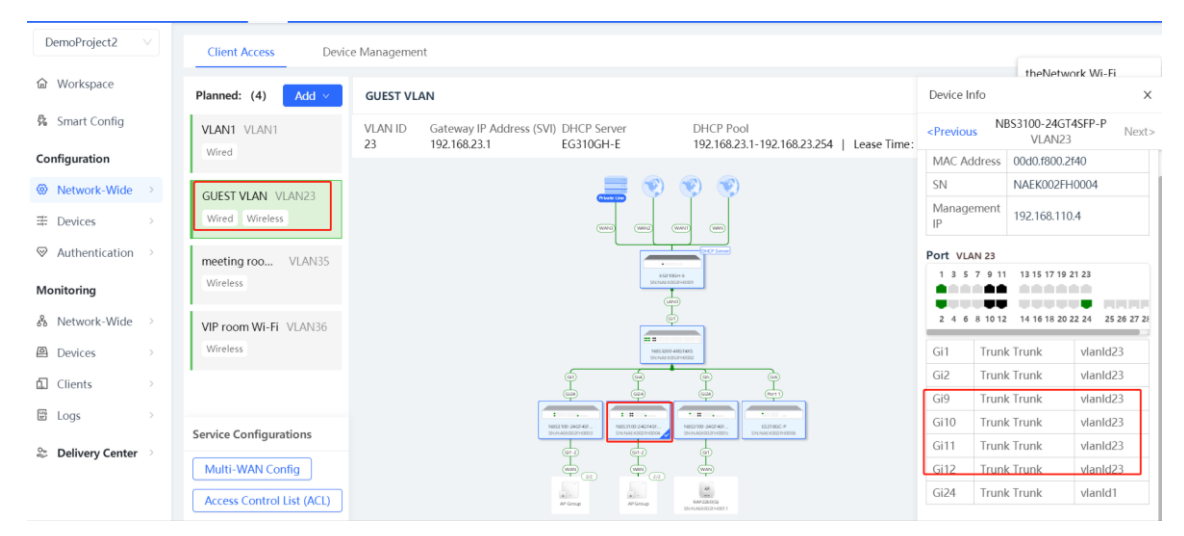

# 4.4 Multi-WAN

## 4.4.1 Overview

## 1. Applicable Scenarios

When a gateway is connected to multiple extranet lines, the multi-WAN function can be configured to meet different requirements. This function mainly applies to the following three scenarios:

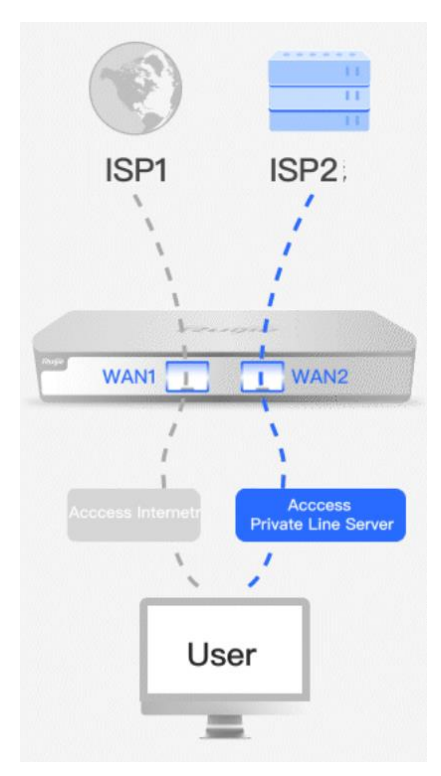

- Traffic from different users is transmitted through different egresses: IP traffic from some intranet users can be transmitted through a fixed extranet line.
- Bandwidth superimposition (load balancing): The gateway automatically distributes egress traffic to multiple extranet lines to achieve the bandwidth superimposition effect.
- Private line for access to the private line server: A private network refers to a network that cannot access
  the Internet, such as e-government private networks. The access traffic of a device on the intranet to private
  line resources needs to be transmitted through the private line egress, while the Internet access traffic
  needs to be transmitted through other egresses.

## 2. Configuration Page

Choose Network-Wide > Multi-WAN to go to the Smart WAN Selection page.

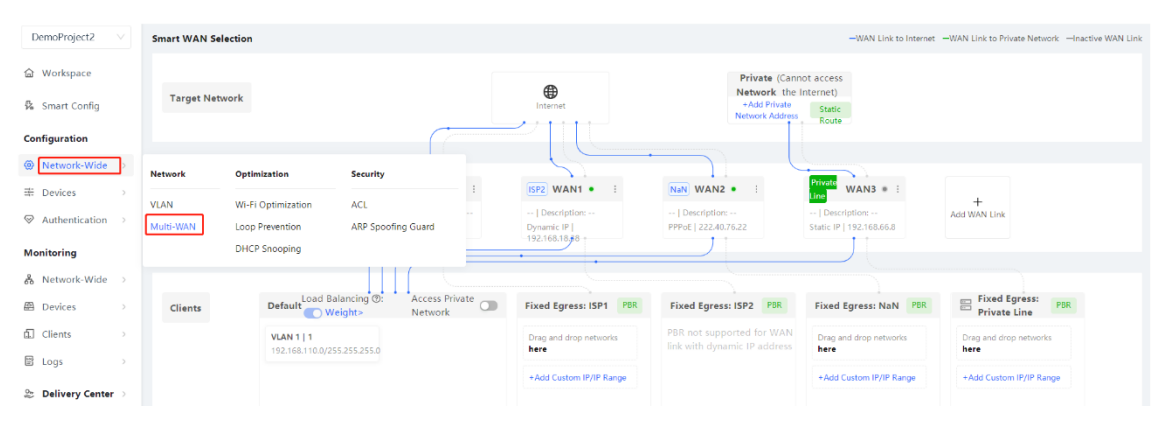

## 4.4.2 Multi-WAN Bandwidth Superimposition

## 1. Demand

A company's network connects to two broadband Internet access lines. The bandwidths need to be superimposed to meet the Internet access needs of multiple users.

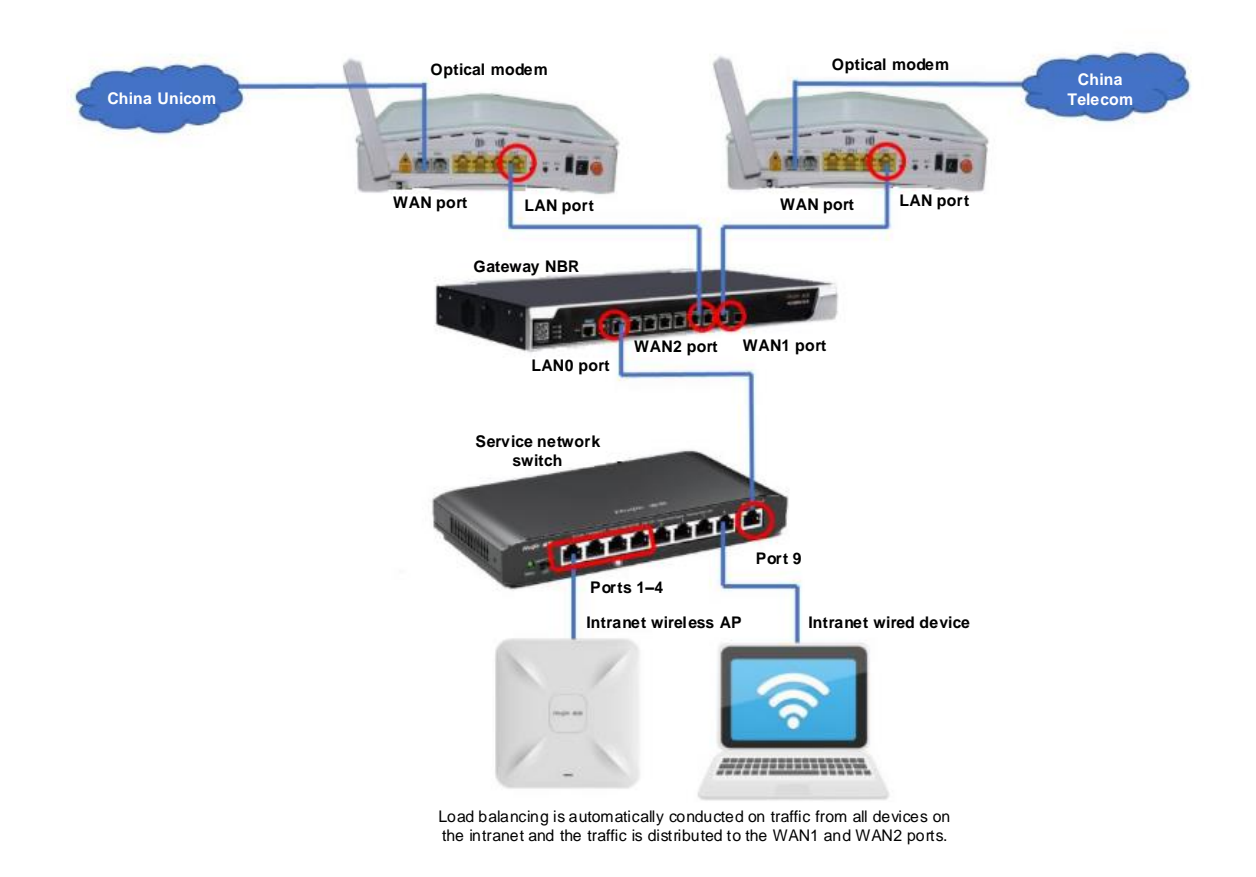

## 2. Configuration Ideas

- (1) Configure WAN ports to access the Internet through dynamic IP addresses, static IP addresses (nonprivate line), or PPPoE.
- (2) Enable load balancing.
- 3. Configuration Steps
- (1) Click Add WAN Link to go to the Multi-WAN Config page of the gateway.

| Smart WAN Selection |                                           |                                                      |                                                                                                    |                                                                                             | -WAN Link to Internet                                                                                                    |                                                    |
|---------------------|-------------------------------------------|------------------------------------------------------|----------------------------------------------------------------------------------------------------|---------------------------------------------------------------------------------------------|----------------------------------------------------------------------------------------------------|----------------------------------------------------|
| Target Network      |                                           |                                                      | Internet                                                                                                    |                                                                                             |                                                                                                    |                                                    |
|                     |                                           |                                                      |                                                                                                    |                                                                                             |                                                                                                    |                                                    |
| Egress WAN Link     |                                           | ISP1 WAN • :<br>1000M   Description:<br>PPPoE   DHCP | ISP2         WAN1         Image: Market interval             Description:            Dynamic IP              192.168.18.8 | ISP3         WAN2         I             Description:         PPP0E   222,40,76.22         I | ISP4         WAN3         Image: Marcology             Description:         Static IP   192.168.66.8         Image: Marcology | +<br>Add WAN Link                                  |
|                     | Load Balancing ()                         | Access Private                                       |                                                                                                    |                                                                                             |                                                                                                    |                                                    |
| Clients             | VLAN 1   1<br>192.168.110.0/255.255.255.0 | Network                                              | Fixed Egress: ISP1 PBR Drag and drop networks here                                                                        | PBR not supported for WAN<br>link with dynamic IP address                                   | Fixed Egress: ISP3 PBR Drag and drop networks here                                                                            | Fixed Egress: ISP4 PBR Drag and drop networks here |
|                     | Guest   25<br>192.168.25.0/255.255.255.0  |                                                      | +Add Custom IP/IP Range                                                                                                   |                                                                                             | +Add Custom IP/IP Range                                                                                                    | +Add Custom IP/IP Range                            |

(2) Select a WAN port and configure the Internet access type for the WAN port based on the operator's requirements. It can be set to **Static IP**, **DHCP**, or **PPPoE (ADSL)**.Click **Save**.

#### 1 Note

• If the configuration is inconsistent with the operator's requirements, for example, the account or password is incorrect, the network may be abnormal or disconnected.

|                  |              | LAND | LAN1 | LANZ | LAN3       | LAN4  | LANS | LAND/WANZ | WAN1        | WAND  |  |
|------------------|--------------|------|------|------|------------|-------|------|-----------|-------------|-------|--|
| Type:            | PPPoE (ADSL) | ~    |      |      |            |       |      |           |             |       |  |
| * IP:            | Static IP    |      |      |      | * Account: | admin |      |           | * Password: | admin |  |
| Interface Alias: | DHCP         |      |      |      |            |       |      |           |             |       |  |
|                  | PPPoE (ADSL) |      |      |      |            |       |      |           |             |       |  |

(3) Click the back button on the right of Multi-WAN Config or click Network > Planning and Configuration > Egress Path Selection to return to the Smart WAN Selection page.

| rens Route Config / Multi-WAN Config  Multi-WAN Config  Configu  Configu  C |                                                |                                   |                                   |              |                 |               |             |                           |                  |                                           | Configured         |            |
|----------------------------------------------------------------------------------------------------|------------------------------------------------|-----------------------------------|-----------------------------------|--------------|-----------------|---------------|-------------|---------------------------|------------------|-------------------------------------------|--------------------|------------|
|                                                                                                    |                                                | LANO                              | LAN1                              | LAN2         | LANS            | LAN4          | LANS        | LANG/WAN3                 |                  | WAN1 WAND                                 |                    |            |
| Type:<br>* IP:                                                                                                    | PPPoE (ADSL)                                   |                                   |                                   |              | * Account:      | admin         |             |                           |                  | * Password: admin                         |                    |            |
| Interface Alias:                                                                                                    | Please enter the a                             | lias.                             |                                   |              |                 |               |             |                           |                  |                                           |                    |            |
| Tip: Egress path se<br>egress path select                                                                                                    | election settings suc<br>ion settings after al | h as ( <b>load</b><br>I WAN ports | balancing, pol<br>s are configure | icy-based ro | outing, and sta | ntic routing) | " can be fo | und in <mark>Netwo</mark> | ork > Planning a | and Configuration > Egress Path Selection | ', You are advised | to perform |
|                                                                                                    |                                                |                                   |                                   |              |                 |               | Save        |                           |                  |                                           |                    |            |

(4) Enable Load Balancing and click Weight to set the traffic weight.

Configure the load balancing weight based on the actual broadband proportion. The load is balanced based on the configured downlink bandwidth proportion by default. For example, the bandwidth is set to 200 Mbps for WAN1 port and 100 Mbps for other WAN ports. You can set the weight of the WAN1 port to 2 and the weight of other ports to 1. Click **Save**.

| Smart WAN Selection |                                           |                |                              |   |          |      |     |                                          |                             | -Inactive WAN Link |
|---------------------|-------------------------------------------|----------------|------------------------------|---|----------|------|-----|------------------------------------------|-----------------------------|--------------------|
| Target Network      |                                           |                |                              |   | Internet |      |     |                                          |                             |                    |
|                     |                                           |                | Weight Settings <sup>®</sup> |   |          | ×    |     |                                          |                             |                    |
|                     |                                           | ISP1           | WAN3:                        | 1 |          |      |     | ISP4 WAN3 * I                            |                             |                    |
| Egress WAN Link     |                                           | 1000M<br>PPPoE | WAN2:                        | 1 |          |      |     | Description:<br>Static IP   192.168.66.8 | Add WAN Link                |                    |
|                     |                                           |                | WAN1:                        | 2 |          |      |     |                                          |                             |                    |
| Clients             | Default Weight>                           |                | WAN :                        | 1 |          |      | PBR | Fixed Egress: ISP3 PBR                   | Fixed Egress: ISP4 PBR      |                    |
|                     | VLAN 1   1<br>192.168.110.0/255.255.255.0 | Finan<br>192.1 |                              |   |          |      |     | Drag and drop networks here              | Drag and drop networks here |                    |
|                     | Guest   25<br>192.168.25.0/255.255.255.0  |                |                              |   | Cancel   | iave |     | +Add Custom IP/IP Range                  | +Add Custom IP/IP Range     |                    |
## 4.4.3 Configuring Traffic of Different Users to Pass Through Different Lines

#### 1. Demand

A company's network connects to two broadband lines, and traffic from wired office users needs to be transmitted by the WAN2 port and the traffic from the wireless network needs to be transmitted by the WAN1 port. Bandwidth is automatically assigned to other users. The WAN1 port of the gateway is connected to an optical modem of China Telecom and the WAN2 port is connected to an optical modem of China Unicom.

#### 2. Configuration Ideas

- (1) Configure WAN ports to access the Internet through static IP addresses PPPoE.
- (2) Configure traffic of different users to pass through different lines.
- (3) Bandwidth is automatically assigned to other users.

#### 3. Configuration Steps

(1) Click Add WAN Link to go to the Multi-WAN Config page of the gateway.

| Smart WAN Selection |                                           |                                      |                                                                                                 |                                                                                                    | -WAN Link to Internet                    | -WAN Link to Private Network -Inactive WAN Link |
|---------------------|-------------------------------------------|--------------------------------------|-------------------------------------------------------------------------------------------------|----------------------------------------------------------------------------------------------------|------------------------------------------|-------------------------------------------------|
| Target Network      |                                           |                                      |                                                                                                 |                                                                                                    |                                          |                                                 |
|                     |                                           |                                      |                                                                                                 |                                                                                                    |                                          |                                                 |
| Egress WAN Link     |                                           | INDOM   Description:<br>PPPoE   DHCP | ISP2         WAN1         I             Description:         Dynamic IP           192.168.18.88 | ISP3         WAN2         Image: Space state stat | Description:<br>Static IP   192.168.66.8 | +<br>Add WAN Link                               |
| ell su te           | Default Load Balancing ⑦                  | Access Private                       | Eived Egrass: ISD1 PRR                                                                          | Eived Farase: ISD2 PRR                                                                                                    | Eived Egrass: ISD3 PRR                   | Eived Forese: ISDA PRR                          |
| Clients             | VLAN 1   1<br>192.168.110.0/255.255.255.0 | Network                              | Drag and drop networks here                                                                     | PBR not supported for WAN<br>link with dynamic IP address                                                                                                    | Drag and drop networks here              | Drag and drop networks<br>here                  |
|                     | Guest   25<br>192.168.25.0/255.255.255.0  |                                      | +Add Custom IP/IP Range                                                                         |                                                                                                    | +Add Custom IP/IP Range                  | +Add Custom IP/IP Range                         |

(2) Select a WAN port and configure the Internet access type for the WAN port based on the operator's requirements. It can be set to **Static IP**, **DHCP**, or **PPPoE (ADSL)**.Click **Save**.

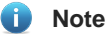

If the configuration is inconsistent with the operator's requirements, for example, the account or password is incorrect, the network may be abnormal or disconnected.

|                  |              | LAND | LANI | LAN2 | LAN3       | LAN4  | LANS | LAN6/WAN3 | LANT/WAN2 |          |        | WAND |  |  |
|------------------|--------------|------|------|------|------------|-------|------|-----------|-----------|----------|--------|------|--|--|
| Type:            | PPPoE (ADSL) | ^    |      |      |            |       |      |           |           |          |        |      |  |  |
| * IP:            | Static IP    |      |      |      | * Account: | admin |      |           |           | * Passwo | rd: ad | min  |  |  |
| Interface Alias  | DHCP         |      |      |      |            |       |      |           |           |          |        |      |  |  |
| Interface Allas. | PPPoE (ADSL) |      |      |      |            |       |      |           |           |          |        |      |  |  |

(3) Click the back button on the right of Multi-WAN Config or click Network > Planning and Configuration > Egress Path Selection to return to the Smart WAN Selection page.

|                                                                 | LANO LAN                                                         | LAN2 LAN3                     | LAN4 LAN5                | LANG/WAN3 LAND/WAN2                     |                                            |                        |
|-----------------------------------------------------------------|------------------------------------------------------------------|-------------------------------|--------------------------|-----------------------------------------|--------------------------------------------|------------------------|
| Type: PPPoE (Al<br>* IP: 222.40.76.<br>erface Alias: Please ent | DSL) V<br>22<br>ter the alias.                                   | + Accou                       | nt: admin                |                                         | * Password: admin                          |                        |
| gress path selection sett<br>ss path selection settings         | ings such as ( <b>load balanci</b><br>after all WAN ports are co | ng, policy-based routing, and | static routing) " can be | e found in <u>Network &gt; Planning</u> | and Configuration > Egress Path Selection, | , You are advised to p |

(4) Configure a routing policy.

#### 🛕 Caution

• Only static IP addresses or PPPoE (ADSL) support the policy-based route (PBR) configuration.

If you need to add a created service network to a fixed line, for example, configure all users in VLAN 23 to access the Internet through the egress of ISP1, select VLAN 23 and drag it to the corresponding service network area, such as **Fixed Egress: ISP1**.

| Smart WAN Selection |                                           |                                          |                                               |                                                           | -WAN Link to Internet                    | -WAN Link to Private Network -Inactive WAN Link |
|---------------------|-------------------------------------------|------------------------------------------|-----------------------------------------------|-----------------------------------------------------------|------------------------------------------|-------------------------------------------------|
| Target Network      |                                           |                                          | Internet                                      | + 1 +                                                     |                                          |                                                 |
|                     |                                           |                                          |                                               |                                                           |                                          |                                                 |
|                     |                                           | ISP1 WAN                                 | ISP2 WAN1 •                                   | ISP3 WAN2 ·                                               | ISP4 WANS .                              |                                                 |
| Egress WAN Link     |                                           | 1000M   Description:<br>PPPoE   DHCP     | Description:<br>Dynamic IP  <br>192.168.18.88 | Description:<br>PPPoE   222.40.76.22                      | Description:<br>Static IP   192.168.66.8 | +<br>Add WAN Link                               |
|                     |                                           |                                          |                                               |                                                           |                                          |                                                 |
| Clients             | Default Weight>                           | Network                                  | Fixed Egress: ISP1 PBR                        | Fixed Egress: ISP2 PBR                                    | Fixed Egress: ISP3 PBR                   | Fixed Egress: ISP4 PBR                          |
|                     | VLAN 1   1<br>192.168.110.0/255.255.255.0 | Guest   25<br>192.168.25.0/255.255.255.0 | Finance   23                                  | PBR not supported for WAN<br>link with dynamic IP address | Drag and drop networks here              | Drag and drop networks<br>here                  |
|                     |                                           |                                          | +Add Custom IP/IP Range                       |                                                           | +Add Custom IP/IP Range                  | +Add Custom IP/IP Range                         |
|                     |                                           |                                          |                                               |                                                           |                                          |                                                 |

You can also click Add Custom IP/IP Range, for example, add an IP address or IP address range for Fixed Egress: ISP3.

| Smart WAN Selection                                       |                            |                                                                                                    |     | WAN Link to Internet                                        | -WAN Link to Private NetworkInactive WAN Link            |
|-----------------------------------------------------------|----------------------------|----------------------------------------------------------------------------------------------------|-----|-------------------------------------------------------------|----------------------------------------------------------|
| Target Network                                            | Add or Edit PBR            | ۲                                                                                                    | ×   | 1                                                           |                                                          |
| Egress WAN Link                                           | ISP1 ISP2 Please           | e enter the IP address or IP range <b>wan2</b> specified with :<br>cy-base6Route<br>16.11.12 or 17.16.2.0/355.355.255.0<br>+ Add User IP/IP Range | ] 0 | ISP2 WAN3 * :<br>] Description:<br>Static IP.] 192.168.66.8 | +<br>Add WAN Link                                        |
| Clients Default Coad Bo<br>VLAN 1   1<br>192.166.110.0/25 | lan<br>User1<br>User2<br>= |                                                                                                    |     | Fixed Egress: ISP3 PBR<br>Drag and drop networks<br>here    | Fixed Egress: ISP4 PBR<br>Drag and drop networks<br>here |
|                                                           |                            | Cancel                                                                                                    | ОК  | + Add Custom IP/IP Range                                    | +Add Custom IP/IP Range                                  |

# 4.4.4 Configuring the Traffic for Accessing a Private Line Server to Go Through a Private Line

#### 1. Demand

A company's network connects to three Internet broadband lines: ISP1, ISP2, and ISP3 lines, and the company has a financial private line. The financial software on the intranet can normally access the financial server through the financial private line and all devices can access the Internet through the ISP lines.

#### 2. Configuration Ideas

- (1) Configure a static IP address for the WAN3 port and select the private line.
- (2) There are two policies available for private networks:

 Specifying the destination network: When all users access the Internet, the traffic for accessing the specified destination network (such as the server IP address) is transmitted through the private line and other traffic is not transmitted through the private line.

• Specifying Intranet users: When specified Intranet users access the Internet, the traffic of the users is transmitted through the private line and the traffic of other users is not transmitted through the private line.

#### 3. Configuration Steps

- (1) Click Add WAN Link to go to the Multi-WAN Config page.

(2) Configure Internet access type for the WAN port based on the operator's requirements. Type can be set to Static IP for private lines. Set Private Line to Yes, click Save, and then click the back arrow on the right of Multi-WAN Config at the upper right corner.

| Egress Route Config / I                      | Multi-WAN Config<br>Config                                 |                 |                  |                                  |                                          |                              |                                                       | n noff                        |
|----------------------------------------------|------------------------------------------------------------|-----------------|------------------|----------------------------------|------------------------------------------|------------------------------|-------------------------------------------------------|-------------------------------|
|                                              |                                                            | LAND            | LANT             | LAN2 LAN3                        | LANA LANS                                | LANG/MINIS                   | VIANT NAAM                                            |                               |
| Type:                                        | Static IP V                                                |                 |                  |                                  |                                          |                              |                                                       |                               |
| • IP :                                       | 192.168.1.10                                               |                 |                  | <ul> <li>Subnet Mask:</li> </ul> | 255.255.255.0                            |                              | • Egress Gateway: 192.168.1.2                         |                               |
| Interface Alias:                             | Please enter the allas.                                    |                 |                  |                                  |                                          |                              |                                                       |                               |
| Private Line :                               | Yes 🗸 🗸                                                    | A private netw  | vork refers to a | network that cannot a            | ccess the internet, such as e            | -government private network  | Ŝ.                                                    |                               |
| Tip: Egress path sel<br>settings after all W | ection settings such as (loar<br>IAN ports are configured. | d balancing, po | licy-based rou   | ting, and static routin          | g) " can be found in <u>Netw</u><br>Save | rork > Planning and Configur | ation > Egress Path Selection, " , You are advised to | perform egress path selection |

#### 1 Note

- Private lines can be selected only for static IP addresses. After the private line is enabled, the device will forward traffic according to the policy (specifying users or specifying private line resources) specified for the private line.
- (3) Policy 1: Allow some users to only access the private line. You can drag a created VLAN to the Fixed Egress: Private Line module.

| Smart WAN Selection             |                                                                                                    |                                                                                                    | -WAN Link to Internet -WAN Link to Private Network -Inactive WAN Link                                      |
|---------------------------------|----------------------------------------------------------------------------------------------------|----------------------------------------------------------------------------------------------------|----------------------------------------------------------------------------------------------------|
| Target<br>Network               | Internat                                                                                                    | Private (Cannot access<br>Network the internet)<br>+Add Private Static<br>Network Addres Route                                                                                                    |                                                                                                    |
| Egress<br>WAN<br>Link           | (57)         WAN •         (52)         WAN1 •         :           1000MI (Decryption -         -         ) Decryption -         -         Decryption -         -           9996 [Decryption -         -         102.168.13,88         -         -         Decryption -         - | Image: Second second second | +<br>Add VIAN Link                                                                                         |
| Clients Defaul<br>VLAN<br>19216 | Laad Bilancing O: Access Private Fixed Egress: It<br>Wetwork Petrovic Constraints (Constraints)<br>111<br>11200/2552552550 Intel 101<br>1192166.1010/255255250 Intel                                                                                                    | PBR         Fixed Egress: ISP2         PBR         Fixed Egress: ISP3           etworks         PBR not supported for WAN<br>link with dynamic IP address         Dag and drop network<br>Notes           engre         - Add Custum (P)/P Rail                                                                                                    | PBR Fixed Egress: PBR<br>Private Line<br>Fixed 102<br>1921101 1020052552550<br>rgf +Add Custom IP/IP Range |

You can also click Add Custom IP/IP Range to add an IP address or IP address segment.

| Smart WAN Selection   |                                                                           |                 |                                                                                                    |                                                                                   | -WAN                                                                           | Unk to Internet                                                                     |
|-----------------------|---------------------------------------------------------------------------|-----------------|----------------------------------------------------------------------------------------------------|-----------------------------------------------------------------------------------|--------------------------------------------------------------------------------|-------------------------------------------------------------------------------------|
| Target<br>Network     |                                                                           |                 | Contrast.                                                                                                    | Private (Cannot acces<br>Network the internet)<br>+Add Private<br>Network Address | 55<br>10                                                                       |                                                                                     |
| Egress<br>WAN<br>Link |                                                                           | Add or Edit PBR | Please enter the IP address or IP range want<br>Paring banefloate<br>1722.16.11.12 or 17.16.2.0/255.255.255.0<br>+ Add User IP/IP Range | A specified with :                                                                | WAN3 * 5<br>Inform - Add<br>192.168.130                                        | **<br>**********                                                                    |
| Clients               | Default Coad Balancin<br>Weight-<br>VLAN 1 [ 1<br>192.106.110.0/255.255.2 | User1 User2     |                                                                                                    |                                                                                   | xed Egress: ISP3 PBR<br>rag and drop networks<br>ere<br>Add Custom IB/IP Range | Fixed Egress Per<br>Private Line Per<br>Rinance   102<br>143. Host Not 2015 2535555 |
|                       |                                                                           |                 |                                                                                                    | Cancel                                                                            |                                                                                |                                                                                     |

(4) Policy 2: Allow the default service network to access the private line.

Click Add Private Network Address or set Access Private Network to On to go to the Add or Edit Private Network Address page.

| Smart WAN Selection   |                                                                                                    |                                                                                       |                                                                                                    | WA                                                                                  | IN Link to Internet HWAN Link to Private Network Hinactive WAN Link                     |
|-----------------------|----------------------------------------------------------------------------------------------------|---------------------------------------------------------------------------------------|----------------------------------------------------------------------------------------------------|-------------------------------------------------------------------------------------|-----------------------------------------------------------------------------------------|
| Target<br>Network     |                                                                                                    |                                                                                       | Private (Cannot acc<br>Network the Interne<br>«Add Private<br>Network Address<br>Ro                                                                                                    | ess<br>10<br>affic<br>ute                                                           |                                                                                         |
| Egress<br>WAN<br>Link | 1000 WAN + 1 10<br>1000/ Description<br>PPWL DICP 11                                                                          | 10escription                                                                          | WAN2 • I Internet Internet Int | WAN3 • 1<br>scription A                                                             | +<br>ed WAAN Link                                                                       |
| Clients               | Default Load Balancing & Access Private<br>Weights VLAN 1   1 192.168.110.6/255.255.25 Gweet   50 192.148.101.6/255.255.255.0 | Fixed Egress: ISP1 PBR:<br>Drag and drop networks<br>here<br>+ Add Custom IP/IP Range | Fixed Egress: ISP2 PBR<br>PBR not supported for WAN<br>link with dynamic IP address                                                                                                    | Fixed Egress: ISP3 PBR<br>Drag and drop networks<br>here<br>+Add Custom IP/IP Range | E Fixed Egress: PER<br>Private Line<br>192 108 102 0035355350<br>+Add Curtom IN/P Range |

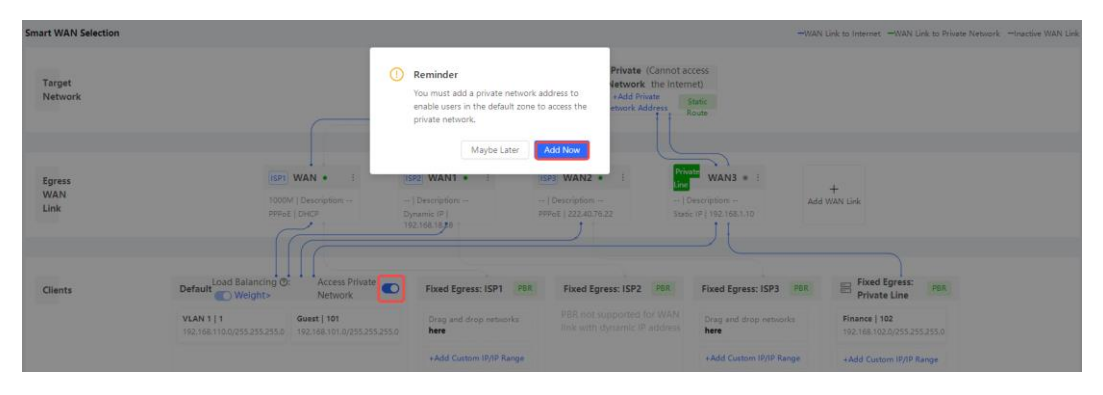

Edit the destination network specified for the private line (you need to specify the address or address segment of the private line you want to access, such as the tax network or medical network; you can set multiple addresses).

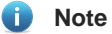

• The address should be as accurate as possible to avoid selecting the private network for the normal Internet access and affecting the normal Internet access service.

| Smart WAN Selection   |                                                                           |                                                                                                    |                                                                                                 | WAN Link to InternetWAN Link to Private NetworkInactive WAN Link                 |
|-----------------------|---------------------------------------------------------------------------|----------------------------------------------------------------------------------------------------|-------------------------------------------------------------------------------------------------|----------------------------------------------------------------------------------|
| Target<br>Network     |                                                                           | (thermat                                                                                                    | Private (Cannot access<br>Network the Internet)<br>« Add Private State<br>Network Address State |                                                                                  |
|                       | A                                                                         | dd or Edit Private Network Address                                                                                                 | x                                                                                               |                                                                                  |
| Egress<br>WAN<br>Link |                                                                           | Image: Spring state         Please enter Private N           Spring state         172.16.11.12 or 17           + add         + add | Network Address : Sanickover<br>(16.20/255.255.55.0 0                                           | Add MANY Link                                                                    |
| Clients               | Default Load Balancin<br>Weight><br>VLAN 1   1<br>192168.110.0/255.255.21 |                                                                                                    | wed Egress. IS<br>yeap and drop n                                                               | 593 min B Fixed Egness: min<br>Private Line<br>Minance 102<br>102.105.0255255255 |
|                       |                                                                           | -                                                                                                    | Add Custom IP/                                                                                  | AP Renge +Add Custom IP/IP Range                                                 |
|                       |                                                                           |                                                                                                    | Cancel                                                                                          |                                                                                  |

# **5** Optimization Configuration

# 5.1 Wi-Fi Optimization

#### Overview

Wi-Fi optimization is an intelligent and automatic RF optimization scheme tailored for complex scenarios with multiple APs. This function is supported by enterprise APs, most Reyee APs, and EGs. After the device enabled with Wi-Fi optimization collects spatial information, including the SSID, channel, signal strength, and client status (for example, transfer rate, delay, packet loss rate), it analyses information through the intelligent algorithm to provide the optimal network solution (channel and power planning for each AP), and automatically adjusts the configuration of APs on the network.

Wi-Fi optimization is applicable to the following scenarios:

- In the scenario where over 100 APs need to be optimized, auto channel optimization does not achieve good roaming effect, and it takes too much time to manually adjust the channel and power.
- In an office with dozens of APs where network connections are unstable for some PCs or phones, clients may experience web buffering and low speed. Wireless network optimization is time- and labor-consuming.

#### Procedure

- Log in to Ruijie Cloud, choose Project > Configuration > Network-Wide > Optimization > Wi-Fi
   Optimization and select a network in this account.
- (2) Click Enable Wi-Fi optimization.

|                       | Wi-Fi Optimization                                                                                                    |
|-----------------------|----------------------------------------------------------------------------------------------------|
| 2.4G                  | Optimize the channel and the power of APs in the project with one click, so as to reduce the<br>interference of wireless channels and improve the user experience. |
|                       | Note: Please enable Wi-Fi optimization during non-peak hours.                                                                                                    |
| 36 36 36 5G 36 60 135 | Enable Wi-Fi Optimization                                                                                                    |
|                       |                                                                                                    |
|                       |                                                                                                    |

(3) Click Optimize Now to start optimization.

#### Wi-Fi Optimization Settings

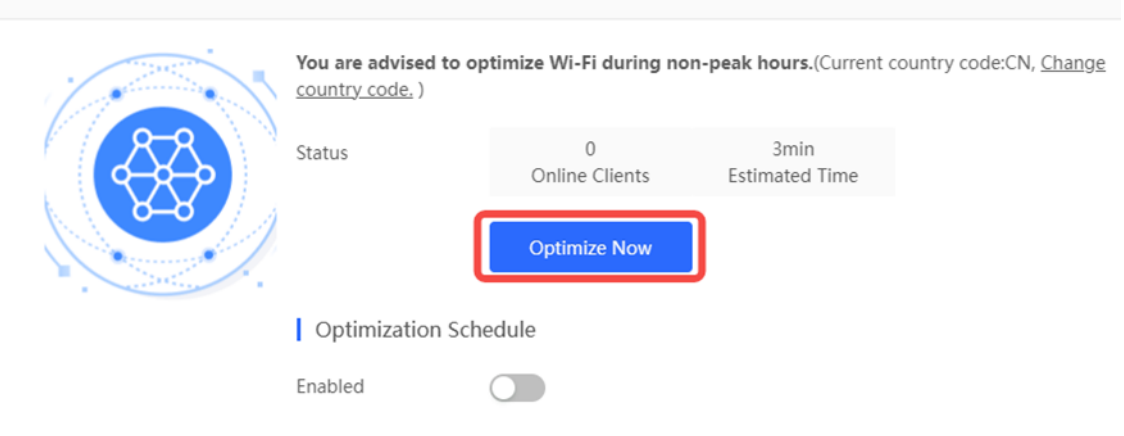

Online Clients: indicates the number of all online wireless clients.

Estimated Time: indicates the estimated time to complete optimization.

**Optimization Schedule**: enables or disables scheduled optimization. You are advised to optimize Wi-Fi during non-peak hours.

If you want set scheduled optimization, enable **Optimization Schedule**, set the optimization time and action, and click **Save**.

| Optimization | Schedule                                                                                               |
|--------------|----------------------------------------------------------------------------------------------------|
| Enabled      |                                                                                                    |
| Start Time   | · · · · · · · · · · · · · · · · · · ·                                                                  |
| Repeat on    | <ul> <li>Monday Tuesday Wednesday</li> <li>Thursday Friday Saturday Sunday</li> </ul>                  |
| Action       | <ul> <li>Synchronize recommended channel and power</li> <li>Synchronize recommended channel</li> </ul> |
|              | save                                                                                                   |

(4) After the optimization is complete, the browser displays the optimization details.

| Last Optimization 2022-03-07 10:00 | 0:37 Improved by | 60%       | Optimized APs<br>Total APs: 5 | 3          |                                |                                 |                                   |                                     |                                 |         |
|------------------------------------|------------------|-----------|-------------------------------|------------|--------------------------------|---------------------------------|-----------------------------------|-------------------------------------|---------------------------------|---------|
| Wi-Fi Optimization                 | Record           |           |                               |            |                                |                                 |                                   |                                     |                                 |         |
| AP SN ©                            | Alias            | Optimized | Band ©                        |            | Channel<br>Before Optimization | Channel<br>After Optimization   | Power<br>Before Optimization      | Power<br>After Optimization         | Other                           |         |
| 1234942512345                      | AP710            |           | 2.4G                          |            | 6                              | 6                               | 100                               | 100                                 |                                 | -       |
| 1234942512345                      | AP710            | Yes       | 5G                            |            | 149                            | 149                             | 100                               | 99                                  |                                 | P C     |
| G1L9199001308                      | AP720-L          | Yes       | 2.4G                          |            | 9                              | 1                               | 99                                | 99                                  |                                 | 0       |
| G1L9199001308                      | AP720-L          |           | 5G                            |            | 60                             | 60                              | 99                                | 99                                  |                                 |         |
| G1MQ3U600181A                      | A720             | Yes       | 2.4G                          |            | 6                              | 11                              | 99                                | 99                                  |                                 |         |
| G1MQ3U600181A                      | A720             |           | 5G                            |            | 157                            | 157                             | 99                                | 99                                  |                                 |         |
| CANLC2R001191                      | ReyeeAP1         |           | 2.4G                          | Other para | ameters: channel width before  | 80, channel width after: 80; ro | aming sensitivity before: 0, roan | ning sensitivity after: 0; interfer | ence before: 0, interference at | her: 0. |
| CANLC2R001191                      | ReyeeAP1         |           | 5G                            |            | 36                             | 36                              | 100                               | 100                                 | Other parameters. c             |         |

Last Optimization: indicates the time of last optimization.

Improved by: indicates the improved device percentage.

Optimized APs: indicates the number of optimized devices.

AP SN: indicates the serial number of an AP.

Alias: indicates the description of an AP.

Optimized: indicates the optimized result.

Band: indicates the optimized wireless band.

Channel Before Optimization: indicates the wireless channel before optimization.

Channel After Optimization: indicates the wireless channel after optimization.

Power Before Optimization: indicates the local power before optimization.

Power after Optimization: indicates the local power after optimization.

Other: indicates other parameters for Reyee devices. The parameters are as follows:

- O Channel width before: indicates the channel width before optimization.
- O Channel width after: indicates the channel width after optimization.
- O Roaming sensitivity before: indicates the roaming sensitivity before optimization.
- O Roaming sensitivity after: indicates the roaming sensitivity after optimization.
- O Interference before: indicates the interference before optimization.
- O Interference after: indicates the interference after optimization.

# 5.2 Loop Prevention

#### 5.2.1 Overview

Enabling loop prevention can avoid network congestion and disconnection caused by loops. Ports connected to the switch will be automatically disabled after a loop occurs.

# 5.2.2 Configuration Steps

Choose Configuration > Network-Wide > Optimization > Loop Prevention.

| moProject3     |   |           |                    |                    |                                                                                                   |
|----------------|---|-----------|--------------------|--------------------|---------------------------------------------------------------------------------------------------|
| Workspace      |   |           |                    |                    |                                                                                                   |
| Smart Config   |   |           |                    |                    |                                                                                                   |
| figuration     |   |           |                    |                    |                                                                                                   |
| Network-Wide   | > | Network   | Optimization       | Security           | Loop Prevention (RLDP)                                                                            |
| Devices        | > | VLAN      | Wi-Fi Optimization | ACL                | Enabling loop protection can avoid network<br>congestion and disconnection caused by loops. Ports |
| Authentication | > | Multi-WAN | Loop Prevention    | ARP Spoofing Guard | connected to the switch will be automatically<br>disabled after a loop occurs.                    |
| nitoring       |   |           | DHCP Snooping      |                    |                                                                                                   |
| Network-Wide   | > |           |                    |                    | Optimize Now                                                                                      |
| Devices        | > |           |                    |                    |                                                                                                   |
| Clients        | > |           |                    |                    |                                                                                                   |
| Logs           | > |           |                    |                    |                                                                                                   |

| DemoProject3       | $\mathbf{v}$ |                                                                  |                                                                                                    |
|--------------------|--------------|------------------------------------------------------------------|----------------------------------------------------------------------------------------------------|
| <b>俭</b> Workspace |              |                                                                  |                                                                                                    |
| 🖏 Smart Config     |              |                                                                  |                                                                                                    |
| Configuration      |              |                                                                  |                                                                                                    |
| Network-Wide       | ×            | Switch continues to work<br>Will be sent for<br>will be sent for | Loop Prevention (RLDP)                                                                                                    |
| 击 Devices          | >            |                                                                  | Enabling loop protection can avoid network                                                                                            |
| ⊘ Authentication   | >            | Aresed log                                                       | congestion and disconnection caused by loops. Ports<br>connected to the switch will be automatically<br>disabled after a loop occurs. |
| Monitoring         |              |                                                                  |                                                                                                    |
| 品 Network-Wide     | >            |                                                                  | Optimize Now                                                                                                    |
| P Devices          | >            |                                                                  |                                                                                                    |
| 🔝 Clients          | >            |                                                                  |                                                                                                    |
| E Logs             | >            |                                                                  |                                                                                                    |
| Selivery Cente     | r>           | _                                                                |                                                                                                    |

Click **Optimize Now**. You are advised to use the default value. Click **Deliver Config**.

| DemoProject3 V                       | Loop Prevention / Loop Prevention Config                                                                                                    |  |  |  |  |  |  |
|--------------------------------------|----------------------------------------------------------------------------------------------------|--|--|--|--|--|--|
| ⓐ Workspace ← Loop Prevention Config |                                                                                                    |  |  |  |  |  |  |
| 你 Smart Config                       | Please click switches on which you want to enable the Loop Protection feature:           Recommendation         Custom           Custom         Custom                                                                                                    |  |  |  |  |  |  |
| Configuration                        | Enable on all identified access Manually select access switches switches in the project                                                                                                    |  |  |  |  |  |  |
| Ø Network-Wide >                     | (a) Distated                                                                                                    |  |  |  |  |  |  |
| 🗄 Devices >                          | NSS200-4907AS                                                                                                    |  |  |  |  |  |  |
| $\bigotimes$ Authentication $>$      |                                                                                                    |  |  |  |  |  |  |
| Monitoring                           | (G24) (nutred (G24) (nutred (G24) (nutred (G24) (G24) |  |  |  |  |  |  |
| 용 Network-Wide >                     | + N851100-2407467                                                                                                    |  |  |  |  |  |  |
| Pevices >                            | SHARE0036H0003<br>(G1-2) (G1) (G1)                                                                                                    |  |  |  |  |  |  |
| Clients >                            | $\varphi$ $\varphi$ $\varphi$                                                                                                    |  |  |  |  |  |  |
| Logs >                               | Selected: 3 device(s) Deliver Config                                                                                                    |  |  |  |  |  |  |
| 😓 Delivery Center                    |                                                                                                    |  |  |  |  |  |  |

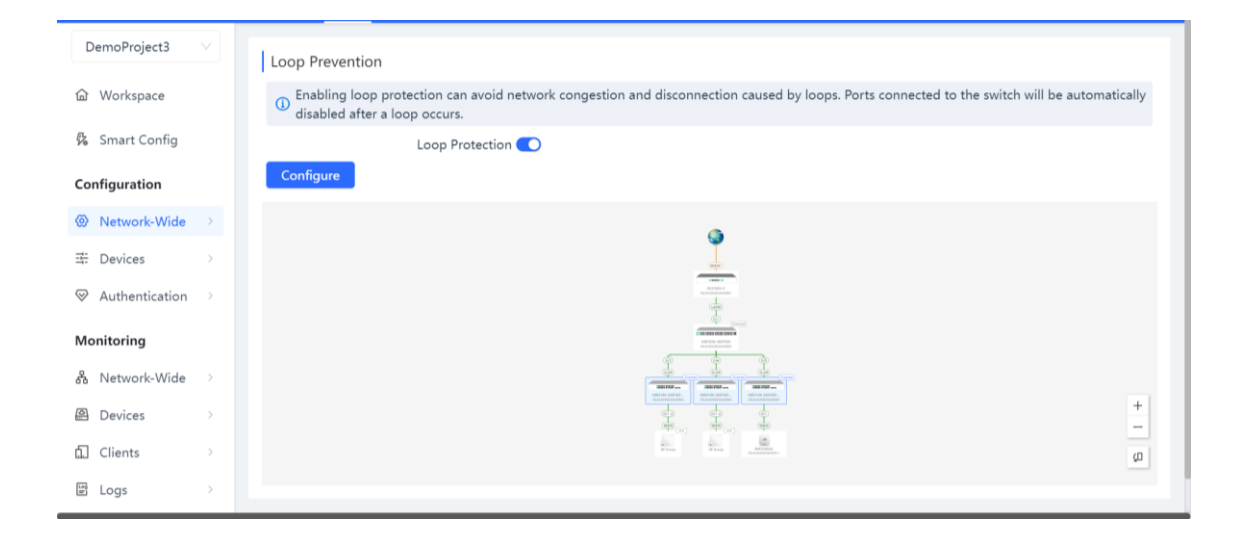

# 5.3 DHCP Snooping

### 5.3.1 Overview

If a private router is connected to the network, some clients may obtain incorrect IP addresses and fail to access the Internet.

After the DHCP Snooping feature is enabled, a client on the original network will not be able to obtain an IP address assigned by the private router, thus ensuring network stability.

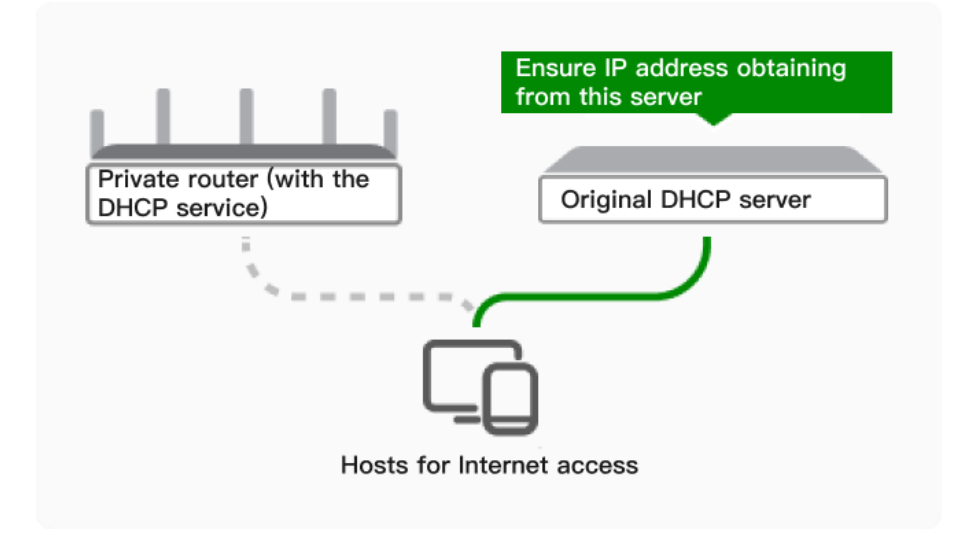

# 5.3.2 Configuration Steps

Choose Configuration > Network-Wide > Optimization > DHCP Snooping.

| DemoProject3       |             |                    |                                            |       |                                                                                                    |
|--------------------|-------------|--------------------|--------------------------------------------|-------|----------------------------------------------------------------------------------------------------|
| <b>硷</b> Workspace |             |                    |                                            |       |                                                                                                    |
| 協 Smart Config     |             |                    |                                            |       |                                                                                                    |
| Configuration      |             |                    | Ensure IP address obta<br>from this server | ining | DHCP Snooping (Block Illegal DHCP                                                                                |
| Network-Wide       | Network     | Optimization       | Security                                   | 1     |                                                                                                    |
| ⊞ Devices          | VLAN        | Wi-Fi Optimization | ACL                                        |       | After the DHUP Shooping feature is enabled, a client on<br>the original network will not be able to obtain an IP |
|                    | > Multi-WAN | Loop Prevention    | ARP Spoofing Guard                         |       | address assigned by the private router, thus ensuring<br>network stability.                                      |
| Monitoring         |             | DHCP Snooping      |                                            |       | Optimize Now                                                                                                    |
| 路 Network-Wide     | ×           |                    |                                            |       |                                                                                                    |
| Devices            | ×           |                    |                                            |       |                                                                                                    |
| f. Clients         | ×           |                    |                                            |       |                                                                                                    |
| E Logs             | Σ           |                    |                                            |       |                                                                                                    |

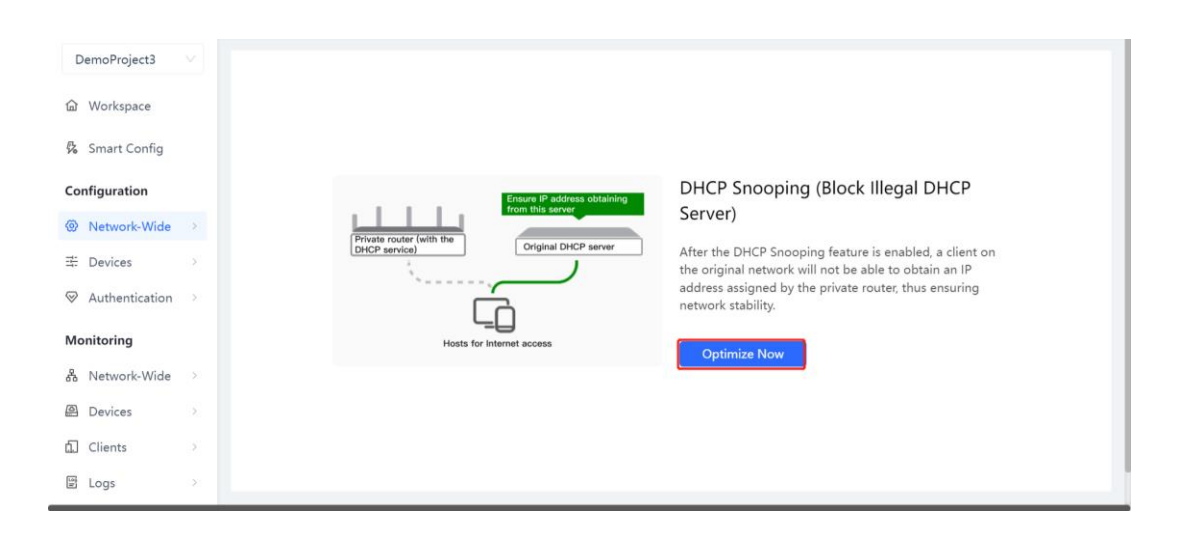

Click Optimize Now. You are advised to use the default value. Click Deliver Config.

| DHCP Snooping / DHCP Snooping Config |                                             |  |
|--------------------------------------|---------------------------------------------|--|
| $\leftarrow$ DHCP Snooping Config    |                                             |  |
| Please click switches on which you v | vant to enable the DHCP Snooping feature:   |  |
| Recommend<br>Enable on all switches  | Customed<br>Manually select access switches |  |
|                                      |                                             |  |
| Selected: 5 device(s)                | Deliver Config                              |  |

| DemoProject3   |   | DHCP Snooping / DHCP Snooping Config                                                                                                    |
|----------------|---|----------------------------------------------------------------------------------------------------|
| l Workspace    |   | ← DHCP Snooping Config Configuration successfully delivered.                                                                                                    |
| 弥 Smart Config |   | Please click switches on which you want to enable the DHCP prooping reasure.           Recommend         Customed           Enable on all switches         Manually select access switches |
| Configuration  |   |                                                                                                    |
| Network-Wide   |   | ٩                                                                                                    |
| ⊒ Devices      |   |                                                                                                    |
|                |   | 4                                                                                                    |
| Monitoring     |   |                                                                                                    |
| 🖧 Network-Wide |   |                                                                                                    |
| Devices        |   |                                                                                                    |
| 🗋 Clients      |   |                                                                                                    |
| 딸 Logs         | > | Selected: 5 device(s) Deliver Config                                                                                                    |

| DemoProject3             | DHCP Snooping                                                                                                    |
|--------------------------|----------------------------------------------------------------------------------------------------|
| <b>硷</b> Workspace       | After the DHCP Snooping feature is enabled, a client on the original network will not be able to obtain an IP address assigned by the private router, thus ensuring network stability. |
| 🖧 Smart Config           | DHCP Snooping 💽                                                                                                    |
| Configuration            | Configure                                                                                                    |
| Ø Network-Wide           |                                                                                                    |
| 🗄 Devices                |                                                                                                    |
| $\oslash$ Authentication |                                                                                                    |
| Monitoring               |                                                                                                    |
| 🖧 Network-Wide           |                                                                                                    |
| Devices                  | +<br>\$\frac{1}{2}\begin{tabular}{c} & & & & & & & & & & & & & & & & & & &                                                                                                    |
| f. Clients               | a <u>a</u> a                                                                                                    |
| 딸 Logs                   |                                                                                                    |

# 5.4 Traffic Control

Set real-time traffic rate for a user or an application.

When the bandwidth of the project is insufficient, guarantee the real-time rate for key users or applications, while high-rate and non-key users and applications are rate limited.

You can use the traffic control template to manage the real-time traffic rate for a user or application.

When the bandwidth of the project is insufficient, guarantee the real-time rate for key users or applications, while high-rate and non-key users and applications are rate limited.

| I. Click          |   | Interface                                                                       |                                                                                       | Bandwidth                                                |                                                                                                    |                                                               | etting |
|-------------------|---|---------------------------------------------------------------------------------|---------------------------------------------------------------------------------------|----------------------------------------------------------|----------------------------------------------------------------------------------------------------|---------------------------------------------------------------|--------|
| DemoProject3      |   | Flow Control                                                                    | Application Control                                                                   |                                                          |                                                                                                    |                                                               | i.     |
| ☆ Workspace       |   |                                                                                 |                                                                                       |                                                          |                                                                                                    |                                                               |        |
| 🖏 Smart Config    |   | You can use the traffic control temp<br>When the bandwidth of the project       | plate to manage the real-time traffic rat<br>is insufficient, guarantee the real-time | e for a user or application<br>rate for key users or app | n.<br>Ilications, while high-rate and non-key users a                                                    | nd applications are rate limited.                             |        |
| Configuration     |   | Select Template                                                                 |                                                                                       |                                                          |                                                                                                    |                                                               | - 11   |
| Network-Wide      | > | Traffic control can be configured                                               | later if you want to test the actual s                                                | peed of the extranet.                                    |                                                                                                    |                                                               |        |
| H Devices         | > | Configure later<br>Not configured because a traffic<br>template is not selected | Office Template     Guarantee the use exp     office applications                     | perience of common                                       | Entertainment Template     Guarantee the use experience of     entertainment applications and daily life | Manual Template<br>Control the traffic of custom applications |        |
| Authentication    | > | tomplate to net concered.                                                       | onios apprioratorio.                                                                  |                                                          | applications.                                                                                            |                                                               |        |
| Monitoring        |   | Interface Bandwidth Set                                                         | ttings                                                                                |                                                          |                                                                                                    |                                                               | 11     |
| & Network-Wide    | > | Traffic control policy only takes effe                                          | ect on selected interfaces.                                                           |                                                          |                                                                                                    |                                                               |        |
| Devices           | > | WAN(br-wan) WAN                                                                 | ter if you want to test the actual speed of 1<br>1(br-wan1)                           | WAN3(br-wan3)                                            |                                                                                                    |                                                               |        |
| Clients           | > |                                                                                 |                                                                                       |                                                          |                                                                                                    |                                                               |        |
| 🗑 Logs            | > | WAN: Uplink                                                                     | Mbps Downlin                                                                          | nk                                                       | Mbps                                                                                                    |                                                               |        |
| 😓 Delivery Center | > |                                                                                 |                                                                                       |                                                          |                                                                                                    |                                                               | 11     |
|                   |   |                                                                                 |                                                                                       | s                                                        | ave                                                                                                    |                                                               |        |

2. Select a template.

Configure later: indicates that traffic control is disabled.

**Office Template**: indicates that the embedded smart traffic control policy guarantees the traffic of common office and work applications, and user-defined policies can be added.

**Entertainment Template**: indicates that the embedded smart traffic control policy guarantees the traffic of entertainment and common daily life applications, and user-defined policies can be added.

**Manual Template**: indicates that traffic control settings are customized and a traffic control policy is manually added.

3. Add a custom traffic control policy.

| NER 20220214   | V    |                             |                              |                                         |                 |                              |
|----------------|------|-----------------------------|------------------------------|-----------------------------------------|-----------------|------------------------------|
| NDR_20230214   |      | Flow Control                | App/Website Control          |                                         |                 |                              |
| Horkspace      |      |                             |                              |                                         |                 |                              |
| 🖏 Smart Config |      | Smart Flow Control          | ustom traffic control policy |                                         |                 |                              |
| Configuration  |      | LAN3/WAN1(GI0/3)            |                              |                                         |                 |                              |
| Network-Wide   |      | Add V Delete Selecte        | ed                           |                                         |                 | 0                            |
|                | >    | IP Traffic Control          | y Alias                      | Control Mode                            | IP/Clients      | Action                       |
|                | ı >  | Application traffic Control | Rate limit                   |                                         | 192.168.101.2-  |                              |
| Monitoring     |      | 1 1                         | 55<br>Overall 🕇 0.001Mb      | ops ~ 656.000Mbps 🕴 0.001Mbps ~ 66.000M | 192.168.101.254 | Edit Delete                  |
| 융 Network-Wide |      |                             |                              |                                         |                 | 1 in total < 1 > 10 / page > |
| Devices        | >    |                             |                              |                                         |                 |                              |
| Clients        | >    |                             |                              |                                         |                 |                              |
| E Logs         | >    |                             |                              |                                         |                 |                              |
| 📚 Delivery Cen | ter⇒ |                             |                              |                                         |                 |                              |
|                |      |                             |                              |                                         |                 |                              |
|                |      |                             |                              |                                         |                 |                              |

4. Configure a traffic control policy: When the bandwidth reaches 3 Mbps, a user can watch high-definition videos smoothly; when the bandwidth reaches 1 Mbps, a user can watch standard-definition videos smoothly; when the bandwidth reaches 0.1 Mbps, a user can browse Web pages smoothly.

| Browsing we      | b pages                                           |                               | Standard-d          | efinition video        | ŀ           | High-definition video        |
|------------------|---------------------------------------------------|-------------------------------|---------------------|------------------------|-------------|------------------------------|
| 0.1 Mb           | ps                                                |                               | 11                  | Mbps                   |             | 3 Mbps                       |
| NBR_20230214 V   | Flow Control                                      | App/Website Control           |                     |                        |             |                              |
| Smart Config     | Smart Flow Control                                | Custom traffic control policy |                     |                        |             |                              |
| Configuration    | LAN3/WAN1(GI0/3)                                  |                               |                     |                        |             |                              |
| Network-Wide >   | Add V Delete S                                    | Selected                      |                     |                        |             | 0                            |
| III Devices      | IP Traffic Control<br>Application Traffic Control | olicy Alias                   | Control Mode        | IP/Clients             | Application | Action                       |
| Authentication > | 1                                                 | 55                            |                     | 192.168.101.2-         |             | Edit Delete                  |
| Monitoring       |                                                   | Overall 🕇 0.00                | 1Mbps ~ 656.000Mbps | 00Mbps 192.168.101.254 |             |                              |
| & Network-Wide ⇒ |                                                   |                               |                     |                        |             | 1 in total < 1 > 10 / page V |
| Devices          |                                                   |                               |                     |                        |             |                              |
| Clients >        |                                                   |                               |                     |                        |             |                              |
| ₽ Logs >         |                                                   |                               |                     |                        |             |                              |
| Delivery Center  |                                                   |                               |                     |                        |             |                              |

## 5.4.1 IP Traffic Control

Select IP: Select the IP address range, in which the traffic control policy takes effect.

Select Traffic Control Mode: Select Rate limit or No rate limit.

Rate Limit Settings: Overall rate limit indicates the overall maximum rate and Per IP rate limit indicates the maximum rate for each IP address.

Overall maximum/Per IP maximum: indicates the uplink and downlink maximum rates, in Mbps.

**Overall minimum** in the **Advanced** area: indicates the guaranteed rate for users when the bandwidth is insufficient.

Apply to interface: indicates the port, in which the policy takes effect. You are advised to select All Ports.

Policy Name: Configure a name for the policy to facilitate maintenance.

| Custom traffic control policy ③                                                                            | 2      |
|----------------------------------------------------------------------------------------------------|--------|
| 1 Select IP                                                                                                |        |
| Select                                                                                                    | $\vee$ |
| 2 Select Traffic Control Mode                                                                              |        |
| Rate limit<br>Limit the IP addresses of non-key users or from which traffic is transmitted at a high rate. |        |
| <ul> <li>No rate limit</li> <li>Do not limit Internet speed of selected users.</li> </ul>                  |        |
| 3 Rate Limit Settings                                                                                      |        |
| Rate limit mode: Overall rate limit V                                                                      |        |
| Overall maximum:Uplink Mbps Downlink Mbps                                                                  |        |
| Advanced: A                                                                                                |        |
| Overall minimum:Uplink Mbps Downlink Mbps                                                                  |        |
| 4 Apply to interface                                                                                       |        |
| All Ports   LAN3/WAN1(Gi0/3)                                                                               |        |
| 5 Status                                                                                                   |        |
| 6 Policy Name                                                                                              |        |
| Enter a name for the policy.                                                                               |        |

OK

## 5.4.2 Application Traffic Control

Select IP: Select the IP address range, in which the traffic control policy takes effect.

Select Application: Select the application whose traffic needs to be controlled. You can enter keywords for search.

| 2   | Soloct A | oplication |
|-----|----------|------------|
| - 2 | Select A | pplication |

| All applications    | ۲    | Custom applications | 0 |
|---------------------|------|---------------------|---|
| Enter a search term |      |                     |   |
| ▼ HTTP              |      |                     |   |
| ▶ WebApplication    | on   |                     |   |
| Fast                |      |                     |   |
| BaiDuWenKu          |      |                     |   |
| ▶ WebApplication    | on_A | pp                  |   |

Select Traffic Control Mode: Select Rate limit or No rate limit.

Rate Limit Settings: Overall rate limit indicates the overall maximum rate and Per IP rate limit indicates the maximum rate for each IP address.

Overall maximum/Per IP maximum: indicates the uplink and downlink maximum rates, in Mbps.

**Overall minimum** in the **Advanced** area: indicates the guaranteed rate for users when the bandwidth is insufficient.

Apply to interface: indicates the port, in which the policy takes effect. You are advised to select All Ports.

**Policy Name**: Configure a name for the policy to facilitate maintenance.

| Custom traffic control policy ③                                                                                      | × |
|----------------------------------------------------------------------------------------------------|---|
| 1 Select IP                                                                                                    |   |
| Select                                                                                                    | ~ |
| 2 Select Application            • All applications         • Custom applications         • ①         • ①         • ① |   |
| 3 Select Traffic Control Mode                                                                                        |   |
| Rate limit<br>Limit the IP addresses of non-key users or from which traffic is transmitted at a high rate.           |   |
| <ul> <li>No rate limit</li> <li>Do not limit Internet speed of selected users.</li> </ul>                            |   |
| 4 Rate Limit Settings                                                                                                |   |
| Rate limit mode: Overall rate limit <                                                                                |   |
| Overall maximum:Uplink Mbps Downlink Mbps                                                                            |   |
| Advanced: 🔨                                                                                                    |   |
| Overall minimum:Uplink Mbps Downlink Mbps                                                                            |   |
| 5 Apply to interface                                                                                                 |   |
| All Ports      LAN3/WAN1(Gi0/3)                                                                                      |   |
| 6 Status                                                                                                    |   |
| 7 Policy Name                                                                                                    |   |
| Enter a name for the policy.                                                                                         |   |

ОК

# 5.4.3 Configuring the Policy Priority

Click the number of a policy to adjust the policy sequence. A smaller number indicates a higher priority.

| Flow Control                                  | App/              | App/Website Control |         |  |
|-----------------------------------------------|-------------------|---------------------|---------|--|
| Smart Flow Control                            | Custom traffic c  | ontrol policy       |         |  |
| Adjust order                                  |                   |                     |         |  |
| Exchange the order of this rule and rule {n}. |                   |                     |         |  |
| (A smaller number indicates a higher          | priority.)<br>ias |                     | C       |  |
|                                               | 23223             | Rate limit          | ~ 23.00 |  |

## 5.4.4 App/Website Control

Here you can add blocked applications and websites. Access to a blocked app or website will be restricted.

| NBR_20230214  | Flow             | v Control                | App/Website Control                                                                           |                                                                                                    |                          |          |
|---------------|------------------|--------------------------|-----------------------------------------------------------------------------------------------|----------------------------------------------------------------------------------------------------|--------------------------|----------|
| ඛ Workspace   | App/Website      | Control                  |                                                                                               |                                                                                                    |                          |          |
| Smart Config  | Here you can add | blocked applications and | sobsiles. Access to a blocked app or website will be restricted y cannot access the internet. |                                                                                                    |                          |          |
| Configuration | Add 🖸            | Delete Selected          |                                                                                               |                                                                                                    |                          | 0        |
| Network-Wide  |                  | Policy Alias             | IPiClients                                                                                    | App/Website Control                                                                                                    | Action                   |          |
| Devices       |                  | xmtest0216_003           | 192.168.100 10-192.168.100.222                                                                | HTTP Social_applications ProtocalClass FileTransfer Vpn-app REMOTE-PROTOCOL SoftwareUpdate<br>ForumBlog OnlinePaymentConlineBank Voip OnlineStorage DownloadTools_MOBILE News[Reader]Life | Edit Delete              |          |
| Monitoring    |                  | test1                    | 192.168.30.1-192.168.30.254                                                                   | Information Business-Economic Bad Hot-Websites xlaomeitest01 xlaomeitest02                                                                                                    | Edit Delete              |          |
| Devices       |                  | test2                    | 192.168.30.1-192.168.30.254                                                                   | Information Business-Economic Bad Hot-Websites xisomeitest01 xisomeitest02                                                                                                    | Edit Delete              |          |
| Clients )     |                  | xmtest0216_001           | 192.168.201.2-192.168.201.254                                                                 | Information Business-Economic Bad Hot-Websites                                                                                                    | Edit Delete              |          |
| E Logs        |                  |                          |                                                                                               |                                                                                                    | 4 in total < 1 > 10 / pa | xage √ ] |

#### 1. Choose **Project > Network-Wide > Traffic Control > App/Website Control** and click **Add**.

2. Configure a policy.

OK

| App/Website Control                                                                                                    | ×                                                                                                    |
|----------------------------------------------------------------------------------------------------|----------------------------------------------------------------------------------------------------|
| 1 Select IP                                                                                                    |                                                                                                    |
| Select                                                                                                    |                                                                                                    |
| 2 Select Application or Website<br>Custom Websites                                                                                                    |                                                                                                    |
| Enter a search term <ul> <li>SoftwareUpdate</li> <li>Forum Blog</li> <li>OnlinePayment OnlineBank</li> <li>Voip</li> <li>Voip</li> <li>OnlineStorage</li> <li>DownloadTools_MOBILE</li> <li>News Reader Life</li> <li>ICMP-DETAIL</li> <li>IP-RAW</li> </ul> | <ul> <li>Vpn-app</li> <li>REMOTE-PROTOCOL</li> <li>NetworkDisk</li> <li>OnlineStorage</li> <li>Voip</li> </ul> |
| <ul> <li>VetworkDisk</li> </ul>                                                                                                    |                                                                                                    |
| 3 Effective time                                                                                                    |                                                                                                    |
| Nightime                                                                                                    | ~                                                                                                    |
| 4 Status     5 Application Control Policy Alias                                                                                                    |                                                                                                    |
| Enter a name for the policy.                                                                                                    |                                                                                                    |
|                                                                                                    |                                                                                                    |

Select IP: Select the IP address range, in which the policy does not take effect.

**Select Application or Website**: Select an application or website to be blocked. You can click **Custom Websites** to add the website domain name to be blocked.

| NBR_20230214 V                   | Flow Control                                                  | App/Website Control                       | App/Website Control                                                                                                    | ×                                           |
|----------------------------------|---------------------------------------------------------------|-------------------------------------------|----------------------------------------------------------------------------------------------------|---------------------------------------------|
| ☑ Workspace                      |                                                               |                                           | 1 Select IP                                                                                                    |                                             |
| 👫 Smart Config                   | App/Website Control Here you can add blocked applications and |                                           | Select                                                                                                    |                                             |
| Configuration                    | Add Delete Selected                                           |                                           | 2 Select Application or Website                                                                                                 |                                             |
| Network-Wide >                   | Policy Alias                                                  | IP/Clients                                | Custom Websites                                                                                                    |                                             |
| E Devices →     Authentication → |                                                               |                                           | edat_applications ProtocolClass ColorPayment OntimeBank ColorPayment OntimeBank ColorPayment OntimeBank ColorPayment OntimeBank | Vpn-app     REMOTE-PROTOCOL     NetworkDisk |
| Monitoring                       |                                                               | Custom Websites                           | ×<br>¢OnlineBank                                                                                                    | ConfineStorage                              |
| Devices >                        |                                                               | 192 Website Class Name Description URL    | Action                                                                                                    |                                             |
| ☐ Clients →                      |                                                               | 192 xiaomeitest01 xiaomeitest 163.com/app | o/123.aspx Edit DeleteMOBILE                                                                                                    |                                             |
| 🗄 Logs >                         |                                                               |                                           | 1 in total < 1 > 10 / page >                                                                                                    |                                             |
| 念 Delivery Center ⇒              |                                                               |                                           | Cencel Add                                                                                                    |                                             |
|                                  |                                                               |                                           |                                                                                                    |                                             |
|                                  |                                                               |                                           | 3 Effective time                                                                                                    |                                             |
|                                  |                                                               |                                           | The form                                                                                                    |                                             |
|                                  |                                                               |                                           | 4 Status                                                                                                    |                                             |
|                                  |                                                               |                                           | 5 Application Control Policy Alias                                                                                              |                                             |
|                                  |                                                               |                                           | Enter a name for the policy.                                                                                                    |                                             |
|                                  |                                                               |                                           |                                                                                                    | ОК                                          |
|                                  |                                                               |                                           |                                                                                                    | _                                           |

#### 1 Note

 URLs support two levels of directories at most, for example, www.ruijie.com.cn/about/summary.aspx.URLs must be separated by either a carriage return character or a comma. URL prefixes such as http:// or https:// are not required.

Effective time: Select the time when the policy takes effect.

Application Control Policy Alias: Enter the policy comment to facilitate maintenance.

# **6** Security Configuration

# 6.1 Network Access Control (simplified)

## 6.1.1 Applicable Scenarios

There are various types of users on the network. To ensure security, some users are banned from accessing each other, such as visitors, finance department, servers, and monitoring devices. Service access control can prohibit mutual access between different network segments.

# 6.1.2 Models of ACL-Supported Products

| Product Type | Device Name                                                                            | Version               |
|--------------|----------------------------------------------------------------------------------------|-----------------------|
| Gateway      | EG series<br>EG-E series                                                               |                       |
| Reyee Switch | NBS5100 series<br>NBS5200 series<br>NBS6002 series<br>NBS7003 series<br>NBS7006 series | ReyeeOS 1.86 or later |

## 6.1.3 Configuration Steps

### 1. Creating a Service Network

For details, see <u>4.1 Creating a Wired VLAN</u>

### 2. Configuring Service Access Control

Choose Configuration > Network-Wide > Security > Network Access Control.

#### Security Configuration

#### Cookbook

| Ruffie IRcycc 2   | Home             | Project                                              |                                                 |                                         |                         | 1000 L;                 | w_testas@ch∨ ⊙ © Ω Ω 💬 ⊚ |
|-------------------|------------------|------------------------------------------------------|-------------------------------------------------|-----------------------------------------|-------------------------|-------------------------|--------------------------|
| DemoProject1 V    | Al Roar          | ming                                                 |                                                 |                                         |                         |                         |                          |
| <b>Workspace</b>  | Al Roam          | ing L2 L3 Roaming                                    | 9                                               |                                         |                         |                         |                          |
| AI Networking     |                  |                                                      |                                                 |                                         |                         |                         |                          |
| Smart Config      | 802.1<br>To ensu | I1K/V Roaming 💽 In<br>are smart roaming, when the to | process<br>pology changes, please tap here scan | the wireless network again.             |                         |                         |                          |
| Al Diagnostics    | (The fo          | llowing is the latest three-day s                    | statistics, in which the signal strength        | and uplink and downlink rates are avera | jed.)                   |                         | Total Client List O      |
| Configuration     |                  |                                                      |                                                 | aming Steering Counts                   | RSSI Before Roaming dBm | Rx Negotiated Rate Mbps | Tx Negotiated Rate Mbps  |
| Network-Wide      | Network          | Optimization                                         | Security                                        |                                         | -                       | (Betore/After Roaming)  | (Before/After Koaming)   |
| 華 Devices >       | Network          | Wi-Fi Optimization                                   | Network Access Control                          |                                         |                         |                         |                          |
| Auth & Accounts > | Multi-WAN        | AI Roaming                                           | ARP Spoofing Guard                              |                                         |                         |                         |                          |
| Monitoring        |                  | Loop Prevention                                      |                                                 |                                         | No Data                 |                         |                          |
| 융 Network-Wide >  |                  | DHCP Snooping                                        |                                                 |                                         |                         |                         |                          |
| Devices           |                  | Traffic Control                                      |                                                 |                                         |                         |                         |                          |
| ☐ Clients →       |                  |                                                      |                                                 |                                         |                         |                         |                          |
| E Logs            |                  |                                                      |                                                 |                                         |                         |                         |                          |
| Delivery Center > |                  |                                                      |                                                 |                                         |                         |                         |                          |
|                   |                  |                                                      |                                                 |                                         |                         |                         |                          |
|                   |                  |                                                      |                                                 |                                         |                         |                         |                          |
|                   |                  |                                                      |                                                 |                                         |                         |                         |                          |
|                   |                  |                                                      |                                                 |                                         |                         |                         |                          |
|                   |                  |                                                      |                                                 |                                         |                         |                         |                          |
|                   |                  |                                                      |                                                 |                                         |                         |                         |                          |

#### (1) Click To configure to go to the Network Access Control page.

On this page, service networks are divided into two zones based on the access permission of the service networks.

Interworking Zone

Service networks in the interworking zone can access each other.

Isolation Zone

Service network segments in the isolation zone cannot access those in the interworking zone and vice versa.

Service network segments in the isolation zone are isolated from each other.

The ban is bidirectional. For example, if both network segments A and B are banned, A cannot access B, and B cannot access A, either.

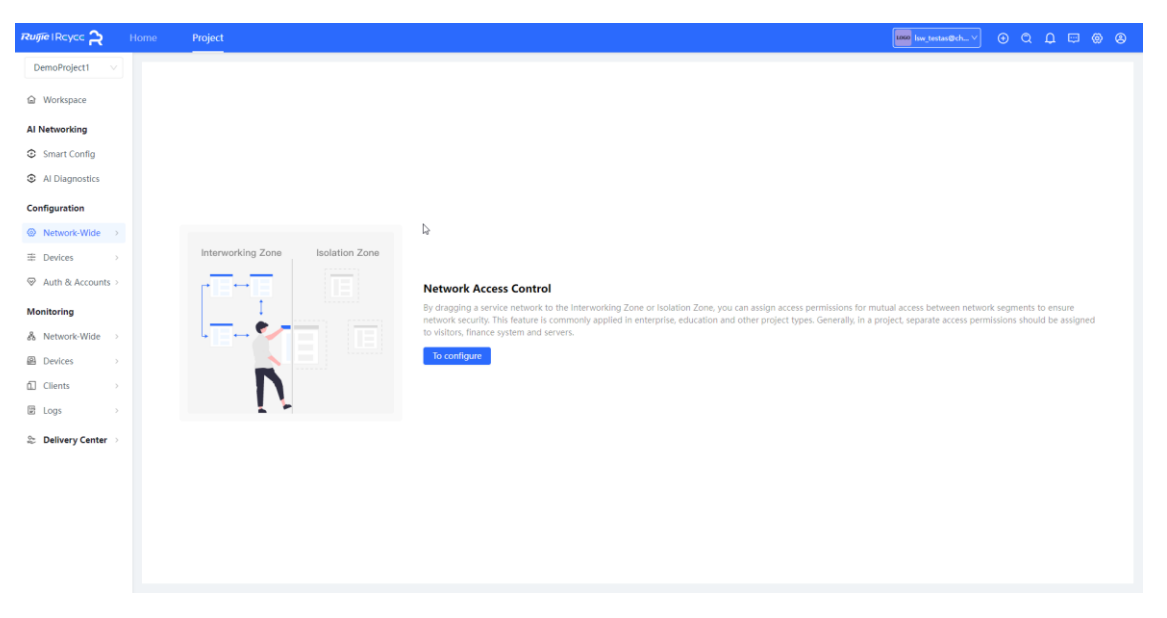

#### Cookbook

|                   | Home Project                                                                            |                                                                                                    |
|-------------------|-----------------------------------------------------------------------------------------|----------------------------------------------------------------------------------------------------|
| DemoProject1 V    | Network Access Control                                                                  |                                                                                                    |
|                   | Drag a service network to the [Interworking Zone] or [Isolation Zone] as required, More |                                                                                                    |
| AI Networking     | Interworking Zone                                                                       | Isolation Zone 🔿                                                                                                    |
| Smart Config      | Service networks in the Interworking Zone can access each other                         | Service networks in the Isolation Zone cannot access each other. If necessary, a network segment or IP can be added<br>for mutual access between a certain service network in the Isolation Zone and the one in the Interworking Zone |
| Al Diagnostics    | VLAN 1 I VLAN1                                                                          |                                                                                                    |
| Configuration     | 192.168.110.1/255.255.255.0                                                             |                                                                                                    |
| ⊗ Network-Wide →  |                                                                                         | Dining Room I VLAN23                                                                                                    |
| Devices           |                                                                                         | 192.168.287/255.255.25                                                                                                    |
| Manifesian        |                                                                                         |                                                                                                    |
| A Network-Wide    |                                                                                         | Cannot access each other                                                                                                    |
| Devices           |                                                                                         | Ch.                                                                                                    |
| 🖬 Clients >       |                                                                                         | v                                                                                                    |
| E Logs            |                                                                                         | Service networks to which you want to grant access permissions Drag                                                                                                    |
| Delivery Center > |                                                                                         |                                                                                                    |
|                   |                                                                                         |                                                                                                    |
|                   |                                                                                         |                                                                                                    |
|                   |                                                                                         |                                                                                                    |
|                   |                                                                                         |                                                                                                    |
|                   |                                                                                         |                                                                                                    |

(2) Drag a service network whose access permission needs to be restricted from the interworking zone to the isolation zone and click **Save**.

|                   | Home | e Project                                                                               |                          | 🔤 🖾 C. D. 🖾 🛞 🛞                                                                                                    |
|-------------------|------|-----------------------------------------------------------------------------------------|--------------------------|----------------------------------------------------------------------------------------------------|
| DemoProject1 V    |      | Network Access Control                                                                  |                          |                                                                                                    |
| Workspace         |      | Drag a service network to the [Interworking Zone] or [Isolation Zone] as required, More |                          |                                                                                                    |
| AI Networking     |      | Interworking Zone                                                                       |                          | Isolation Zong                                                                                                    |
| Smart Config      |      | Service networks in the Interworking Zone can access each other                         |                          | Service networks in the Isolation Zone cannot access each other. If necessary, a network segment or IP can be added<br>for mutual access between a certain service network in the Isolation Zone and the one in the Intervention Zone |
| Al Diagnostics    |      | VLAN 1   VLAN1                                                                          |                          |                                                                                                    |
| Configuration     |      | 192.168.110.1/255.255.2                                                                 |                          | After the service network is saved, you can add IP or IP range to the service network     X                                                                                                    |
| Network-Wide      |      |                                                                                         |                          | Dining Room   VLAN23<br>192.168.23.1/255.255.255.0                                                                                                    |
| Auth & Accounts > |      |                                                                                         | Þ                        | IP No IP                                                                                                    |
| Monitoring        |      |                                                                                         |                          |                                                                                                    |
| å Network-Wide ⇒  |      |                                                                                         | Cannot access each other |                                                                                                    |
| Devices           |      |                                                                                         |                          |                                                                                                    |
| f∐ Clients →      |      |                                                                                         |                          |                                                                                                    |
| E Logs            |      |                                                                                         |                          |                                                                                                    |
| a Delivery Center |      |                                                                                         |                          |                                                                                                    |
|                   |      |                                                                                         |                          |                                                                                                    |
|                   |      |                                                                                         |                          |                                                                                                    |
|                   |      |                                                                                         |                          |                                                                                                    |
|                   |      |                                                                                         | Cancel                   |                                                                                                    |

(3) (Optional) In Isolation Zone, click No IP.

No IP:

- o Exceptional exemption rules have a higher priority than banning rules.
- It is used to exempt a specific IP or network segment, for example, after adding a monitoring network to the isolation zone, you can exempt the administrator IP address and allow it to access other service networks.
- Banning exemption is also bidirectional. For example, if network segment A allows access from IP X, the access from network segment A to IP X and the access from IP X to network segment A are both reachable.

In Isolation Zone, select a service network and click No IP to go to the Add Accessible IP page. Configure the accessible IP address or IP address range and click Save.

| Ruijie IRcycc 🏠 H   | lome Project                                                 |                                                                                                    | 🔤 line_testas@ch 🗸 💿 🛞 🛞                                                                    |
|---------------------|--------------------------------------------------------------|----------------------------------------------------------------------------------------------------|---------------------------------------------------------------------------------------------|
| DemoProject1 V      | Network Access Control                                       |                                                                                                    |                                                                                             |
| Workspace           | Drag a service network to the [Interworking Zone             | ] or [Isolation Zone] as required, More                                                                                                    |                                                                                             |
| AI Networking       | latamatika 7an                                               |                                                                                                    |                                                                                             |
| Smart Config        | Service networks in the Interworking Zone can access each of | Add Accessible IP X                                                                                                    | isolation Zone cannot access each other. If necessary, a network segment or IP can be added |
| Al Diagnostics      | VI AN 1 I VI AN1                                             |                                                                                                    | ween a bertain service network in the isolation zone and the one in the interworking zone   |
| Configuration       | 192.168.110.1/255.255.255.0                                  | Enter or select VLAR23/Ulling koom (192, 10623-1/253-253-253-2) IP or IP range for mutual access Existing service networks Custom IP range Single IP 52 | N23                                                                                         |
| Network-Wide >      |                                                              | 102 168 22 23                                                                                                    |                                                                                             |
| Devices             |                                                              | 126-1006-0-04                                                                                                    |                                                                                             |
| ✓ Auth & Accounts > |                                                              |                                                                                                    |                                                                                             |
| Monitoring          |                                                              | I                                                                                                    |                                                                                             |
| Devices             |                                                              |                                                                                                    |                                                                                             |
| Clients >           |                                                              |                                                                                                    |                                                                                             |
| E Logs >            |                                                              |                                                                                                    |                                                                                             |
| 🍣 Delivery Center 🗇 |                                                              | Cancel                                                                                                    |                                                                                             |
|                     |                                                              |                                                                                                    |                                                                                             |
|                     |                                                              |                                                                                                    |                                                                                             |
|                     |                                                              |                                                                                                    |                                                                                             |
|                     |                                                              |                                                                                                    |                                                                                             |
|                     |                                                              |                                                                                                    |                                                                                             |

| Ruffe IRcycc 2                     | lome Project                                                                              |                          |                                                                                                    | 🚥 isw_testas@ich 🗸 🕤 🕲 🔕                                                                                                    |
|------------------------------------|-------------------------------------------------------------------------------------------|--------------------------|----------------------------------------------------------------------------------------------------|----------------------------------------------------------------------------------------------------|
| DemoProject1 V                     | Natural Access Control                                                                    |                          |                                                                                                    |                                                                                                    |
| Workspace                          | O Drag a service network to the [Interworking Zone] or [Isolation Zone] as required. More | e succeeded!             |                                                                                                    |                                                                                                    |
| AI Networking                      | Interworking Tops                                                                         |                          | kalatian Zana 🔕                                                                                      |                                                                                                    |
| Smart Config                       | Service networks in the Interworking Zone can access each other                           |                          | Service networks in the Isolation Zone cannot acc<br>for mutual access between a certain service net | cess each other. If necessary, a network segment or IP can be added<br>etwork in the Isolation Zone and the one in the Interworking Zone |
| <ul> <li>Al Diagnostics</li> </ul> | VLAN 1   VLAN1                                                                            |                          |                                                                                                    |                                                                                                    |
| © Network-Wide >                   | 192.168.110.1/255.255.255.0                                                               |                          | Dining Room   VLAN23<br>192.168.23.1/255.255.255.0<br>IP 192.168.23.32                               |                                                                                                    |
| Devices >                          |                                                                                           |                          | Continue to add                                                                                      |                                                                                                    |
|                                    |                                                                                           | ~                        |                                                                                                    |                                                                                                    |
| Monitoring                         |                                                                                           | hở -                     |                                                                                                    |                                                                                                    |
| & Network-Wide ⇒                   |                                                                                           | Cannot access each other |                                                                                                    |                                                                                                    |
| ie Devices →                       |                                                                                           |                          |                                                                                                    |                                                                                                    |
| 🗟 Logs >                           |                                                                                           |                          |                                                                                                    |                                                                                                    |
| 🍣 Delivery Center 🔅                |                                                                                           |                          |                                                                                                    |                                                                                                    |
|                                    |                                                                                           |                          |                                                                                                    |                                                                                                    |
|                                    |                                                                                           |                          |                                                                                                    |                                                                                                    |
|                                    |                                                                                           |                          |                                                                                                    |                                                                                                    |
|                                    |                                                                                           |                          |                                                                                                    |                                                                                                    |

# 6.2 Gateway Anti-ARP Spoofing Solution

#### 6.2.1 Overview

A user may connect a small wireless router to a network without authorization and its IP address is the same as the IP address of the gateway, or malicious users impersonate the gateway. As a result, users cannot access the Internet.

Gateway anti-ARP spoofing can block ARP packets from non-trusted interfaces and ensure that the real gateway is not forged, and users can access the Internet normally.

Typical Topology of Gateway Anti-ARP Spoofing

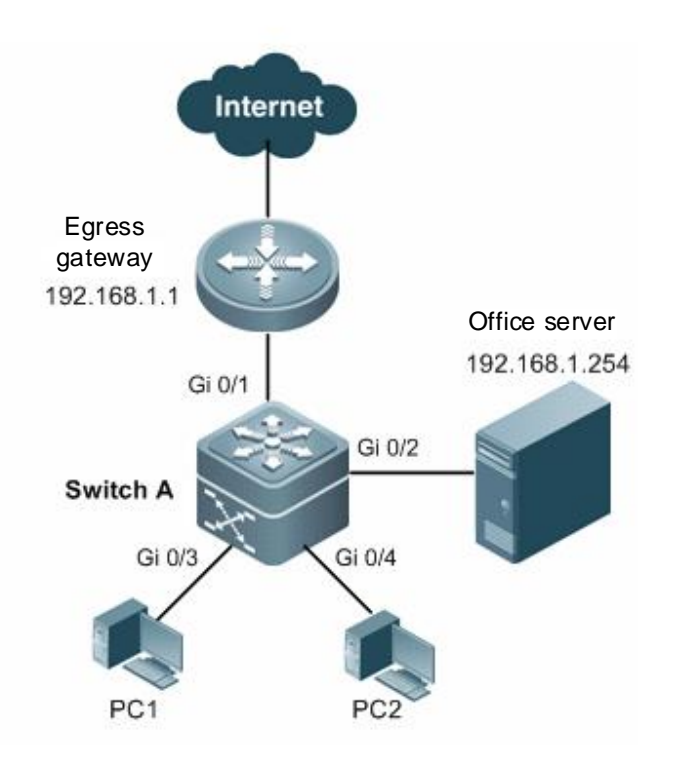

## 6.2.2 Principles

#### 1. ARP

Address Resolution Protocol (ARP) can resolve MAC addresses based on IP addresses. The MAC addresses can be used for data forwarding in a LAN. When a MAC address is needed, host A broadcasts an ARP request to all hosts on the network. The ARP request contains IP information. Host B with the IP address same as that in the request responds to host A with its MAC address. After receiving the MAC address of host B, host A records it in its ARP table. Then, host A will forward data to host B according to the ARP table.

#### 2. Gateway ARP Spoofing

If there are more than one IP address on the network, there is a probability that a wrong MAC address is obtained, resulting in message transmission errors and bringing great security risks.

Gateway ARP spoofing is that the IP address of the gateway is impersonated, causing disconnection of normal network services and malicious interception of user communication.

#### 3. Anti-ARP Spoofing

Switch interfaces block ARP packets that contain the gateway IP address from untrusted interfaces and only the ARP packets from trusted interfaces are forwarded to prevent users from receiving the wrong gateway MAC address.

Enable gateway anti-ARP spoofing on the ports (Gi 0/3 and Gi 0/4 in this example) of the access switch (switch A) that are directly connected to PCs. The gateway address is the intranet gateway address and the intranet server address.

# 6.2.3 Models of Products Supporting the Feature and Topology

| Product<br>Type | Device Name | Version                                                                                |
|-----------------|-------------|----------------------------------------------------------------------------------------|
| Switch          | NBS series  | The version is unlimited. You are advised to upgrade the device to the latest version. |

### 6.2.4 Configuration Steps

Choose Configuration > Network-Wide > ARP Spoofing Guard > Enable.

| DemoProject2 V      |           |                    |                    |                                               |                                                                                             |  |
|---------------------|-----------|--------------------|--------------------|-----------------------------------------------|---------------------------------------------------------------------------------------------|--|
| 窗 Workspace         |           |                    |                    |                                               |                                                                                             |  |
| 発 Smart Config      |           |                    |                    |                                               |                                                                                             |  |
| Configuration       |           |                    |                    |                                               |                                                                                             |  |
| Network-Wide        | Network   | Optimization       | Security           |                                               | ARP Spoofing Guard                                                                          |  |
| 幸 Devices >         | VLAN      | Wi-Fi Optimization | ACL                | ed ARP packets                                | If a PC or mobile phone on a LAN is spoofed<br>by a malicious host, the malicious host will |  |
| Authentication >    | Multi-WAN | Loop Prevention    | ARP Spoofing Guard | Ider Host A Other hosts on                    | disguise itself as the gateway and block<br>Internet access of other hosts on the LAN. By   |  |
| Monitoring          |           | DHCP Snooping      |                    | ewayby mistake the LAN<br>access the Internet | enabling ARP Spoofing Guard, you can<br>protect the endpoints on the LAN from ARP           |  |
| & Network-Wide      |           |                    | With ARP guar      | d enabled, spoofing attacks                   | spoofing attacks.                                                                           |  |
| Devices             |           |                    | can con            | nnect to the Internet.                        | Enable                                                                                      |  |
| 🖞 Clients >         |           |                    |                    |                                               |                                                                                             |  |
| 🗄 Logs >            |           |                    |                    |                                               |                                                                                             |  |
| 😂 Delivery Center 🔅 |           |                    |                    |                                               |                                                                                             |  |

Select the gateway IP address and switch, for which anti-ARP spoofing needs to be configured. The system automatically lists the gateway IP addresses of the service networks. By default (recommended), all access switches of the current network are selected.

| DemoProject2 V      | ARP Spoofing Guard / ARP Guard Confi | g                                                                           |
|---------------------|--------------------------------------|-----------------------------------------------------------------------------|
| <b>硷</b> Workspace  | ← ARP Guard Config                   |                                                                             |
| 🕏 Smart Config      | Networks ② 2/4                       | Select switches and enable them with ARP Spoofing Guard: Recommended Custom |
| Configuration       | ☑ 192.168.35.1 (VLAN 35)             | Auto identify access switches Manually select access switches               |
| Ø Network-Wide >    | 192.168.36.1 (VLAN 36)               | ٥                                                                           |
| 🗄 Devices >         | 192.168.23.1 (VLAN 23)               |                                                                             |
|                     |                                      |                                                                             |
| Monitoring          |                                      | \$                                                                          |
| 🖧 Network-Wide 💚    |                                      |                                                                             |
| Devices             |                                      |                                                                             |
| Clients >           |                                      |                                                                             |
| E Logs              |                                      |                                                                             |
| 📚 Delivery Center 💚 |                                      | and a star and a                                                            |
|                     | Switches Selected:3                  | Deliver Config                                                              |

If anti-ARP spoofing does not need to be configured for all access switches, click **Custom**, select the required switches in the topology, and then click **Deliver Config**.

#### Cookbook

| DemoProject2 V                         | ARP Spoofing Guard / ARP Guard Co | nfig                                                                                                    |
|----------------------------------------|-----------------------------------|----------------------------------------------------------------------------------------------------|
| <b>硷</b> Workspace                     | ← ARP Guard Config                |                                                                                                    |
| 务 Smart Config                         | Networks ⑦ 2/4                    | Select switches and enable them with ARP Spoofing Guard:                                                                                                    |
|                                        | 2 192.168.110.1 (VLAN 1)          | Recommended Custom Auto identify access switches Manually select access switches                                                                                                    |
| Configuration                          | 2 192.168.35.1 ( VLAN 35)         |                                                                                                    |
| Network-Wide >                         | 192.168.36.1 ( VLAN 36)           | a                                                                                                    |
| ≇ Devices >                            | 192.168.23.1 (VLAN 23)            | Ť                                                                                                    |
| $\oslash$ Authentication $\rightarrow$ |                                   |                                                                                                    |
| Monitoring                             |                                   |                                                                                                    |
| Devices                                |                                   |                                                                                                    |
| 🖸 Clients >                            |                                   | BETTE -<br>BETTE -<br>BETTE |
| 🛱 Logs >                               |                                   |                                                                                                    |
| 📚 Delivery Center 🔅                    |                                   | Real Real Contraction                                                                                                    |
|                                        | Switches Selected:2               | Deliver Config                                                                                                    |

After configuration, IP addresses and switches, for which anti-ARP spoofing is configured, are displayed. If you need to modify the configuration, click **Edit**. If you need to disable anti-ARP spoofing, click **Disable**.

| DemoProject2                | ARP Spoofing Guard ③                        |                                                                                                    |
|-----------------------------|---------------------------------------------|----------------------------------------------------------------------------------------------------|
| @ Workspace                 | Edit Disable                                |                                                                                                    |
| Smart Config                | Networks 2/4                                | Device 2/4                                                                                                    |
| Configuration               | Networks Enabled with ARP Spoofing<br>Guard | 9                                                                                                    |
| Ø Network-Wide              | 192.168.35.1 (VLAN 35)                      | I                                                                                                    |
| 輩 Devices                   | > Networks Disabled with ARP Spoofing       |                                                                                                    |
|                             | Guard 192.168.36.1 (VLAN 36)                | E DE BART AN<br>IN LOCATION FRANCISCO FRANCISCO FRANCISCO FRANCISCO FRANCISCO FRANCISCO FRANCISCO FRANCISCO FRANCISCO FRANCISCO<br>LA COLORIZACIÓN FRANCISCO FRANCISCO FRANC |
| Monitoring                  | 192.168.23.1 (VLAN 23)                      | (P) THE                                                                                                    |
| δ <sup>8</sup> Network-Wide |                                             | MIX.000 MIX.001<br>To A A VALUE - MIX                                                                                                    |
| Devices                     |                                             |                                                                                                    |
| Clients                     |                                             | INTERNAL<br>VECTOR AND AND AND AND AND AND AND AND AND AND                                                                                                    |
| E Logs                      |                                             | a a a                                                                                                    |
| Delivery Center             |                                             | Object     Object     +       International     International     -                                                                                                    |

## 6.2.5 FAQs

1. If a switch is selected for enabling anti-ARP spoofing but the network topology changes, can Ruijie Cloud automatically identify the change and revise the configuration?

No. After the topology changes, you need to go to the anti-ARP spoofing configuration page and deliver the configuration again.

2. All ports except uplink ports on a switch with anti-ARP spoofing enabled will block the forwarding of ARP packets that carry the gateway IP address. When the uplink ports of the switch change, can Ruijie Cloud automatically identify the change and deliver the configuration?

No. After the uplink ports change, you need to go to the anti-ARP spoofing page and deliver the configuration again. If the configuration is not re-delivered, some devices fail to obtain gateway information, resulting in network disconnection.

# **7** General Configuration

# 7.1 Intranet Access

## 7.1.1 Overview

Through intranet access, you can add a remote management tunnel to manage devices on the intranet using the eWeb management system.

## 7.1.2 Configuration Steps

| Ruijie-test_Auto 🗸 | Custom           | Device        |                      |                      |  |
|--------------------|------------------|---------------|----------------------|----------------------|--|
|                    |                  |               |                      |                      |  |
| AI Networking      |                  |               |                      |                      |  |
| Smart Config       |                  | +Add Tunnel   |                      |                      |  |
| Configuration      |                  |               |                      |                      |  |
| ⊗ Network-Wide >   |                  |               |                      |                      |  |
| 🗄 Devices >        | General          | Gateway       | Switch               | Wireless             |  |
|                    | Intranet Access  | Interface     | Interface            | SSID                 |  |
| Monitoring         | ACL              | Routing       | VLAN                 | Radio                |  |
| 备 Network-Wide >   | IP-MAC Binding   | NAT           | Routing              | Radio Planning       |  |
| Devices            | SNMP             | VPN           | Loop Prevention      | Rate Limit           |  |
|                    | Project Password | Portal Auth   | DHCP Snooping        | AP Mesh              |  |
| . Clients          | CLI Config Task  | Dynamic DNS   | Interface Rate Limit | Load Balancing       |  |
| E Logs             | Batch CLI Config | Session Limit | Voice VLAN           | Wireless Block/Allow |  |
| - Delivery Center  |                  | IPTV          | Hot Standby          | AP VLAN              |  |
| w                  |                  | PPPoE Server  | IP Source Guard      |                      |  |
|                    |                  |               | Interface Protection |                      |  |

Choose Configuration > Devices > General > Intranet Access.

Click Add Tunnel on the Intranet Access page. You can create a remote tunnel to access the intranet devices.

| DemoProject3 V      |                                                                                                    |
|---------------------|----------------------------------------------------------------------------------------------------|
| Q Workspace         | () Through intranet access, you can add a remote management tunnel to manage devices on the intranet using the eWeb management system. |
| L Workspace         | Custom Device                                                                                                    |
| 🖏 Smart Config      |                                                                                                    |
| Configuration       |                                                                                                    |
| Ø Network-Wide >    |                                                                                                    |
| 국 Devices >         | +Add Tunnel                                                                                                    |
| ⊘ Authentication ⇒  |                                                                                                    |
| Monitoring          |                                                                                                    |
| 윦 Network-Wide >    |                                                                                                    |
| Devices             |                                                                                                    |
| 1. Clients >        |                                                                                                    |
| 🛱 Logs >            |                                                                                                    |
|                     |                                                                                                    |
| 🛎 Delivery Center 🔌 |                                                                                                    |
|                     |                                                                                                    |

| DemoProject1 V                                                      |                                                                 |
|---------------------------------------------------------------------|-----------------------------------------------------------------|
| ඛ Workspace                                                         | Through intranet access, you     Add Tunnel     X Custom Device |
| 🖏 Smart Config                                                      | * Ann Name' HTTP                                                |
| Configuration                                                       |                                                                 |
| Ø Network-Wide                                                      | App Icon: 😑 😑 🔕 🥝                                               |
| 🛱 Devices >                                                         |                                                                 |
| $igodoldsymbol{igodoldsymbol{\Theta}}$ Authentication $\rightarrow$ | App type: • HTTP _ HTTPs                                        |
| Monitoring                                                          | * Inside Host: 192.168.20.36 80                                 |
| & Network-Wide ⊃                                                    |                                                                 |
| Devices                                                             |                                                                 |
| 🚹 Clients >                                                         | Cancel OK                                                       |
| Logs >                                                              |                                                                 |
| Delivery Center >                                                   |                                                                 |

| DemoProject1       |   |                                  |                                   |                                        |
|--------------------|---|----------------------------------|-----------------------------------|----------------------------------------|
| <b>企</b> Workspace |   | <ol> <li>Through intr</li> </ol> | anet access, you can add a remote | e manac Apply successfully.            |
|                    |   | Custom                           | Device                            |                                        |
| 🗞 Smart Config     |   |                                  |                                   |                                        |
| Configuration      |   |                                  |                                   | НТТР                                   |
| Ø Network-Wide     |   |                                  |                                   | Inside Host & port<br>192.168.20.36:80 |
| 국 Devices          |   |                                  | +Add Tunnel                       | , and a defined and                    |
| ⊘ Authentication   | > |                                  |                                   |                                        |
| Monitoring         |   |                                  |                                   | Э To configure                         |
| A Network-Wide     | > |                                  |                                   |                                        |
| P Devices          | > |                                  |                                   |                                        |
| Clients            | > |                                  |                                   |                                        |
| 🛱 Logs             | > |                                  |                                   |                                        |
| Delivery Center    | > |                                  |                                   |                                        |

| DemoProject1 V      |                                                                                                    |
|---------------------|----------------------------------------------------------------------------------------------------|
| A Wedenage          | () Through intranet access, you can add a remote management tunnel to manage devices on the intranet using the eWeb management system. |
| La Workspace        | Custom Device                                                                                                    |
| 🐝 Smart Config      |                                                                                                    |
| Configuration       | пара нттр                                                                                                    |
| Ø Network-Wide      | x in 2023-02-03 11:44                                                                                                    |
| 🗮 Devices >         | + Add Tun The tunnel has been created successfully. You can click the button to open.                                                  |
| ⊘ Authentication >  | Close Open                                                                                                    |
| Monitoring          |                                                                                                    |
| 🖧 Network-Wide >    |                                                                                                    |
| Devices             |                                                                                                    |
| 🖬 Clients >         |                                                                                                    |
| Logs >              |                                                                                                    |
| 😂 Delivery Center > |                                                                                                    |
|                     |                                                                                                    |

| 123<br>Outside Host & p<br>34.143.190.78:64<br>Inside Host & por<br>192.168.30.50:80 | ort<br>802 Expired on 20<br>t | 22-12-13 18:00 |         |      |
|--------------------------------------------------------------------------------------|-------------------------------|----------------|---------|------|
| € To configure                                                                       | <u>∕</u> ∠Edit                | 🖞 Delete       |         |      |
| ← → C ⊗ 34.143.190.                                                                  | <b>78</b> :64802              |                |         |      |
|                                                                                      | R                             | HI, NE         | Rcy     | CC   |
|                                                                                      | Pa                            | ssword         | lo      | 7775 |
|                                                                                      | Forgot                        | Password?      | English | *    |

# 7.2 Project Password

Choose Configuration > Devices > General > Project Password.

Enter a new device password and click Save.

| D            | emoProject3         | Device Password   | U.                  |               |            |
|--------------|---------------------|-------------------|---------------------|---------------|------------|
| 奋            | Workspace           | Device Password : | Enter the device pa | nssword. Ø    |            |
| ₿.           | Smart Config        | Save              |                     |               |            |
| Co           | figuration          | _                 |                     |               |            |
| 0            | Network-Wide        |                   |                     |               |            |
| *            | Devices             | General           | Gateway             | Switch        | Wireless   |
| $\heartsuit$ | Authentication      | Intranet Access   | Interface           | Interface     | AP Mesh    |
| Mo           | nitoring            | Project Password  | Routing             | Port Settings | SSID       |
| ጽ            | Network-Wide        | ACL               | NAT                 | VLAN          | Radio      |
|              | Devices             | CLI Config Task   | Dynamic DNS         | Routing       | Roaming    |
| வ            | Clients             | Batch CLI Config  | IPTV<br>Portal Auth | Voice VLAN    | Rate Limit |
| th the       | Logs                |                   | VPN                 |               | 无线黑白名单     |
| 0.           | Delivery Center     |                   |                     |               | AP VLAN    |
|              | 2 control y control |                   |                     |               |            |

| Device Password   |                            |   |  |  |  |  |  |
|-------------------|----------------------------|---|--|--|--|--|--|
| Device Password : | Enter the device password. | Ø |  |  |  |  |  |
| Save              |                            |   |  |  |  |  |  |

# 7.3 ACL

An access control list (ACL) is commonly referred to as packet filter in some documents. An ACL defines a series of permit or deny rules and applies these rules to device interfaces to control packets sent to and from the interfaces, so as to enhance security of the network device.

You can add ACLs based on MAC addresses or IP addresses and bind ACLs to ports.

### 7.3.1 Creating ACL Rules

Choose Project > Configuration > Devices > General > ACL.

(1) Click Add to set the ACL control type, enter an ACL name, select ports and rules.

Based on MAC address: To control the L2 packets entering/leaving the port, and deny or permit specific L2 packets destined to a network.

Based on IP address: To control the Ipv4 packets entering/leaving a port, and deny or permit specific Ipv4 packets destined to a network.

| DemoProject1       | Please select the de                                          | evice: NAEK0074H0001(-) |          |                                                         |               |                              |  |  |  |  |
|--------------------|---------------------------------------------------------------|-------------------------|----------|---------------------------------------------------------|---------------|------------------------------|--|--|--|--|
| <b>⑥</b> Workspace |                                                               |                         |          |                                                         |               |                              |  |  |  |  |
| Smart Config       | Note: If no rule is added, the system will block all traffic. |                         |          |                                                         |               |                              |  |  |  |  |
| Pr omar comy       | + A43 D Batch Delete                                          |                         |          |                                                         |               |                              |  |  |  |  |
| Configuration      |                                                               |                         |          |                                                         |               |                              |  |  |  |  |
| Network-Wide       |                                                               | ACL Name                | ACL Type | Rules                                                   | Apply to      | Action                       |  |  |  |  |
| # Devices          |                                                               | macc_network_acl        | IP-based | Deny   Source IP:192.168.110.0/255.255.255.0   Destinat | All LAN ports | Edit Delete                  |  |  |  |  |
| Authentication     |                                                               | macc_network_acl        | IP-based | Deny   Source IP:192.168.3.0/255.255.255.0   Destinatio | All LAN ports | Edit Delete                  |  |  |  |  |
| Monitoring         |                                                               |                         |          |                                                         |               | 2 in total < 1 > 10 / page > |  |  |  |  |
| & Network-Wide     |                                                               |                         |          |                                                         |               |                              |  |  |  |  |
| Pevices            |                                                               |                         |          |                                                         |               |                              |  |  |  |  |
| Clients            |                                                               |                         |          |                                                         |               |                              |  |  |  |  |
| E Logs             |                                                               |                         |          |                                                         |               |                              |  |  |  |  |
| 2 Delivery Center  |                                                               |                         |          |                                                         |               |                              |  |  |  |  |

#### Cookbook

Cancel

OK

| Edit / | ACL                               |                 |     | × |
|--------|-----------------------------------|-----------------|-----|---|
| 1      | Select ACL type MAC address-based | IP-based        |     |   |
| 2      | ACL Name                          |                 |     |   |
|        | test                              |                 |     |   |
| 3      | Apply to                          |                 |     |   |
|        | All LAN ports                     |                 | ×   |   |
| 4      | Rules                             |                 |     |   |
|        | Rule type:                        | ● Permit ◯ Deny |     |   |
|        | Protocol Type:                    | All V           |     |   |
|        | Source IP Address:                | All v           |     |   |
|        | Origin Port:                      | All 🗸           |     |   |
|        | Destination IP Address:           | All v           |     |   |
|        | Destination port:                 | All v           |     |   |
|        | Time Period:                      | weekend         | × ] |   |
|        |                                   |                 |     |   |

Rules: The rules include two actions of **Permit** or **Deny**, and the matching rules of packets.

| Parameter          | Description                                                                                   |  |  |  |  |
|--------------------|-----------------------------------------------------------------------------------------------|--|--|--|--|
|                    | Configuring ACL Rules Action                                                                  |  |  |  |  |
| ACL                | Block: If packets match this rule, the packets are denied.                                    |  |  |  |  |
|                    | Allow: If packets match this rule, the packets are permitted.                                 |  |  |  |  |
| IP Protocol Number | Match IP protocol number The value ranges from 0 to 255. Check All to match all IP protocols. |  |  |  |  |
| Src IB Addross     | Match the source IP address of the packet. Check All to match all source IP                   |  |  |  |  |
| Sit IF Address     | addresses.                                                                                    |  |  |  |  |
| Dest IP Address    | Match the destination IP address of the packet. Check All to match all                        |  |  |  |  |

Table 9-1 Description of ACL Rule Configuration Parameters

| Parameter       | Description                                                                                                  |  |  |  |  |
|-----------------|----------------------------------------------------------------------------------------------------|--|--|--|--|
|                 | destination IP addresses                                                                                     |  |  |  |  |
| EtherType Value | Match Ethernet protocol type. The value range is 0x600~0xFFFF. Check All to match all protocol type numbers. |  |  |  |  |
| Src Mac         | Match the MAC address of the source host. Check All to match all source MAC addresses                        |  |  |  |  |
| Dest MAC        | Match the MAC address of the destination host. Check All to match all destination MAC addresses              |  |  |  |  |

#### 1 Note

- If no rule is added, the system will block all traffic.
- An ACL applied by a port cannot be edited or deleted. To edit, unbind the ACL from the port first.

# 7.4 CLI Config Task

## 7.4.1 Add a CLI Command Set

#### Limitations

The function is only supported on RGOS devices.

#### Procedure

- (1) Choose **Project > Configuration > Devices > CLI Config Task**.
- (2) Click Add a CLI Command Set to customize a CLI Task.

| Rujjie I Rayac 2 Home Project | 🔤 bar, testar@dh V 💮 🔍 🖵 🛞 🛞                                                                                                   |
|-------------------------------|----------------------------------------------------------------------------------------------------|
| 20230213_test V               |                                                                                                    |
| Workspace                     | Test the interfere                                                                                                    |
| +Add a C                      | Add a CU Command Set X                                                                                                    |
| Smart Config                  |                                                                                                    |
| Al Diagnostics                | Enter the name of the CLI command set here if you want to save it as a new command set.                                        |
| Configuration                 | Enter CLI commands here separated with fine breaks.                                                                            |
| Network-Wide                  |                                                                                                    |
|                               |                                                                                                    |
|                               |                                                                                                    |
| Monitoring                    |                                                                                                    |
| & Network-Wide >              |                                                                                                    |
| Devices                       | The description can help you remember the purpose of this command set. Optional You can copy a command set from other sources. |
| ☐ Clients →                   | You can copy a command set from other sources:                                                                                 |
| E Logs                        | Test                                                                                                    |
| 😂 Delivery Center >           | Copy it to the command input box                                                                                               |
|                               | Swe Clear                                                                                                    |
|                               |                                                                                                    |
|                               |                                                                                                    |
|                               |                                                                                                    |
|                               |                                                                                                    |
|                               |                                                                                                    |

(3) Enter the set name and commands and click Save.

| Add           | ×   |
|---------------|-----|
| sho_interface |     |
| sho ip in b   |     |
|               |     |
|               |     |
|               |     |
|               |     |
|               |     |
|               | _// |
| sho interface |     |
| Copy CLI Set  |     |
| Сору          |     |
| Save          | ∋ar |

If the CLI command is the same as another one, you can select the CLI set and click Copy.

# 7.4.2 Batch CLI Configuration

#### Limitations

The function is only supported on RGOS devices.

#### Procedure

- (1) Choose Project > Configuration > Device > Batch CLI Config.
- (2) Click Add Configuration Tasks.

| Ruffe IRcycc A                 | ome Project             |               |         |         | 1000 lsw_testas@ch V  | ⊙ ⊂ ↓ ⊡ ⊚ ⊗ |
|--------------------------------|-------------------------|---------------|---------|---------|-----------------------|-------------|
| 20230213_test V                |                         |               |         |         |                       |             |
|                                | Add Configuration Tasks |               |         |         |                       |             |
| AI Networking                  | Delivery Time           | Total Devices | Success | Failure | Configuration Command | Operation   |
| Smart Config                   | Ha"                     |               |         |         |                       |             |
| Al Diagnostics                 |                         |               |         |         |                       |             |
| Configuration                  |                         |               |         |         |                       |             |
| Network-Wide                   |                         |               |         |         |                       |             |
| $\oplus$ Devices $\rightarrow$ |                         |               |         |         |                       |             |
| Auth & Accounts >              |                         |               |         |         |                       |             |
| Monitoring                     |                         |               |         |         |                       |             |
| 💑 Network-Wide >               |                         |               |         |         |                       |             |
| Devices                        |                         |               |         |         |                       |             |
| Clients >                      |                         |               |         |         |                       |             |
| E Logs >                       |                         |               |         |         |                       |             |
| 😂 Delivery Center 🚿            |                         |               |         |         |                       |             |
|                                |                         |               |         |         |                       |             |
|                                |                         |               |         |         |                       |             |
|                                |                         |               |         |         |                       |             |
|                                |                         |               |         |         |                       |             |
|                                |                         |               |         |         |                       |             |

(3) Select one or more devices, and click Apply.

#### **General Configuration**

|                                  | Home Projec | :t             |              |             |               | 1000 lsw_testas@ch V          | ● < C < ⊂ < < < < < < < < < < < < < < < < |
|----------------------------------|-------------|----------------|--------------|-------------|---------------|-------------------------------|-------------------------------------------|
| DemoProject1 V                   |             |                |              |             |               |                               |                                           |
| Workspace                        | GATEWAY     | ✓ Project Name | Firmware Ve  | rsion Model | Search        |                               | 8                                         |
| AI Networking                    |             | Online Status  | Project      | Comment     | SN            | Firmware Version              | Device model                              |
| <ul> <li>Smart Config</li> </ul> |             | Online         | DemoProject1 |             | NAEK1EFCH0001 | ReyeeOS 1.206.2023            | EG310GH-E                                 |
| Al Diagnostics                   |             |                |              |             |               | 1                             | in total < 1 > 10 / page >                |
| Configuration                    | Back        |                |              |             |               | Batch apply to designated dev | ices Apply Apply All                      |
| Network-Wide                     |             |                |              |             |               |                               |                                           |
|                                  |             |                |              |             |               |                               |                                           |
| Auth & Accounts >                |             |                |              |             |               |                               |                                           |

(4) Set parameters and click Apply.

The command will be delivered immediately if you do not set the scheduled command delivery time.

| Batch Customize CLI Commands                                                                                                   | X      |
|----------------------------------------------------------------------------------------------------|--------|
| Select Date 📋 (Tip:The command will be delivered immediately if you do not set the scheduled command delivery                  | time.) |
| Enter the name of the CLI command set here if you want to save it as a new command set.                                        |        |
| Enter CLI commands here separated with line breaks.                                                                            | li     |
| The description can help you remember the purpose of this command set. Optional You can copy a command set from other sources. |        |
| You can copy a command set from other sources:                                                                                 |        |
| Test     Copy it to the command input box                                                                                      |        |
| Save Deliver C                                                                                                    | lear   |

(5) Click **Back** to return to the **Batch CLI Config Status** page.

| Ruffe IRcycc 2 Hor | me Project              |               |         |         | Isse_testas@ch V      | ● ♀ ♀ ⋿ ⊜ 용 |
|--------------------|-------------------------|---------------|---------|---------|-----------------------|-------------|
| DemoProject1 V     |                         |               |         |         |                       |             |
|                    | Add Configuration Tasks |               |         |         |                       | 88          |
| AI Networking      | Delivery Time           | Total Devices | Success | Failure | Configuration Command | Operation   |
| Smart Config       |                         |               |         |         |                       |             |
| AI Diagnostics     | R                       |               |         |         |                       |             |
| Configuration      |                         |               |         | No Data |                       |             |
| Network-Wide       |                         |               |         |         |                       |             |
|                    |                         |               |         |         |                       |             |
|                    |                         |               |         |         |                       |             |

# 8 Gateway Configuration

# 8.1 Interface

Choose **Project** > **Configuration** > **Devices** > **Gateway** > **Interface**. The gateway port page is displayed.

| Ruijie-test_Auto ∨  |                  |               |                      |                      |
|---------------------|------------------|---------------|----------------------|----------------------|
| ᢙ Workspace         |                  |               |                      |                      |
| AI Networking       |                  |               |                      |                      |
| Smart Config        |                  |               |                      |                      |
| Configuration       |                  |               |                      |                      |
| Ø Network-Wide >    |                  |               |                      |                      |
| 표 Devices →         | General          | Gateway       | Switch               | Wireless             |
|                     | Intranet Access  | Interface     | Interface            | SSID                 |
| Monitoring          | ACL              | Routing       | VLAN                 | Radio                |
| 备 Network-Wide >    | IP-MAC Binding   | NAT           | Routing              | Radio Planning       |
| Devices             | SNMP             | VPN           | Loop Prevention      | Rate Limit           |
| f.] Clients >       | Project Password | Portal Auth   | DHCP Snooping        | AP Mesh              |
|                     | CLI Config Task  | Dynamic DNS   | Interface Rate Limit | Load Balancing       |
| 🖬 LOGS 💦 👌          | Batch CLI Config | Session Limit | Voice VLAN           | Wireless Block/Allow |
| 😂 Delivery Center 💛 |                  | IPTV          | Hot Standby          | AP VLAN              |
|                     |                  | PPPoE Server  | IP Source Guard      |                      |
|                     |                  |               | Interface Protection |                      |

Click a WAN port on the gateway and set the networking mode. Click Save.

| DemoProject2 V     | Please select the device: N | AEK002FH0001(-) | ~    |      |      |      |   |           |        |            |               |       |
|--------------------|-----------------------------|-----------------|------|------|------|------|---|-----------|--------|------------|---------------|-------|
| <b>硷</b> Workspace | , ion                       |                 |      |      |      |      |   |           |        |            | o 💼 o         |       |
| 🖏 Smart Config     |                             |                 |      |      |      |      |   |           | LAN    | WAN Statio | IP Dynamic IP | PPPOE |
| Configuration      |                             | LANO LANI       | LAN2 | LANS | LANH |      |   | LAN7/WAN2 | WANT . |            |               |       |
| Network-Wide >     | WAN2                        |                 |      |      |      |      |   |           |        |            |               |       |
| ≇ Devices >        | * Type :                    | PPoE (ADSL)     |      |      |      |      | ~ |           |        |            |               |       |
|                    |                             | Static IP       |      |      |      |      |   |           |        |            |               |       |
| Monitoring         | * Account :                 | DHCP            |      |      |      |      |   |           |        |            |               |       |
| & Network-Wide >   | * Password :                | PPoE (ADSL)     |      |      |      |      |   |           |        |            |               |       |
| Devices            | * IP :                      | Auto            |      |      |      |      |   |           |        |            |               |       |
| Clients            | Interface Alias:            |                 |      |      |      |      |   |           |        |            |               |       |
| 🛱 Logs >           | Uplink Bandwidth :          |                 |      |      |      |      |   | Mbps      |        |            |               |       |
| Delivery Center    | Downlink bandwidth:         |                 |      |      |      |      |   | Mbps      |        |            |               |       |
|                    |                             |                 |      |      | 1    | Save |   |           |        |            |               |       |

Click a LAN port on the gateway, and set **Interface Type**, **Native ID**, and **Allowed VLAN** for the LAN port, and then click **Save**.
| DemoProject2 V                         | Please select the device: NA | AEK002FH0001(-)        | ~         |      |             |                |          |               |            |       |
|----------------------------------------|------------------------------|------------------------|-----------|------|-------------|----------------|----------|---------------|------------|-------|
| <b>硷</b> Workspace                     | Port                         |                        |           |      |             |                |          |               |            |       |
| 🕏 Smart Config                         |                              |                        |           |      |             |                | LAN      | WAN Static IF | Dynamic IP | PPPOE |
| Configuration                          |                              | LAND LAN1              | LAN2 LAN3 | LAN4 | LANS LANG/M | WANS LANZ/WANZ | WANT     | WAND          |            |       |
| Network-Wide                           |                              |                        | •         |      |             | k 💼            | <b>.</b> | <b>.</b>      |            |       |
| 幸 Devices >                            | Ag1                          |                        |           |      |             |                |          |               |            |       |
| $\oslash$ Authentication $\rightarrow$ | * Interface Type :           | Trunk ^                |           |      |             |                |          |               |            |       |
| Monitoring                             | * Native ID:                 | Trunk                  |           |      |             |                |          |               |            |       |
| 🗞 Network-Wide >                       | * Allowed VLAN :             | Access<br>23,35-36,233 |           |      |             |                |          |               |            |       |
| Devices                                |                              |                        |           |      |             |                |          |               |            | Save  |
| 🖬 Clients >                            |                              |                        |           |      |             |                |          |               |            |       |
| E Logs >                               |                              |                        |           |      |             |                |          |               |            |       |
| 📚 Delivery Center 💚                    |                              |                        |           |      |             |                |          |               |            |       |

# 8.2 Routing

# 8.2.1 Adding a Static Route

#### 1. Introduction

Static routes are manually configured. When a data packet matches a static route, the packet will be forwarded based on the specified forwarding mode.

## A Caution

Static routes cannot automatically adapt to changes of the network topology. When the network topology changes, you need to reconfigure the static routes.

#### 2. Configuration Steps

(1) Choose **Project > Configuration > Device > Getaway > Routing** to go to the route configuration page.

| Ruijie-test_Auto               |   |                  |               |                      |                      |
|--------------------------------|---|------------------|---------------|----------------------|----------------------|
| <b>企</b> Workspace             |   |                  |               |                      |                      |
| AI Networking                  |   |                  |               |                      |                      |
| Smart Config                   |   |                  |               |                      |                      |
| Configuration                  |   |                  |               |                      |                      |
| Network-Wide                   | > |                  |               |                      |                      |
| ≇ Devices                      | > | General          | Gateway       | Switch               | Wireless             |
|                                | > | Intranet Access  | Interface     | Interface            | SSID                 |
| Monitoring                     |   | ACL              | Routing       | VLAN                 | Radio                |
| & Network-Wide                 | > | IP-MAC Binding   | NAT           | Routing              | Radio Planning       |
| Devices                        | > | SNMP             | VPN           | Loop Prevention      | Rate Limit           |
| 1. Clients                     | > | Project Password | Portal Auth   | DHCP Snooping        | AP Mesh              |
| E Logs                         | > | Batch CLI Config | Session Limit | Voice VLAN           | Wireless Block/Allow |
| <sup>0</sup> » Delivery Centor |   | 2                | IPTV          | Hot Standby          | AP VLAN              |
| log Denvery Center             | , |                  | PPPoE Server  | IP Source Guard      |                      |
|                                |   |                  |               | Interface Protection |                      |

(2) Click 
 Static Routing to add a static route. Click Save.

| DemoProject2 V                  | Please select the device: NAEK003AH00 | 001(-) 🗸     |                            |                  |       |
|---------------------------------|---------------------------------------|--------------|----------------------------|------------------|-------|
| 窗 Workspace                     | Routing                               |              |                            |                  |       |
| 🕏 Smart Config                  | Static Routing                        |              |                            |                  |       |
| Configuration                   | Destination Address*                  | Subnet Mask* | Next-hop (except dialing)* | Egress Interface |       |
| Ø Network-Wide >                | 192.168.0.0                           | 255.255.0.0  | 172.20.72.1                | WAN              | v ] 1 |
| $\mp$ Devices $\rightarrow$     |                                       |              |                            |                  |       |
| $\bigotimes$ Authentication $>$ | 172.16.0.0                            | 255.255.0.0  | 172.20.72.1                | WAN              | ~     |
| Monitoring                      |                                       |              | Save                       |                  |       |
| 🗞 Network-Wide 💚                | Policy-based Routing                  |              |                            |                  |       |
| Devices                         |                                       |              |                            |                  |       |
| Clients >                       |                                       |              |                            |                  |       |
| E Logs                          |                                       |              |                            |                  |       |
| 😂 Delivery Center 🔌             |                                       |              | No Data                    |                  |       |

The following table lists the description of parameters.

| Parameter           | Description                                                                                                    |
|---------------------|----------------------------------------------------------------------------------------------------|
| Destination Address | Specify the destination network to which data packets are to be sent. The device matches the data packet based on the destination address and subnet mask.                                      |
| Subnet Mask         | Specify the subnet mask of the destination network. The device matches the data packet based on the destination address and subnet mask.                                                        |
| Next-hop Address    | Specify the IP address of the next hop in the route for data packets. If the outbound interface accesses the Internet through PPPoE dialing, you do not need to configure the next-hop address. |
| Egress              | Specify the interface that forwards data packets.                                                                                                    |

# 8.2.2 Adding PBR

#### 1. Introduction

Policy-based routing (PBR) is a mechanism for routing and forwarding based on user-specified policies. When a router forwards data packets, it filters the packets based on configured rules, and then forwards the matched packets according to the specified forwarding policy. PBR enables the device to define rules according to specific fields (source or destination IP address and protocol type) in the data packets, and forward the data packets from a specific interface.

In a multi-line scenario, if the device is connected to the Internet and the internal network through different lines, traffic will be evenly routed over the lines if no routing settings are available. In this case, access data to the internal network may be sent to the external network, or access data to the external network may be sent to the internal network, resulting in network exceptions. To prevent these exceptions, you need to configure PBR to control data isolation and forwarding on the internal and external networks.

The device can forward data packets using either of the following three policies: PBR, address-based routing, and static routing. When all the policies exist, PBR, static routing, and address-based routing are in descending order of priority.

#### 2. Configuration Steps

(1) Choose **Project** > **Configuration** > **Device** > **Getaway** > **Routing** to go to the route configuration page.

| Ruijie-test_Auto 🗸 |                  |               |                      |                      |
|--------------------|------------------|---------------|----------------------|----------------------|
| <b>硷</b> Workspace |                  |               |                      |                      |
| AI Networking      |                  |               |                      |                      |
| Smart Config       |                  |               |                      |                      |
| Configuration      |                  |               |                      |                      |
| Ø Network-Wide >   |                  |               |                      |                      |
| ≇ Devices >        | General          | Gateway       | Switch               | Wireless             |
|                    | Intranet Access  | Interface     | Interface            | SSID                 |
| Monitoring         | ACL              | Routing       | VLAN                 | Radio                |
| 용 Network-Wide >   | IP-MAC Binding   | NAT           | Routing              | Radio Planning       |
| Devices            | SNMP             | VPN           | Loop Prevention      | Rate Limit           |
| f] Clients         | Project Password | Portal Auth   | DHCP Snooping        | AP Mesh              |
|                    | CLI Config Task  | Dynamic DNS   | Interface Rate Limit | Load Balancing       |
| 🗄 Logs >           | Batch CLI Config | Session Limit | Voice VLAN           | Wireless Block/Allow |
| A Delivery Center  |                  | IPTV          | Hot Standby          | AP VLAN              |
| a contrary server  |                  | PPPoE Server  | IP Source Guard      |                      |
|                    |                  |               | Interface Protection |                      |

(2) Click  $\oplus$  Add PBR rules to add a PBR rule. Set parameters and then click Save.

| DemoProject2 V                     | Please select the device: NAEK003AH0001(- | ) ~          |                            |                  |   |
|------------------------------------|-------------------------------------------|--------------|----------------------------|------------------|---|
| 窗 Workspace                        | Routing                                   |              |                            |                  |   |
| 🕏 Smart Config                     | Static Routing                            |              |                            |                  |   |
| Configuration                      | Destination Address*                      | Subnet Mask* | Next-hop (except dialing)* | Egress Interface |   |
| ⊗ Network-Wide >                   | 192.168.0.0                               | 255.255.0.0  | 172.20.72.1                | WAN              |   |
| $ \boxplus $ Devices $\rightarrow$ |                                           |              |                            |                  |   |
|                                    | 172.16.0.0                                | 255.255.0.0  | 172.20.72.1                | WAN              | Ū |
| Monitoring                         |                                           |              | Save                       |                  |   |
| ് Network-Wide >                   | Policy-based Routing                      |              |                            |                  |   |
| Devices                            | Add PBR rules                             |              |                            |                  |   |
| Clients                            | Rule Name Statu                           | IP Custom    | Destination IP addr        | wani v n         |   |
| 🗄 Logs >                           | TETTOR                                    |              | custom                     |                  |   |
| 😂 Delivery Center 🔅                |                                           | Custom *     | Custom *                   |                  |   |
|                                    |                                           | (            | Save                       |                  |   |

The following table lists the description of parameters.

| Parameter | Description                                                                                                  |
|-----------|----------------------------------------------------------------------------------------------------|
| Rule Name | Specify the name of a PBR rule, which uniquely identifies a PBR rule. The name must be unique for each rule. |
| Status    | Indicate whether to enable the PBR rule. If the value is disabled, this rule does not take effect.           |

| Parameter                         | Description                                                                                                    |
|-----------------------------------|----------------------------------------------------------------------------------------------------|
| Protocol Type                     | Specify the protocol for which the PBR rule is effective. You can set this parameter to <b>IP</b> , <b>ICMP</b> , <b>UDP</b> , <b>TCP</b> , or <b>Custom</b> .                                                                                                    |
| Source IP<br>address/range        | Configure the source IP address or IP address range for matching PBR entries.<br>The default value is <b>All IP Addresses</b> .<br><b>All IP Addresses</b> : Match all the source IP addresses.<br><b>Custom</b> : Match the source IP addresses in the specified IP address range.                |
| Custom Source IP<br>address/range | When <b>Source IP address/range</b> is set to <b>Custom</b> , you need to enter a single source IP address or a source IP address range.                                                                                                    |
| Destination IP<br>address/range   | Configure the destination IP address or IP address range for matching PBR<br>entries. The default value is <b>AII IP Addresses</b> .<br><b>AII IP Addresses</b> : Match all the destination IP addresses.<br><b>Custom</b> : Match the destination IP addresses in the specified IP address range. |
| Custom Destination address/range  | When <b>Destination IP address/range</b> is set to <b>Custom</b> , you need to enter a destination IP address or a destination IP address range.                                                                                                    |
| Port                              | Specify the interface that forwards data packets based on the hit PBR rule.                                                                                                    |

# 8.3 NAT

# 8.3.1 Applicable Scenarios

The port mapping function can establish the mapping relationship between the IP address and port number of a WAN port and the IP address and port number of a server on a LAN, so that all access traffic destined for a service port of the WAN port will be redirected to the corresponding port of the specified LAN server. This function enables external users to access the service host on the LAN through the IP address and port number of the specified WAN port.

Port mapping enables users to access cameras or computers on their home network when they are in the enterprise or on a business trip.

# 8.3.2 Configuration Steps

(1) Choose Project > Configuration > Device > Gateway > NAT to go to the Port Mapping page.

| Ruijie-test_Auto 🗸             | Ruijie-tes       | t_Auto - Customize | Up time: 77 day(s) 4 hour(s), | Time Zone: Asia/Shanghai |
|--------------------------------|------------------|--------------------|-------------------------------|--------------------------|
| Workspace                      | -                | -                  |                               |                          |
| AI Networking                  | Topology         |                    |                               |                          |
| Smart Config                   | @ Device         |                    |                               |                          |
| Configuration                  | 1                |                    |                               |                          |
| Network-Wide                   | . Online Client  |                    |                               |                          |
| ∄ Devices →                    | General          | Gateway            | Switch                        | Wireless                 |
|                                | Intranet Access  | Interface          | Interface                     | SSID                     |
| Monitoring                     | ACL              | Routing            | VLAN                          | Radio                    |
| 윪 Network-Wide >               | IP-MAC Binding   | NAT                | Routing                       | Radio Planning           |
| Devices                        | SNMP             | VPN                | Loop Prevention               | Rate Limit               |
| _                              | Project Password | Portal Auth        | DHCP Snooping                 | AP Mesh                  |
| Clients >                      | CLI Config Task  | Dynamic DNS        | Interface Rate Limit          | Load Balancing           |
| Logs >                         | Batch CLI Config | Session Limit      | Voice VLAN                    | Wireless Block/Allow     |
| <sup>o</sup> z Delivery Center |                  | IPTV               | Hot Standby                   | AP VLAN                  |
| Source Center                  |                  | PPPoE Server       | IP Source Guard               |                          |
|                                |                  |                    | Interface Protection          |                          |

(2) Click  $\oplus$  Add Port Mapping, set parameters, and then click Save.

| EGW_20230111 V                                  | Please select the device: MACC336   | 570021(-) V                                                   |                                              |                                  |                             |
|-------------------------------------------------|-------------------------------------|---------------------------------------------------------------|----------------------------------------------|----------------------------------|-----------------------------|
|                                                 | Port Mapping                        |                                                               |                                              |                                  |                             |
| 🕏 Smart Config                                  | Note: By mapping intranet host to a | a network server, network users on the extranet can access th | e server, and obtain corresponding services. |                                  |                             |
| Configuration                                   | Add Port Mapping                    |                                                               |                                              |                                  |                             |
| Network-Wide >                                  | Name                                | Intranet host service type Protocol                           | IP address/port of intranet host             | IP address/port accessible by en | xtranet users after mapping |
|                                                 | Name                                | V TCP V                                                       |                                              | Examp Port V All WAN ports       | V Examp                     |
| $\bigtriangledown$ Authentication $\rightarrow$ |                                     |                                                               |                                              |                                  |                             |
| Monitoring                                      |                                     |                                                               | Save                                         |                                  |                             |
| 🖧 Network-Wide >                                |                                     |                                                               |                                              |                                  |                             |
| Devices                                         |                                     |                                                               |                                              |                                  |                             |
| Ē Clients →                                     |                                     |                                                               |                                              |                                  |                             |
| 🗟 Logs >                                        |                                     |                                                               |                                              |                                  |                             |
| 😂 Delivery Center 🔿                             |                                     |                                                               |                                              |                                  |                             |

The following table lists the description of parameters.

| Parameter                     | Description                                                                                                    |
|-------------------------------|----------------------------------------------------------------------------------------------------|
| Name                          | Enter the description of a port mapping rule, which is used to identify the rule.                                                                                                    |
| Intranet host<br>service type | Select the transport layer protocol type used by the service, such as TCP or UDP. The value <b>ALL</b> indicates that the rule applies to all protocols. The value must comply with the terminal configuration of a service. |
| Protocol                      | Select the transport layer protocol type used by the service, such as TCP or UDP. The value <b>ALL</b> indicates that the rule applies to all protocols. The value must comply with the terminal configuration of a service. |

| Parameter          | Description                                                                                                    |
|--------------------|----------------------------------------------------------------------------------------------------|
| Internal Server IP | Specify the IP address of the internal server to be mapped to the WAN port,<br>that is, the IP address of the LAN device that provides Internet access, such as<br>the IP address of a network camera.                                                                                                    |
| Internal Port      | Specify the service port number of the internal server to be mapped to a WAN port, that is, the port number of the application that provides Internet access, such as port 8080 of the web service.<br>You can enter a port number or a port range, such as 1050-1060. If you enter a port range, the number of ports must be the same as that specified in <b>External Port/Range</b> .      |
| External Server IP | Specify the host address used for Internet access. The default value is the IP address of a WAN port.                                                                                                    |
| External Port      | Specify the port number used for Internet access. You need to confirm the port<br>number in the client software, such as the camera monitoring software. You<br>can enter a port number or a port range, such as 1050-1060. If you enter a port<br>range, the value of <b>Internal Port/Range</b> must also be a port range.<br>IP address/port accessible by extranet users after<br>mapping |

(3) Check whether the external network device can access services on the destination host using the external IP address and external port number.

# 1 Note

Solution to test failures:

- Modify the value of **External Server IP** and use the new external port number to perform the test again. The possible cause is that the port is blocked by the firewall.
- Enable the remote access permission on the server. The possible cause is that remote access is displayed on the server, resulting in normal internal access but abnormal access across network segments.

# 8.4 Configuring VPN

# 1. Overview

Virtual private network (VPN) is used to build a virtual private network on the public network, and transmit private network traffic on this virtual network.

There are two VPN application scenarios:

• Site-to-Site VPN

A connection is established between two LANs through a VPN tunnel. Figure 8-1 shows the typical network topology. An enterprise's HQ and branch are connected to the Internet through gateway 1 and gateway 2 respectively. The HQ and branch often send internal confidential data to each other because of business needs. To secure data transmission on the Internet, a VPN tunnel is established between gateway 1 and gateway 2.

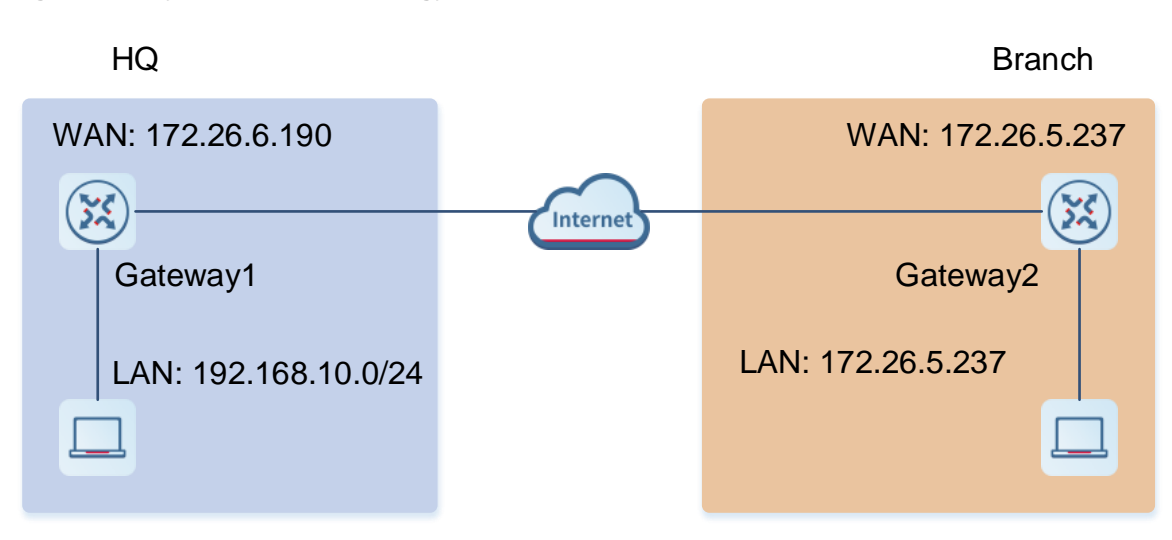

#### Figure 8-1 Typical Network Topology of Site-to-Site VPN

In this scenario, the networks of the HQ and branch are connected to the Internet through fixed gateways, and the networking is relatively fixed. The access is bidirectional, that is, both the branch and HQ may initiate access to the peer end. It is often used for business communication of chain supermarkets, government departments, and banks.

Site-to-site VPN can be implemented in the following ways: PPTP, L2TP, IPSec, and L2TP over IPsec. Ruijie Cloud supports only the IPsec VPN mode.

Client-to-Site VPN

A connection is established between clients and the enterprise intranet through VPN tunnels. Figure 8-2 shows the typical network topology. Employees on business trips (clients) access the Intranet of the HQ through Internet to transmit data to the HQ and access internal servers. To secure data transmission, a VPN tunnel can be established between a client and the enterprise gateway.

In this scenario, the client address is not fixed and the access is one-way, that is, only the client initiates access to Intranet servers. It is suitable for employees on business trips or employees in temporary offices to remotely access the HQ intranet through mobile phones or PCs.

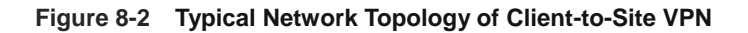

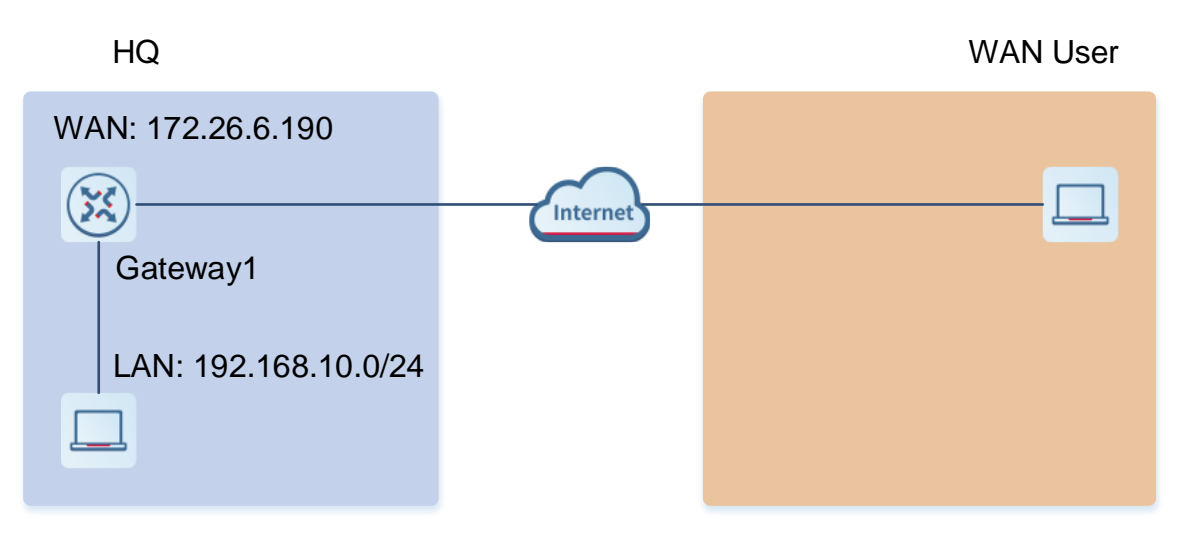

Client-to-site VPN can be implemented in the following ways: PPTP, L2TP, L2TP over VPN, and open VPN.

## 2. Configuring Site-to-Site VPN (Based on IPsec VPN)

- (1) Configure VPN for the HQ gateway.
  - a Log in to Ruijie Cloud and click the project, to which the HQ access gateway belongs, to go to the configuration page.
  - b Choose Configuration > Devices > Gateway > VPN.

| EGW_20230111 V                   | VPN                                 | 'PN Account VF      | PN Online User             |                       |              |                              |            |        | VPN Guide |
|----------------------------------|-------------------------------------|---------------------|----------------------------|-----------------------|--------------|------------------------------|------------|--------|-----------|
| Workspace Smart Config           | Add VPN Policy                      | 1                   |                            |                       |              |                              |            |        |           |
| Configuration                    | Connection Status                   |                     | Na                         | ne                    | Purpose      | Config Status                | VPN Mode   | Action | 0         |
| E Devices                        |                                     |                     |                            |                       | The to-Site  | <ul> <li>Disabled</li> </ul> | Auto IPsec | 2 6 🖻  |           |
| Authentication >                 | General                             | Gateway             | Switch                     | Wireless              | ient-to-Site | - Disabled                   | PPTP       |        |           |
| Monitoring                       | Intranet Access<br>Project Password | Interface           | Interface<br>Port Settings | AP Mesh<br>SSID       | ient-to-Site | Enable                       | OpenVPN    | 上區前    |           |
| & Network-Wide                   | ACL                                 | NAT                 | VLAN                       | Radio                 | ent-to-Site  | - Disabled                   | L2TP Sec   | 260    |           |
| Devices                          | SNMP配置                              | Dynamic DNS         | Routing                    | 着封锁规划                 |              |                              |            |        |           |
| Clients >                        | CLI Config Task<br>Batch CLI Config | IPTV<br>Portal Auth | Hot Standby<br>Security    | Roaming<br>Rate Limit |              |                              |            |        |           |
| E Logs                           |                                     | VPN                 | Voice VLAN                 | Load Balancing        |              |                              |            |        |           |
| 🈂 Delivery Center                |                                     | —                   |                            | 无线黑白名单                |              |                              |            |        |           |
|                                  |                                     |                     |                            | AP VLAN               |              |                              |            |        |           |
|                                  |                                     |                     |                            |                       |              |                              |            |        |           |
| VPN VPN Acc                      | count VPN On                        | line User           |                            |                       |              |                              |            |        | VPN Guide |
| Add VPN Policy                   |                                     |                     |                            |                       |              |                              |            |        |           |
|                                  |                                     |                     |                            |                       |              |                              |            |        | 0         |
| Connection Status                |                                     | Name                |                            | Purpose               |              | Config Status                | VPN Mode   | Action |           |
| <ul> <li>Disconnected</li> </ul> |                                     | 9999                |                            | Site-to-Site          |              | <ul> <li>Disabled</li> </ul> | Auto IPsec | 261    |           |
|                                  |                                     | pptp22              |                            | Client-to-Site        |              | <ul> <li>Disabled</li> </ul> | рртр       | 251    |           |
|                                  |                                     |                     |                            |                       |              |                              |            |        |           |
|                                  |                                     | 12321               |                            | Client-to-Site        |              | Enable                       | OpenVPN    | 261    |           |

c Click Add VPN Policy.

| Add VPN Policy        |                                                                                                  | >                     |
|-----------------------|--------------------------------------------------------------------------------------------------|-----------------------|
| Status                | Disabled                                                                                         |                       |
| Remark                | eg: reyee-test-vpn                                                                               |                       |
| Purpose               | VPN<br>Site-to-Site                                                                              | VPN<br>Client-to-Site |
| Role                  | <ul> <li>Headquarters</li> <li>A dynamic or static public IP address<br/>is required.</li> </ul> | O Branch Subnet       |
| VPN Mode 🕐            | ● Auto IPsec ○ Manual IPsec                                                                      | :                     |
| WAN Interface         | • WAN (192.168.200.78)                                                                           |                       |
| Headquarters          | EGW_20230111                                                                                     |                       |
| Headquarters Subnet ( | 0                                                                                                | $\vee$                |
| Branch Project        | Select Project                                                                                   |                       |
|                       |                                                                                                  |                       |

Cancel Add

d Set configuration items related to the HQ VPN.

# Table 8-1 Configuration Items Related to the HQ VPN

| Parameter | Description                                                                                                    |
|-----------|----------------------------------------------------------------------------------------------------|
| Status    | Specify whether to enable the VPN policy.<br>Ensure that the VPN policies of both the HQ and branch are enabled so that<br>the VPN between the HQ and branch can be established successfully. |
| Remark    | Provide the description of the VPN policy.                                                                                                    |

| Parameter           | Description                                                                                                    |
|---------------------|----------------------------------------------------------------------------------------------------|
| Purpose             | Specify the VPN usage scenario. Select Site-to-Site.                                                                                                    |
| Role                | Specify the role of the current gateway. Select <b>Headquarter</b> if the HQ gateway needs to be connected.                                                                                                    |
| VPN Mode            | Specify the IPSec VPN implementation mode. It can be set to the following:<br><b>Auto IPsec</b> : When the HQ gateway and branch gateway are managed by the<br>same Cloud account, click <b>Auto IPsec</b> . When this mode is selected, a VPN<br>tunnel can be automatically established by selecting the HQ gateway and the<br>branch gateway.<br><b>Manual IPsec</b> : When this mode is selected, VPN needs to be manually<br>configured on the HQ gateway or branch gateway so that a connection is<br>established between the branch gateway and HQ gateway. |
| WAN Interface       |                                                                                                    |
| Headquarters        | Specify the name of the HQ gateway.                                                                                                    |
| Headquarters Subnet |                                                                                                    |
| Branch Project      | Project, to which the branch gateway belongs.<br>Set this parameter when <b>VPN Mode</b> is set to <b>Manual IPsec</b> .                                                                                                    |

#### e Click Add.

(2) (Optional) Configure VPN for the branch gateway.

When VPN is configured for the HQ gateway, if **VPN Mode** is set to **Manual IPSec**, perform the following operations. If **VPN Mode** is not set to **Auto IPsec**, the following operations are not required.

- a Log in to Ruijie Cloud and click the project, to which the branch gateway belongs, to go to the configuration page.
- b Choose Project > Configuration > Devices > Gateway > VPN.

|          | EGW_20230111    |                                     |                      |                            |                 |              |                              |            |        |           |
|----------|-----------------|-------------------------------------|----------------------|----------------------------|-----------------|--------------|------------------------------|------------|--------|-----------|
| 6        | Workspace       | VPN V                               | PN Account VF        | PN Online User             |                 |              |                              |            |        | VPN Guide |
| 9        | Smart Config    | Add VPN Policy                      |                      |                            |                 |              |                              |            |        | 0         |
| Co       | onfiguration    | Connection Status                   |                      | Nam                        |                 | Purpose      | Config Status                | VPN Mode   | Action | 0         |
| 6        | Network-Wide    |                                     |                      |                            |                 | Te-to-Site   | <ul> <li>Disabled</li> </ul> | Auto IPsec | ∠ 6 前  |           |
| 9        | Authentication  | General                             | Gateway              | Switch                     | Wireless        | ent-to-Site  | Disabled                     | рртр       | 268    |           |
| м        | onitoring       | Intranet Access<br>Project Password | Interface<br>Routing | Interface<br>Port Settings | AP Mesh<br>SSID | ent-to-Site  | Enable                       | OpenVPN    | ∠ 6 ⊞  |           |
| å        | Network-Wide    | ACL                                 | NAT                  | VLAN                       | Radio           | ient-to-Site | <ul> <li>Disabled</li> </ul> | L2TP Sec   | 268    |           |
| <u>8</u> | Devices         | SNMP配置<br>CLI Config Task           | Dynamic DNS          | Routing<br>Hot Standby     | 射版规划<br>Reaming |              |                              |            |        |           |
| Ű.       | ] Clients       | Batch CLI Config                    | Portal Auth          | Security                   | Rate Limit      |              |                              |            |        |           |
| R        | 3 Logs          |                                     | VPN                  | Voice VLAN                 | Load Balancing  |              |                              |            |        |           |
| 68       | Delivery Center |                                     |                      |                            | AP VLAN         |              |                              |            |        |           |

c Click Add VPN Policy.

| Add VPN Policy       |                                                                                            | X                     |
|----------------------|--------------------------------------------------------------------------------------------|-----------------------|
| Status               | Disabled                                                                                   |                       |
| Remark               | eg: reyee-test-vpn                                                                         |                       |
| Purpose              | VPN<br>Site-to-Site                                                                        | VPN<br>Client-to-Site |
| Role                 | <ul> <li>Headquarters</li> <li>A dynamic or static public IP addresis required.</li> </ul> | Branch Subnet  ss     |
| VPN Mode             | ● Auto IPsec ○ Manual IF                                                                   | Psec                  |
| WAN Interface        | • WAN (192.168.200.78)                                                                     |                       |
| Branch Subnet        |                                                                                            | V                     |
| Headquarters Project |                                                                                            | V                     |

Cancel Add

d Set configuration items related to the branch VPN.

# Table 8-2 Configuration Items Related to the Branch VPN

| Parameter | Description                                                                                                    |
|-----------|----------------------------------------------------------------------------------------------------|
| Status    | Specify whether to enable the VPN policy.<br>Ensure that the VPN policies of both the HQ and branch are enabled so that<br>the VPN between the HQ and branch can be established successfully. |
| Remark    | Provide the description of the VPN policy.                                                                                                    |
| Purpose   | Specify the VPN usage scenario. Select Site-to-Site.                                                                                                    |

| Parameter                 | Description                                                                                                    |
|---------------------------|----------------------------------------------------------------------------------------------------|
| Role                      | Specify the role of the current gateway. Select <b>Branch Subnet</b> if the branch gateway needs to be connected.                   |
| VPN Mode                  | Auto or Manual                                                                                                    |
| WAN Interface             | Select the WAN Interface                                                                                                    |
| Headquarters Subnet       | Specify the subnet mask of the HQ gateway.<br>Set this parameter when <b>VPN Mode</b> is set to <b>Manual IPsec</b> .               |
| Headquarters<br>IP/Domain | Specify the IP address or domain name of the HQ gateway.<br>Set this parameter when <b>VPN Mode</b> is set to <b>Manual IPsec</b> . |
| Headquarters              | Specify the name of the HQ gateway.                                                                                                 |
| Branch Subnet             | Specify the subnet mask of the branch gateway.                                                                                      |
| Pre-Shared Key            | The pre-shared key required for IPsec encryption.<br>Set this parameter when <b>VPN Mode</b> is set to <b>Manual IPsec</b> .        |

e (Optional) When **VPN Mode** is set to **Manual IPsec**, click **Advanced Settings** to set items related to Phase1 and Phase2.

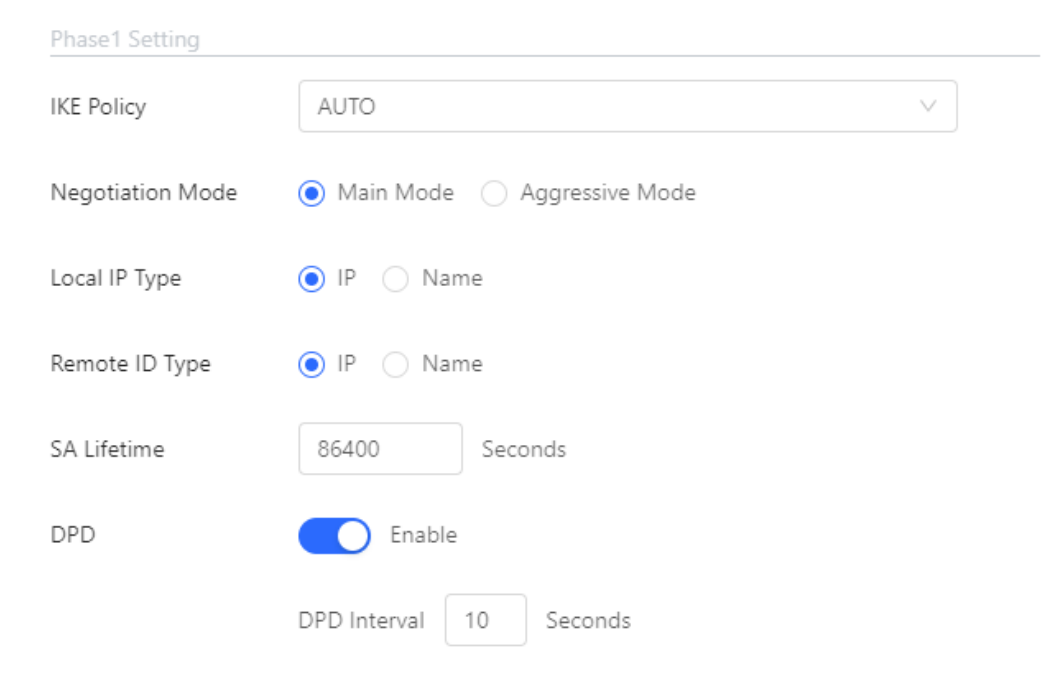

| Phase2 Setting  |                       |        |
|-----------------|-----------------------|--------|
| Transform Set 1 | AUTO                  | ~      |
| Transform Set 2 | AUTO                  | $\vee$ |
| PFS             | ● None ◯ d1 ◯ d2 ◯ d5 |        |
| SA Lifetime     | 3600 Seconds          |        |

f Click Add.

## 3. Configuring Client-to-Site VPN (Based on PPTP VPN)

Client-to-site VPN needs to be configured on both the HQ gateway and a client so that a VPN connection can be established between the HQ and the client.

- (1) Configure VPN for the HQ gateway.
  - a Log in to Ruijie Cloud and click the project, to which the HQ access gateway belongs, to go to the configuration page.

| b | Choose Configuration > Devices > Gateway > VPN | > VPN. |
|---|------------------------------------------------|--------|
|---|------------------------------------------------|--------|

| EGW_20230111 V                                                                                                    |                   |                     |                |                       |              |                              |            |        |             |
|----------------------------------------------------------------------------------------------------|-------------------|---------------------|----------------|-----------------------|--------------|------------------------------|------------|--------|-------------|
| @ Workspace                                                                                                    | VPN               | /PN Account V       | PN Online User |                       |              |                              |            |        | VPN Guide   |
| 🛱 Smart Config                                                                                                    | Add VPN Policy    |                     |                |                       |              |                              |            |        | 0           |
| Configuration                                                                                                    |                   |                     |                |                       |              |                              |            |        | 0           |
|                                                                                                    | Connection Status |                     | N              | ime                   | Purpose      | Config Status                | VPN Mode   | Action |             |
| I Devices                                                                                                    | General           | Gateway             | Switch         | Wireless              | Tte-to-Site  | <ul> <li>Disabled</li> </ul> | Auto IPsec | 260    |             |
| $\label{eq:authentication} \qquad \qquad \qquad \qquad \qquad \qquad \qquad \qquad \qquad \qquad \qquad \qquad \qquad \qquad \qquad \qquad \qquad \qquad \qquad$ | Intranet Access   | Interface           | Interface      | AP Mesh               | ient-to-Site | <ul> <li>Disabled</li> </ul> | PPTP       | 260    |             |
| Monitoring                                                                                                    | Project Password  | Routing             | Port Settings  | SSID                  | ient-to-Site | Enable                       | OpenVPN    | 260    |             |
| 🖧 Network-Wide >                                                                                                    | ACL               | NAT                 | VLAN           | Radio                 | ent-to-Site  | <ul> <li>Disabled</li> </ul> | L2TP Sec   | 2 6 0  |             |
| Devices                                                                                                    | SNMP配置            | Dynamic DNS         | Routing        | 射级规划                  |              |                              |            |        |             |
| Clients >                                                                                                    | CLI Config Task   | IPTV<br>Portal Auth | Hot Standby    | Roaming<br>Rate Limit |              |                              |            |        |             |
| E Logs >                                                                                                    | batch coning      | VPN                 | Voice VLAN     | Load Balancing        |              |                              |            |        |             |
| Se Delivery Center                                                                                                    |                   | _                   |                | 无线黑白名单                |              |                              |            |        |             |
|                                                                                                    |                   |                     |                | AP VLAN               |              |                              |            |        |             |
|                                                                                                    |                   |                     |                |                       |              |                              |            |        |             |
|                                                                                                    |                   |                     |                |                       |              |                              |            |        |             |
| VPN VPN Ac                                                                                                    | count VPN On      | line User           |                |                       |              |                              |            |        | Ø VPN Guide |
| Add VPN Policy                                                                                                    |                   |                     |                |                       |              |                              |            |        |             |
|                                                                                                    |                   |                     |                |                       |              |                              |            |        | 0           |
|                                                                                                    |                   |                     |                |                       |              |                              |            |        | Č           |
| Connection Status                                                                                                    |                   | Name                |                | Purpose               |              | Config Status                | VPN Mode   | Action |             |
| <ul> <li>Disconnected</li> </ul>                                                                                                    |                   | qqqq                |                | Site-to-Site          |              | <ul> <li>Disabled</li> </ul> | Auto IPsec | 2 6 1  |             |
|                                                                                                    |                   | pptp2               | 2              | Client-to-Site        |              | <ul> <li>Disabled</li> </ul> | PPTP       | 2 6 1  |             |
|                                                                                                    |                   | 12321               |                | Client-to-Site        |              | Enable                       | OpenVPN    | 2 6 1  |             |
|                                                                                                    |                   | -                   |                | Client-to-Site        |              | <ul> <li>Disabled</li> </ul> | L2TP Sec   | 2 🛯 🖻  |             |

c Click Add VPN Policy.

| Add VPN Policy     |                                                                 | Х |
|--------------------|-----------------------------------------------------------------|---|
| Status             | Disabled                                                        |   |
| Remark             | eg: reyee-test-vpn                                              |   |
| Purpose            | VPN<br>Site-to-Site                                             |   |
| VPN Mode 🕐         | ◯ L2TP over IPsec ◯ L2TP ◯ OpenVPN 🧿 PPTP                       |   |
| Server IP/Domain   | ◯ IP ② ● Reyee DDNS ③                                           |   |
|                    | 45.127.187.248 ruijieddns.vip ∨                                 |   |
| Local Tunnel IP    |                                                                 |   |
| IP Pool 🕐          | Start IP         10.70.17.2         End IP         10.70.17.254 |   |
| MPPE               | Disabled                                                        |   |
| PPP Hello Interval | 10                                                              |   |
| O Advanced Settin  | gs                                                              |   |
|                    | Cancel                                                          | ł |

d Configure the VPN policy for the HQ gateway.

# Table 8-3 VPN Configuration Items for the HQ Gateway

| Parameter | Description                                                               |
|-----------|---------------------------------------------------------------------------|
| Status    | Specify whether to enable the VPN policy.                                 |
| Remark    | Provide the description of the VPN policy.                                |
| Purpose   | Specify the VPN usage scenario. Select Client-to-Site.                    |
| VPN Mode  | Select the mode for implementing client-to-site VPN. Select <b>PPTP</b> . |

| Parameter          | Description                                                                                                    |
|--------------------|----------------------------------------------------------------------------------------------------|
| Server IP/Domain   | Specify the IP address or domain name of the PPTP server.                                                                                                    |
| Local Tunnel IP    | Specify the local virtual IP address of the server of the VPN tunnel. After the client dials into the VPN, the client can access the server through this IP address.                                                                                                    |
| IP Pool            | Specify the address pool used by the PPTP server to allocate IP addresses to clients.<br>Enter the start IP address and end IP address.                                                                                                    |
| MPPE               | Specify whether to use MPPE to encrypt the PPTP tunnel.<br>After MPPE is enabled on the server: If <b>Data encryption</b> is set to <b>Optional encryption</b> on the client, the server and client can be connected but the server does not encrypt packets. If <b>Data encryption</b> is set to <b>Require encryption</b> on the client, the server and client can be connected and the server encrypts packets. If <b>Data encryption</b> is set to <b>No encryption allowed</b> on the client, the server and client cannot be connected.<br>If MPPE is disabled on the server but the client requires encryption, the server and client connection fails.<br>By default, MPPE is disabled on the server. After you enable MPPE, the bandwidth performance of the device degrades. You are advised to keep MPPE disabled if there are no special security requirements. |
| PPP Hello Interval | Specify the interval for sending PPP Hello packets after PPTP VPN is deployed.                                                                                                    |
| DNS                | Specify the DNS server address pushed by the PPTP server to clients.                                                                                                    |

- e Click Add.
- (2) Configure the client.

The following uses a Windows 10 client as an example for description. For the configuration of other clients, click **VPN Guide** at the upper right corner of the configuration page.

a Log in to the Windows client and choose Control Panel > Network and Internet > Network and Sharing Center.

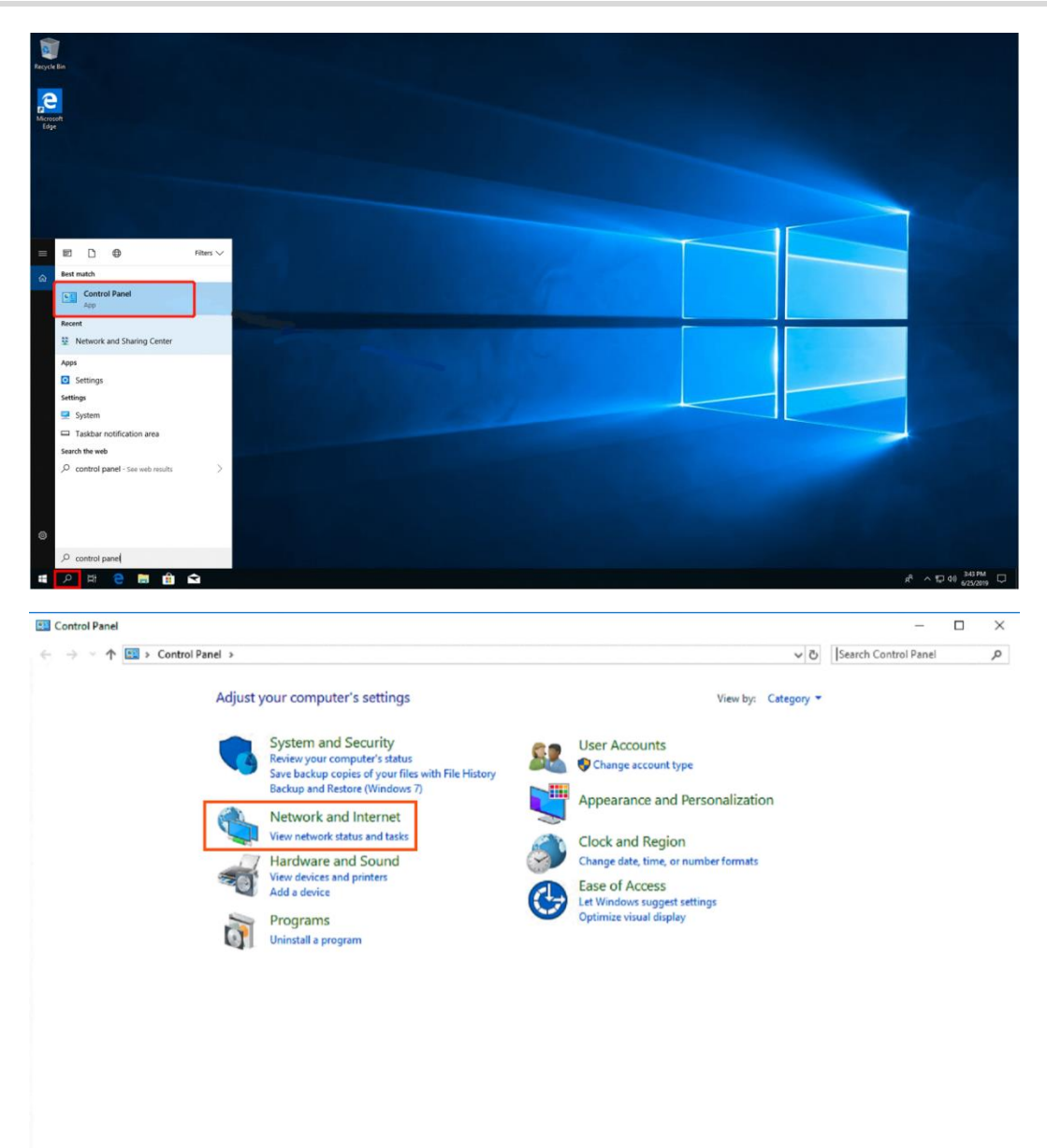

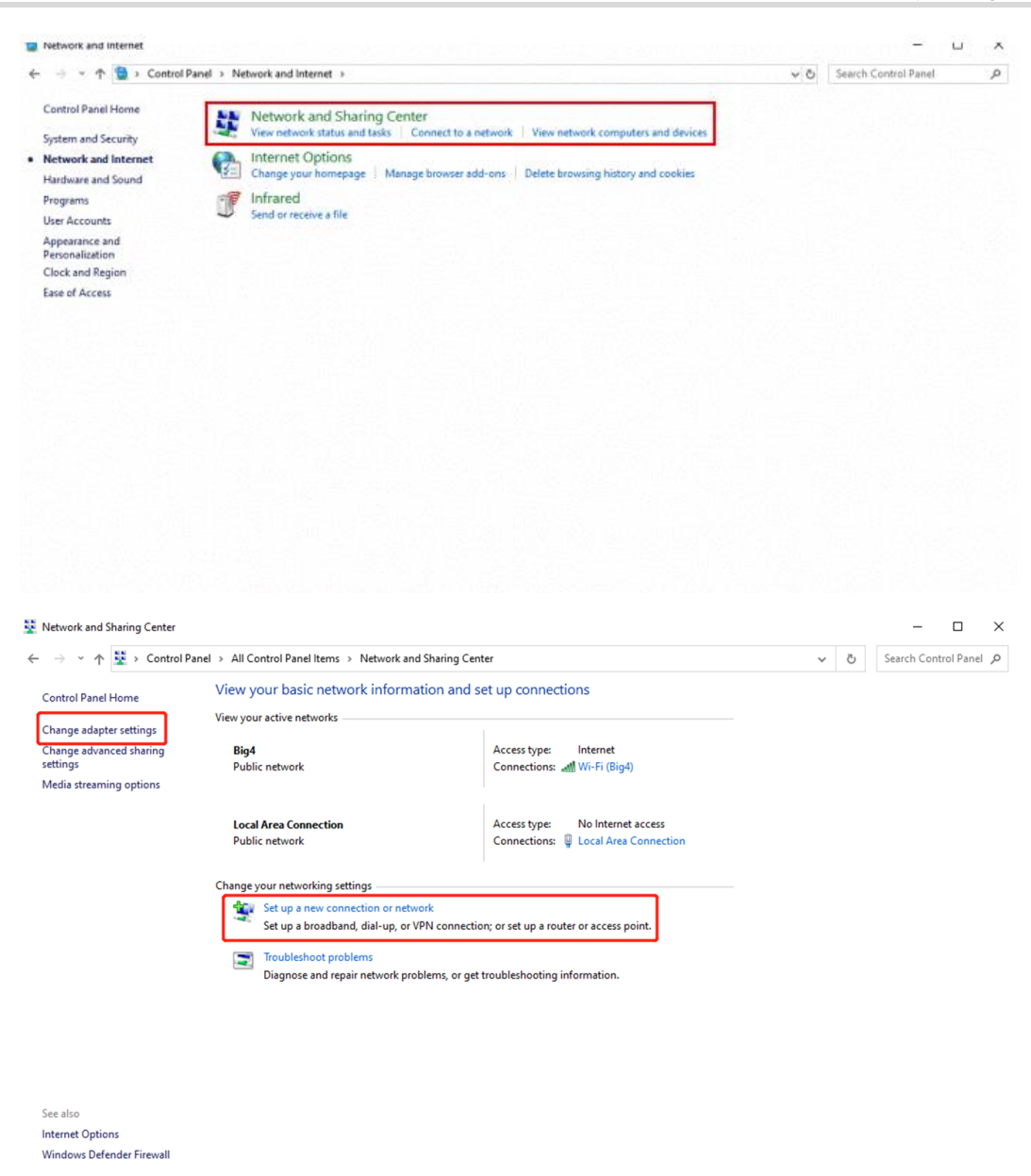

b Configure a VPN connection.

|   |                                                                                                    | -     |        |
|---|----------------------------------------------------------------------------------------------------|-------|--------|
| ← | 💇 Set Up a Connection or Network                                                                                                    |       |        |
|   | Choose a connection option                                                                                                    |       |        |
|   | Connect to the Internet<br>Set up a broadband or dial-up connection to the Internet.                                                                                                    |       |        |
|   | Set up a new network<br>Set up a new router or access point.                                                                                                    |       |        |
|   | Manually connect to a wireless network<br>Connect to a hidden network or create a new wireless profile.                                                                                                    |       |        |
|   | Connect to a workplace<br>Set up a dial-up or VPN connection to your workplace.                                                                                                    |       |        |
|   |                                                                                                    |       |        |
|   |                                                                                                    | Next  | Cancel |
|   |                                                                                                    | INEXT | Cancer |
|   |                                                                                                    |       |        |
|   |                                                                                                    | _     | • ×    |
| ÷ | Connect to a Workplace                                                                                                    | _     | • ×    |
| ÷ | Connect to a Workplace<br>Do you want to use a connection that you already have?                                                                                                    | -     | □ ×    |
| ¢ | Connect to a Workplace Do you want to use a connection that you already have?  No, create a new connection                                                                                                    | -     |        |
| ÷ | Connect to a Workplace Do you want to use a connection that you already have?  No, create a new connection  Yes, I'll choose an existing connection                                                                                                    | -     | - ×    |
| ÷ | Connect to a Workplace Do you want to use a connection that you already have?  No, create a new connection  Yes, I'll choose an existing connection  Kuijie MY WAN Miniport (PPTP)                                                                          | -     |        |
| ¢ | Connect to a Workplace Do you want to use a connection that you already have?  No, create a new connection  Yes, I'll choose an existing connection  Yes, I'll choose an existing connection  Ruijie MY WAN Miniport (PPTP) Ruijie Demo WAN Miniport (PPTP) | -     |        |
| ¢ | Connect to a Workplace Do you want to use a connection that you already have? No, create a new connection Yes, I'll choose an existing connection Yes, I'll choose an existing connection                                                                   | -     |        |
| ¢ | Connect to a Workplace Do you want to use a connection that you already have? No, create a new connection Yes, I'll choose an existing connection Yes, I'll choose an existing connection                                                                   | -     |        |

| <ul> <li>← Connect to a Workplace</li> <li>How do you want to connect?</li> <li>→ Use my Internet connection (VPN)<br/>Connect using a virtual private network (VPN) connection through the Internet.</li> </ul> |       | 1  |
|----------------------------------------------------------------------------------------------------|-------|----|
| How do you want to connect?<br>→ Use my Internet connection (VPN)<br>Connect using a virtual private network (VPN) connection through the Internet.                                                              |       | 1  |
| → Use my Internet connection (VPN)<br>Connect using a virtual private network (VPN) connection through the Internet.                                                                                             |       |    |
|                                                                                                    |       |    |
| i 🧶 — 🧶 — 💵                                                                                                    |       |    |
| → Dial directly<br>Connect directly to a phone number without going through the Internet.                                                                                                    |       | -  |
| ing ing ing                                                                                                    |       |    |
|                                                                                                    | Canc  | el |
|                                                                                                    |       | ~  |
| ← 🔄 Connect to a Workplace                                                                                                    |       | ^  |
| Type the Internet address to connect to                                                                                                    |       |    |
| Your network administrator can give you this address.                                                                                                    |       |    |
| Internet address: 172.26.6.190 The WAN IP of HQ                                                                                                    |       |    |
| Destination name: VPN Connection                                                                                                    |       |    |
|                                                                                                    |       |    |
| Use a smart card                                                                                                    |       |    |
| Remember my credentials                                                                                                    |       |    |
| Allow other people to use this connection<br>This option allows anyone with access to this computer to use this connection.                                                                                      |       |    |
|                                                                                                    |       |    |
| Create                                                                                                    | Cance | 1  |

c Change settings of the adapter.

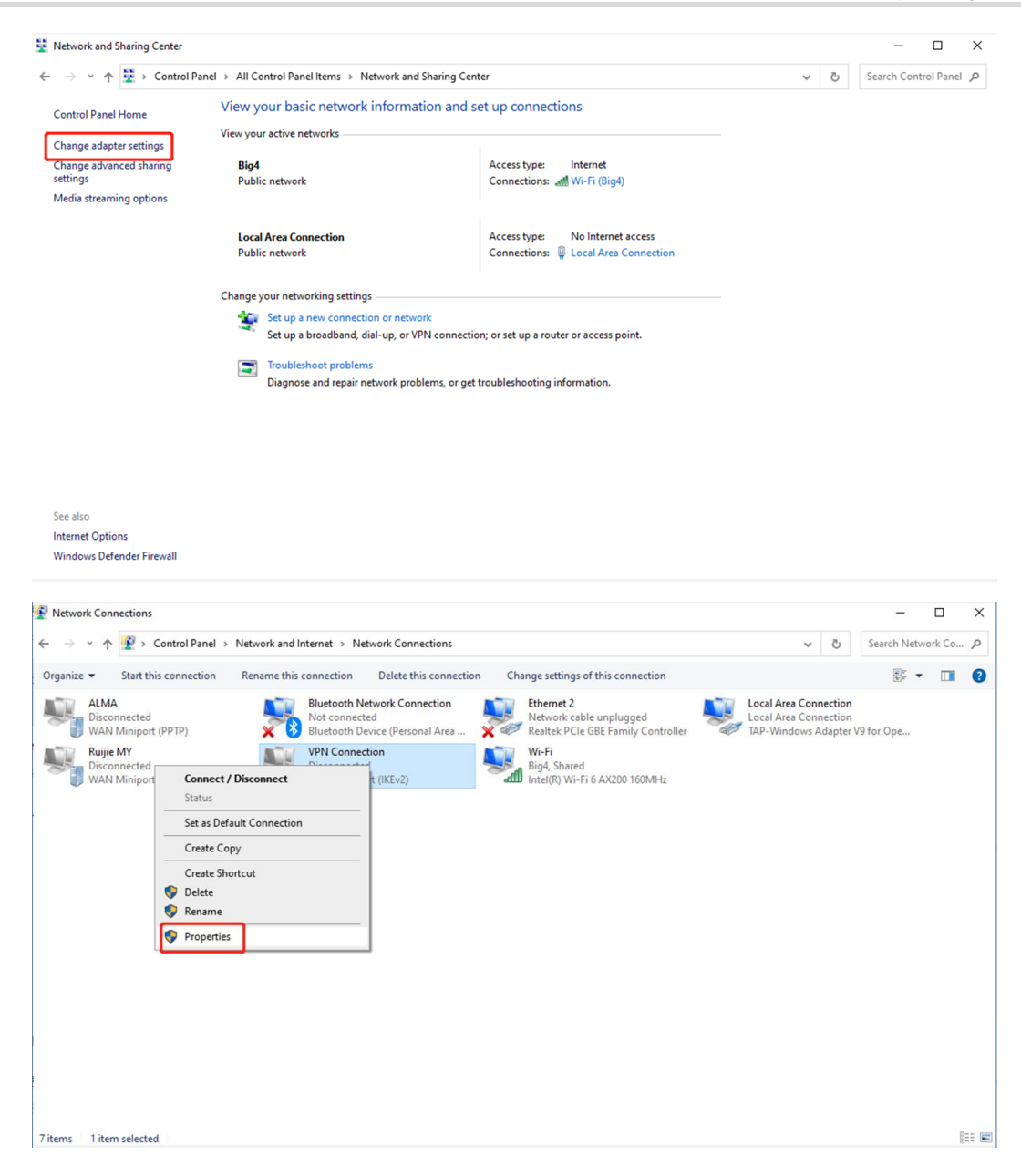

|                                                                        | Networking                                       | Sharing           |         |
|------------------------------------------------------------------------|--------------------------------------------------|-------------------|---------|
| Type of VPN:                                                           |                                                  |                   |         |
| Point to Point Tunneling Pro                                           | otocol (PPTP)                                    |                   | ~       |
| - 1000 - 1000                                                          |                                                  | Advanced s        | ettings |
| Data encryption:                                                       |                                                  |                   |         |
| Optional encryption (connection)                                       | ct even if no e                                  | ncryption)        | ~       |
| Authentication                                                         |                                                  |                   |         |
| O Use Extensible Authent                                               | ication Protoco                                  | ol (EAP)          |         |
|                                                                        |                                                  |                   | ~       |
|                                                                        |                                                  | Propert           | ies     |
| 0                                                                      |                                                  |                   |         |
| Allow these protocols                                                  |                                                  |                   |         |
|                                                                        |                                                  |                   |         |
|                                                                        | and (DAD)                                        |                   |         |
|                                                                        |                                                  | D. L. LICILIA     | -       |
|                                                                        | ke Authenticat                                   | ION Protocol (CHA | (P)     |
|                                                                        |                                                  | AP v2)            |         |
| Microsoft CHAP Ver                                                     | sion 2 (MS-CH                                    |                   |         |
| Challenge Handshar Microsoft CHAP Ven Automatically us password (and d | sion 2 (MS-CH<br>e my Windows<br>Iomain, if any) | logon name and    |         |

d Check the VPN connection status.

| Contraction of the second second seco |        |                                                                                  |
|----------------------------------------------------------------------------------------------------|--------|----------------------------------------------------------------------------------|
|                                                                                                    |        |                                                                                  |
|                                                                                                    |        |                                                                                  |
|                                                                                                    |        |                                                                                  |
|                                                                                                    |        |                                                                                  |
|                                                                                                    |        |                                                                                  |
|                                                                                                    |        | Retrock Corrected                                                                |
|                                                                                                    |        | age VHxConnection                                                                |
|                                                                                                    |        | Network & Intervet setting<br>Change undrugt with an analysis connection entered |
| # / B 😌 🗃 🇰 🏛                                                                                                    |        | 과 사망해 800m 미<br>800m 미                                                           |
| Windows Security                                                                                                    | ×      |                                                                                  |
| Sign in                                                                                                    |        |                                                                                  |
| User name                                                                                                    |        |                                                                                  |
| Password                                                                                                    |        |                                                                                  |
| ОК                                                                                                    | Cancel |                                                                                  |
|                                                                                                    |        | 1                                                                                |

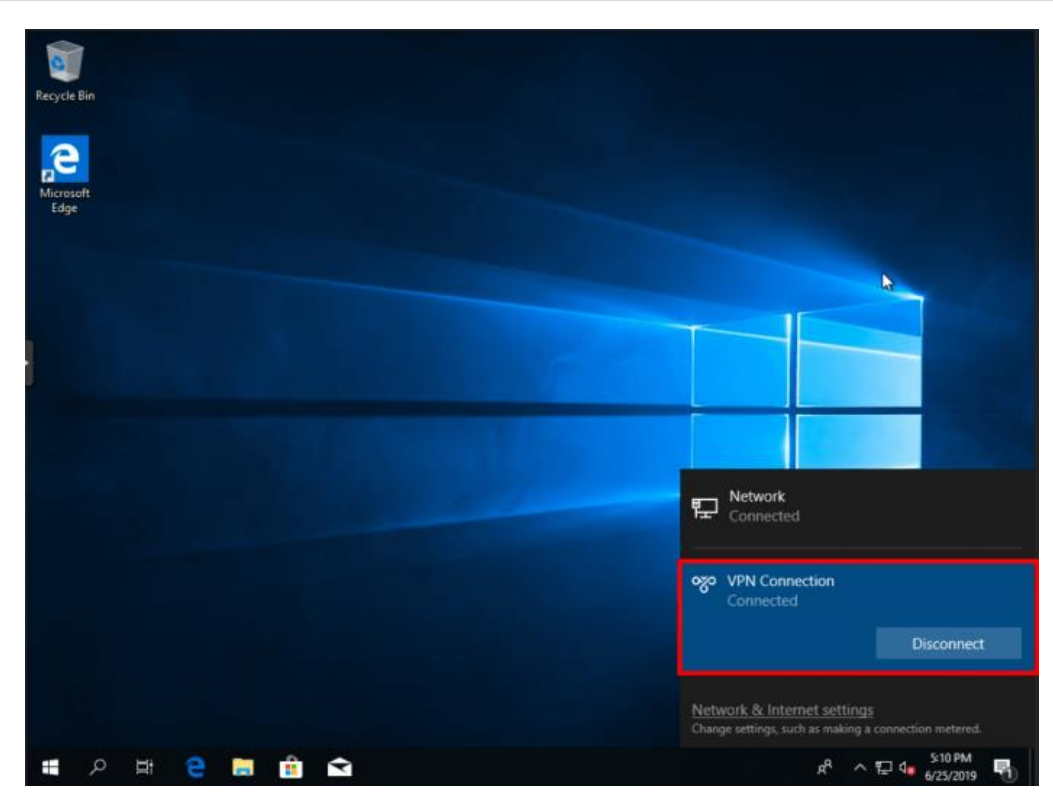

If your PC cannot access the internal devices of the HQ after the VPN connection is set up, run the **route** add command and add the static route on your PC. The following figure shows a command example.
 The IP address in this command is the virtual IP address obtained by the PC from the HQ. Then, the PC can access the internal devices of the HQ.

C:\Users\Daisy>route add 192.168.168.10.0 mask 255.255.255.0 192.168.100.2

#### 4. Configuring Client-to-Site VPN (Based on L2TP VPN)

Client-to-site VPN needs to be configured on both the HQ gateway and a client so that a VPN connection can be established between the HQ and the client.

- (1) Configure VPN for the HQ gateway.
  - a Log in to Ruijie Cloud and click the project, to which the HQ access gateway belongs, to go to the configuration page.
  - b Choose Project > Configuration > Devices > Gateway > VPN.

| Ruijie-test_Auto                                                                                                    |            | Select the device | e:             | ~                            |                      |        |           |
|----------------------------------------------------------------------------------------------------|------------|-------------------|----------------|------------------------------|----------------------|--------|-----------|
|                                                                                                    |            |                   |                |                              |                      |        |           |
| AI Networking                                                                                                    |            |                   |                |                              |                      |        |           |
| Smart Config                                                                                                    |            |                   |                |                              |                      |        |           |
| Configuration                                                                                                    |            |                   |                |                              |                      |        |           |
| Network-Wide                                                                                                    | >          |                   |                |                              |                      |        |           |
| <b>፰</b> Devices                                                                                                    | >          | General           | Gateway        | Switch                       | Wireless             |        |           |
|                                                                                                    | s >        | Intranet Access   | Interface      | Interface                    | SSID                 |        |           |
| Monitoring                                                                                                    |            | ACL               | Routing        | VLAN                         | Radio                |        |           |
| 윦 Network-Wide                                                                                                    | >          | IP-MAC Binding    | NAT            | Routing                      | Radio Planning       |        |           |
| Devices                                                                                                    | >          | SNMP              | VPN            | Loop Prevention              | Rate Limit           |        |           |
|                                                                                                    |            | Project Password  | Portal Auth    | DHCP Snooping                | AP Mesh              |        |           |
| L Clients                                                                                                    | >          | CLI Config Task   | Dynamic DNS    | Interface Rate Limit         | Load Balancing       |        |           |
| 🕼 Logs                                                                                                    | >          | Batch CLI Config  | Session Limit  | Voice VLAN                   | Wireless Block/Allow |        |           |
| and the second second s | >          |                   | IPTV           | Hot Standby                  | AP VLAN              |        |           |
| ~,                                                                                                    |            |                   | PPPoE Server   | IP Source Guard              |                      |        |           |
|                                                                                                    |            |                   |                | Interface Protection         |                      |        |           |
| VPN VPN Account                                                                                                    | VPN Online | User              |                |                              |                      |        | VPN Guide |
| Add VPN Policy                                                                                                    |            |                   |                |                              |                      |        |           |
|                                                                                                    |            |                   |                |                              |                      |        | 0         |
| Connection Status                                                                                                    |            | Name              | Purpose        | Config Status                | VPN Mode             | Action |           |
| <ul> <li>Disconnected</li> </ul>                                                                                                    |            | 9999              | Site-to-Site   | - Disabled                   | Auto IPsec           | 261    |           |
|                                                                                                    |            | pptp22            | Client-to-Site | Disabled                     | PPTP                 |        |           |
|                                                                                                    |            | 12321             | Client-to-Site | Enable                       | OpenVPN              | 260    |           |
|                                                                                                    |            |                   | Client-to-Site | <ul> <li>Disabled</li> </ul> | L2TP Sec             | 2 6 8  |           |

c Click Add VPN Policy.

| Add VPN Policy        |                       |        |                            | × |
|-----------------------|-----------------------|--------|----------------------------|---|
| Status                | Disabled              |        |                            |   |
| Remark                | eg: reyee-test-vpn    |        |                            |   |
| Purpose               | VPN<br>Site-to-Site   | CI     | VPN<br>VPN<br>ient-to-Site |   |
| VPN Mode              | ○ L2TP over IPsec     | P () ( | DpenVPN O PPTP             |   |
| Server IP/Domain      | 🔿 IP 🕐 💿 Reyee DDNS 🤅 | )      |                            |   |
|                       | 45.127.187.248        |        | ruijieddns.vip 🗸           |   |
| Local Tunnel IP       |                       |        |                            |   |
| IP Pool 🕐             | Start IP 10.70.17.2   | End IP | 10.70.17.254               |   |
| Advanced Settings     | 5                     |        |                            |   |
| DNS                   | 8.8.8.8               |        |                            |   |
| Tunnel Authentication | Disabled              |        |                            |   |
| PPP Hello Interval    | 10                    |        |                            |   |
|                       |                       |        |                            |   |

Cancel Add

# d Configure the VPN policy for the HQ gateway.

| Parameter        | Description                                                       |
|------------------|-------------------------------------------------------------------|
| Status           | Specify whether to enable the VPN policy.                         |
| Remark           | Provide the description of the VPN policy.                        |
| Purpose          | Specify the VPN usage scenario. Select Client-to-Site.            |
| VPN Mode         | Select the mode for implementing client-to-site VPN. Select L2TP. |
| Server IP/Domain | Specify the IP address or domain name of the L2TP server.         |

| Parameter             | Description                                                                                                    |
|-----------------------|----------------------------------------------------------------------------------------------------|
| Local Tunnel IP       | Specify the local virtual IP address of the server of the VPN tunnel. After the client dials into the VPN, the client can access the server through this IP address.                                                                                                    |
| IP Pool               | Specify the address pool used by the L2TP server to allocate IP addresses to clients.                                                                                                    |
| DNS                   | Specify the DNS server address pushed by the L2TP server to clients.                                                                                                    |
| Tunnel Authentication | Specify whether to enable L2TP tunnel authentication. If you enable this function, you need to configure a tunnel authentication key. By default, tunnel authentication is disabled.<br>The tunnel authentication request can be initiated by clients. If tunnel authentication is enabled on one end, a tunnel to the peer can be established only when tunnel authentication is also enabled on the peer and consistent keys are configured on the two ends. Otherwise, the local end will automatically shut down the tunnel connection. If tunnel authentication is disabled on both ends, no authentication key is required for tunnel establishment.<br>When a PC functions as the client to access the L2TP server, you are advised not to enable tunnel authentication on the L2TP server. |
| PPP Hello Interval    | Specify the interval for sending PPP Hello packets after PPTP VPN is deployed.                                                                                                    |
| DNS                   | Specify the DNS server address pushed by the PPTP server to clients.                                                                                                    |

(2) Set a VPN account.

Only user accounts added to the VPN client list are allowed to dial up to connect to the L2TP server. Therefore, you need to manually configure user accounts for clients to access the L2TP server.

- a Choose Project > Configuration > Devices > Gateway > VPN > VPN Account.
- b Click Add VPN Account.

# Add VPN Account

| <br>  |   | -  |
|-------|---|----|
|       |   |    |
| - 1   | , |    |
|       | c |    |
|       |   |    |
| <br>e |   | ۰. |
|       |   | •  |

| Username | eg: Henry             |
|----------|-----------------------|
|          |                       |
| Password | At least 8 characters |
|          |                       |
|          |                       |
|          | Cancel Add            |

c Configure items related to a VPN account.

## Table 8-4 VPN Account Configuration Items

| Parameter | Description                                               |
|-----------|-----------------------------------------------------------|
| Username  | Specify the VPN username.                                 |
| Password  | Specify the password for the client to log in to the VPN. |

#### d Click Add.

(3) Configure the client.

The following uses a Windows 10 client as an example for description. For the configuration of other clients, click **VPN Guide** at the upper right corner of the configuration page.

a Choose Control Pane > Network and Internet > Network and Sharing Center.

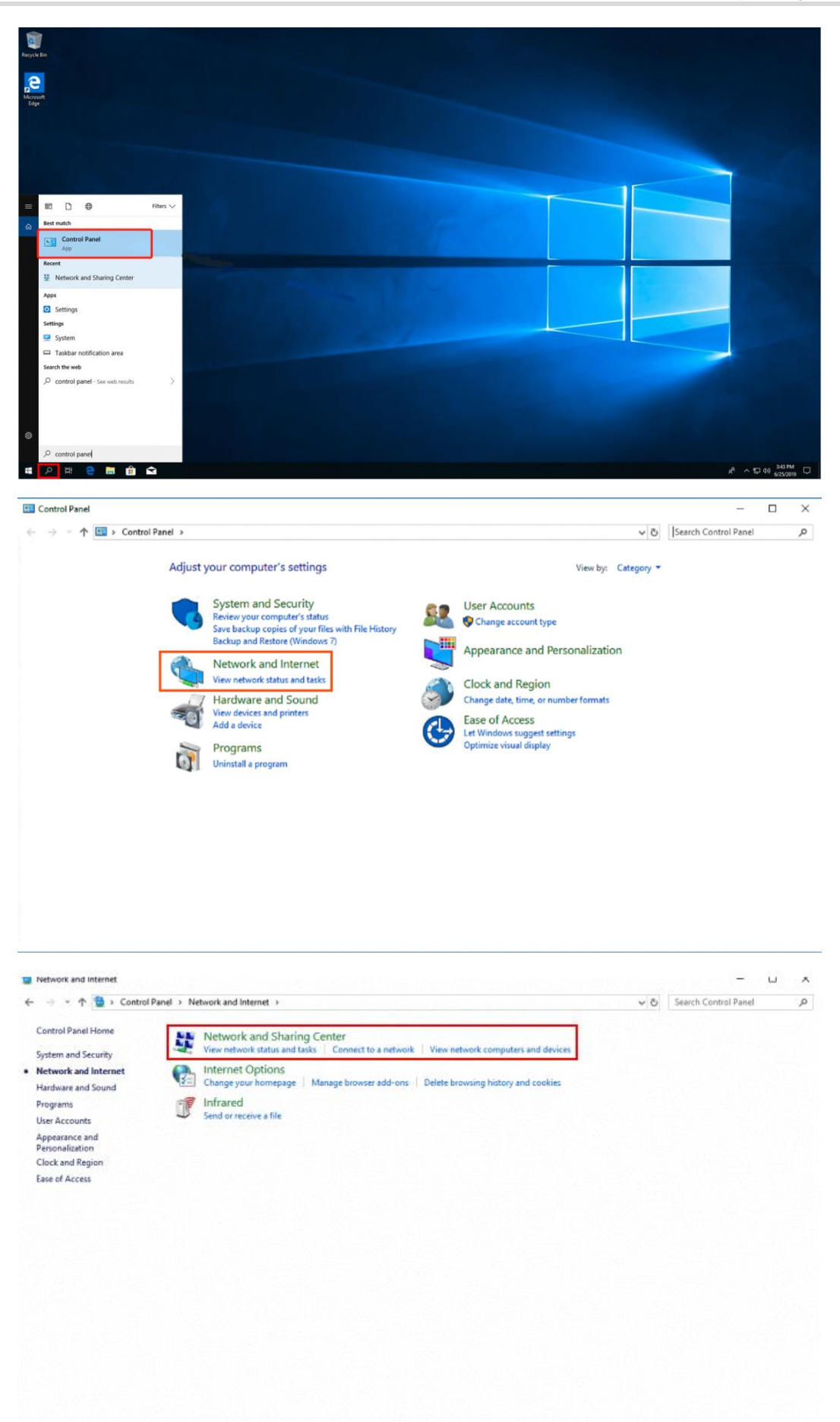

#### b Configure a VPN connection.

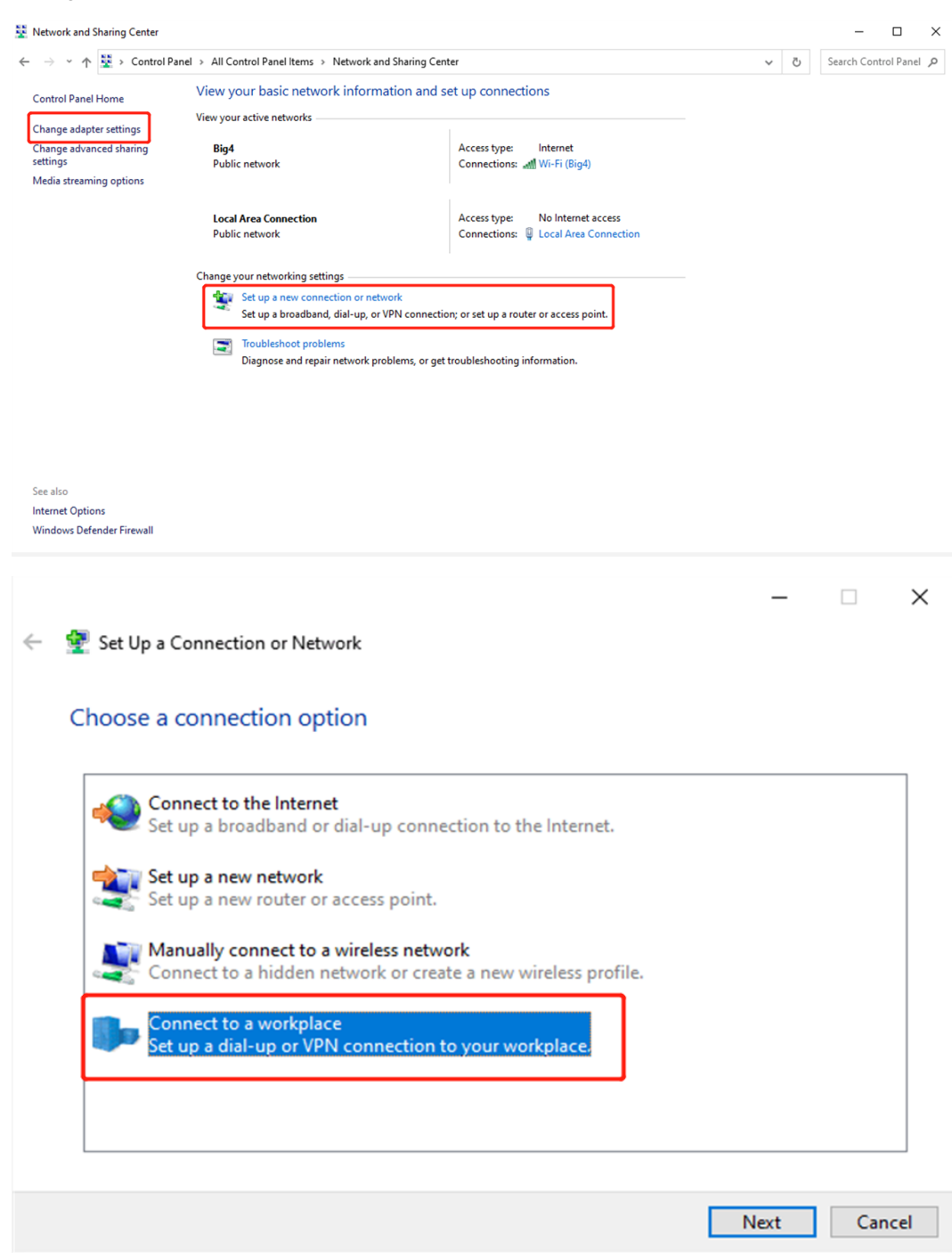

|   | -                                                                                                    |      | ×  |
|---|----------------------------------------------------------------------------------------------------|------|----|
| ← | Connect to a Workplace                                                                                                    |      |    |
|   | Do you want to use a connection that you already have?                                                                                                    |      |    |
|   | <ul> <li>No, create a new connection</li> <li>Yes, I'll choose an existing connection</li> </ul>                                                                                                    |      |    |
|   | Ruijie MY         WAN Miniport (PPTP)         WAN Miniport (PPTP)         WAN Miniport (PPTP)         WAN Miniport (PPTP)                                                                                                    |      |    |
|   | Next                                                                                                    | Canc | el |
| ÷ | Connect to a Workplace                                                                                                    |      | ×  |
|   |                                                                                                    |      |    |
|   | How do you want to connect?                                                                                                    |      |    |
|   | How do you want to connect?<br>$\rightarrow$ Use my Internet connection (VPN)<br>Connect using a virtual private network (VPN) connection through the Internet.<br>$\swarrow$                                                                    |      |    |
|   | How do you want to connect?<br>→ Use my Internet connection (VPN)<br>Connect using a virtual private network (VPN) connection through the Internet.<br>→ Dial directly<br>Connect directly to a phone number without going through the Internet. |      |    |
|   | How do you want to connect?<br>-> Use my Internet connection (VPN)<br>connect using a virtual private network (VPN) connection through the Internet.<br>i $i$ $i$ $i$ $i$ $i$ $i$ $i$ $i$ $i$                                                    |      |    |

|   |                           |                                                         | -     |     | $\times$ |
|---|---------------------------|---------------------------------------------------------|-------|-----|----------|
| ← | 🌆 Connect to a Workplac   | e                                                       |       |     |          |
|   |                           |                                                         |       |     |          |
|   | Type the Internet ad      | dress to connect to                                     |       |     |          |
|   | Your network administrate | or can give you this address.                           |       |     |          |
|   | Internet address:         | 172.26.6.190 The WAN IP of HQ                           |       |     |          |
| 1 | Destination name:         | VPN Connection                                          |       |     |          |
|   |                           |                                                         |       |     |          |
|   | Use a smart card          |                                                         |       |     |          |
|   | 🗹 Remember my cre         | dentials                                                |       |     |          |
|   | 🌍 🗌 Allow other people    | to use this connection                                  |       |     |          |
|   | This option allows        | anyone with access to this computer to use this connect | ion.  |     |          |
|   |                           |                                                         |       |     |          |
|   |                           |                                                         |       |     |          |
|   |                           |                                                         | reate | Can | cel      |

c Change adapter's settings.

| Network and Sharing Center                    |                                                                              |                                                                         | - 🗆 X                      |
|-----------------------------------------------|------------------------------------------------------------------------------|-------------------------------------------------------------------------|----------------------------|
| ← → · ↑ 💆 > Control P                         | anel > All Control Panel Items > Network and Sha                             | aring Center                                                            | ✓ ひ Search Control Panel ク |
| Control Panel Home                            | View your basic network information                                          | n and set up connections                                                |                            |
| Change adapter settings                       | View your active networks                                                    |                                                                         |                            |
| Change advanced sharing<br>settings           | <b>Big4</b><br>Public network                                                | Access type: Internet<br>Connections: J Wi-Fi (Big4)                    |                            |
| Media streaming options                       |                                                                              |                                                                         |                            |
|                                               | Local Area Connection<br>Public network                                      | Access type: No Internet access<br>Connections: U Local Area Connection |                            |
|                                               | Change your networking settings                                              |                                                                         |                            |
|                                               | Set up a new connection or network<br>Set up a broadband, dial-up, or VPN of | connection; or set up a router or access point.                         |                            |
|                                               | Troubleshoot problems<br>Diagnose and repair network problem                 | ns, or get troubleshooting information.                                 |                            |
|                                               |                                                                              |                                                                         |                            |
|                                               |                                                                              |                                                                         |                            |
|                                               |                                                                              |                                                                         |                            |
| See also                                      |                                                                              |                                                                         |                            |
| Internet Options<br>Windows Defender Firewall |                                                                              |                                                                         |                            |

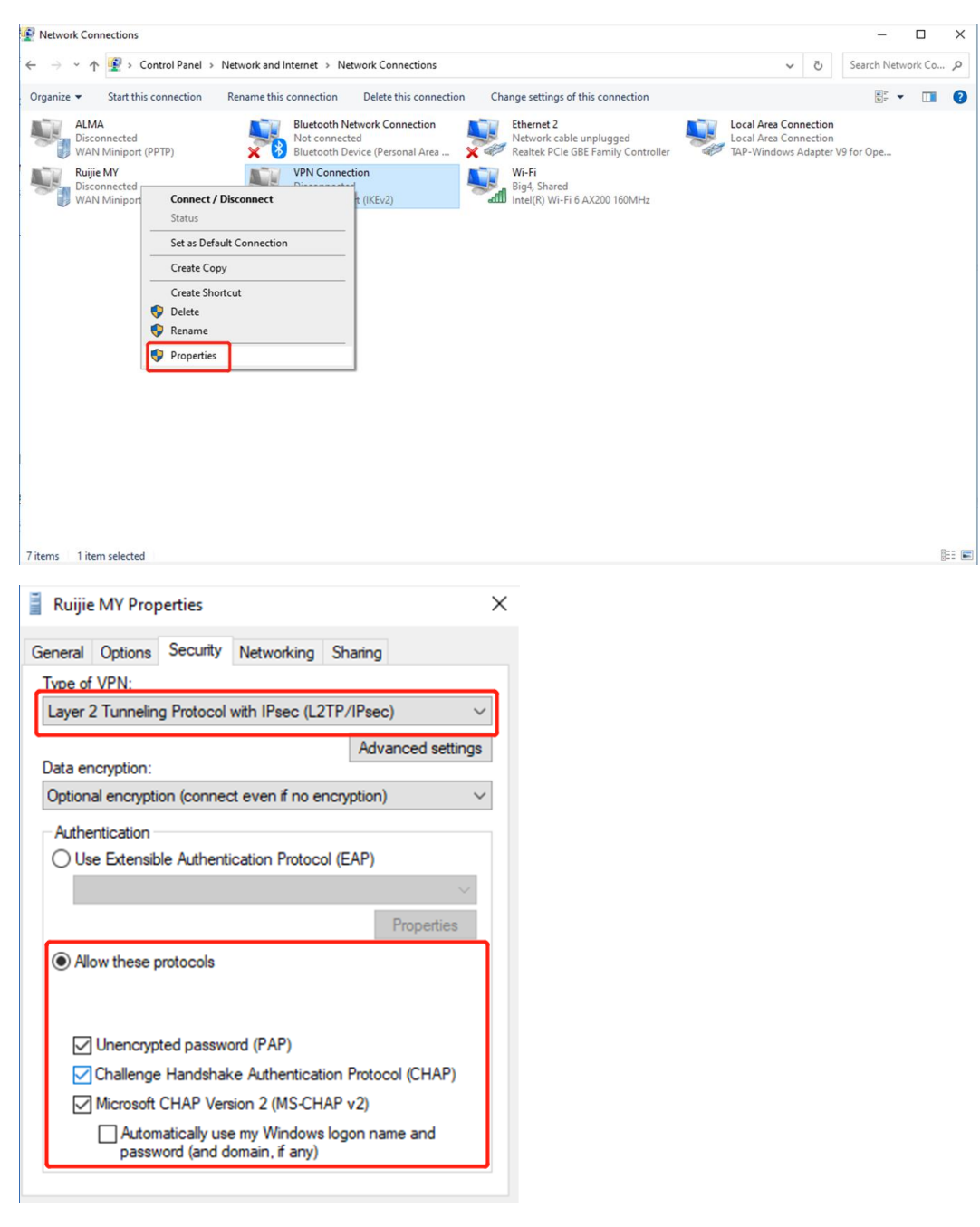

d Check the VPN connection status.

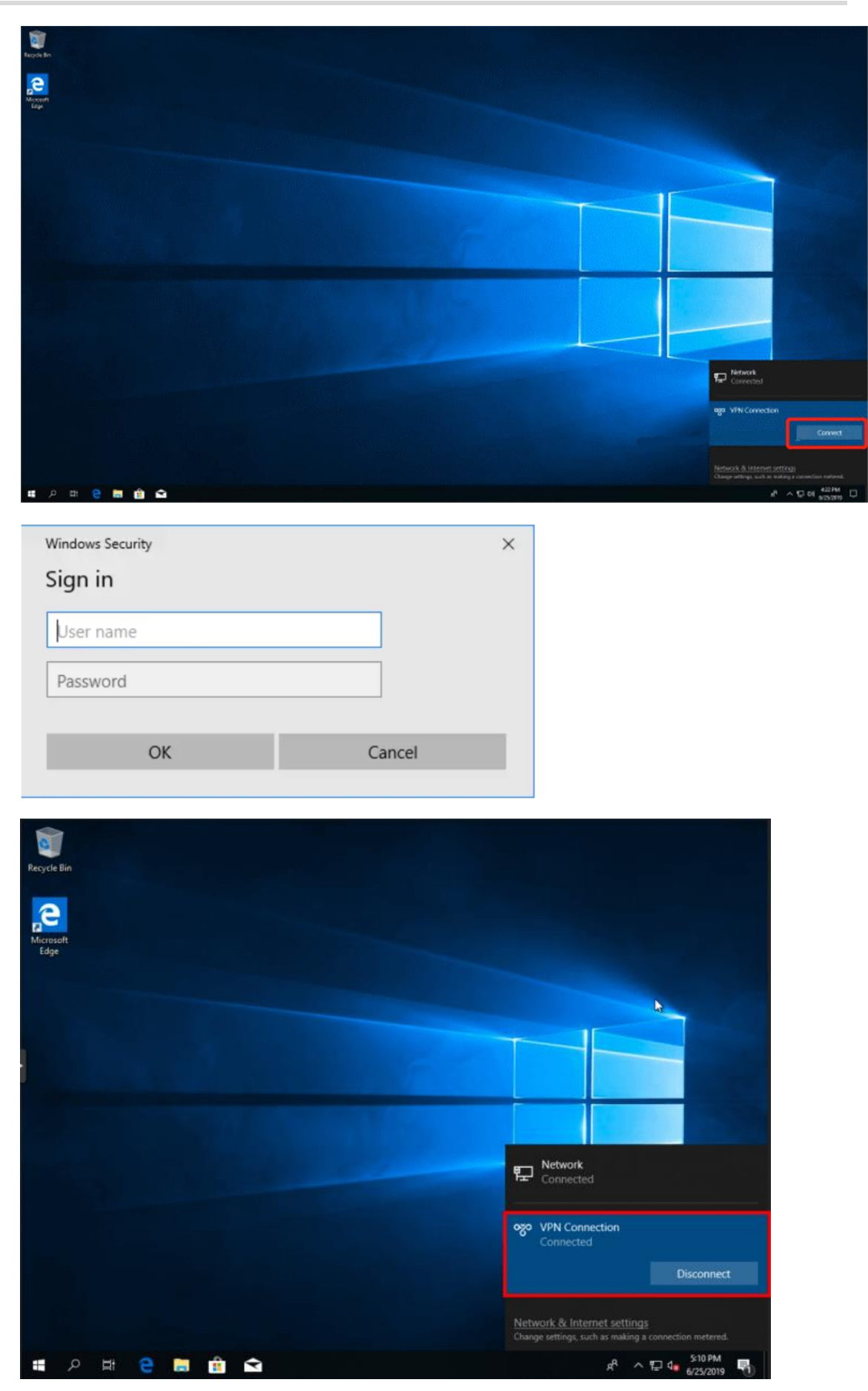

If your PC cannot access internal devices of the HQ after the VPN connection is set up, run the route add command and add the static route on your PC. The following figure shows a command example. The IP address in this command is the virtual IP address obtained by the PC from the HQ. Then, the PC can access the internal devices of the HQ.

C:\Users\Daisy>route add 192.168.168.10.0 mask 255.255.255.0 192.168.100.2

#### 5. Configuring Client-to-Site VPN (Based on L2TP over IPSec VPN)

Client-to-site VPN needs to be configured on both the HQ gateway and a client so that a VPN connection can be established between the HQ and the client.

- (1) Configure VPN for the HQ gateway.
  - a Log in to Ruijie Cloud and click the project, to which the HQ access gateway belongs, to go to the configuration page.
  - b Choose Project > Configuration > Devices > Gateway > VPN > VPN.

| VPN VPN Account VPN Online User |        |                |                              |            |        | VPN Guide |
|---------------------------------|--------|----------------|------------------------------|------------|--------|-----------|
| Add VPN Policy                  |        |                |                              |            |        |           |
|                                 |        |                |                              |            |        | 0         |
| Connection Status               | Name   | Purpose        | Config Status                | VPN Mode   | Action |           |
| Disconnected                    | qqqq   | Site-to-Site   | <ul> <li>Disabled</li> </ul> | Auto IPsec |        |           |
|                                 | pptp22 | Client-to-Site | <ul> <li>Disabled</li> </ul> | РРТР       | 261    |           |
|                                 | 12321  | Client-to-Site | • Enable                     | OpenVPN    | 261    |           |
|                                 |        | Client-to-Site | <ul> <li>Disabled</li> </ul> | L2TP Sec   | 2 6 1  |           |

c Click Add VPN Policy.

| Add VPN Policy    | ×                                                               |
|-------------------|-----------------------------------------------------------------|
| Status            | Disabled                                                        |
| Remark            | eg: reyee-test-vpn                                              |
| Purpose           | Site-to-Site                                                    |
| VPN Mode 🕐        | L2TP over IPsec L2TP OpenVPN PPTP                               |
| Server IP/Domain  | ◯ IP ② ● Reyee DDNS ③                                           |
|                   | 45.127.187.248 ruijieddns.vip ∨                                 |
| Pre-Shared Key    |                                                                 |
| Local Tunnel IP   |                                                                 |
| IP Pool 🕐         | Start IP         10.70.17.2         End IP         10.70.17.254 |
| O Advanced Settin | gs                                                              |
|                   | Cancel                                                          |

# d Configure the VPN policy for the HQ gateway.

| Parameter        | Description                                                                                                    |
|------------------|----------------------------------------------------------------------------------------------------|
| Status           | Specify whether to enable the VPN policy.                                                                         |
| Remark           | Provide the description of the VPN policy.                                                                        |
| Purpose          | Specify the VPN usage scenario. Select Client-to-Site.                                                            |
| VPN Mode         | Select the mode for implementing client-to-site VPN. Select L2TP over IPsec.                                      |
| Server IP/Domain | Specify the IP address or domain name of the L2TP server.                                                         |
| Pre-Shared Key   | Specify the same unique pre-shared key as the credential for mutual authentication between the server and client. |

| Parameter             | Description                                                                               |
|-----------------------|-------------------------------------------------------------------------------------------|
| Local Tunnel IP       |                                                                                           |
| IP Pool               | Specify the address pool used by the server to allocate IP addresses to clients.          |
| DNS                   |                                                                                           |
| Tunnel Authentication |                                                                                           |
| PPP Hello Interval    | Specify the interval for sending PPP Hello packets after L2TP over IPsec VPN is deployed. |

(2) Set a VPN account.

Only user accounts added to the VPN client list are allowed to dial up to connect to the L2TP server. Therefore, you need to manually configure user accounts for clients to access the L2TP server.

- a Choose Configuration > Devices > Gateway > VPN > VPN Account.
- b Click Add VPN Account.

| Add VPN Account |                       | Х  |
|-----------------|-----------------------|----|
| Username        | eg: Henry             |    |
| Password        | At least 8 characters |    |
|                 | Cancel                | dd |

c Configure items related to a VPN account.

#### Table 8-5 VPN Account Configuration Items

| Parameter | Description                                               |
|-----------|-----------------------------------------------------------|
| Username  | Specify the VPN username.                                 |
| Password  | Specify the password for the client to log in to the VPN. |

- d Click Add.
- (3) Configure the client.
  - a Choose Control Panel > Network and Internet > Network and Sharing Center.

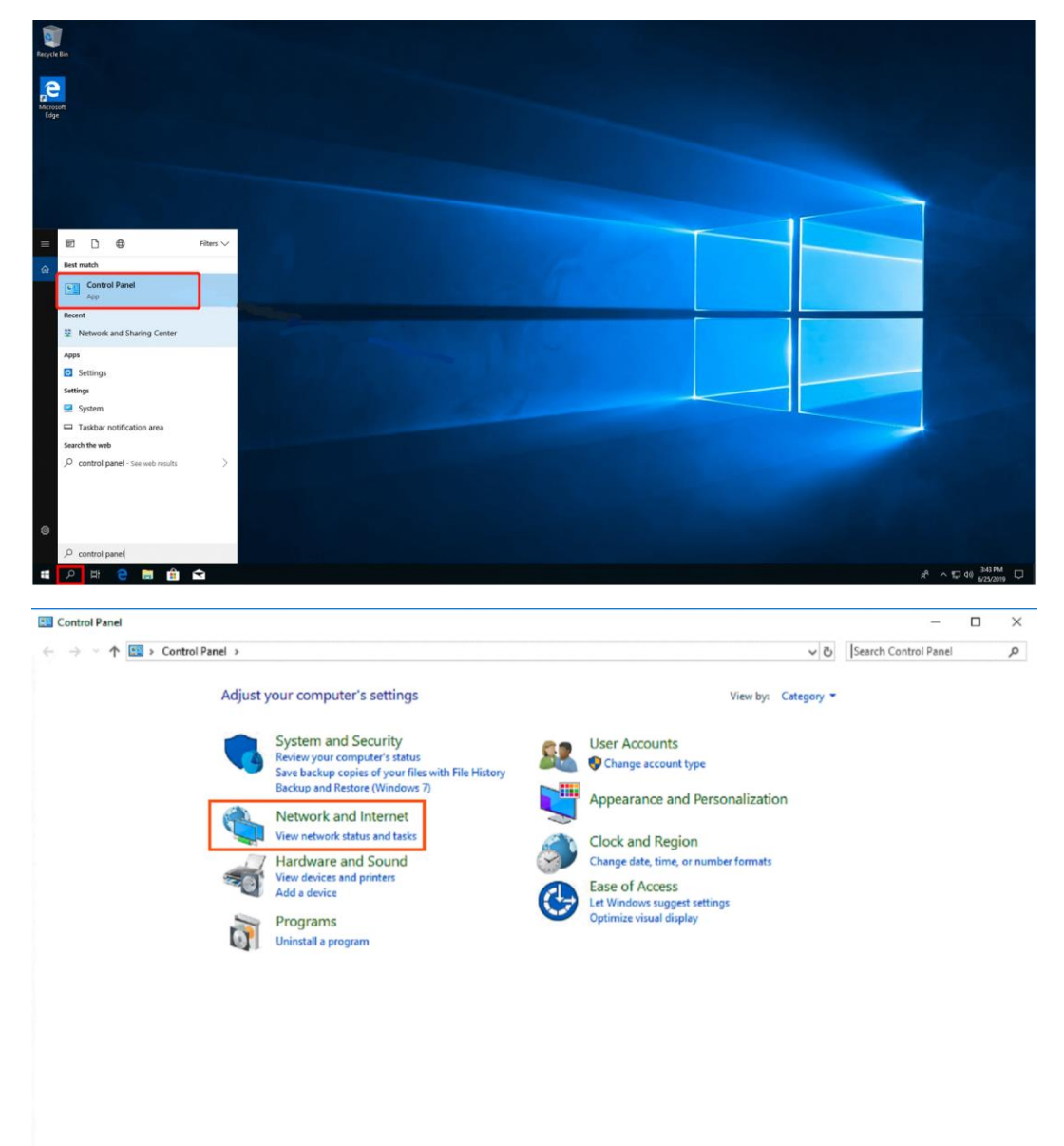
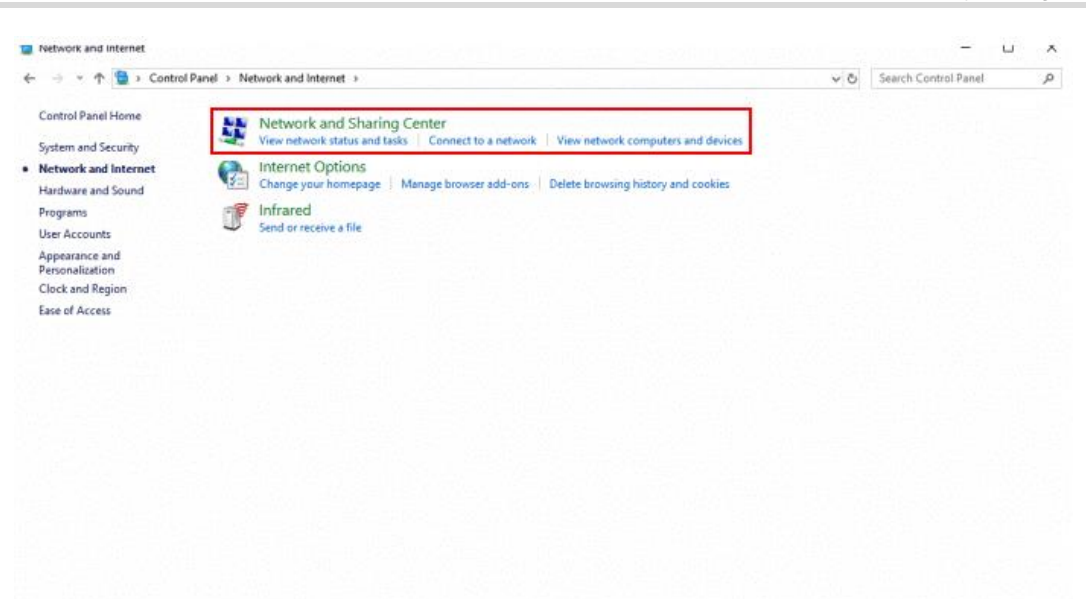

#### b Configure a VPN connection.

| content of the second second |                                                                                                   |                                                                                                    |   |   |            |            |    |
|------------------------------|---------------------------------------------------------------------------------------------------|----------------------------------------------------------------------------------------------------|---|---|------------|------------|----|
| → → ↑ E > Control            | Panel > All Control Panel Items > Network and                                                     | I Sharing Center                                                                                        | ~ | Ğ | Search Cor | ntrol Pane | 2I |
| ntrol Panel Home             | View your basic network informa                                                                   | tion and set up connections                                                                             |   |   |            |            |    |
| inge adapter settings        | View your active networks                                                                         |                                                                                                    |   |   |            |            |    |
| nge advanced sharing         | Big4                                                                                              | Access type: Internet                                                                                   |   |   |            |            |    |
| dia streaming options        | Public network                                                                                    | Connections: 📲 Wi-Fi (Big4)                                                                             |   |   |            |            |    |
|                              | Local Area Connection                                                                             | Access type: No Internet access                                                                         |   |   |            |            |    |
|                              | Public network                                                                                    | Connections: 🏺 Local Area Connection                                                                    |   |   |            |            |    |
|                              | Set up a broadband, dial-up, or Vi                                                                | ork<br>PN connection; or set up a router or access point.                                               |   |   |            |            |    |
|                              | Set up a broadband, dial-up, or VI                                                                | on<br>PN connection; or set up a router or access point.                                                |   |   |            |            |    |
|                              | Set up a hew connection of network<br>Set up a broadband, dial-up, or VI                          | on<br>PN connection; or set up a router or access point.<br>blems, or get troubleshooting information.  |   |   |            |            |    |
|                              | Set up a here connection of network<br>Set up a broadband, dial-up, or VI                         | on<br>PN connection; or set up a router or access point.<br>blems, or get troubleshooting information.  |   |   |            |            |    |
|                              | Set up a horadband, dial-up, or VI                                                                | or.<br>PN connection; or set up a router or access point.<br>blems, or get troubleshooting information. |   |   |            |            |    |
|                              | Set up a broadband, dial-up, or VI                                                                | on<br>PN connection; or set up a router or access point.<br>blems, or get troubleshooting information.  |   |   |            |            |    |
|                              | Set up a broadband, dial-up, or Vi     Troubleshoot problems     Diagnose and repair network prob | on<br>PN connection; or set up a router or access point.<br>blems, or get troubleshooting information.  |   |   |            |            |    |
| also<br>rnet Ontions         | Set up a broadband, dial-up, or VI                                                                | on<br>PN connection; or set up a router or access point.<br>blems, or get troubleshooting information.  |   |   |            |            |    |

 $\times$ 🔮 Set Up a Connection or Network  $\leftarrow$ Choose a connection option Connect to the Internet Set up a broadband or dial-up connection to the Internet. 👔 Set up a new network Set up a new router or access point. Manually connect to a wireless network Connect to a hidden network or create a new wireless profile. Connect to a workplace Set up a dial-up or VPN connection to your workplace Next Cancel  $\times$ 🜆 Connect to a Workplace ← Do you want to use a connection that you already have? No, create a new connection ○ Yes, I'll choose an existing connection Ruijie MY WAN Miniport (PPTP) Ruijie Demo WAN Miniport (PPTP) ALMA WAN Miniport (PPTP) Cancel Next

|   |                                            |                                                  |                                | _         |      | $\times$ |
|---|--------------------------------------------|--------------------------------------------------|--------------------------------|-----------|------|----------|
| ← | 🌆 Connect to a Workplace                   |                                                  |                                |           |      |          |
|   | How do you want to                         | connect?                                         |                                |           |      | _        |
|   | → Use my Internet<br>Connect using a virtu | connection (VPN<br>al private network (VP        | )<br>N) connection through the | Internet. |      |          |
|   | <b>A</b> —                                 | - 🧼                                              |                                |           |      |          |
|   | → Dial directly<br>Connect directly to a   | phone number withou                              | ut going through the Intern    | et.       |      |          |
|   | <b>I</b>                                   | -                                                |                                |           |      |          |
|   |                                            |                                                  |                                |           |      |          |
|   |                                            |                                                  |                                |           | Canc | el       |
| ~ | Connect to a Workplace                     |                                                  |                                | _         |      | ×        |
|   | Type the Internet add                      | ress to connect to                               | <b>)</b>                       |           |      |          |
|   | Your network administrator                 | can give you this addr                           | ess.                           |           |      |          |
|   | Internet address:                          | 172.26.6.190 The                                 | e WAN IP of HQ                 |           |      |          |
|   | Destination name:                          | VPN Connection                                   |                                |           |      |          |
|   |                                            |                                                  |                                |           |      |          |
|   | Use a smart card                           |                                                  |                                |           |      |          |
|   | Remember my cred                           | entials                                          |                                |           |      |          |
|   | Illow other people t                       | o use this connection<br>wone with access to the | his computer to use this co    | nnection. |      |          |
|   | This option allows a                       |                                                  | •                              |           |      |          |
|   | This option allows a                       |                                                  |                                |           |      |          |
|   | This option allows a                       |                                                  | ·                              |           | -    |          |

c Change adapter's settings.

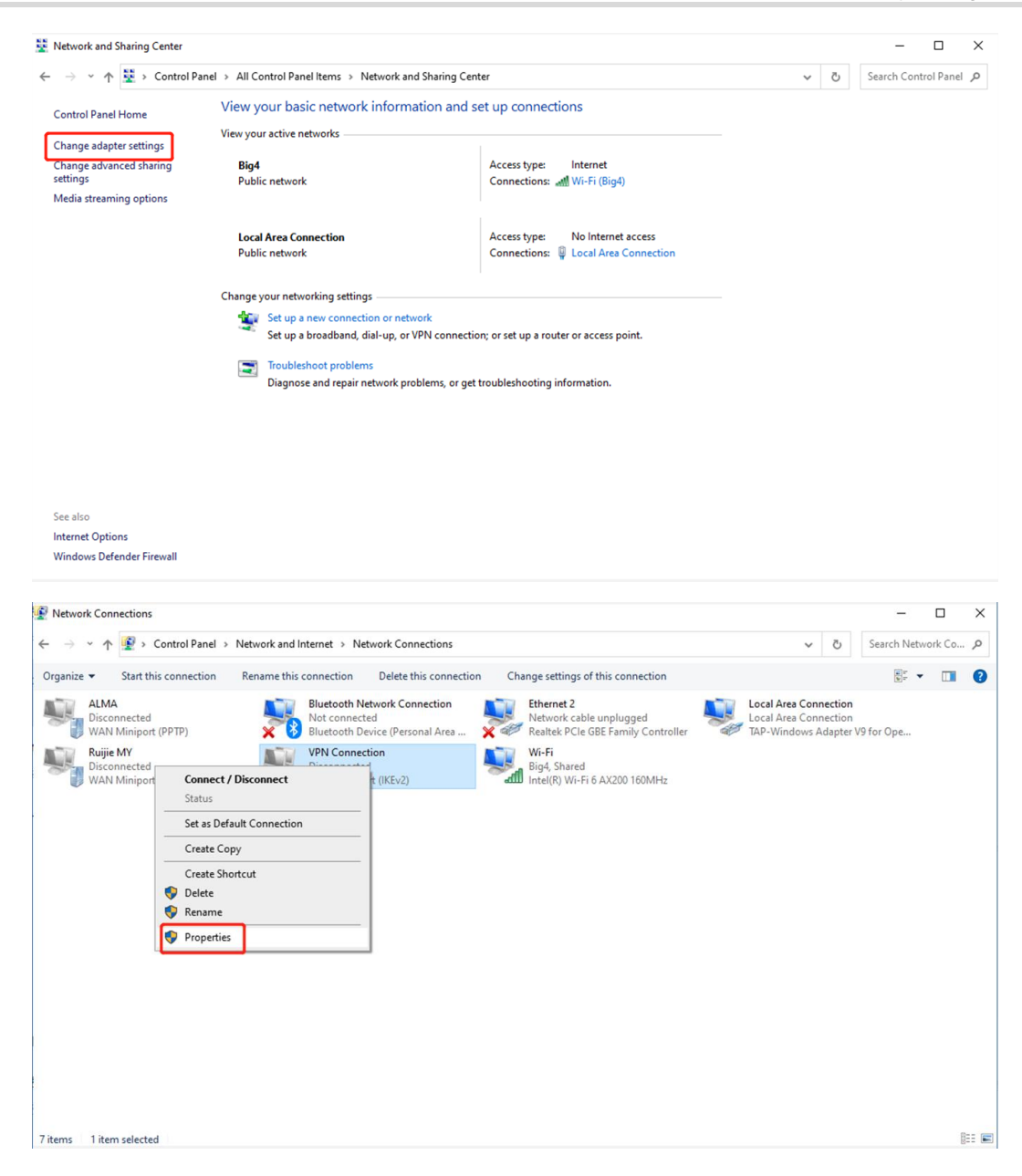

|                   | Options                            | Security                              | Networking                                                        | Sharing                                  |              |
|-------------------|------------------------------------|---------------------------------------|-------------------------------------------------------------------|------------------------------------------|--------------|
| ype of            | VPN:                               |                                       |                                                                   |                                          |              |
| layer 2           | 2 Tunnelin                         | g Protocol                            | with IPsec (L2                                                    | TP/IPsec)                                | ~            |
|                   |                                    |                                       |                                                                   | Advance                                  | ed settings  |
| lata en           | cryption:                          |                                       |                                                                   | P. 3                                     |              |
| Optiona           | al encrypti                        | on (connec                            | t even if no e                                                    | ncryption)                               | ~            |
| Authe             | ntication                          |                                       |                                                                   |                                          |              |
| OUs               | e Extensib                         | le Authenti                           | ication Protoco                                                   | ol (EAP)                                 |              |
|                   |                                    |                                       |                                                                   |                                          | $\sim$       |
|                   |                                    |                                       |                                                                   | Per                                      | mention      |
|                   |                                    |                                       |                                                                   | FIG                                      | penies       |
|                   | ow these p                         | protocols                             |                                                                   |                                          |              |
|                   |                                    |                                       |                                                                   |                                          |              |
|                   |                                    |                                       |                                                                   |                                          |              |
|                   |                                    | ted passwo                            | ord (PAP)                                                         |                                          |              |
| $\square$         | Unencryp                           | tea pacent                            |                                                                   |                                          |              |
| $\mathbf{\Sigma}$ | Unencryp<br>Challenge              | Handshal                              | ke Authenticat                                                    | ion Protocol (                           | CHAP)        |
|                   | Unencryp<br>Challenge<br>Microsoft | Handshak<br>CHAP Ven                  | ke Authenticat<br>sion 2 (MS-CH                                   | ion Protocol (<br>AP v2)                 | CHAP)        |
|                   | Unencryp<br>Challenge<br>Microsoft | Handshal<br>CHAP Ven<br>natically use | ke Authenticat<br>sion 2 (MS-CH<br>e my Windows<br>omain, if any) | ion Protocol (<br>AP v2)<br>logon name a | CHAP)<br>and |

d Click **Advanced Settings** to configure the pre-shared password.

| eneral       | Options    | Security     | Networking                      | Sharing          |            |
|--------------|------------|--------------|---------------------------------|------------------|------------|
| Type of      | VPN:       |              |                                 |                  |            |
| Layer 2      | Tunnelin   | g Protocol   | with IPsec (L2                  | TP/IPsec)        | ~          |
| Data en      | cryption:  |              |                                 | Advanced         | l settings |
| Optiona      | encrypti   | on (conne    | ct even if no e                 | ncryption)       | ~          |
| Auther       | ntication  |              |                                 |                  |            |
| OUse         | e Extensib | le Authent   | ication Protoc                  | ol (EAP)         |            |
|              |            |              |                                 |                  |            |
|              |            |              |                                 | Prope            | erties     |
| Allo         | w these p  | protocols    |                                 |                  |            |
|              |            |              |                                 |                  |            |
|              |            |              |                                 |                  |            |
| $\checkmark$ | Unencryp   | ted passw    | ord (PAP)                       |                  |            |
|              | Challenge  | Handshal     | ke Authenticat                  | ion Protocol (CH | HAP)       |
| $\checkmark$ | Microsoft  | CHAP Ven     | sion 2 (MS-CH                   | IAP v2)          |            |
|              | Autom      | natically us | e my Windows<br>Iomain, if any) | logon name an    | d          |

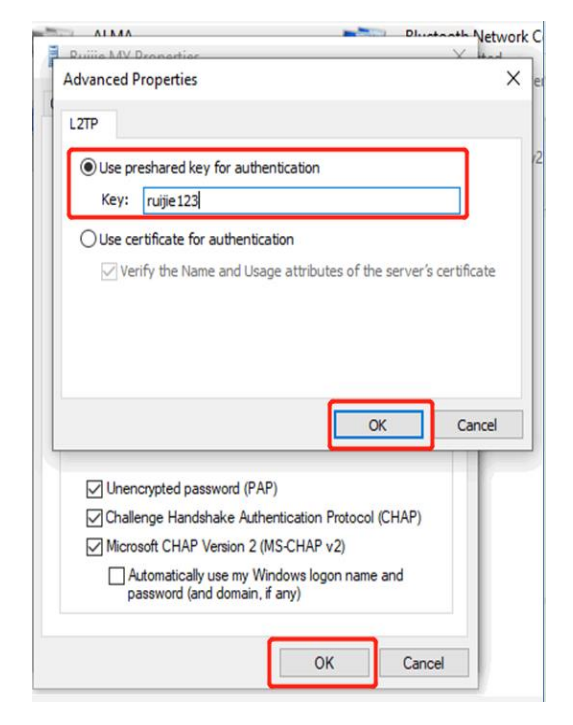

e Set Network Mode to PC to Router.

| <sup>2</sup> o Overview |                                       |              |              |    |            |        |                 |
|-------------------------|---------------------------------------|--------------|--------------|----|------------|--------|-----------------|
| Online Clients          | Rotter Hostname<br>EG105G-P MAG       | Add User     |              | ×  | 3          |        | (1) Reboot      |
| A Router                | Overview Basics Y Security            | Service Type | ALL          |    |            |        |                 |
| ♥Wireless               | 1 VPN Clients                         | * Username   | PC           |    |            |        | 0               |
| Switches                | VPN Client List                       | * Password   |              | 0  |            | + Add  | Delete Selected |
| tet Network             | Up to <b>32</b> entries can be added. | Network Mode | PC to Pouter | ו  |            |        |                 |
|                         | Username                              | Hethork mode | PC to Router |    | eer Subnet | Status | Action          |
|                         |                                       | Status       |              |    |            |        |                 |
|                         |                                       |              |              |    |            |        |                 |
|                         |                                       |              | Cancel       | OK |            |        | e               |
| (Collapse               |                                       |              |              |    |            |        | Ai              |

### 6. Configuring Client-to-Site VPN (Based on Open VPN)

Client-to-site VPN needs to be configured on both the HQ gateway and a client so that a VPN connection can be established between the HQ and the client.

- (1) Configure VPN for the HQ gateway.
  - a Log in to Ruijie Cloud and click the project, to which the HQ access gateway belongs, to go to the configuration page.
  - b Choose Configuration > Devices > Gateway > VPN > VPN.

| VPN VPN Account VPN Online User |        |                |                              |            | Vi     | ™ Guide |
|---------------------------------|--------|----------------|------------------------------|------------|--------|---------|
| Add VPN Policy                  |        |                |                              |            |        |         |
|                                 |        |                |                              |            |        | 0       |
| Connection Status               | Name   | Purpose        | Config Status                | VPN Mode   | Action |         |
| Disconnected                    | 9999   | Site-to-Site   | - Disabled                   | Auto IPsec | 2 6 1  |         |
|                                 | pptp22 | Client-to-Site | <ul> <li>Disabled</li> </ul> | рртр       | 260    |         |
|                                 | 12321  | Client-to-Site | Enable                       | OpenVPN    | 261    |         |
|                                 |        | Client-to-Site | <ul> <li>Disabled</li> </ul> | L2TP Sec   | 261    |         |

#### c Click Add VPN Policy.

| Add VPN Policy         |                                                   | 2 |
|------------------------|---------------------------------------------------|---|
| Status                 | Enable                                            |   |
| Remark                 | EG210G-E_OpenVPN                                  |   |
| Purpose                | VPN<br>Site-to-Site VPN<br>Client-to-Site VPN     |   |
| VPN Mode               | L2TP over IPsec     L2TP     OpenVPN     PPTP     |   |
| Server IP/Domain 🕐     | IP ①                                              |   |
|                        | 192.168.1.18                                      |   |
| Server Mode 🕐          | Account     Certificate     Account & Certificate |   |
| Protocol               | • UDP C TCP                                       |   |
| IP Pool                |                                                   |   |
| Server Subnet 🕐        | Please select                                     |   |
| Flow Control           | VLAN 1   VLAN 233 (192.168.110.0)                 |   |
|                        | 66 (192.168.66.0)                                 |   |
| All Traffic over VPN 🕐 | VLAN234 (192.168.130.0)                           |   |
| Advanced               | VLAN 235 (192.168.150.0)                          |   |
|                        |                                                   |   |

d Configure the VPN policy for the HQ gateway.

| Parameter        | Description                                                                   |
|------------------|-------------------------------------------------------------------------------|
| Status           | Specify whether to enable the VPN policy.                                     |
| Remark           | Provide the description of the VPN policy.                                    |
| Purpose          | Specify the VPN usage scenario. Select Client-to-Site.                        |
| VPN Mode         | Select the mode for implementing client-to-site VPN. Select <b>Open VPN</b> . |
| Server IP/Domain | Specify the IP address or domain name of the L2TP server.                     |

| Parameter            | Description                                                                                                    |
|----------------------|----------------------------------------------------------------------------------------------------|
| Server Mode          | <ul> <li>Select a server authentication mode. The options are Account and Certificate,</li> <li>Account: Enter the correct username and password and upload the CA certificate on the client to connect to the server. The configuration is simple.</li> <li>Certificate: Upload the CA certificate and client certificate and enter the correct private key on the client to connect to the server.</li> </ul>                                                      |
| Protocol             | Select a protocol for all OpenVPN communications based on a single IP port.<br>The options are <b>UDP</b> and <b>TCP</b> .<br>The default value is <b>UDP</b> , which is recommended. When you select a protocol,<br>pay attention to the network status between two encrypted tunnel ends. If high<br>latency or heavy packet loss occurs, select <b>TCP</b> as the underlying protocol.                                                                            |
| IP Pool              | Specify the address pool used by the server to allocate IP addresses to clients.                                                                                                    |
| Server Subnet        |                                                                                                    |
| All Traffic over VPN | Specify whether to route all traffic over VPN. After this function is enabled, all the traffic is routed over the VPN tunnel. This means that the VPN tunnel is the default route.                                                                                                    |
| Port ID              |                                                                                                    |
| TLS Authentication   |                                                                                                    |
| Data Compression     | Specify whether to enable data compression. If this function is enabled,<br>transmitted data is compressed using the LZO algorithm. Data compression<br>saves bandwidth but consumes certain CPU resources. The setting on the<br>client must be the same as that on the server. Otherwise, the connection fails.                                                                                                    |
| Cipher               | Select the data encryption mode before data transmission to ensure that even<br>data packets are intercepted during transmission, the leaked data cannot be<br>interpreted.<br>If this parameter is set to <b>Auto</b> on the server, you can set this parameter to any<br>option on the client.<br>If a specific encryption algorithm is configured on the server, you must select<br>the same encryption algorithm on the client. Otherwise, the connection fails. |

#### (2) Create an OpenVPN user.

Only user accounts added to the VPN client list are allowed to dial up to connect to the OpenVPN server. Therefore, you need to manually configure user accounts for clients to access the OpenVPN server.

a Choose Configuration > Devices > Gateway > VPN > VPN Account.

Add

Cancel

#### b Click Add VPN Account.

| Add VPN Account |                       | × |
|-----------------|-----------------------|---|
| Username        | eg: Henry             |   |
| Password        | At least 8 characters |   |

c Configure items related to a VPN account.

#### Table 8-6 VPN Account Configuration Items

| Parameter | Description                                               |
|-----------|-----------------------------------------------------------|
| Username  | Specify the VPN username.                                 |
| Password  | Specify the password for the client to log in to the VPN. |

- d Click Add.
- (3) Configure the client.

The following uses a Windows 10 client as an example for description. For the configuration of other clients, click **VPN Guide** at the upper right corner of the configuration page.

a Download and install OpenVPN application to your PC.

You can download OpenVPN client at <u>https://openvpn.net/community-downloads/</u>. Select a suitable version for your PC.

- b Import client configuration to the OpenVPN client after the OpenVPN client is installed on your PC.
- Export the client configuration on the web page.
- Right-click **OpenVPN** and choose **Import** > **Import file...** to import the client configuration on the client.

| Disconnect        |      |                           |
|-------------------|------|---------------------------|
| Reconnect         |      |                           |
| Show Status       |      |                           |
| View Log          |      |                           |
| Edit Config       |      |                           |
| Clear Saved Passw | ords |                           |
| Import            | >    | Import file               |
| Settings          |      | Import from Access Server |
| Exit              |      | Import from URL           |
|                   |      | <i>\$</i>                 |
|                   |      |                           |

| N      | ew f | fold | ler           |                    |                |      |
|--------|------|------|---------------|--------------------|----------------|------|
| ents   | *    | ^    | Name          | Date modified      | Туре           | Size |
| s      | *    |      | o client.ovpn | 3/10/2022 11:20 PM | OpenVPN Config | 2 KB |
| e - Pe | rsor |      |               |                    |                |      |

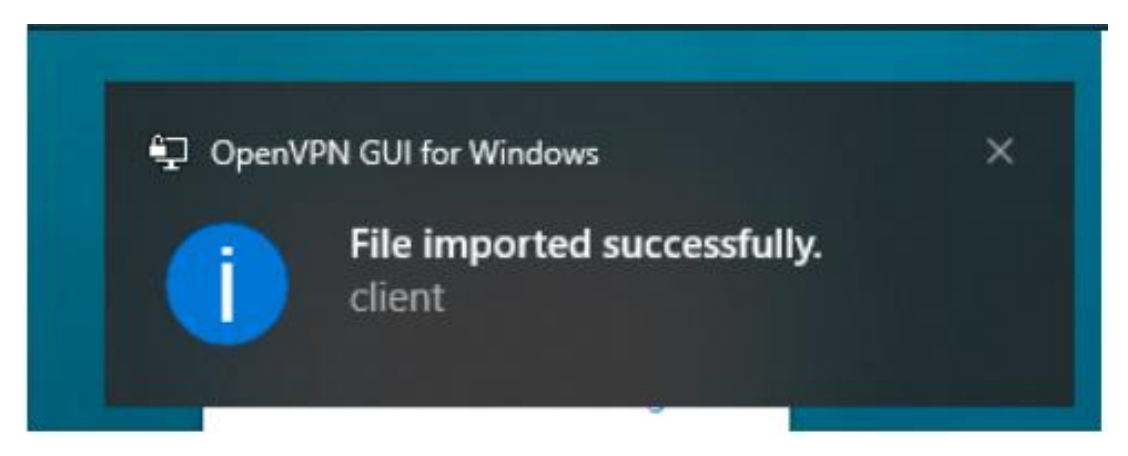

After the message "File Imported successfully" appears, you can connect to the VPN.

c Click **OpenVPN** and select **Connect**. If you use the account authentication method, enter the OpenVPN account.

Cookbook

| 😳 OpenVPN Connection                                                                     | (client)                            |   |                                    | _                          |            | $\times$      |
|------------------------------------------------------------------------------------------|-------------------------------------|---|------------------------------------|----------------------------|------------|---------------|
| Current State: Connecting                                                                |                                     |   |                                    |                            |            |               |
| Thu Mar 10 23:38:20<br>Thu Mar 10 23:38:20                                               | client                              | × | ed. Compression<br>-128-CBC' but r | n has beer<br>nissing in - | used in t  | the p<br>hers |
| Thu Mar 10 23:38:20<br>Thu Mar 10 23:38:20<br>Thu Mar 10 23:38:20                        | emame: u11                          |   | er) 64bit<br>1, LZO 2.10           | 24] [PKC5                  | I I I (AEA | D]Di          |
| Thu Mar 10 23:38:20 Pas<br>Thu Mar 10 23:38:20 Thu Mar 10 23:38:21                       | ssword:                             |   | e, waiting<br>INET]127.0.0.1       | ).1:25340<br>:25340        |            |               |
| Thu Mar 10 23:38:21<br>Thu Mar 10 23:38:21<br>Thu Mar 10 23:38:21<br>Thu Mar 10 23:38:21 | <u>O</u> K <u>C</u> ancel           |   |                                    |                            |            |               |
| Thu Mar 10 23:38:21<br>Thu Mar 10 23:38:21<br>Thu Mar 10 23:38:21                        | nnecting automatically in 2 seconds |   |                                    |                            |            |               |
| <                                                                                        | _                                   |   |                                    |                            |            | >             |
| ,                                                                                        |                                     |   |                                    |                            |            |               |
|                                                                                          |                                     |   | OpenVPN                            | GUI 11.2                   | 6.0.0/2.5  | .5            |
| Disconnect                                                                               | Reconnect                           |   |                                    |                            | Hide       |               |

| OpenVPN Connection (client) -                                                                                                    |                                                                                                    |                                                                                                    |                                                                                          |  |  |  |  |
|----------------------------------------------------------------------------------------------------|----------------------------------------------------------------------------------------------------|----------------------------------------------------------------------------------------------------|------------------------------------------------------------------------------------------|--|--|--|--|
| Current State: Connected                                                                                                    | l,                                                                                                    |                                                                                                    |                                                                                          |  |  |  |  |
| Thu Mar 10 23:38:28 20<br>Thu Mar 10 23:38:28 20<br>Thu Mar 10 23:38:28 20<br>Thu Mar 10 23:38:28 20<br>Thu Mar 10 23:38:28 20<br>Thu Mar 10 23:38:28 20<br>Thu Mar 10 23:38:28 20<br>Thu Mar 10 23:38:28 20<br>Thu Mar 10 23:38:28 20<br>Thu Mar 10 23:38:20 20<br>Thu Mar 10 23:38:30 20<br>Thu Mar 10 23:38:30 20<br>Thu Mar 10 23:38:30 20<br>Thu Mar 10 23:38:30 20<br>Thu Mar 10 23:38:30 20<br>Thu Mar 10 23:38:30 20<br>Thu Mar 10 23:38:30 20<br>Thu Mar 10 23:38:30 20<br>Thu Mar 10 23:38:30 20<br>Thu Mar 10 23:38:30 20 | 22 interactive service msg_chann<br>22 open_tun<br>22 tap-windows6 device [OpenVP<br>22 TAP-Windows Driver Version 9<br>22 Set TAP-Windows TUN subne<br>22 Notified TAP-Windows driver to<br>22 Successful ARP Flush on interf<br>22 MANAGEMENT: >STATE:164<br>22 IPv4 MTU set to 1500 on interf<br>22 TEST ROUTES: 1/1 succeede<br>22 MANAGEMENT: >STATE:164<br>22 C:\WINDOWS\system32\route<br>22 Route addition via service succ<br>22 Initialization Sequence Complet<br>22 MANAGEMENT: >STATE:164 | el=808<br>'N TAP-Windows6] opened<br>).24<br>t mode network/local/netmask =<br>o set a DHCP IP/netmask of 10.8/<br>face [45] {C6800A22-9C51-4078-{<br>6930308,ASSIGN_IP,,10.80.12.2<br>face 45 using service<br>ed len=1 ret=1 a=0 u/d=up<br>16930310,ADD_ROUTES<br>e.exe ADD 192.168.100.0 MASK<br>ceeded<br>ted<br>16930310,CONNECTED,SUCCES | 10.80.12.0/10.8<br>0.12.2/255.255.<br>844C-40D24535<br>255.255.255.0<br>55,10.80.12.2,12 |  |  |  |  |
| <                                                                                                    |                                                                                                    |                                                                                                    | >                                                                                        |  |  |  |  |
| Assigned IP: 10.80.12.2                                                                                                    |                                                                                                    |                                                                                                    |                                                                                          |  |  |  |  |
| Bytes in: 6930 (6.8 KiB) o                                                                                                    | out: 4448 (4.3 KiB)                                                                                                    | OpenVPN GU                                                                                                    | 11.26.0.0/2.5.5                                                                          |  |  |  |  |
| Discourset                                                                                                    | Deserves                                                                                                    |                                                                                                    |                                                                                          |  |  |  |  |

# 8.5 Configuring Portal Authentication

#### 1. Overview

Reyee EG devices support Cloud portal authentication, including one-click, voucher, account, SMS (integrated with Twilio) authentication modes.

After completing the configuration on Ruijie Cloud, the configuration is synchronized Reyee EG devices.

#### 2. Getting Started

- Before configuring portal authentication, choose **Configuration** > **Network-Wide** > **Network** to configure service networks, that is, configure the VLANs, to which the IP addresses of the authenticated clients belong.
- Choose **Configuration** > **Auth & Accounts** > **Authentication** > **Captive Portal** to configure the portal authentication page.

#### 3. Configuration Steps

Choose Configuration > Devices > Gateway > Portal Auth.

| Ruijie-test_Auto 🗸  |                  |               |                      |                      |
|---------------------|------------------|---------------|----------------------|----------------------|
| <b>俭</b> Workspace  |                  |               |                      |                      |
| AI Networking       |                  |               |                      |                      |
| Smart Config        |                  |               |                      |                      |
| Configuration       |                  |               |                      |                      |
| Network-Wide >      |                  |               |                      |                      |
| ≇ Devices >         | General          | Gateway       | Switch               | Wireless             |
|                     | Intranet Access  | Interface     | Interface            | SSID                 |
| Monitoring          | ACL              | Routing       | VLAN                 | Radio                |
| 路 Network-Wide >    | IP-MAC Binding   | NAT           | Routing              | Radio Planning       |
| Devices             | SNMP             | VPN           | Loop Prevention      | Rate Limit           |
| ரி Clients          | Project Password | Portal Auth   | DHCP Snooping        | AP Mesh              |
|                     | CLI Config Task  | Dynamic DNS   | Interface Rate Limit | Load Balancing       |
| 🗄 Logs >            | Batch CLI Config | Session Limit | Voice VLAN           | Wireless Block/Allow |
| 😂 Delivery Center > |                  | IPTV          | Hot Standby          | AP VLAN              |
| ·····, ·····        |                  | PPPoE Server  | IP Source Guard      |                      |
|                     |                  |               | Interface Protection |                      |

- (1) Enable the portal authentication function.
- (2) In the Authenticated IP segment area, click Add and set parameters related to authenticated IP addresses.

Save

| Cloud Portal Auth                                                                                             |                                                                                                    |                                                                                                    | × |
|----------------------------------------------------------------------------------------------------|----------------------------------------------------------------------------------------------------|----------------------------------------------------------------------------------------------------|---|
| Network                                                                                                    |                                                                                                    |                                                                                                    |   |
| Seamless Online 🛛 🤍                                                                                           | 1 Day 🗸                                                                                                    |                                                                                                    |   |
| Select or add a new portal.                                                                                   |                                                                                                    |                                                                                                    |   |
| 333<br>Voucher Login<br>Access Code<br>Login<br>One-dick Login<br>Account Login<br>Account Login<br>SMS Login | 33<br>1<br>1<br>1<br>Vesuchar Login<br>Access Code<br>Vajeree to the Terms of Steruce and<br>Accessibilite Use Policy<br>Login<br>One-cick Login | 22<br>Pacific Color<br>Q Voucher Login<br>Access Code<br>Dagin<br>One click Login<br>One click Login | > |

#### Table 8-7 Configuration Items Related to Authenticated IP Addresses

| Parameter                  | Description                                                                                                    |
|----------------------------|----------------------------------------------------------------------------------------------------|
| Network                    | Select the network segment, to which the IP address of an authenticated client belongs.                                                                                                    |
| Seamless Online            | After the function is enabled, clients in the authenticated IP address segment<br>need to be authenticated only once if they log in within the specified time.<br>After the function is enabled, you need to set the time range. |
| Select or add a new portal | Select the portal page to be displayed during authentication.<br>The portal page can be customized as required. For details, see <u>11.1</u><br><u>Captive Portal</u> .                                                          |

#### (3) Click Save.

#### 4. Verification

Log in to the Web management page of the gateway. In local device mode, choose **Advanced** > **Authentication** > **Cloud Auth**. The configurations on the cloud have been synchronized to the device.

| Cloud Auth                       | Local A                               | Account Auth                                                  | Authorized Auth                                                                   | QR Code Auth                                                            | Allowlist                                                | Online Clients                            | Customized Portal                                                                                                    |
|----------------------------------|---------------------------------------|---------------------------------------------------------------|-----------------------------------------------------------------------------------|-------------------------------------------------------------------------|----------------------------------------------------------|-------------------------------------------|----------------------------------------------------------------------------------------------------|
| Ruijie C<br>in a lay<br>In a lay | loud supp<br>rer-2 netw<br>rer-3 netw | orts voucher auth<br>ork, if the IP add<br>ork, if the IP add | entication, local account<br>ress of the EAP device i<br>ress of the EAP device i | authentication, SMS<br>is in the authenticati<br>is in the authenticati | authentication a<br>on IP range, ple<br>on IP range, ple | nd one-click authentionse add its MAC add | cation. Please log into Ruijie Cloud to enable authentication. View<br>ress to the MAC address whitelist of Allowiist.<br>s to the IP address whitelist of Allowiist. |
| Authen                           | tication                              |                                                               |                                                                                   |                                                                         |                                                          |                                           |                                                                                                    |
| * Netwo                          | ork Type                              | Layer-2 Netwo                                                 | ork                                                                               | ~                                                                       |                                                          |                                           |                                                                                                    |
| * Serv                           | er Type                               | Connect Wi-Fi                                                 | via WeChat                                                                        | ~                                                                       |                                                          |                                           |                                                                                                    |
| * Auth Ser                       | ver URL                               | maccauth.ruiji                                                | e.com.cn                                                                          |                                                                         |                                                          |                                           |                                                                                                    |
| Rec                              | direct IP                             | 47.104.189.18                                                 | D:81                                                                              |                                                                         |                                                          |                                           |                                                                                                    |
| Client                           | Escape                                | Enable                                                        |                                                                                   |                                                                         |                                                          |                                           |                                                                                                    |
|                                  | l                                     | Save                                                          |                                                                                   |                                                                         |                                                          |                                           |                                                                                                    |

## 8.6 Configuring Dynamic DNS

#### 1. Overview

After the dynamic domain name server (DDNS) service is enabled, external users can use a fixed domain name to access service resources on the device over the Internet at any time, without the need to search for the WAN port IP address. The device supports two DDNS protocols: No-IP DNS and DynDNS.

#### 2. Getting Started

Before you use the DDNS service, you need to register an account and a domain name on the third-party DDNS service provider for this service.

#### 3. Configuration Steps

• Configuring the No-IP

Select the DDNS server with the domain name of www.noip.com.

Choose Configuration > Devices > Gateway > Dynamic DNS > No-IP.

| Please select the device : | NAEK0037H0001(-)                 | V                                       |                                                 |                                            |                                                            |  |
|----------------------------|----------------------------------|-----------------------------------------|-------------------------------------------------|--------------------------------------------|------------------------------------------------------------|--|
| Ruijie DDNS                | No-IP DynDNS                     |                                         |                                                 |                                            |                                                            |  |
| () A                       | utomatically update your DNS hos | st each time when its public IP address | changes. To use No-IP or DynDN, please register | an ake account of the corresponding DNS pr | oviders: Noip (www.noip.com) and Dyndns (account.dyn.com). |  |
| Service                    | Interface*                       | 🔿 wan 🔿 wan1 🔿 wan2                     | 🔾 wan3                                          | O construction Obstants                    |                                                            |  |
| Userna                     | me *                             |                                         |                                                 | Domain                                     |                                                            |  |
| Passwo                     | rd *                             | ø                                       |                                                 |                                            |                                                            |  |
| Domair                     | ń *                              |                                         |                                                 |                                            |                                                            |  |
|                            |                                  | Save Reset                              |                                                 |                                            |                                                            |  |

(1) Set configuration items on the **No-IP** tab.

| Table 8-8 | DDNS I | ogin | information |
|-----------|--------|------|-------------|
|           |        |      |             |

| Parameter           | Description                                                                                                    |
|---------------------|----------------------------------------------------------------------------------------------------|
| Service Interface   | One domain name can be parsed to only one IP address. Therefore, you need to specify the WAN port bound to the domain name when multiple WAN ports are available. By default, the service interface is a WAN port.                                                                                 |
| Username & Password | Enter the username and password of the account registered at the official website of the DDNS service provider.<br>Register at the official website of the DDNS service provider in advance.                                                                                                    |
| Domain              | Specify the domain name bound to the service interface IP address.<br>One account can be bound to multiple domain names. You can choose to bind<br>only one domain name to the IP address of the current service interface. Only<br>the selected domain name is parsed to the WAN port IP address. |

#### (2) Click Save.

• Configuring the DynDNS

Select the DDNS server with the domain name of www.dyndns.org.

Choose Configuration > Devices > Gateway > Dynamic DNS > DynDNS.

| Please select the | device:                  | NAEK0037H000     | 1(-)           | ×                    |                  |                            |                        |                                         |                              |                               |  |
|-------------------|--------------------------|------------------|----------------|----------------------|------------------|----------------------------|------------------------|-----------------------------------------|------------------------------|-------------------------------|--|
| Ruijie DDNS       | S                        | No-IP            | DynDNS         |                      |                  |                            |                        |                                         |                              |                               |  |
|                   | <ol> <li>Auto</li> </ol> | omatically updat | e your DNS hos | t each time when its | public IP addres | s changes. To use No-IP or | DynDN, please register | an account of the corresponding DNS pro | oviders: Noip (www.noip.com) | and Dyndns (account.dyn.com). |  |
|                   | Service In               | iterface*        |                | 🔿 wan 🔿 wa           | n1 🔿 wan2        | e 🔾 wan3                   |                        |                                         |                              |                               |  |
|                   | Username                 | e *              |                |                      |                  |                            |                        | Connection Status<br>Domain             | -                            |                               |  |
|                   | Password                 | *                |                |                      | Ø                |                            |                        |                                         |                              |                               |  |
|                   | Domain *                 |                  |                |                      |                  |                            |                        |                                         |                              |                               |  |
|                   |                          |                  |                | Save                 | et               |                            |                        |                                         |                              |                               |  |

(3) Set configuration items on the **DynDNS** tab.

#### Table 8-9 DDNS login information

| Parameter         | Description                                                                                                    |
|-------------------|----------------------------------------------------------------------------------------------------|
| Service Interface | One domain name can be parsed to only one IP address. Therefore, you need to specify the WAN port bound to the domain name when multiple WAN ports are available. By default, the service interface is a WAN port. |

| Parameter           | Description                                                                                                    |
|---------------------|----------------------------------------------------------------------------------------------------|
| Username & Password | Enter the username and password of the account registered at the official website of the DNS service provider.<br>Register at the official website of the DDNS service provider in advance.                                                                                                    |
| Domain              | Specify the domain name bound to the service interface IP address.<br>One account can be bound to multiple domain names. You can choose to bind<br>only one domain name to the IP address of the current service interface. Only<br>the selected domain name is parsed to the WAN port IP address. |

#### (4) Click Save.

#### 4. Verifying Configuration

If **Connection Status** is displayed as **Connected**, the server connection is established successfully. After the configuration is completed, ping the domain name from the Internet. The ping succeeds and the domain name is parsed to the WAN port IP address.

## 8.7 Configuring IPTV

#### 1. Overview

Internet Protocol television (IPTV) is a new technology that uses broadband cable television network and integrates Internet, multimedia, communication, and other technologies to provide home users with a variety of interactive services including digital television. It allows users to enjoy the IPTV service at home.

#### 2. Limitations

IPTV is only supported on Reyee devices.

#### 3. Getting Started

- Confirm that the IPTV service is activated.
- Check the local IPTV type: VLAN or IGMP. If the type is VLAN, confirm the VLAN ID. If you cannot confirm the type or VLAN ID, contact the local ISP.

#### 4. Configuration Steps

• Configuring the IPTV Service of the VLAN Type

Choose Configuration > Devices > Gateway > IPTV > IPTV/VLAN.

| Please select the device : | NAEK0037H0001(-) | $\vee$ |           |                |           |         |                      |       |
|----------------------------|------------------|--------|-----------|----------------|-----------|---------|----------------------|-------|
| IPTV                       |                  |        |           |                |           |         |                      |       |
| IPTV/VLAN                  | IPTV/IGMP        |        |           |                |           | LAN WAN | Static IP Dynamic IP | PPPOE |
|                            |                  |        | LANS LANA | LANS LANG/WANG | HAN1 WAND |         |                      |       |
| LAN2                       |                  |        |           |                |           |         |                      |       |
| VLAN Type:                 | IPTV V           |        |           |                |           |         |                      |       |
| VLAN ID :                  | Range:1-4094     |        |           |                |           |         |                      |       |

(1) Select the port for carrying the IPTV service on the device.

- (2) Set VLAN Type to IPTV.
- (3) Enter the VLAN ID provided by the ISP.
- (4) Click Save.

Save

For example, when you want to connect the IPTV set top box to LAN 3 port of the device and the VLAN ID is 20, the configuration UI is as follows.

After the configuration is completed, confirm that the IPTV set top box is connected to the correct port, for example, LAN 3 in the example.

#### A Caution

Enabling this function may lead to network disconnection. Exercise caution when performing this operation.

• Configuring the IPTV Service of the IGMP Type

Choose Configuration > Devices > Gateway > IPTV > IPTV/IGMP.

The IGMP type is applicable to the ISP FPT. After you enable IPTV connection, connect the IPTV set top box to any LAN port on the router.

| Please select the device : | NAEK0037H000 | 1( <del>-</del> ) ~ |  |
|----------------------------|--------------|---------------------|--|
| IPTV                       |              |                     |  |
| IPTV/VLAN                  | IPTV/IGMP    |                     |  |
| IGMP Enable :              |              |                     |  |

## 8.8 PPPoE Server

After enabling the PPPoE server, clients connected to the router's downstream need to enter their PPPoE account and password. Once authenticated, they will receive an IP address issued by the router in order to access the internet.

1. MAC binding and MAC filtering are invalid for a PPPoE client.

2. The IP addresses assigned by the PPPoE server cannot overlap with the address range of any interface on the device.

3. Authentication is invalid for a PPPoE client.

| Ruffe IRcycc A                          | ome Project                                                                                                    | Isw_testas@ch V | ⊕ Q | D E | ) @ | 8 |
|-----------------------------------------|----------------------------------------------------------------------------------------------------|-----------------|-----|-----|-----|---|
| DemoProject1 V                          | Select the device: NAEKTEFCH0001(-) V                                                                                                    |                 |     |     |     |   |
| ☆ Workspace                             | Clobal Sattloor Evolute ID Pannar                                                                                                    |                 |     |     |     |   |
| AI Networking                           | Uniour acturings Excluded in nariges                                                                                                    |                 |     |     |     |   |
| Smart Config                            | 1. MAC binding and MAC filtering are invalid for a PPPoE client.                                                                                                    |                 |     |     |     |   |
| Al Diagnostics                          | The IP addresses assigned by the PPPoE server cannot overlap with the address range of any interface on the device.     Authomatication is involted for a DDDst etilant |                 |     |     |     |   |
| • • • • • • • • • • • • • • • • • • • • |                                                                                                    |                 |     |     |     |   |
| Configuration                           | PPPoE Server:                                                                                                    |                 |     |     |     |   |
| Network-Wide >                          | Mandatory DPPnF Dialum                                                                                                    |                 |     |     |     |   |
| ⊕ Devices →                             |                                                                                                    |                 |     |     |     |   |
|                                         | Local Tunnel IP Address: 10.44.66.99                                                                                                    |                 |     |     |     |   |
| Monitoring                              | Range of IP Address Pool: 10.44.66.100 - 10.44.66.200                                                                                                    |                 |     |     |     |   |
| 윪 Network-Wide >                        |                                                                                                    |                 |     |     |     |   |
| Devices                                 | VLAN: Default VLAN V                                                                                                    |                 |     |     |     |   |
| fi Clients >                            | Drimary DNC*                                                                                                    |                 |     |     |     |   |
| 🗟 Logs >                                |                                                                                                    |                 |     |     |     |   |
| Delivery Center >                       | Secondary DNS: Format: 1.1.1.1                                                                                                    |                 |     |     |     |   |
|                                         | Save                                                                                                    |                 |     |     |     |   |
|                                         |                                                                                                    |                 |     |     |     |   |
|                                         |                                                                                                    |                 |     |     |     |   |
|                                         |                                                                                                    |                 |     |     |     |   |
|                                         |                                                                                                    |                 |     |     |     |   |
|                                         |                                                                                                    |                 |     |     |     |   |

Set exception IP addresses, which will be able to access the internet without having to dial through PPPoE.

A maximum of 5 excluded IP address ranges are supported.

|                     | Home Project                                             | in hw_testas@ch 🗸 🕤 🖓 🛞 |
|---------------------|----------------------------------------------------------|-------------------------|
| DemoProject1 V      | Select the device: NAEK1EFCH0001(·) V                    |                         |
| ᢙ Workspace         | Global Settings Excluded IP Ranges                       |                         |
| AI Networking       |                                                          |                         |
| Smart Config        | A maximum of 5 excluded IP address ranges are supported. |                         |
| Al Diagnostics      | Add     Batch Delete                                     |                         |
| Configuration       | Add ×                                                    |                         |
| Network-Wide        | Start IP mark                                            | Status Action           |
|                     | Start IP: Format: 1.1.1.1      Enter the start IP        |                         |
| # Devices >         | x Fed ID: Committee 1111                                 |                         |
| Auth & Accounts >   |                                                          |                         |
| Monitoring          | Remark:                                                  |                         |
| on Network-Wide →   |                                                          |                         |
| Devices             | Status:                                                  |                         |
| Clients >           |                                                          |                         |
| 🗄 Logs >            | Cancel                                                   |                         |
| 😂 Delivery Center > |                                                          |                         |
|                     |                                                          |                         |
|                     |                                                          |                         |
|                     |                                                          |                         |
|                     |                                                          |                         |
|                     |                                                          |                         |
|                     |                                                          |                         |
|                     |                                                          |                         |

# **9** Switch Configuration

# 9.1 Interface

Choose **Configuration > Devices > Switch > Interface** to go to the device network port page.

| Ruijie-test_Auto V  | Select the device | : CAQL71D016984( | Floor2_CCTV_Switch) V |                      |
|---------------------|-------------------|------------------|-----------------------|----------------------|
| <b> </b>            | Port              |                  |                       |                      |
| AI Networking       | 1 2 3 4           | 5 6              |                       |                      |
| Smart Config        |                   | μi ά             |                       |                      |
| Configuration       |                   |                  |                       |                      |
| Network-Wide        | ,                 |                  |                       | Select               |
| 幸 Devices >>        | General           | Gateway          | Switch                | Wireless             |
|                     | Intranet Access   | Interface        | Interface             | SSID                 |
| Monitoring          | ACL               | Routing          | VLAN                  | Radio                |
| 윪 Network-Wide      | IP-MAC Binding    | NAT              | Routing               | Radio Planning       |
| Devices             | SNMP              | VPN              | Loop Prevention       | Rate Limit           |
| பி Clients          | Project Password  | Portal Auth      | DHCP Snooping         | AP Mesh              |
|                     | CLI Config Task   | Dynamic DNS      | Interface Rate Limit  | Load Balancing       |
| 🖺 Logs 🔅            | Batch CLI Config  | Session Limit    | Voice VLAN            | Wireless Block/Allow |
| 🍣 Delivery Center 🔅 | >                 | IPTV             | Hot Standby           | AP VLAN              |
|                     |                   | PPPoE Server     | IP Source Guard       |                      |
|                     |                   |                  | Interface Protection  |                      |
|                     |                   |                  |                       |                      |

Select a device, click the port to be configured, configure **Duplex**, **Speed**, **Port Type**, and **PoE-capable** for the port, and then click **Save**.

| 易网络体验5 🛛 🗸                                      | Please select the device: NAEK0048H0003(-)  |                                   |
|-------------------------------------------------|---------------------------------------------|-----------------------------------|
| <b>硷</b> Workspace                              | Port                                        |                                   |
| 🕏 Smart Config                                  | 1 8 5 7 9 11 13 15 17 19 21 28              |                                   |
| Configuration                                   |                                             |                                   |
| Ø Network-Wide >                                | 2 4 6 8 10 12 14 16 18 20 22 24 25 26 27 28 |                                   |
| · 프 Devices >                                   | Selected Ports: Gi2                         |                                   |
| $\bigtriangledown$ Authentication $\rightarrow$ | * Enabled: Open                             | v router port switch: Unsupported |
| Monitoring                                      |                                             |                                   |
| & Network-Wide ⇒                                | Duplex: Auto-negotiation                    | V Port Type: Trunk V              |
| Pevices >                                       | Speed: Auto-negotiation                     | * Native ID: 1                    |
| Clients >                                       |                                             |                                   |
| E Logs >                                        | Description: Wireless AP port               | * Allowed VLAN: 1-4094            |
| 📚 Delivery Center 🔅                             | PoE-capable: Open                           | v                                 |
|                                                 | Port Media: Unsupported                     |                                   |
|                                                 |                                             | Save                              |

Save

# 9.2 Configuring a VLAN for an Interface

(1) Creating a VLAN

Choose Configuration > Devices > Switch > VLAN.

Click Add, set VLAN ID, and click Save to add a VLAN.

| Ruijie-test_Auto 🗸  | Select the device: | Select the device: CAQL71D016984(Floor2_CCTV_Switch) V |                      |                      |  |  |  |  |
|---------------------|--------------------|--------------------------------------------------------|----------------------|----------------------|--|--|--|--|
| <b>硷</b> Workspace  | VLAN Mode          | VLAN Mode                                              |                      |                      |  |  |  |  |
| AI Networking       | Managed $\vee$     | Managed V Set                                          |                      |                      |  |  |  |  |
| Smart Config        | VLAN Configuration |                                                        |                      |                      |  |  |  |  |
| Configuration       | ⊙ Add ⊙            | O Add O Batch Add VLAN                                 |                      |                      |  |  |  |  |
| ⊗ Network-Wide >    | VLAN ID            | VLAN ID Remark                                         |                      |                      |  |  |  |  |
| ≇ Devices >         | General            | Gateway                                                | Switch               | Wireless             |  |  |  |  |
|                     | Intranet Access    | Interface                                              | Interface            | SSID                 |  |  |  |  |
| Monitoring          | ACL                | Routing                                                | VLAN                 | Radio                |  |  |  |  |
| 备 Network-Wide >    | IP-MAC Binding     | NAT                                                    | Routing              | Radio Planning       |  |  |  |  |
| Devices >           | SNMP               | VPN                                                    | Loop Prevention      | Rate Limit           |  |  |  |  |
| 句 Cliante           | Project Password   | Portal Auth                                            | DHCP Snooping        | AP Mesh              |  |  |  |  |
|                     | CLI Config Task    | Dynamic DNS                                            | Interface Rate Limit | Load Balancing       |  |  |  |  |
| E Logs >            | Batch CLI Config   | Session Limit                                          | Voice VLAN           | Wireless Block/Allow |  |  |  |  |
| 😂 Delivery Center > |                    | IPTV                                                   | Hot Standby          | AP VLAN              |  |  |  |  |
|                     |                    | PPPoE Server                                           | IP Source Guard      |                      |  |  |  |  |
|                     |                    |                                                        | Interface Protection |                      |  |  |  |  |
|                     |                    |                                                        |                      |                      |  |  |  |  |

| Select the device: | CAQL71D016984(Floor2_CCTV_Switch) $\vee$ |   |  |  |  |  |  |
|--------------------|------------------------------------------|---|--|--|--|--|--|
| VLAN Mode          |                                          |   |  |  |  |  |  |
| Managed V          |                                          |   |  |  |  |  |  |
|                    | atch Add VLAN                            | o |  |  |  |  |  |
| VLAN ID            | Remark                                   | 0 |  |  |  |  |  |
| VLAN ID            | Remark                                   |   |  |  |  |  |  |

(2) Adding an interface to the VLAN

Choose **Configuration** > **Devices** > **Switch** > **Interface** to go to the device network port page.

| Rujje IRcycc       | Home Proj        | ect               |                       |                      |                   |
|--------------------|------------------|-------------------|-----------------------|----------------------|-------------------|
| Ruijie-test_Auto ∨ | Select the devic | e: CAQL71D016984( | Floor2_CCTV_Switch) ∨ |                      |                   |
| <b>硷</b> Workspace | Port             |                   |                       |                      |                   |
| AI Networking      | 1.2.8.4          | 5 6               |                       |                      |                   |
| Smart Config       |                  |                   |                       |                      |                   |
| Configuration      |                  |                   |                       |                      |                   |
| Ø Network-Wide >   |                  |                   |                       |                      | Select the port t |
| ≇ Devices >        | General          | Gateway           | Switch                | Wireless             |                   |
|                    | Intranet Access  | Interface         | Interface             | SSID                 |                   |
| Monitoring         | ACL              | Routing           | VLAN                  | Radio                |                   |
| 윪 Network-Wide >   | IP-MAC Binding   | NAT               | Routing               | Radio Planning       |                   |
| Devices            | SNMP             | VPN               | Loop Prevention       | Rate Limit           |                   |
|                    | Project Password | Portal Auth       | DHCP Snooping         | AP Mesh              |                   |
| . Clients          | CLI Config Task  | Dynamic DNS       | Interface Rate Limit  | Load Balancing       |                   |
| 🕼 Logs >           | Batch CLI Config | Session Limit     | Voice VLAN            | Wireless Block/Allow |                   |
| on Delivery Center |                  | IPTV              | Hot Standby           | AP VLAN              |                   |
| ~                  |                  | PPPoE Server      | IP Source Guard       |                      |                   |
|                    |                  |                   | Interface Protection  |                      |                   |
|                    |                  |                   |                       |                      |                   |

Select a device, click the port to be configured, set **VLAN ID** to the ID of the created VLAN, and then click **Save**.

| Port                   |                         |                                 |
|------------------------|-------------------------|---------------------------------|
|                        |                         |                                 |
| Selected Ports: Port 1 |                         |                                 |
| Status:                | Enable V                | router port switch: Unsupported |
| Duplex:                | Auto-negotiation V      | Port Type: Access               |
| Speed:                 | Auto-negotiation $\lor$ | * VLAN ID: 4                    |
| Description :          |                         |                                 |
| PoE-capable :          | Open v                  |                                 |
| Port Media:            | Unsupported             |                                 |
|                        |                         | Save                            |

## 9.3 Routing

## 9.3.1 Adding a Static Route

Static routes are manually configured. When a data packet matches a static route, the packet will be forwarded based on the specified forwarding mode.

#### 🛕 Caution

Static routes cannot automatically adapt to changes of the network topology. When the network topology changes, you need to reconfigure the static routes.

#### Procedure

Choose Project > Device > Switch > Routing, click Static Routing, click Save.

| DemoProject6       |    | Please select the device: NAEK002AH000   | 1(-)                 |             |                          |                              |     |               |     |   |
|--------------------|----|------------------------------------------|----------------------|-------------|--------------------------|------------------------------|-----|---------------|-----|---|
| <b>硷</b> Workspace |    | Routing                                  |                      |             |                          |                              |     |               |     |   |
| 👫 Smart Config     |    | ⊙ Static Routing                         |                      |             |                          |                              |     |               |     |   |
| Configuration      |    | Destination Address*                     | Su                   | bnet Mask*  | Next-hop (exce           | ept dialing)*                | Egr | ess Interface |     |   |
| Network-Wide       |    | Please enter the destination address     | Please enter the s   | ubnet mask. | Please enter the next-ho | p address                    |     |               |     | 0 |
| 章 Devices          |    |                                          |                      |             |                          |                              |     |               |     |   |
| Authentication     |    |                                          |                      |             | Save                     |                              |     |               |     |   |
| Monitoring         |    | Policy-based Routing     O Add PBR rules |                      |             |                          |                              |     |               |     |   |
| Network-Wide       |    | Rule Name S                              | Status Protocol Type | Source IF   | address/range            | Destination IP address/range |     | Interface     |     |   |
| P Devices          |    |                                          | IP                   | V All       |                          | All                          |     | WAN           | × C |   |
| Clients            |    |                                          |                      |             | Save                     |                              |     |               |     |   |
| E Logs             | 20 |                                          |                      |             |                          |                              |     |               |     |   |
| Delivery Center    |    |                                          |                      |             |                          |                              |     |               |     |   |

The following table lists the description of parameters.

| Parameter           | Description                                                                                                    |
|---------------------|----------------------------------------------------------------------------------------------------|
| Destination Address | Specify the destination network to which data packets are to be sent. The device matches the data packet based on the destination address and subnet mask.                                      |
| Subnet Mask         | Specify the subnet mask of the destination network. The device matches the data packet based on the destination address and subnet mask.                                                        |
| Next-hop Address    | Specify the IP address of the next hop in the route for data packets. If the outbound interface accesses the Internet through PPPoE dialing, you do not need to configure the next-hop address. |
| Egress              | Specify the interface that forwards data packets.                                                                                                    |

### 9.3.2 Adding PBR

Policy-based routing (PBR) is a mechanism for routing and forwarding based on user-specified policies. When a router forwards data packets, it filters the packets based on configured rules, and then forwards the matched packets according to the specified forwarding policy. PBR enables the device to define rules according to specific fields (source or destination IP address and protocol type) in the data packets, and forward the data packets from a specific interface.

In a multi-line scenario, if the device is connected to the Internet and the internal network through different lines, traffic will be evenly routed over the lines if no routing settings are available. In this case, access data to the internal network may be sent to the external network, or access data to the external network may be sent to the

internal network, resulting in network exceptions. To prevent these exceptions, you need to configure PBR to control data isolation and forwarding on the internal and external networks.

The device can forward data packets using either of the following three policies: PBR, address-based routing, and static routing. When all the policies exist, PBR, static routing, and address-based routing are in descending order of priority.

#### Procedure

Choose Project > Device > Switch > Routing, choose Add PBR rules, set parameters, and click Save.

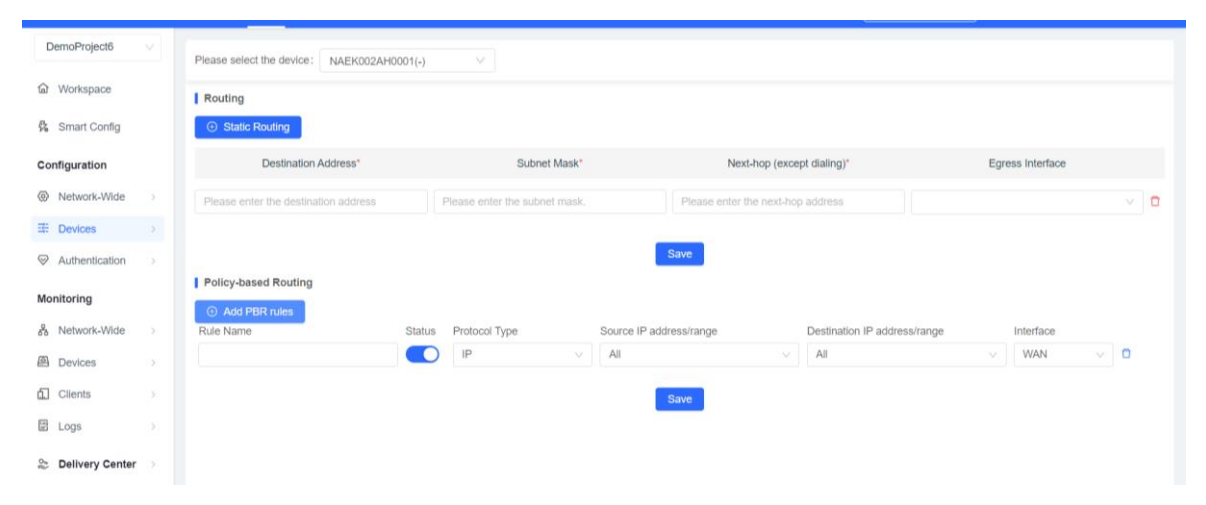

The following table lists the description of parameters.

| Parameter          | Description                                                                       |
|--------------------|-----------------------------------------------------------------------------------|
| Rule Name          | Specify the name of a PBR rule, which uniquely identifies a PBR rule. The         |
|                    | name must be unique for each rule.                                                |
| Status             | Indicate whether to enable the PBR rule. If the value is disabled, this rule does |
|                    | not take effect.                                                                  |
| Protocol Type      | Specify the protocol for which the PBR rule is effective. You can set this        |
|                    | parameter to IP, ICMP, UDP, TCP, or Custom.                                       |
|                    | Configure the source IP address or IP address range for matching PBR entries.     |
| Source IP/IP Pange | The default value is All IP Addresses.                                            |
|                    | All IP Addresses: Match all the source IP addresses.                              |
|                    | Custom: Match the source IP addresses in the specified IP address range.          |
|                    | Configure the destination IP address or IP address range for matching PBR         |
| Destination IP/IP  | entries. The default value is All IP Addresses.                                   |
| Range              | All IP Addresses: Match all the destination IP addresses.                         |
|                    | Custom: Match the destination IP addresses in the specified IP address range.     |
| Interface          | Specify the interface that forwards data packets based on the hit PBR rule.       |

# 9.4 Voice VLAN

## 9.4.1 Overview

Voice VLAN is a VLAN specially classified for users' voice data streams. Voice VLAN limits data streams and voice streams to the data VLAN and voice VLAN respectively. When the voice VLAN feature is enabled, the CoS priority of voice data should be higher than that of service data, so as to reduce delay and packet loss during the transmission, thereby improving the voice quality.

## 9.4.2 Configuration Steps

Choose Configuration > Devices > Switch > Voice VLAN.

| Ruijie-test_Auto ∨  | Select the device: | CAQL71D016984(Flo | or2_CCTV_Switch) V   |                      |
|---------------------|--------------------|-------------------|----------------------|----------------------|
| ☆ Workspace         |                    |                   |                      |                      |
| AI Networking       |                    |                   |                      |                      |
| Smart Config        |                    |                   |                      |                      |
| Configuration       |                    |                   |                      |                      |
| Network-Wide >      |                    |                   |                      |                      |
| ፰ Devices >         | General            | Gateway           | Switch               | Wireless             |
|                     | Intranet Access    | Interface         | Interface            | SSID                 |
| Monitoring          | ACL                | Routing           | VLAN                 | Radio                |
| 윪 Network-Wide >    | IP-MAC Binding     | NAT               | Routing              | Radio Planning       |
| Devices             | SNMP               | VPN               | Loop Prevention      | Rate Limit           |
|                     | Project Password   | Portal Auth       | DHCP Snooping        | AP Mesh              |
| . Clients           | CLI Config Task    | Dynamic DNS       | Interface Rate Limit | Load Balancing       |
| 🗑 Logs >            | Batch CLI Config   | Session Limit     | Voice VLAN           | Wireless Block/Allow |
| 🔆 Delivery Center 🔿 |                    | IPTV              | Hot Standby          | AP VLAN              |
| , <b></b>           |                    | PPPoE Server      | IP Source Guard      |                      |
|                     |                    |                   | Interface Protection |                      |

#### 1. Voice VLAN Settings

Enable voice VLAN, set VLAN, Aging Time, and COS Priority, and click Save.

| EGW_20230111 V                  | Please select the device: G1PD49A005359(-)                                                                                                    |
|---------------------------------|----------------------------------------------------------------------------------------------------|
| <b>俭</b> Workspace              | Settings OUI Port Settings                                                                                                    |
| 你 Smart Config                  |                                                                                                    |
| Configuration                   | When the voice VLAN feature is enabled, the CoS priority of voice data should be higher than that of service data, so as to reduce delay and packet loss during the transmission. |
| Network-Wide                    | Switch:                                                                                                    |
| 幸 Devices >                     |                                                                                                    |
| $\bigotimes$ Authentication $>$ | VLAIV. V AGO VLAIV                                                                                                    |
| Monitoring                      | • Aging Time: 1440                                                                                                    |
| 备 Network-Wide >                | COS Priority: 6 V                                                                                                    |
| 🚇 Devices >                     |                                                                                                    |
| 🖞 Clients >                     | Save                                                                                                    |
| Logs >                          |                                                                                                    |
| 😂 Delivery Center 🔅             |                                                                                                    |
|                                 |                                                                                                    |
| Add                             | ×                                                                                                    |
|                                 |                                                                                                    |
|                                 |                                                                                                    |
|                                 | * VLAN ID: 4                                                                                                    |
|                                 |                                                                                                    |
|                                 |                                                                                                    |
|                                 | Cancel                                                                                                    |
|                                 | Cancer                                                                                                    |
|                                 |                                                                                                    |

#### 2. OUI Settings

The device identifies the source MAC address of the input message and configures the OUI address to identify the voice data stream of the specified voice device. The enabled globally port will automatically add the corresponding OUI when receiving an LLDP packet that is identified as telephone.

Enter the MAC address and click <Add> to add the OUI address.

| EGW_20230111                       |   | Please select the device : G1PD49 | A005359(-)                                         |                                                                                     |
|------------------------------------|---|-----------------------------------|----------------------------------------------------|-------------------------------------------------------------------------------------|
| <b>硷</b> Workspace                 |   | Settings OUI Po                   | ort Settings                                       |                                                                                     |
| Nort Config                        |   | The enabled globally port will    | automatically add the corresponding QUI when recei | iving an LLDP packet that is identified as telephone. Up to 24 entries can be added |
| Configuration                      |   | OUIs                              |                                                    |                                                                                     |
| Network-Wide                       |   | MAC Address                       | Description                                        | Action                                                                              |
| <ul> <li>Authentication</li> </ul> |   |                                   |                                                    | + Add                                                                               |
| Monitoring                         |   |                                   |                                                    |                                                                                     |
| 8 Network-Wide                     | > |                                   |                                                    |                                                                                     |
| Devices                            | 2 |                                   |                                                    |                                                                                     |
| Clients                            |   |                                   |                                                    |                                                                                     |
| Logs                               |   |                                   |                                                    |                                                                                     |
| Selivery Center                    |   |                                   |                                                    |                                                                                     |
|                                    |   |                                   |                                                    |                                                                                     |

| Settings    | OUI Port Set                | ttings                                                            |                                                                 |
|-------------|-----------------------------|-------------------------------------------------------------------|-----------------------------------------------------------------|
| 1 The enabl | ed globally port will autor | matically add the corresponding OUI when receiving an LLDP packet | that is identified as telephone. Up to 24 entries can be added. |
| OUIs        |                             |                                                                   |                                                                 |
|             |                             |                                                                   |                                                                 |
| WAC Address |                             | Description                                                       | Action                                                          |
| 00:22:33    |                             | Description                                                       | Action Delete                                                   |

#### 3. Port Settings

The port can be set to the automatic mode only when the port VLAN is in the trunk mode.

When the port is in the automatic mode, the port will exit the voice VLAN first, and automatically join the voice VLAN until it receives voice data again.

#### A Caution

To ensure the normal operation of voice VLAN on port, please do not switch the port mode (trunk/access mode). To switch the mode, please disable the voice VLAN first.

#### Select a port and click Edit. Configure Voice VLAN Mode and Security Mode and click Confirm.

| EGW_20230111 V                       | Please select the device                                   | e: G1PD49A005359(-)                                                                           | \[         \]     \[         \]     \[         \]     \[         \]     \[         \]     \[         \]     \[         \]     \[         \]     \[         \]     \[         \]     \[         \]     \[         \]     \[         \]     \[         \]     \[         \]     \[         \]     \[         \]     \[         \]     \[         \]     \[         \]     \[         \]     \[         \]     \[         \]     \[         \]     \[         \]     \[         \]     \[         \]     \[         \]     \[         \]     \[         \]     \[         \]     \[         \]     \[         \]     \[         \]     \[         \]     \[         \]     \[         \]     \[         \]     \[         \]     \[         \]     \[         \]     \[         \]     \[         \]     \[         \]     \[         \]     \[         \]     \[         \]     \[         \]     \[         \]     \[         \]     \[         \]     \[         \]     \[         \]     \[         \]     \[         \]     \[         \]     \[         \]     \[         \]     \[         \]     \[         \]     \[         \]     \[         \]     \[         \]     \[         \]     \[         \]     \[         \]     \[         \]     \[         \]     \[         \]     \[         \]     \[         \]     \[         \]     \[         \]     \[         \]     \[         \]     \[         \]     \[         \]     \[         \]     \[         \]     \[         \]     \[         \]     \[         \]     \[         \]     \[         \]     \[         \]     \[         \]     \[         \]     \[         \]     \[         \]     \[         \]     \[         \]     \[         \]     \[         \]     \[         \]     \[         \]     \[         \]     \[         \]     \[         \]     \[         \]     \[         \]     \[         \]     \[         \]     \[         \]     \[         \]     \[         \]     \[         \]     \[         \]     \[         \]     \[         \]     \[         \]     \[         \]     \[         \]     \[         \]     \[ |                                                                                                   |                                                      |
|--------------------------------------|------------------------------------------------------------|-----------------------------------------------------------------------------------------------|----------------------------------------------------------------------------------------------------|---------------------------------------------------------------------------------------------------|------------------------------------------------------|
| G Workspace                          | Settings OU                                                | JI Port Settings                                                                              |                                                                                                    |                                                                                                   |                                                      |
| % Smart Config         Configuration | The port can be s<br>first, and automa<br>mode (trunk/acce | et to the automatic mode on<br>tically join the voice VLAN un<br>ass mode). To switch the mod | ly when the port VLAN is in the trunk mode. W<br>til it receives voice data again.To ensure the nc<br>e, please disable the voice VLAN first.                                                                                                    | /hen the port is in the automatic mode, the por<br>rmal operation of voice VLAN on port, please o | t will exit the voice VLAN<br>do not switch the port |
| Network-Wide     Devices             | Port List                                                  |                                                                                               |                                                                                                    |                                                                                                   | 🖉 Batch Edit                                         |
| ⊘ Authentication >                   | Port                                                       | Enable                                                                                        | Voice VLAN Mode                                                                                                    | Security Mode                                                                                     | C                                                    |
| Monitoring                           | Gi1                                                        | Disabled                                                                                      | Auto Mode                                                                                                    | Enabled                                                                                           | Edit                                                 |
| Devices >                            | Gi2                                                        | Disabled                                                                                      | Auto Mode                                                                                                    | Enabled                                                                                           | Edit                                                 |
| 🖞 Clients >                          | Gi3                                                        | Disabled                                                                                      | Auto Mode                                                                                                    | Enabled                                                                                           | Edit                                                 |
| 🗑 Logs >                             | Gi4                                                        | Disabled                                                                                      | Auto Mode                                                                                                    | Enabled                                                                                           | Edit                                                 |
| Delivery Center                      | Gi5                                                        | Disabled                                                                                      | Auto Mode                                                                                                    | Enabled                                                                                           | Edit                                                 |
| Edit                                 |                                                            |                                                                                               |                                                                                                    |                                                                                                   | Х                                                    |
|                                      | Ena                                                        | abled: 🚺                                                                                      |                                                                                                    |                                                                                                   |                                                      |
|                                      | Voice VLAN N                                               | Mode: Auto Mode                                                                               | V                                                                                                    |                                                                                                   |                                                      |
|                                      | Security N                                                 | Node: 🚺                                                                                       |                                                                                                    |                                                                                                   |                                                      |
|                                      |                                                            |                                                                                               |                                                                                                    | Cancel                                                                                            | Confirm                                              |

# **10** Wireless Configuration

## 10.1 AP Mesh

#### Overview

- When wired uplink is unavailable in the deployment area, wireless uplink is used for mesh networking to prevent coverage holes.
- An AP automatically scans and selects the best uplink AP. When an uplink fails, the AP will automatically switch to another uplink AP.
- When the wired network fails, a wired AP will automatically switch to the wireless uplink to ensure high availability.

#### Limitations

The function is only supported on **Reyee APs**.

#### Configuration

- (1) Power on all devices.
- (2) Place the root AP and Mesh AP within each other's Wi-Fi coverage radius (RSSI > -70 dBm).
- (3) Log in to Ruijie Cloud, choose Configuration > Devices > Wireless > AP mesh, and select a network in this account.
- (4) Confirm that the mesh function (enabled by default) is enabled. If the mesh function is disabled, click Enable Mesh Wi-Fi.

Mesh

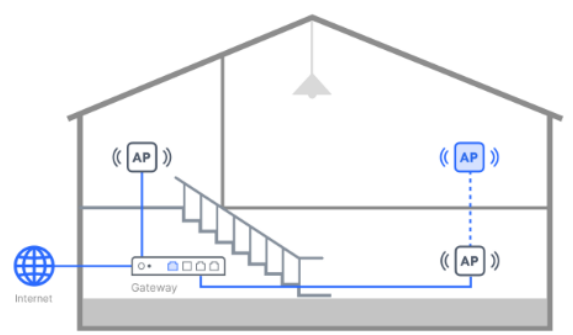

# Mesh Wi-Fi

1. When wired uplink is unavailable in the deployment area, wireless uplink is used for mesh networking to prevent coverage holes.

2. An AP automatically scans and selects the best uplink AP. When an uplink fails, the AP will automatically switch to another uplink AP.

3. When the wired network fails, a wired AP will automatically switch to the wireless uplink to ensure high availability.

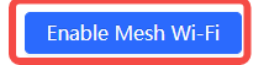

#### (5) Click Scan to Add Mesh AP.

#### 🛕 Caution

- Up to 8 APs can be paired at a time.
- You are advised to use a maximum of 16 APs to set up a mesh network.

- The Mesh AP must be a Reyee AP.
- The AP is powered on.
- The distance between Root AP and Mesh AP should be less than 2 m.
- A provisioned AP is restored to factory defaults.

|   |                                         | >-70 dBm                                                                                                |
|---|-----------------------------------------|----------------------------------------------------------------------------------------------------|
| 1 | . Make sure all devices are powered on. | 2. Make sure both root AP and Mesh APs are within each others<br>Wi-Fi coverage radius (RSSI > -70dBm). |
|   |                                         | Scan to Add Mesh AP                                                                                     |

(6) Select the AP to be paired in the scanning result and click Pair. Wait for pairing completion.

| Mesh Wi-Fi 🛈                                         |                                                                    | ×    | Mesh Wi-Fi 🛈                |        | Mesh Wi-Fi 🛈 |                        | Х       |
|------------------------------------------------------|--------------------------------------------------------------------|------|-----------------------------|--------|--------------|------------------------|---------|
|                                                      |                                                                    |      | 0%                          |        |              | MAC: 00:d2:f8:00:50:21 |         |
| 1                                                    | AP(s) are detected                                                 |      | Pairing.                    |        |              |                        |         |
| Please enter the pro<br>the device the<br>Select All | oject management password to ver<br>at has been configured before. | ify  |                             |        |              |                        |         |
| ✓ RAP2260(G)                                         | MAC: 00:d2:f8:00:50:21                                             |      |                             |        |              |                        |         |
|                                                      |                                                                    |      |                             |        |              |                        |         |
|                                                      | Scan again Pair                                                    |      |                             | lone   |              | Do                     | ne      |
| After pairing                                        | , you can view infor                                               | mati | on about the mesh device on | the Al | P Mesh page. |                        |         |
| Mesh 🔵                                               | Mesh Quality Excellent                                             |      |                             |        |              | Scan M                 | lesh AP |

|               |               |                   |              |            |               |             |           | 0         |
|---------------|---------------|-------------------|--------------|------------|---------------|-------------|-----------|-----------|
| Online Status | SN            | MAC               | AP Name      | AP Model   | Uplink AP     | Mesh Status | Quantity  | Operation |
| Online        | NAEK0050H0012 | 00:d2:f8:00:50:21 | <u>Empty</u> | RAP2260(G) | NAEK0050H0011 | Connected   | Excellent | Detail    |

## 10.2 SSID

## 10.2.1 SSID Basic Settings

 Log in to Ruijie Cloud, choose Project > Configuration > Devices > Wireless > SSID, and select a network in this account.

| (2) On the S | SSID setting pag | e, click • next | to <b>SSID</b> to | create an SSIE | ) for device | s on the network | ς.        |
|--------------|------------------|-----------------|-------------------|----------------|--------------|------------------|-----------|
| WLAN ID      | SSID             | Encryption Mode | Hidden            | Forward Mode   | Radio        | Auth Protocol    | Operation |
|              |                  |                 | No                | Data           |              |                  |           |

(3) On the SSID setting page, you can create an SSID and fill in parameters as needed. After configuration, click OK.

| <ul> <li>SSID: Enter a combination of letters, digits, underscores, das</li> <li>• Frequency Band: 2 2.46 2 56</li> <li>Encryption Option: Option: Do Not Encrypt C Encrypt</li> <li>• Encryption Method: OPEN (Open) </li> <li>Advanced </li> <li>Wireless mode: 802.11be(Wi-Fi7) </li> <li>Ø Forward Mode: Bridge </li> <li>VLAN: User and AP in the sa </li> <li>Hidden: 56-Prior Access: </li> </ul>                                                                                                    |  |
|----------------------------------------------------------------------------------------------------|--|
| <ul> <li>Frequency Band: 2.46 56</li> <li>Encryption Option: Do Not Encrypt Encrypt</li> <li>Encryption Method: OPEN (Open) </li> <li>Advanced </li> <li>Mireless mode: 802.11be(Wi-Fi7) </li> <li>Advanced </li> <li>Wireless mode: Bridge </li> <li>VLAN: User and AP in the sa </li> <li>Hidden: 56-Prior Access: </li> </ul>                                                                                                    |  |
| Encryption Option:  Do Not Encrypt Encrypt  Copen Copen Cope |  |
| <ul> <li>Encryption Method: OPEN (Open)</li> <li>Advanced </li> <li>Wireless mode: 802.11be(Wi-Fi7)</li> <li>③ Forward Mode: Bridge</li> <li>VLAN: User and AP in the sa</li> <li>Hidden: </li> <li>5G-Prior Access: </li> </ul>                                                                                                    |  |
| Advanced   Wireless mode:   802.11be(Wi-Fi7)     Image: Image: Image                                                                           |  |
| Wireless mode: 802.11be(Wi-Fi7)     Softward Mode: Bridge   VLAN:   User and AP in the sa   Hidden:   5G-Prior Access:                                                                                                    |  |
| <ul> <li>Forward Mode: Bridge </li> <li>VLAN: User and AP in the sa </li> <li>Hidden: </li> <li>5G-Prior Access: </li> </ul>                                                                                                    |  |
| VLAN: User and AP in the sa $\vee$<br>Hidden:                                                                                                    |  |
| Hidden :<br>5G-Prior Access :                                                                                                    |  |
| 5G-Prior Access:                                                                                                    |  |
|                                                                                                    |  |
| ) Single-Client Speed Limit:                                                                                                    |  |
| Rate Limit for SSID Users:                                                                                                    |  |
| ⑦ Portal Authention: Go to the "Captive Portal" page                                                                                                    |  |

| Table 10-1 | Description | of SSID | Configuration | Parameters |
|------------|-------------|---------|---------------|------------|
|------------|-------------|---------|---------------|------------|

| Parameter              | Description                                                                                                    |
|------------------------|----------------------------------------------------------------------------------------------------|
|                        | In apartment and quasi-apartment scenarios (AP-based independent SSID scenarios), <b>Enable Apartment WiFi</b> can be enabled.                                                                                                    |
| Enable Apartment Wi-Fi | Recommended deployment for apartments: Deploy one AP in each room                                                                                                    |
|                        | and name each AP using the room number. Each room has an independent SSID.                                                                                                    |
| WLAN ID                | It indicates the sequence number to represent an SSID. Up to 32 SSIDs are supported, and there may be differences between diverse models.                                                                                                    |
| Hidden                 | It indicates whether to disable SSID broadcasting.                                                                                                    |
| SSID                   | In general scenarios (that is, <b>Enable Apartment WiFi</b> is disabled), this parameter is valid. It indicates the Wi-Fi name.                                                                                                    |
| SSID prefix            | In apartment and quasi-apartment scenarios (that is, <b>Enable Apartment</b><br><b>WiFi</b> is enabled), this parameter is valid, indicating the Wi-Fi name prefix.<br>The SSID consists of the SSID prefix and AP name (you are advised to<br>name APs after room numbers). For example, when you set <b>SSID prefix</b> to<br><b>RUIJIE-</b> and the AP name is 301, the SSID for the AP is RUIJIE-301.<br>Note: Configure the apartment SSID password and alias on the AP details<br>page. The default password is 88888888, which does not affect other SSID<br>passwords. The SSID password here is just the apartment SSID password. |
| Forward Mode           | It indicates the NAT mode or bridge mode. If you are not familiar with the live network design, the NAT mode is recommended. For details, see <u>Configuration Description</u> of Forward Mode.                                                                                                    |
| Encryption Mode        | The following encryption modes are supported: OPEN, WPA-PSK, WPA2-<br>PSK, WPA/WPA2-PSK, WPA2-Enterprise (802.1x). For details, see<br><u>Encryption Mode</u> .                                                                                                    |
|                        | In most cases, Radio1 represents 2.4 GHz and Radio2 represents 5 GHz,<br>and Radio3 represents 2.4 GHz and 5 GHz. (Radio3 is supported on some<br>models.)<br>When you select <b>Radio3</b> , you can click <b>Configure Radio 3 Working</b><br><b>Mode</b> .                                                                                                    |
| Radio                  | Radio 3 X                                                                                                    |
|                        | Mode:                                                                                                    |
|                        | Scan mode: Radio 3 of the AP is used to listen for surrounding RF information and cannot be accessed by users                                                                                                    |
|                        | <ul> <li>Access mode: Radio 3 of the AP is used for wireless coverage and can<br/>be accessed by users</li> </ul>                                                                                                    |
|                        | Cancel                                                                                                    |

| Parameter                 | Description                                                                        |  |  |  |  |
|---------------------------|------------------------------------------------------------------------------------|--|--|--|--|
|                           | Specify whether to enable <b>Wi-Fi 6</b> .                                         |  |  |  |  |
| Enable Wi-Fi 6            | On Reyee APs, <b>Wi-Fi 6</b> can be enabled based on the SSID.                     |  |  |  |  |
|                           | <b>Fi 6</b> is enabled, Wi-Fi 6 is applied to the radio corresponding to the SSID. |  |  |  |  |
|                           | Detect clients capable of 5 GHz and steer them to that frequency, while            |  |  |  |  |
| 5G-Prior Access           | leaving 2.4 GHz available for legacy clients. Enabling this function is not        |  |  |  |  |
|                           | recommended if most of clients only support 2.4 GHz.                               |  |  |  |  |
| Single-Client Speed Limit | It indicates the upload and download speed limiting for each client on this        |  |  |  |  |
|                           | SSID.                                                                              |  |  |  |  |
| Rate Limit for SSID Users | It indicates the total throughput (upload & download) on this SSID.                |  |  |  |  |
|                           | Specify whether to conduct authentication when Encryption Mode is set to           |  |  |  |  |
|                           | a value other than <b>WPA2-Enterprise (802.1x)</b> . After authentication is       |  |  |  |  |
| Auth                      | enabled, the following authentication protocols are supported: WiFiDog and         |  |  |  |  |
|                           | WeChat Connect Wi-Fi (3.X). For details, see Authentication                        |  |  |  |  |
|                           | Configuration Description.                                                         |  |  |  |  |

#### (4) View the SSID list.

SSID 🕀

| WLAN ID | SSID                          | Encryption Mode | Hidden | Forward Mode | Radio | Auth Protocol | Operation                                   |
|---------|-------------------------------|-----------------|--------|--------------|-------|---------------|---------------------------------------------|
| 2       | Test_Ruijie1                  | open            | No     | bridge       | 1,2   | Auth Disabled | Edit Delete                                 |
| 3       | Ruijie- Apartment SSID Prefix | open            | No     | bridge       | 1,2   | Auth Disabled | Ed Del Synchronize<br>it ete Apartment SSID |

The **Operation** column is described as follows:

- Edit: Click this button to modify SSID configuration parameters except WLAN ID.
- **Delete**: Click this button to delete a specified SSID.
- Synchronize Apartment SSID: If the AP name is changed, you must click this button to access the **Synchronize SSID** in **Apartment** page, and then click the **Batch Update SSID** button to update the SSIDs involved.

| Sy | nchronize SSID in Apa | irtment       |                |                  | ×                     |
|----|-----------------------|---------------|----------------|------------------|-----------------------|
|    | Batch Update SSID     |               |                | Device SN, alias | , MAC Q               |
|    | 在线状态                  | 设备序列号         | MAC            | 设备名称             | SSID名称                |
|    | Online                | NAEK0055H0007 | 00d2.f800.5571 | 301              | Ruijie-Ruijie         |
|    | Online                | NAEK0055H0008 | 00d2.f800.5581 | 302              | Ruijie-Ruijie         |
|    | Online                | NAEK0055H0009 | 00d2.f800.5591 | 303              | Ruijie-Ruijie         |
|    | Online                | NAEK0055H0010 | 00d2.f800.5501 | 304              | Ruijie-Ruijie         |
|    | Online                | NAEK0055H0011 | 00d2.f800.5511 | 305              | Ruijie-Ruijie         |
|    |                       |               |                | 5 in to          | tal < 1 > 10 / page > |

#### 1. Configuration Description of Forward Mode

#### **Parameter Description**

#### The following forwarding modes are supported: bridge, nat.

- NAT mode: An AP will serve as a router and use the DHCP pool to provide IP addresses for stations (STAs).
  - Common NAT: All devices can be configured with the same address pool. Otherwise, the current or default one will be used, 192.168.23.0/24.
  - Cloud NAT: In NAT roaming scenarios, this mode should be applied. You can configure a range for the cloud NAT address pool. Ruijie Cloud will distribute different address pools to different devices according to the range.

If SSIDs in both NAT mode and Cloud NAT mode are configured, Ruijie Cloud will only deliver the Cloud NAT pool (that is, assign a pool to each device), but not the NAT pool.

- Bridge mode: An AP will function as a switch and allow all traffic to pass through. You need to specify the VLAN ID for users. The users and AP can use the same VLAN or different VLANs.
  - Users and the AP use the same VLAN: The users and AP share the address pool. It is applicable to the case, in which the address pool of the AP is also a DHCP address pool.
  - Users and the AP use different VLANs: The user VLAN and IP address pool are a part of the local network. It is applicable to the case, in which the local network can separately assign VLANs and addresses to users.

#### Configuration Example

• Forward Mode is set to bridge and users and the AP are in the same VLAN.

| * WLAN ID: | 2                            | ~ | Hidden:         |                              |
|------------|------------------------------|---|-----------------|------------------------------|
| SSID:      | Test_Ruijie                  |   | ⑦ Forward Mode: | bridge V                     |
|            | Chinese Character Encoding ③ |   | VLAN :          | User and AP in the sa $\vee$ |

• Forward Mode is set to bridge and users and the AP are in different VLANs. The client connected to the SSID will seek the DHCP server with VLAN 10 on the network to obtain the address.

| * WLAN ID: | 2                            | V | Hidden:         |                 |   |
|------------|------------------------------|---|-----------------|-----------------|---|
| SSID:      | Test_Ruijie                  |   | ⑦ Forward Mode: | bridge          | ~ |
|            | Chinese Character Encoding ⑦ |   | VLAN :          | Other VLAN V 10 |   |

 When the NAT mode is configured, click Configure a NAT Pool to access the address pool configuration interface.

| * WLAN ID: | 2                            | $\vee$ | Hidden:         |                |   |
|------------|------------------------------|--------|-----------------|----------------|---|
| SSID:      | Test_Ruijie                  |        | ⑦ Forward Mode: | nat            | × |
|            | Chinese Character Encoding ③ |        | Config          | ure a NAT pool |   |

 Uniformly configure the device address pool: Select General Address Pool and click Click here to uniformly configure device address pool. to customize the address pool. After configuration, click OK.

| NAT Pool Config                                              |                                                                           | Х                                                                                            |
|--------------------------------------------------------------|---------------------------------------------------------------------------|----------------------------------------------------------------------------------------------|
| Note:                                                        |                                                                           |                                                                                              |
| 1. NAT pool configur                                         | ations will only be delivered after                                       | an SSID with NAT forwarding mode is configured.                                              |
| 2. If the device addre<br>new address pool.                  | ss pool changes, the original asso                                        | ciated users must actively re-associate with the SSID to obtain an address in the            |
| <ul> <li>General Address</li> </ul>                          | Pool (for most scenarios)                                                 |                                                                                              |
| Not delivered by def<br>address pool.                        | fault. The device's current or defau                                      | ult address pool (192.168.23.0/24) is used. Click here to uniformly configure device         |
| <ul> <li>NAT Roaming Ad<br/>configuration is gene</li> </ul> | ldress Pool (MACC will assign an a<br>erally used in networks with dual-b | ddress pool to each device. This requires the AP to support layer 3 roaming. This band APs.) |
| Automatically assign                                         | ed by server (Range: 10.233.0.0/2                                         | 4 to 10.254.254.0/24) , Click here to customize the address pool range.                      |
|                                                              |                                                                           |                                                                                              |
|                                                              |                                                                           | Cancel OK                                                                                    |
| <ul> <li>General Addres</li> </ul>                           | s Pool (for most scenarios)                                               |                                                                                              |
| Not delivered by d<br>address pool.                          | efault. The device's current or de                                        | fault address pool (192.168.23.0/24) is used., Click here to use the device's default        |
| * Default IP Rang                                            | 192.168.1.0                                                               |                                                                                              |
| * Subnet Mask:                                               | 255.255.255.0                                                             |                                                                                              |
| Primary DNS Add                                              | Please enter the DNS address                                              |                                                                                              |
| Secondary DNS:                                               | Please enter the DNS address                                              |                                                                                              |

 When there are multiple APs on a network and Layer 3 roaming is enabled, select NAT Roaming Address Pool Mode and click Click here to customize the address pool range. to configure the address pool range. After configuration, click OK.

| NAT Pool Config                                                                                                   |                     |                             |        |              |          |       |                 |            |                    | ×                       |
|----------------------------------------------------------------------------------------------------|---------------------|-----------------------------|--------|--------------|----------|-------|-----------------|------------|--------------------|-------------------------|
| Note:                                                                                                    |                     |                             |        |              |          |       |                 |            |                    |                         |
| 1. NAT pool configurations will only be delivere                                                                  | d after             | an SSID with I              | NAT f  | orwarding    | j mode   | is co | nfigured.       |            |                    |                         |
| 2. If the device address pool changes, the origin new address pool.                                               | nal asso            | ciated users n              | nust a | actively re- | -associa | ate w | th the SSID t   | o obtain a | an address in the  |                         |
| O General Address Pool (for most scenarios)                                                                       |                     |                             |        |              |          |       |                 |            |                    |                         |
| Not delivered by default. The device's current of address pool.                                                   | or defau            | ılt address po              | ol (19 | 2.168.23.0   | 0/24) is | useo  | ., Click here t | o uniform  | ly configure devic | ce                      |
| <ul> <li>NAT Roaming Address Pool (MACC will assi<br/>configuration is generally used in networks with</li> </ul> | gn an a<br>1 dual-b | ddress pool to<br>and APs.) | o eac  | n device. T  | This req | uires | the AP to su    | pport laye | er 3 roaming. This |                         |
| Automatically assigned by server (Range: 10.23                                                                    | 33.0.0/2            | 4 to 10.254.25              | 64.0/2 | 4) Click h   | here to  | cust  | mize the add    | dress pool | range.             |                         |
|                                                                                                    |                     |                             |        |              |          |       |                 |            |                    |                         |
| NAT Roaming Address Pool (MACC will ass<br>configuration is generally used in networks wit                        | ign an a            | address pool<br>band APs.)  | to ea  | ch device.   | . This r | equi  | es the AP to    | support la | Cancel C           | <mark>)К</mark><br>This |
| Automatically assigned by server (Range: 10.2                                                                     | 33.0.0/2            | 24 to 10.254.2              | 254.0  | (24) , CIICK | c nere t | o us  | e the server's  | default a  | iaaress pool.      |                         |
| Note: The address pool configured below will t                                                                    | take eff            | ect for the                 |        | enti         | ire netv | vork. |                 |            |                    |                         |
| Start IP Range:                                                                                                   | 10.                 | 1                           |        | 1            |          | . 0   |                 |            |                    |                         |
|                                                                                                    |                     |                             |        |              |          |       |                 |            |                    |                         |
| End IP Range:                                                                                                    | 10.                 | 1                           |        | 10           |          | . 0   |                 |            |                    |                         |
|                                                                                                    |                     |                             |        |              |          |       |                 |            |                    |                         |
| Primary DNS Address: Please enter the DNS address                                                                 |                     |                             |        |              |          |       |                 |            |                    |                         |
| Secondary DNS: Please enter the DNS address                                                                       |                     |                             |        |              |          |       |                 |            |                    |                         |
|                                                                                                    |                     |                             |        |              |          |       |                 |            |                    |                         |

#### 2. Configuration Description of Encryption Mode

- **OPEN**: Open the SSID. The password is not required.
- WPA-PSK: Use the WPA algorithm to encrypt the SSID. The password is required. After **PPSK** is selected, each client connected to the network will be assigned a separate Wi-Fi key and an account.
- WPA2-PSK: Use the WPA2 algorithm to encrypt the SSID. The password is required. After **PPSK** is selected, each client connected to the network will be assigned a separate Wi-Fi key and an account.
- WPA/WPA2-PSK: Use the WPA/WPA2 algorithm to encrypt the SSID. The password is required. After PPSK is selected, each client connected to the network will be assigned a separate Wi-Fi key and an account.
- WPA2-Enterprise(802.1x): 802.1X authentication and the external RADIUS server are required.
  - a Set Encryption Mode to WPA2-Enterprise(802.1x) and click  $\bigcirc$  in the Primary Server line.

|   | Encryption Mode: WPA2-Enterprise(802.1X)                        | $\sim$ |
|---|-----------------------------------------------------------------|--------|
|   | Primary Server: Select a server $\lor$ $\bigcirc$               | C      |
|   | Jitter Prevention: Open                                         |        |
|   | Advanced Settings: Advanced Settings                            |        |
| b | Set parameters of the standby RADIUS server and click <b>OK</b> |        |
|   | RADIUS Server Configuration X                                   |        |
|   | * Server Name:                                                  |        |
|   | radius_1                                                        |        |
|   | * Server IP:                                                    |        |
|   | 192.168.1.1                                                     |        |
|   | Authentication Por:                                             |        |
|   | 1812                                                            |        |
|   | Accounting Port:                                                |        |
|   | 1813                                                            |        |
|   | * Communication Key:                                            |        |
|   | ruijie                                                          |        |
|   | Cancel                                                          |        |
|   |                                                                 |        |

c If the standby RADIUS server exists, click in the **Standby Server** line. Set parameters of the standby RADIUS server and click **OK** 

| RADIUS Server Configuration | ×  |
|-----------------------------|----|
| * Server Name:              |    |
| radius_2                    |    |
| * Server IP:                |    |
| 192.168.1.2                 |    |
| Authentication Por:         |    |
| 1812                        |    |
| Accounting Port:            |    |
| 1813                        |    |
| * Communication Key:        |    |
| ruijie                      |    |
|                             |    |
| Cancel                      | OK |

d In order to prevent users from repeatedly requesting authentication in a short period of time, you can enable **Jitter Prevention** and set the jitter prevention duration (0–600s).

| Jitter Prevention: | ✓ Open 0-600           |   |
|--------------------|------------------------|---|
| * Time:            | Please enter the time. | s |

e Click Advanced Settings to check the radius server list.
| nmon Paramete                             | ers                                        |                                       |                 |                             |      |
|-------------------------------------------|--------------------------------------------|---------------------------------------|-----------------|-----------------------------|------|
|                                           | N                                          | AS IP:                                |                 |                             |      |
|                                           | Accounting Upd                             | ate Inte 5                            | mir             | nute                        |      |
|                                           |                                            |                                       |                 |                             |      |
| ver Group List                            |                                            | Update                                |                 |                             |      |
| ver Group List<br>Server Name             | wirelessConfig.server<br>Ip                | Update<br>Authentication Port         | Accounting Port | Communication Key           | Acti |
| ver Group List<br>Server Name<br>radius_1 | wirelessConfig.server<br>Ip<br>192.168.1.1 | Update<br>Authentication Port<br>1812 | Accounting Port | Communication Key<br>ruijie | Acti |

## 3. Authentication Configuration Description

Two authentication protocols are supported:

- **WiFiDog**: The protocol sends random dynamic passwords to users' mobile phones in the form of SMs. When the users use the wireless network, they enter the dynamic passwords on the authentication portal page to complete their identity real name verification, thereby ensuring the security of the wireless network.
- WeChat Connect Wi-Fi (3.X): It is an authentication way that can quickly connect to a Wi-Fi hotspot through WeChat. By scanning the QR code in WeChat, users can quickly connect to the Wi-Fi network provided by merchants for free Internet access. After the connection is successful, a status prompt "Connecting to Wi-Fi" will appear at the top of the main page of users' WeChat. Users can click this prompt to view the merchant's official account and special offer and use online functions and services provided by the merchant.

You can use the authentication component of Ruijie Cloud or an external authentication server for authentication.

• Using the authentication component of Ruijie Cloud

To use the authentication component of Ruijie Cloud, configure authentication for the network on Ruijie Cloud. For details, see <u>11.1 Captive Portal</u>.

|                                                                                                    |                                                         | Auth:                                            | ✓ Open                                                                         |
|----------------------------------------------------------------------------------------------------|---------------------------------------------------------|--------------------------------------------------|--------------------------------------------------------------------------------|
|                                                                                                    |                                                         | Auth Protocol:                                   | WeChat Connect Wi-Fi (3.X)                                                     |
| Auth:                                                                                                    | ✔ Open                                                  | <ul> <li>Use MACC</li> <li>Use an ext</li> </ul> | C authentication component ⑦ for authentication settings<br>ternal auth server |
| Auth Protocol:                                                                                                    | WiFIDog V                                               |                                                  |                                                                                |
| Use MACC     Use an extremely set of the set of the set of th | authentication component ⑦ for authentication settings  | Seamless Online :                                | Open( This feature can be enabled only after it is                             |
| 0                                                                                                    |                                                         |                                                  | confirmed that this feature is supported by the                                |
| Seamless Online :                                                                                                    | Open( This feature can be enabled only after it is      |                                                  | authentication server, and that in the authentication )                        |
|                                                                                                    | confirmed that this feature is supported by the         |                                                  |                                                                                |
|                                                                                                    | authentication server, and that in the authentication ) | STA Escape:                                      | Open                                                                           |
| User Offline Detection :                                                                                                    | Open                                                    | User Offline Detection :                         | Open                                                                           |

| Table 10-2 | Description of Authentication Configuration Parameters |
|------------|--------------------------------------------------------|
|            |                                                        |

| Parameter              | Description                                                                                                    |
|------------------------|----------------------------------------------------------------------------------------------------|
| Auth Protocol          | Set it to WiFiDog or WeChat Connect Wi-Fi (3.X).                                                                                                    |
| Seamless Online:       | Users only need to pass authentication once. If they want to go online<br>again, authentication is not required. After users go online, they do not<br>need to log in again in the specified period. To use this function, ensure that<br>MAB authentication is enabled for the network so that authentication and<br>Internet access can be normally performed. |
|                        | This parameter is valid when <b>Auth Protocol</b> is set to <b>WeChat Connect Wi-</b><br><b>Fi (3.X)</b> .                                                                                                    |
| STA Escape             | After the feature is enabled, if the server is unavailable, users can automatically go online when no authentication page is displayed.                                                                                                    |
|                        | You are not advised to enable it. Network packet loss can easily trigger escape.                                                                                                    |
| User Offline Detection | After it is enabled, inactive users will go offline automatically. It is disabled<br>by default, indicating that the device uses the default configuration.                                                                                                    |

Using an external authentication server 

| Auth:                                       | ✓ Open                                                                          |                         |                                                                            |
|---------------------------------------------|---------------------------------------------------------------------------------|-------------------------|----------------------------------------------------------------------------|
| Auth Protocol:                              | WiFIDog V                                                                       | Auth:                   | V Open                                                                     |
| <ul><li>Use MAC</li><li>Use an ex</li></ul> | C authentication component ⑦ for authentication settings<br>tternal auth server | Auth Protocol:          | WeChat Connect Wi-Fi (3.X)                                                 |
| * ⑦Portal Server URL:                       |                                                                                 | Use MACC                | Cauthentication component ⑦ for authentication settings ternal auth server |
| * ⑦ Portal IP:                              |                                                                                 | * Portal Server URL:    |                                                                            |
| * Gateway IP:                               |                                                                                 | * Portal Server IP:     |                                                                            |
| Gateway ID(optional) (op                    | tí                                                                              | * Nas IP:               |                                                                            |
| Portal Port (optional):                     |                                                                                 | * Key:                  |                                                                            |
| Redirect Mode :                             | JS Script Mode 🗸                                                                | Seamless Online :       | Open( Enable(advised) )                                                    |
| Seamless Online :                           | Open( Available only when Auth server supports the                              |                         |                                                                            |
|                                             | function )                                                                      | STA Escape :            | Open                                                                       |
| User Offline Detection :                    | Open                                                                            | User Offline Detection: | Open                                                                       |

# Table 10-3 Description of WiFiDog Authentication Configuration Parameters

| Parameter              | Description                                                                                                    |
|------------------------|----------------------------------------------------------------------------------------------------|
| Portal Server URL      | It indicates the URL of the external wifidog portal server. After<br>authentication is enabled on the device, unauthenticated users will be<br>redirected to the URL when accessing the Internet. |
| Portal IP              | It indicates the IP address of the portal server. Device communicates with<br>the Portal server configured with this IP address.                                                                  |
| Gateway IP             | It indicates the gateway IP for wifidog.                                                                                                    |
| Gateway ID             | It indicates the gateway ID for wifidog.                                                                                                    |
| Portal Port:           | It indicates the port number for landing page redirection.                                                                                                    |
| Redirect Mode          | It supports JS Script Mode and HTTP302.                                                                                                    |
| Seamless Online        | It indicates seamless authentication on STAs connected to an SSID. The authentication server that supports the seamless feature is required.                                                      |
| User Offline Detection | After it is enabled, inactive users will go offline automatically. It is disabled<br>by default, indicating that the device uses the default configuration.                                       |

| Parameter              | Description                                                                                                    |
|------------------------|----------------------------------------------------------------------------------------------------|
| Portal Server URL      | It indicates the URL of the external wifidog portal server. After<br>authentication is enabled on the device, unauthenticated users will be<br>redirected to the URL when accessing the Internet.                                                                                                    |
| Portal IP              | It indicates the IP address of the portal server. Device communicates with<br>the Portal server configured with this IP address.                                                                                                    |
| NAS IP                 | It indicates the source IP address used by the device to send RADIUS packets.                                                                                                    |
| Кеу                    | It indicates the communication key.                                                                                                    |
| Seamless Online:       | It indicates seamless authentication on STAs connected to an SSID. The authentication server that supports the seamless feature is required.                                                                                                    |
| STA Escape             | This parameter is valid when <b>Auth Protocol</b> is set to <b>WeChat Connect Wi-</b><br><b>Fi (3.X)</b> .<br>After the feature is enabled, if the server is unavailable, users can<br>automatically go online when no authentication page is displayed.<br>You are not advised to enable it. Network packet loss can easily trigger<br>escape. |
| User Offline Detection | After it is enabled, inactive users will go offline automatically. It is disabled<br>by default, indicating that the device uses the default configuration.                                                                                                    |

| Table 10-4 Description of Wechal Connect Wi-11 (S.A) Authentication Connectation Faramete | Table 10-4 | <b>Description of WeChat Connect Wi-F</b> | i (3.X) Authentication | <b>Configuration Parameter</b> |
|-------------------------------------------------------------------------------------------|------------|-------------------------------------------|------------------------|--------------------------------|
|-------------------------------------------------------------------------------------------|------------|-------------------------------------------|------------------------|--------------------------------|

# 10.2.2 Radio Settings

- Log in to Ruijie Cloud, choose Project > Configuration > Devices > Wireless > SSID, and select a network in this account.
- (2) On the **Radio** setting page, click reaction to **Radio** and set parameters. Up to 3 Radios can be added.

| Radio          |              |                           |               |
|----------------|--------------|---------------------------|---------------|
| Radio1(2.4GHz) | Radio2(5GHz) | Radio3 @ (2.4GHz or 5GHz) | Scan 🔿 Access |
| ON/OFF         | ON/OFF       | ON/OFF                    |               |
| Max Clients    | Max Clients  | Max Clients               |               |

**ON/OFF**: If this RF switch is turned off, all SSIDs in this frequency will be disabled and the clients can not access the Internet.

**Max Clients**: The maximum number of users set will take effect as the maximum number of users if it exceeds the maximum number of users actually supported by the AP; leave it blank to turn off the user limit.

Radio3: It is supported on some models. Supports configuring the operating mode.

Scan: Radio3 is used for collecting RF information around an AP. The client access service is unavailable.

Access: Radio3 is used for wireless coverage. The client access service is available.

(3) After configuration, click Save.

|                              |                                       |                                        |                     |                    |       |               | Save More -     |
|------------------------------|---------------------------------------|----------------------------------------|---------------------|--------------------|-------|---------------|-----------------|
| Wireless Configurati         | on                                    |                                        |                     |                    |       |               | ~               |
| SSID O                       |                                       |                                        |                     |                    |       |               |                 |
| WLAN ID                      | SSID                                  | Encryption Mode                        | Hidden              | Forward Mode       | Radio | Auth Mode     | Action          |
| 1                            | ruijie_test                           | Open                                   | No                  | Bridge             | 1,2   | Auth Disabled | e ji            |
|                              |                                       | First Previous                         | Page 1              | of 1 Next Last     |       |               | 10 a 1 in total |
| Radio                        |                                       |                                        |                     |                    |       |               |                 |
| Radio1(2.4GHz)               |                                       | Radio2(5GHz                            | )                   |                    |       | Radio3        | Scan 🔿 Access   |
| ON/OFF                       |                                       | ON/OFF                                 |                     |                    |       | ON/OFF        |                 |
| Max Clients                  |                                       | Max Clients                            |                     |                    |       | Max Clients   |                 |
| Note: The "Teinet Settings", | "Client Isolation" and "Wireless Intr | usion Detection" functions can only be | enabled on Ruijie E | nterprise devices. |       |               |                 |
| Security                     |                                       |                                        |                     |                    |       |               | ~               |
| eWeb 🛛                       |                                       |                                        |                     |                    |       |               |                 |
| eWeb 🔍                       |                                       |                                        |                     |                    |       |               |                 |
| Password                     | ← Configure                           | Password                               |                     |                    |       |               |                 |

# 10.3 Radio

#### Overview

The country code ensures each radio's broadcast frequency bands, interfaces, channels, and transmit power levels conform to country-specific regulations. The frequency bandwidth determines how many non-overlapping channels can be used for your AP to reduce RF interference.

The best practice for user experience is 2.4 GHz in 20 MHz and 5 GHz in 40 MHz.

#### Procedure

Log in to Ruijie Cloud. Choose **Project** > **Configuration** > **Devices** > **Wireless** > **Radio** and select a network in this account. Set parameters in the **Radio settings** area and **Manual Planning** area.

#### Radio settings

Configures parameters in the Radio settings area. After configuration, click Save.

| Radio settings                    |             |        |
|-----------------------------------|-------------|--------|
| Country or Region:                | America(US) | $\sim$ |
| RF1(2.4G) Default Channel Width : | 20MHz       | $\vee$ |
| RF2(5G) Default Channel Width :   | 40MHz       | $\sim$ |
| RF3(5G) Default Channel Width :   | 40MHz       | $\vee$ |

| 2110    |
|---------|
| <br>ave |
|         |

Country or Region: Select a country code.

RF1(2.4G) Default Channel Width: Configure the default channel width of RF1.

RF2(5G) Default Channel Width: Configure the default channel width of RF2.

RF3(5G) Default Channel Width: Configure the default channel width of RF3.

#### Manual Planning

O Configure a single device: Select an AP and configure the channel and power of radios. After configuration, click **Apply**.

|   | SN            | MAC             | Allac | RF 1 (2. | .4G)  | RF 2 (  | 5G)      | RF 3 (     | 5G)         | configuration details                                        |
|---|---------------|-----------------|-------|----------|-------|---------|----------|------------|-------------|--------------------------------------------------------------|
|   | an            | mAAC.           | Alids | Channel  | Power | Channel | Power    | Channel    | Power       | SN: NAEK009FH0007                                            |
| ۲ | NAEK009FH0007 | 00d2.f800.9f71  |       |          |       |         |          |            |             | Country or Region: America(US)<br>• RadioFrequence 1(2.4Ghz) |
|   | NAEK009FH0008 | 00d/2.f800.9f81 |       |          |       |         |          |            |             | Channel: 2                                                   |
|   | NAEK009FH0009 | 00d2.f800.9f91  |       |          |       |         |          |            |             | Power: 100                                                   |
|   | NAEK009FH0010 | 00d2.f800.9f01  |       |          |       |         |          |            |             | RadioFrequence 2(5Ghz)                                       |
|   | NAEK009FH0011 | 00d2.f800.9f11  |       |          |       |         |          |            |             | Power: 90                                                    |
|   |               |                 |       |          |       |         | 5 in tot | al < 1 > ( | 10 / page 🗸 | RadioFrequence 3(SGhz)     Channel: Default Configuration    |
|   |               |                 |       |          |       |         |          |            |             | Power:                                                       |

SN: indicates the SN of an AP.

MAC: indicates the MAC address of an AP.

Device Name: indicates the AP name.

**RadioFrequence** > **Channel**: Check the current channel of radios.

RadioFrequence > Power: Check the local power of radios.

O Bulk configure devices (all devices) in a band: Click **Bulk set power for device groups**, select a band, and configure power. After configuration, click **OK**.

| Bulk set power for device groups |           |    |  |  |  |  |  |
|----------------------------------|-----------|----|--|--|--|--|--|
| RadioFrequence:                  | RF 2 (5G) |    |  |  |  |  |  |
| Power:                           | 95        | %  |  |  |  |  |  |
|                                  | Cancel    | ОК |  |  |  |  |  |

O Bulk configure devices (specified devices) in multiple bands: Click Import Data to go to the configuration import page. Click Download Template to download the template and fill in the template (SN is mandatory). After filling, save the file and click Please select an .xls or .xlsx file to complete configuration import.

| SN            | Import Data                          | DE 4 75 461                 | DF 3 /F 2)                               | ×        |
|---------------|--------------------------------------|-----------------------------|------------------------------------------|----------|
| NAEK009FH0007 | Please fill in the file with locatio | n information before import | t(Up to 500 records can be imported each | n time.) |
| NAEK009FH0008 |                                      |                             |                                          |          |
| NAEK009FH0009 |                                      | 企                           |                                          |          |
| NAEK009FH0010 |                                      |                             |                                          |          |
| NAEK009FH0011 |                                      |                             |                                          |          |

O Export current configuration: Click Export Data to export configuration data to an .xlsx file.

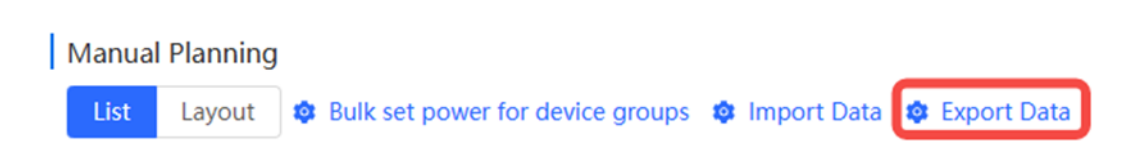

# 10.4 Rate Limit

# 10.4.1 Overview

It supports User Rate Limit, Wireless Rate Limit, AP Rate Limit, and Packet Rate Limit. If multiple rate limit modes are configured for one client, their priorities are as follows: User Rate Limit > Wireless Rate Limit > AP Rate Limit.

- User Rate Limit: You can configure wireless STA-based rate limit to limit or guarantee the required bandwidth for specific STAs. The maximum number of supported rules is 512 users.
- Wireless Rate Limit: You can configure per-user rate limit, dynamic rate limit, and other functions for designated SSIDs.
  - O Per-user rate limit indicates that all STAs associated with the SSID equally share the rate limit.
  - o All-user rate limit indicates that all STAs associated with the SSID equally share the configured rate limit.
- AP Rate Limit: You can use this function to configure network-wide client rate limit. All clients on the network will share the configured rate limit.
- Packet Rate Limit: You can use this function to set downlink rate limit for broadcast and multicast packets. If the Internet is frozen without heavy traffic during normal use, you are advised to adjust the rate between 1 kbit/s and 512 kbit/s. A lower rate ensures better Internet experience.

# 10.4.2 User Rate Limit

- Log in to Ruijie Cloud, choose Project > Configuration > Devices > Wireless > Rate Limit, and select a network in this account.
- (2) Confirm that Wireless Rate Limit (enabled by default) is enabled.
- (3) On the **User** tab, click (+) to go to the configuration page.

| Wireless Rate Limit       |                                       |                                                |                                          |                            |          |  |  |  |  |  |  |  |
|---------------------------|---------------------------------------|------------------------------------------------|------------------------------------------|----------------------------|----------|--|--|--|--|--|--|--|
| User                      | Wireless                              | AP Pa                                          | acket                                    |                            |          |  |  |  |  |  |  |  |
| User Rat                  | e Limi 🕀                              |                                                |                                          |                            |          |  |  |  |  |  |  |  |
| You can cor<br>The maximu | nfigure wireless S<br>um number of su | TA-based rate limit t<br>apported rules is 512 | o limit or guarantee the requi<br>users. | ired bandwidth for specifi | ic STAs. |  |  |  |  |  |  |  |
| Client M                  | AC Address                            | Uplink (kbps)                                  | Downlink (kbps)                          | Description                | Action   |  |  |  |  |  |  |  |
|                           |                                       |                                                |                                          |                            |          |  |  |  |  |  |  |  |
|                           |                                       |                                                | No Data                                  |                            |          |  |  |  |  |  |  |  |
|                           |                                       |                                                | NU Data                                  |                            |          |  |  |  |  |  |  |  |

(4) Configure the MAC address of the client whose rate needs to be limited and the rate limit value. After configuration, click **Save**.

| Add                   |                                                                                                 | >    |
|-----------------------|-------------------------------------------------------------------------------------------------|------|
| * Client MAC Address  | Format: 00:11:22:33:44:55.                                                                      |      |
| * Uplink rate limit   | No limit by default. Range: Kbps V<br>Current rate is <b>0</b> kbit/s. Range: 1-1700000 kbit/s. |      |
| * Downlink rate limit | No limit by default. Range: Kbps            Current rate is 0 kbit/s. Range: 1-1700000 kbit/s.  |      |
| Description           | Please enter the description                                                                    |      |
|                       | Cancel                                                                                          | Save |

# 10.4.3 Wireless Rate Limit

- Log in to Ruijie Cloud, choose Project > Configuration > Devices > Wireless > Rate Limit, and select a network in this account.
- (2) Confirm that Wireless Rate Limit (enabled by default) is enabled.
- (3) On the **Wireless** tab, select the Wi-Fi service whose rate needs to be limited and click **Change** in the **Action** column to go to the configuration page.

| I | Wireles  | Rate Limit |        |            |
|---|----------|------------|--------|------------|
|   | User     | Wireless   | AP     | Packet     |
| W | /ireless | Rate Limit | Group: | AuTo1676 ∨ |

You can configure per-user rate limit, dynamic rate limit, and other functions for designated SSIDs. Per-user rate limit indicates that all STAs associated with the SSID equally share the rate limit. All-user rate limit indicates that all STAs associated with the SSID equally share the configured rate limit.

The priority of this rate limiting mode is lower than that of user-based rate limiting mode.

| WiFi Name / SSID | Uplink rate limit | Downlink rate limit | Action                  |
|------------------|-------------------|---------------------|-------------------------|
| @Ruijie-sD1E9    | No limit          | No limit            | Change Clear            |
| 22               | No limit          | No limit            | Change Clear            |
| 公寓6              | No limit          | No limit            | Change Clear            |
| 准出测试WLAN8        | No limit          | No limit            | Change Clear            |
|                  |                   | 4 in 1              | total < 1 > 10 / page < |

(4) Configure the rate limit modes for the uplink and downlink directions and rate limit values. After configuration, click **Save**.

| Uplink rate limit                   | Per-user rate limit      Share                          | d by all users           |
|-------------------------------------|---------------------------------------------------------|--------------------------|
| * Rate limit                        | No limit by default.                                    | Kbps 🗸                   |
|                                     | Current rate is <b>0</b> kbit/s. Range: 1-17            | 00000 kbit/s.            |
|                                     |                                                         |                          |
| Downlink rate limit                 | • Per-user rate limit O Share                           | d by all users           |
| Downlink rate limit<br>* Rate limit | Per-user rate limit      Share     No limit by default. | d by all users<br>Kbps V |

# 10.4.4 AP Rate Limit

- Log in to Ruijie Cloud, choose Project > Configuration > Devices > Wireless > Rate Limit, and select a network in this account.
- (2) Confirm that Wireless Rate Limit (enabled by default) is enabled.
- (3) On the AP tab, enable the uplink and downlink rate limit functions and configure the rate limit values. After configuration, click Confirm.

| Wireless                                       | s Rate Limit 🧲                              | D                            |                                    |                 |                          |          |                      |                        |                        |            |
|------------------------------------------------|---------------------------------------------|------------------------------|------------------------------------|-----------------|--------------------------|----------|----------------------|------------------------|------------------------|------------|
| User                                           | Wireless                                    | AP                           | Packet                             |                 |                          |          |                      |                        |                        |            |
| AP Rate                                        | Limit                                       |                              |                                    |                 |                          |          |                      |                        |                        |            |
| You can use<br>limit.<br>The priority<br>mode. | this function to co<br>of this rate limitin | onfigure net<br>g mode is lo | work-wide clien<br>wer than that c | t rate limit. A | All clients<br>rate limi | on the n | etwork v<br>le and S | vill share<br>SID-base | e the con<br>ed per-us | figured ra |
| Up                                             | olink rate limit                            | D                            |                                    |                 |                          |          |                      |                        |                        |            |
|                                                | 0                                           |                              |                                    | Kbps 🗸          | 0                        |          |                      |                        |                        |            |
|                                                | Cu                                          | rrent rate is (              | ) kbit/s. Range:                   | 1-1700000 k     | dbit/s.                  |          |                      |                        |                        |            |
| Down                                           | nlink rate limit 🧲                          | D                            |                                    |                 |                          |          |                      |                        |                        |            |
|                                                | 0                                           |                              |                                    | Kbps 🗸          | 0                        |          |                      |                        |                        |            |
|                                                | Cu                                          | rrent rate is <b>(</b>       | ) kbit/s. Range:                   | 1-1700000 k     | cbit/s.                  |          |                      |                        |                        |            |
|                                                |                                             | Confirm                      |                                    |                 |                          |          |                      |                        |                        |            |

# 10.4.5 Packet Rate Limit

- Log in to Ruijie Cloud, choose Project > Configuration > Devices > Wireless > Rate Limit, and select a network in this account.
- (2) Confirm that Wireless Rate Limit (enabled by default) is enabled.
- (3) On the **Packet** tab, select the type of broadcast/multicast packets whose rate needs to be limited, and configure the rate limit value. After configuration, click **Confirm**.

| User                        | Wireless                                         | AP                          | Packet                                                                                                    |
|-----------------------------|--------------------------------------------------|-----------------------------|----------------------------------------------------------------------------------------------------|
| Packet R                    | ate Limit                                        |                             |                                                                                                    |
| l'ou can usi<br>you are adi | e this function to set<br>rised to adjust the ra | downlink ra<br>te between   | te limits for broadcast and multicast packets. If the Internet is frozen without heavy traffic during normal use,<br>1 kbit/s and 512 kbit/s. A lower rate ensures better Internet experience. |
| Restric                     | t broadcast packets                              | O Disable                   | d 🔘 Restrict all 💿 Restrict part                                                                                                    |
|                             |                                                  | ARP Pac                     | kets DHCP Packets                                                                                                    |
| Restri                      | ct multicast packets                             | <ul> <li>Disable</li> </ul> | d 🔘 Restrict all 💿 Restrict part                                                                                                    |
|                             |                                                  | MDNS F                      | Packets SSDP Packets                                                                                                    |
|                             | * Restrict limit                                 | 0                           | Kbps 🗸                                                                                                    |
|                             |                                                  | Current rate                | e is <b>0</b> kbit/s. Range: 1-1700000 kbit/s.                                                                                                    |

# 10.5 Load Balancing

#### Overview

Load balancing ensures that clients are evenly distributed across member APs, thereby using resources efficiently.

Load balancing can be achieved by assigning all the APs in the same area to the same load balancing group to control the access of wireless clients. For example, there are 15 clients associated with AP1, 10 associated with AP2, and the current threshold configured is 2. The client different between the two APs is 5, which is greater than the threshold. Therefore, subsequent users will be associated with AP2.

# Limitations

Load balancing is only supported by Reyee Network and AP with P32 or a higher version, and there must be a Reyee EG on the network.

#### Procedure

- Log in to Ruijie Cloud, choose Project > Configuration > Devices > Wireless > Load Balancing, and select a network in this account.
- (2) Click  $\textcircled{\oplus}$  to add a load balancing group.

## Load Balancing 🕒 Supported by Reyee Network and AP with version P32 and later

Type

Note: Load balancing can be achieved by assigning all the APs in the same area to the same load balancing group to control the ac with AP2, and the current threshold configured is 2. The client different between the two APs is 5, which is greater than the threshold configured is 2.

Group Name

Rules

(3) Configure parameters for the load balancing group, including **Group Name**, **Type**, **Rule**, and **AP Member**. After configuration, click **OK**.

| ad Balancing Group                                 | )          |                           |                          |                                               |                                               |                                         |                                  |  |
|----------------------------------------------------|------------|---------------------------|--------------------------|-----------------------------------------------|-----------------------------------------------|-----------------------------------------|----------------------------------|--|
| * Group Name:                                      |            |                           |                          |                                               |                                               |                                         |                                  |  |
| Type:                                              | Client Loa | ad Balancing              |                          |                                               |                                               |                                         | ~                                |  |
| Rule:                                              | When an    | AP is associat            | ed with 3                | , clients and the diff                        | erence between the o                          | currently associated                    | client count and client count on |  |
|                                                    | the AP wi  | th the lightest<br>for 10 | times, the client will b | , clients can associ<br>e allowed to associat | ate only to another A<br>ed to the AP upon th | P in the group. Afte<br>e next attempt. | r a client association is denied |  |
| AP Member: Selected( 0 Selected) Show only grouped |            |                           |                          |                                               |                                               |                                         |                                  |  |
|                                                    | Device     | Name or SN                |                          |                                               |                                               |                                         | Q,                               |  |
|                                                    |            | Alias                     | SN                       | IP                                            | Model                                         | AP Group                                | Firmware Version                 |  |
|                                                    |            | Ruijie                    | NAEK0060H0007            | 10.170.0.41                                   | RAP1260(G)                                    | No Data                                 | ReyeeOS 1.202.1915               |  |
|                                                    |            | Ruijie                    | NAEK0060H0008            | 10.170.0.41                                   | RAP1260(G)                                    | No Data                                 | ReyeeOS 1.202.1915               |  |
|                                                    |            | Ruijie                    | NAEK0060H0009            | 10.170.0.41                                   | RAP2260(G)                                    | No Data                                 | ReyeeOS 1.206.2020               |  |
|                                                    |            | Ruijie                    | NAEK0060H0010            | 10.170.0.41                                   | RAP2260(G)                                    | No Data                                 | ReyeeOS 1.206.2020               |  |
|                                                    |            | Ruijie                    | NAEK0060H0011            | 10.170.0.41                                   | RAP2260(G)                                    | No Data                                 | ReyeeOS 1.206.2020               |  |
|                                                    |            |                           |                          |                                               |                                               | 5 in te                                 | otal < 1 > 10 / page >           |  |
|                                                    |            |                           |                          |                                               |                                               |                                         |                                  |  |

Cancel OK

Group Name: indicates the load balance group name.

**Type**: indicates the type of load balancing (client or traffic).

Rule: indicates the rule of load balancing group.

**AP Member**: indicates the AP added to the group.

Implementation of client and traffic load balancing are as follows:

o Client Load Balancing: When an AP is associated with *n* clients and the difference between the currently associated client count and client count on the AP with the lightest load reaches *n*, clients can be associated only with another AP in the group. After a client association is denied by an AP for *n* times, the client will be allowed to be associated with the AP upon the next attempt.

| Add Load Balancing Group |            |                                                                                                    |               |                        |                      |                     |                                  | ×  |  |  |  |  |  |
|--------------------------|------------|----------------------------------------------------------------------------------------------------|---------------|------------------------|----------------------|---------------------|----------------------------------|----|--|--|--|--|--|
| * Group Name:            | client     |                                                                                                    |               |                        |                      |                     |                                  |    |  |  |  |  |  |
| Type:                    | Client Loa | id Balancing                                                                                                    |               |                        |                      |                     |                                  |    |  |  |  |  |  |
| Rule:                    | When an    | AP is associat                                                                                                    | red with 3    | , clients and the diff | erence between the c | urrently associated | client count and client count on |    |  |  |  |  |  |
|                          | the AP wit | ne AP with the lightest load reaches       3       , clients can associate only to another AP in the group. After a client association is denied         y an AP for       10       times, the client will be allowed to associated to the AP upon the next attempt. |               |                        |                      |                     |                                  |    |  |  |  |  |  |
| AP Member:               | Selected(  | 2 Selected)<br>Name or SN                                                                                                    |               |                        |                      |                     | Show only grouped APs            |    |  |  |  |  |  |
|                          |            | Alias                                                                                                    | SN            | IP                     | Model                | AP Group            | Firmware Version                 |    |  |  |  |  |  |
|                          |            | Ruijie                                                                                                    | NAEK0060H0007 | 10.170.0.41            | RAP1260(G)           | No Data             | ReyeeOS 1.202.1915               |    |  |  |  |  |  |
|                          |            | Ruijie                                                                                                    | NAEK0060H0008 | 10.170.0.41            | RAP1260(G)           | No Data             | ReyeeOS 1.202.1915               |    |  |  |  |  |  |
|                          |            | Ruijie                                                                                                    | NAEK0060H0009 | 10.170.0.41            | RAP2260(G)           | traffic             | ReyeeOS 1.206.2020               |    |  |  |  |  |  |
|                          |            | Ruijie                                                                                                    | NAEK0060H0010 | 10.170.0.41            | RAP2260(G)           | traffic             | ReyeeOS 1.206.2020               |    |  |  |  |  |  |
|                          |            | Ruijie                                                                                                    | NAEK0060H0011 | 10.170.0.41            | RAP2260(G)           | No Data             | ReyeeOS 1.206.2020               |    |  |  |  |  |  |
|                          |            |                                                                                                    |               |                        |                      | 5 in to             | otal < 1 > 10 / page >           |    |  |  |  |  |  |
|                          |            |                                                                                                    |               |                        |                      |                     |                                  |    |  |  |  |  |  |
|                          |            |                                                                                                    |               |                        |                      |                     | Cancel                           | ОК |  |  |  |  |  |

o Traffic Load Balancing: When the traffic load on an AP reaches *n* multiplied by 100 kbit/s and the difference between the current traffic and the traffic on the AP with the lightest load reaches *n* multiplied by 100 kbit/s, clients can be associated only with another AP in the group. After a client association is denied by an AP for *n* times, the client will be allowed to be associated with the AP upon the next attempt.

|               | p                       |                                                             |                                                                                                    |                                                                               |                                                                                                    |                                                                           |                                                                                                    |  |  |
|---------------|-------------------------|-------------------------------------------------------------|----------------------------------------------------------------------------------------------------|-------------------------------------------------------------------------------|----------------------------------------------------------------------------------------------------|---------------------------------------------------------------------------|----------------------------------------------------------------------------------------------------|--|--|
| * Group Name: | traffic                 |                                                             |                                                                                                    |                                                                               |                                                                                                    |                                                                           |                                                                                                    |  |  |
|               |                         |                                                             |                                                                                                    |                                                                               |                                                                                                    |                                                                           |                                                                                                    |  |  |
| Type:         | Traffic Loa             | ad Balancing                                                |                                                                                                    |                                                                               |                                                                                                    |                                                                           | ~                                                                                                    |  |  |
| Rule :        | When the<br>lightest lo | e traffic load o<br>pad reaches                             | n an AP reaches 5<br>5 *100Kbps, cliu                                                                                      | *100Kbps and the ents can associated o                                        | ne difference betweer<br>nly to another AP in t                                                                                     | n the current traffic ar<br>he group. After a clie                        | nd the traffic on the AP with the<br>nt association is denied by an                                                                                                    |  |  |
|               |                         | a                                                           | pbalanceby03ernp4.                                                                                                    |                                                                               |                                                                                                    |                                                                           |                                                                                                    |  |  |
| AP Member:    | Selected(               | 2 Selected)                                                 |                                                                                                    |                                                                               |                                                                                                    |                                                                           | Show only grouped APs                                                                                                    |  |  |
|               |                         | Device Name or SN Q                                         |                                                                                                    |                                                                               |                                                                                                    |                                                                           |                                                                                                    |  |  |
|               | Device                  | Name or SN                                                  |                                                                                                    |                                                                               |                                                                                                    |                                                                           | ٩                                                                                                    |  |  |
|               | Device                  | Name or SN<br>Alias                                         | SN                                                                                                    | IP                                                                            | Model                                                                                                    | AP Group                                                                  | Q.                                                                                                    |  |  |
|               |                         | Name or SN<br>Alias<br>Ruijie                               | <b>SN</b><br>NAEK0060H0007                                                                                                 | IP<br>10.170.0.41                                                             | Model<br>RAP1260(G)                                                                                                    | AP Group                                                                  | Q<br>Firmware Version<br>ReyeeOS 1.202.1915                                                                                                    |  |  |
|               |                         | Name or SN Alias Ruijie Ruijie                              | SN<br>NAEK0060H0007<br>NAEK0060H0008                                                                                       | IP<br>10.170.0.41<br>10.170.0.41                                              | Model<br>RAP1260(G)<br>RAP1260(G)                                                                                                   | AP Group<br>client<br>client                                              | C<br>Firmware Version<br>ReyeeOS 1.202.1915<br>ReyeeOS 1.202.1915                                                                                                    |  |  |
|               |                         | Name or SN Alias Ruijie Ruijie Ruijie                       | SN<br>NAEK0060H0007<br>NAEK0060H0008<br>NAEK0060H0009                                                                      | IP<br>10.170.0.41<br>10.170.0.41<br>10.170.0.41                               | Model<br>RAP1260(G)<br>RAP1260(G)<br>RAP2260(G)                                                                                     | AP Group<br>client<br>client<br>No Data                                   | C<br>Firmware Version<br>ReyeeOS 1.202.1915<br>ReyeeOS 1.202.1915<br>ReyeeOS 1.206.2020                                                                                                    |  |  |
|               |                         | Alias Alias Ruijie Ruijie Ruijie Ruijie                     | SN           NAEK0060H0007           NAEK0060H0008           NAEK0060H0009           NAEK0060H0010                         | IP<br>10.170.0.41<br>10.170.0.41<br>10.170.0.41<br>10.170.0.41                | Model<br>RAP1260(G)<br>RAP1260(G)<br>RAP2260(G)<br>RAP2260(G)                                                                       | AP Group<br>Client<br>Client<br>No Data<br>No Data                        | C<br>Firmware Version<br>ReyeeOS 1.202.1915<br>ReyeeOS 1.202.1915<br>ReyeeOS 1.206.2020<br>ReyeeOS 1.206.2020                                                                                                    |  |  |
|               |                         | Name or SN<br>Alias<br>Ruijie<br>Ruijie<br>Ruijie<br>Ruijie | SN<br>NAEK0060H0007<br>NAEK0060H0008<br>NAEK0060H0009<br>NAEK0060H0010<br>NAEK0060H0011                                    | IP<br>10.170.0.41<br>10.170.0.41<br>10.170.0.41<br>10.170.0.41<br>10.170.0.41 | Model           RAP1260(G)           RAP1260(G)           RAP2260(G)           RAP2260(G)           RAP2260(G)           RAP2260(G) | AP Group<br>client<br>client<br>No Data<br>No Data<br>No Data             | ReyeeOS 1.202.1915           ReyeeOS 1.202.1915           ReyeeOS 1.202.1915           ReyeeOS 1.206.2020           ReyeeOS 1.206.2020           ReyeeOS 1.206.2020           ReyeeOS 1.206.2020                                                                                                    |  |  |
|               |                         | Name or SN<br>Alias<br>Ruijie<br>Ruijie<br>Ruijie<br>Ruijie | SN           NAEK0060H0007           NAEK0060H0008           NAEK0060H0009           NAEK0060H0010           NAEK0060H0011 | IP<br>10.170.0.41<br>10.170.0.41<br>10.170.0.41<br>10.170.0.41<br>10.170.0.41 | Model RAP1260(G) RAP1260(G) RAP2260(G) RAP2260(G) RAP2260(G) RAP2260(G)                                                             | AP Group<br>Client<br>Client<br>No Data<br>No Data<br>No Data<br>S in ter | ReyeeOS 1.202.1915           ReyeeOS 1.202.1915           ReyeeOS 1.202.1915           ReyeeOS 1.206.2020           ReyeeOS 1.206.2020           ReyeeOS 1.206.2020           ReyeeOS 1.206.2020           ReyeeOS 1.206.2020           ReyeeOS 1.206.2020           ReyeeOS 1.206.2020           ReyeeOS 1.206.2020           ReyeeOS 1.206.2020 |  |  |
|               |                         | Name or SN<br>Alias<br>Ruijie<br>Ruijie<br>Ruijie<br>Ruijie | SN           NAEK0060H0007           NAEK0060H0008           NAEK0060H0009           NAEK0060H0010           NAEK0060H0011 | IP<br>10.170.0.41<br>10.170.0.41<br>10.170.0.41<br>10.170.0.41                | Model           RAP1260(G)           RAP1260(G)           RAP2260(G)           RAP2260(G)           RAP2260(G)                      | AP Group<br>client<br>dient<br>No Data<br>No Data<br>S in tot             | Q           Firmware Version           ReyeeOS 1.202.1915           ReyeeOS 1.202.1915           ReyeeOS 1.206.2020           ReyeeOS 1.206.2020           ReyeeOS 1.206.2020           ReyeeOS 1.206.2020           Image: ReyeeOS 1.206.2020           ReyeeOS 1.206.2020           Image: ReyeeOS 1.206.2020                                   |  |  |

(4) After configuring the load balancing group, click Save at the upper right corner of the Load Balancing page.

| e: Load balancing ca<br>client different betw | an be achieved by assig<br>ween the two APs is 5, | ning all the APs in the same area to the same load balancing group to control the access of wireless clients. For example, there are 15 clients associated with AP1, 10 associated with AP2, and the only is greater than the threshold. Therefore, subsequent users will be associated with AP2.                                                                   | current threshold co | onfigured is 2. |
|-----------------------------------------------|---------------------------------------------------|----------------------------------------------------------------------------------------------------|----------------------|-----------------|
| Group Name                                    | Туре                                              | Rules                                                                                                    | AP Member            | Action          |
| traffic                                       | Traffic Load<br>Balancing                         | When the traffic load on an AP reaches 5*100Kbps and the difference between the current traffic and the traffic on the AP with the lightest load reaches 5*100Kbps, clients can associated only to another AP in the group. After a client association is denied by an AP for 10 times, the client will be allowed to associated to the AP upon the next attempt.   | 2 tip                | Edit Delet      |
| client                                        | Client Load<br>Balancing                          | When an AP is associated with 3,clients and the difference between the currently associated client count and client count on the AP with the lightest load reaches 3, clients can associate only to another AP in the group. After a client association is denied by an AP for 10 times, the client will be allowed to associated to the AP upon the event attempt. | 2 tip                | Edit Delet      |

The Action column is described as follows:

- o Edit: Click this button to modify configuration parameters except Group Name.
- o **Delete**: Click this button to delete a specified load balancing group.

After modifying load balancing group parameters or deleting a load balancing group, click **Save** at the upper right corner.

# **10.6 Client Blocklist and Allowlist**

#### Overview

The purpose of the **Client Blocklist and Allowlist** feature is to deny/allow wireless clients to access Wi-Fi networks. You can configure the global blocklist and allowlist for all Wi-Fi networks or the blocklist and allowlist for a specified SSID. The blocklist and allowlist feature supports matching the MAC address prefixes (OUIs) of clients.

**Client Blocklist**: Clients on the blocklist are banned from connecting to Wi-Fi networks and clients not on the blocklist are not restricted.

**Client Allowlist**: When the allowlist is not empty, only clients in the allowlist are allowed to connect to Wi-Fi networks and those not on the allowlist are banned from connecting to the Wi-Fi networks.

#### 🛕 Caution

- The function is only supported on **Reyee APs**.
- When the allowlist is empty, the Wi-Fi allowlist does not take effect, that is, all MAC addresses are allowed to connect to Wi-Fi networks.

#### **Configuration Steps**

- Log in to Ruijie Cloud, choose Project > Configuration > Devices > Wireless > Wireless Block/Allow, and select a network in this account.
- (2) Select the scope (SSID-based or Global-based), in which the blocklist or allowlist takes effect, in the list on the left.

| Client Blacklist and Whitelist                                                                                                |                                                                                                    |                                                                                   |                                                          |  |  |  |
|----------------------------------------------------------------------------------------------------|----------------------------------------------------------------------------------------------------|-----------------------------------------------------------------------------------|----------------------------------------------------------|--|--|--|
| The purpose of Wi-Fi blacklist and whitelist feature in Effective Rules: 1. In the blacklist mode, blacklisted of configured. | is to deny/allow wireless clients to access WI-FI.<br>clients cannot connect to Wi FI. 2. In the whitelist mode and | d when the list is not empty, clients not on the whitelist cannot con             | nnect to Wi Fi. 3. A maximum of 256 MAC addresses can be |  |  |  |
| SSID-based<br>test<br>Global-based                                                                                            | List Type:  Prohibit the following MAC addr Only allow the following MAC ac Add MAC Delete MAC                      | esses to connect to Wi-Fi (blacklist)<br>Idresses to connect to Wi-Fi (whitelist) |                                                          |  |  |  |
| Global Configuration                                                                                                    | MAC                                                                                                    | Description                                                                       | Action                                                   |  |  |  |

(3) Select the blocklist/allowlist mode. The default mode is blocklist mode. When you switch the mode, click **OK** in the pop-up prompt box to make the mode take effect.

|                     | Only allow the following MAC addr | esses to connect to Wi-Fi (whitelist) |        |
|---------------------|-----------------------------------|---------------------------------------|--------|
| bal-based           | Add MAC Delete MAC                |                                       |        |
| lobal Configuration | MAC                               | Description                           | Action |
|                     |                                   | No Data                               |        |
|                     |                                   |                                       |        |

want to switch to the whitelist mode?

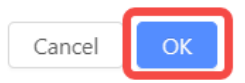

(4) Click Add MAC. On the Add MAC page, add MAC address prefixes or MAC addresses. After adding, click OK.

| Add MAC                                                                                                    | × | Add MAC ×                                                                                                    |
|----------------------------------------------------------------------------------------------------|---|----------------------------------------------------------------------------------------------------|
| OUI Complete MAC                                                                                                    |   | OUI Complete MAC                                                                                                    |
| Note: For an OUI MAC, you only need to enter the first six digits of the MAC address, and all MAC addresses matching<br>the first six digits will take effect (applicable to the case where the first six digits of the device MAC is the same). | 2 | Note: For a complete MAC, you must enter the complete MAC address and only the device which match the complete MAC will take effect (applicable to the case where the first six digits of the device MAC are different).                                                                                                    |
| Not more than 16 characters. One Chinese character takes three bytes) separated by commas. One record pe<br>line. Example:00:00:00, Li Yang's Mobile Number 10:00:00:10, Lii's Mobile Number                                                     | r | Enter the complete MAC address (uppercase letters) and remarks (Chinese characters, English letters,<br>numbers, underscores, ·, # or @. Not more than 16 characters. One Chinese character takes three bytes)<br>separated by commas. One record per line. Example:<br>000000020008, Li Yang's Mobile Number:000010:02008, Lill's Mobile Number |
| Cancel                                                                                                    | ж | Cancel                                                                                                    |

- OUI: For an OUI MAC, you only need to enter the first six digits of the MAC address, and all MAC addresses matching the first six digits will take effect (applicable to the case where the first six digits of the device MAC is the same).
- Complete MAC: For a complete MAC, you must enter the complete MAC address and only the device which match the complete MAC will take effect (applicable to the case where the first six digits of the device MAC are different).
- (5) After completing the blocklist/allowlist configuration, click Save at the upper right corner of the Client Blocklist and Allowlist page.

| Client Blacklist and Whitelist                                                                               |                                                                           |                                                                                             |                                                                   | Save                                            |
|----------------------------------------------------------------------------------------------------|---------------------------------------------------------------------------|---------------------------------------------------------------------------------------------|-------------------------------------------------------------------|-------------------------------------------------|
| The purpose of Wi-Fi blacklist and whitelis<br>Effective Rules: 1. In the blacklist mode, bla<br>configured. | st feature is to deny/allow wireles<br>acklisted clients cannot connect t | : clients to access Wi-Fi.<br>o Wi Fi. 2. In the whitelist mode and when the list is not em | pty, clients not on the whitelist cannot connect to Wi Fi. 3. A m | aximum of 256 MAC addresses can be              |
| SSID-based                                                                                                   | List Type: • Pro                                                          | phibit the following MAC addresses to connect to V                                          | Vi-Fi (blacklist)                                                 |                                                 |
| test                                                                                                    |                                                                           | ly allow the following MAC addresses to connect t                                           | o Wi-Fi (whitelist)                                               |                                                 |
| Global-based                                                                                                 |                                                                           | elete MAC                                                                                   |                                                                   |                                                 |
| Global Configuration                                                                                         |                                                                           | MAC                                                                                         | Description                                                       | Action                                          |
|                                                                                                    |                                                                           | 00:00:01 OUI                                                                                |                                                                   | Delete                                          |
|                                                                                                    |                                                                           |                                                                                             |                                                                   | 1 in total $\langle 1 \rangle$ 10 / page $\vee$ |

The Action column is described as follows: To delete a rule, click **Delete** in the Action column, click **OK** in the pop-up prompt box, and then click **Save** at the upper right corner.

| Client Blacklist and Whitelist                                                                                                |                                                              |                                                                                    |                                                             | Save                                         |
|----------------------------------------------------------------------------------------------------|--------------------------------------------------------------|------------------------------------------------------------------------------------|-------------------------------------------------------------|----------------------------------------------|
| The purpose of Wi-Fi blacklist and whitelist feature<br>Effective Rules: 1. In the blacklist mode, blacklisted<br>configured. | is to deny/allow wireless cli<br>clients cannot connect to W | ents to access WI-FI.<br>I FI. 2. In the whitelist mode and when the list is not e | mpty, clients not on the whitelist cannot connect to Wi Fi. | 3. A maximum of 256 MAC addresses can be     |
| SSID-based                                                                                                    | List Type: 💿 Prohil                                          | bit the following MAC addresses to connect to                                      | v Wi-Fi (blacklist)                                         |                                              |
| test                                                                                                    | Add MAC Dele                                                 | te MAC                                                                             | to with (wintenst)                                          |                                              |
| Global-based                                                                                                    |                                                              |                                                                                    |                                                             | Or Are you sure you want to delete this MAC? |
| Global Configuration                                                                                                    |                                                              | MAC                                                                                | Description                                                 | Cancel OK                                    |
|                                                                                                    |                                                              | 00:00:01 OUI                                                                       |                                                             | Delete                                       |
|                                                                                                    |                                                              |                                                                                    |                                                             | 1 in total $<1$ > 10 / page $>$              |

# 10.7 AP VLAN

#### Overview

This feature can be used to deliver the port VLAN configuration to multiple designated devices.

#### Limitations

This feature only supports EAPs/RAPs with a version of P32 and later in AP mode.

#### Procedure

- Log in to Ruijie Cloud, choose Project > Configuration > Devices > Wireless > AP VLAN, and select a network in this account.
- (2) Set parameters on the AP Port VLAN page. After configuration, click Apply to deliver the configuration.

#### AP Port VLAN

Note: This feature can be used to deliver the configuration to multiple designated devices, This feature only supports EAPs/RAPs with a version of P32 and later in AP mode.

| Device:       |              |                     |              |          |                |            |                                |
|---------------|--------------|---------------------|--------------|----------|----------------|------------|--------------------------------|
|               | Enter device | alias, SN, or IP ad | Q 3 Selected |          |                | t          | isplay Never Contigured Device |
|               |              | Alias               |              | SN       | IP             | Model      | Last Configuration Time        |
|               |              | Ruijie              | NAEKOO       | 7BH0009  | 192.168.110.9  | RAP2260(G) | 2023-02-13 16:19:33            |
|               |              | Ruijie              | NAEKOO       | 07BH0010 | 192.168.110.10 | RAP2260(G) | 2023-02-13 16:19:33            |
|               | 193          | Duilio              | NAFKO        | 17RH0011 | 192 168 110 11 | P6P2260/G1 | 2023-02-13 16:19:33            |
| onfiguration: |              |                     |              |          |                |            |                                |
|               |              |                     | Port Type:   | Access   |                |            | ×                              |
|               |              |                     | VLAN ID:     | 50       |                |            |                                |
|               |              |                     | Port:        | LAN      |                | <b>U</b> r | selected <b>S</b> elected      |
|               |              |                     |              |          | LAN            |            |                                |
|               |              |                     |              |          |                |            |                                |

Device Model: indicates the AP model.

**Device**: indicates the device to which the configuration needs to be delivered.

**Port Type**: indicates the port type, which is access or trunk.

VLAN ID: indicates the VLAN ID of a port.

Selected Ports: Select the port to which the VLAN ID needs to be delivered.

**Apply && Clear**: Apply the configuration to the device or clear the configuration.

(3) Access the AP's Eweb and check the VLAN ID and port VLAN configuration.

| Overview     | Basics Y Wireless Y Advanced Y Diagnostics Y System Y |        |                         |
|--------------|-------------------------------------------------------|--------|-------------------------|
| LAN Settings | Port VLAN                                             |        |                         |
| 🥖 LAN S      | ttings                                                |        |                         |
| Port VLAN    | )<br>ngs                                              |        | - Add 🗇 Delete Selected |
| Up to 4 er   | tries can be added.                                   |        |                         |
|              | VLAN ID                                               | Remark | Action                  |
|              | 50                                                    | -      | Edit Delete             |

| Overview Basics Vireless Advanced Dia                                  | ignostics 🎽 System 🐃                      |
|------------------------------------------------------------------------|-------------------------------------------|
| LAN Settings Port VLAN                                                 |                                           |
| Port VLAN     Please choose LAN Settings to create a VLAN first and co | onfigure port settings based on the VLAN. |
| Port VLAN                                                              |                                           |
| Connected Disconnected                                                 |                                           |
|                                                                        | Port 1                                    |
| VLAN 1(WAN)                                                            | Not Joir 🗸                                |
| VLAN 50                                                                | UNTAG 🗸                                   |

# **11** Authentication Configuration

# **11.1 Captive Portal**

You can use the **Captive Portal** feature to set authentication policies, including customizing authentication pages, setting authentication network segments, SSID, and other information.

When a user is connected to a wireless or wired network, the system will display a landing or login page that may require authentication, payment, acceptance of an end-user license agreement, acceptable user policy, survey completion, or other valid credentials that both the host and user agree to adhere by.

The network security can be enhanced by configuring the Captive Portal.

# Procedure

(1) Choose Configuration> Auth & Accounts > Authentication > Captive Portal.

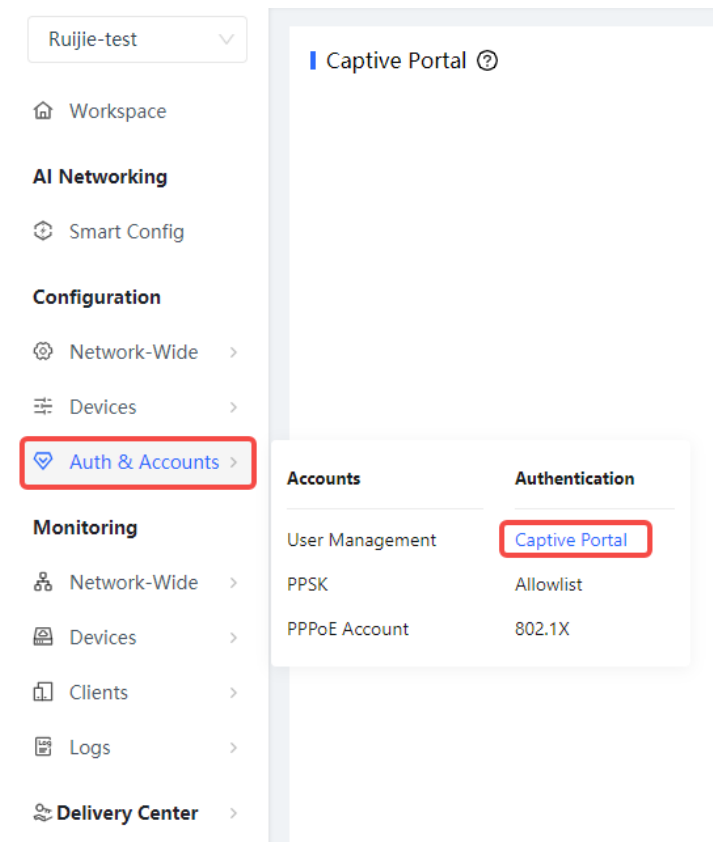

(2) Click Add Captive Portal to add a captive portal.

| Captive Portal ③                         |            |                                                                                                    |
|------------------------------------------|------------|----------------------------------------------------------------------------------------------------|
|                                          |            | New Authentication Function  New version upgrade, support AP/Gatgeway unified configuration Support multiple login methods, one-click login, Voucher, Account, SMS verification, registered account Support multi-language and flexible customization of Portal pages. Add Captive Portal |
| Add Captive Portal                       |            |                                                                                                    |
| Policy Info                              |            |                                                                                                    |
| Policy Name:                             |            |                                                                                                    |
| Policy Mode ③:                           | Inner      |                                                                                                    |
| SSID:                                    |            |                                                                                                    |
| Seamless Online:                         |            |                                                                                                    |
| Seamless Online Period:                  | 1 Day      | × ]                                                                                                    |
| Portal Escape :                          |            |                                                                                                    |
| Portal Page ③                            |            |                                                                                                    |
| Current Project Shar                     | ed Portals |                                                                                                    |
| Add Page                                 |            |                                                                                                    |
|                                          |            |                                                                                                    |
| 3                                        |            |                                                                                                    |
|                                          |            |                                                                                                    |
|                                          |            |                                                                                                    |
| One-click Login                          |            |                                                                                                    |
|                                          | the in     |                                                                                                    |
|                                          |            |                                                                                                    |
|                                          |            |                                                                                                    |
| 1. 1. 1. 1. 1. 1. 1. 1. 1. 1. 1. 1. 1. 1 |            |                                                                                                    |
| Test                                     | 1          |                                                                                                    |

a Configure basic information about the captive portal.

| Parameter              | Description                                                                                                    |  |  |  |
|------------------------|----------------------------------------------------------------------------------------------------|--|--|--|
| Policy name            | Indicates the name of a captive portal.                                                                                                    |  |  |  |
|                        | Indicates the authentication mode to which the captive portal applies:                                                                                                    |  |  |  |
|                        | • Inner: Cloud-based authentication. The built-in authentication server in the public cloud is used for authentication.                                                                |  |  |  |
| Policy Mode            | • <b>Local:</b> Device-based local authentication and acceleration. Portal pages and accounts in the cloud are synchronized with the device for local authentication and acceleration. |  |  |  |
|                        | • <b>External</b> : Third-party authentication, facilitating integration between the device and a third-party authentication server for authentication.                                |  |  |  |
|                        | Indicates the device that performs the authentication.                                                                                                    |  |  |  |
|                        | • When there is a router on the network, you are advised to enable authentication on the router. You can perform authentication on either an access point (AP) or a router.            |  |  |  |
|                        | AP: An AP acts as the NAS.                                                                                                    |  |  |  |
|                        | • Router: A router or gateway acts as the NAS responsible for performing authentication at the gateway exit.                                                                           |  |  |  |
| Authentication Device  | • Reyee AP Authentication: RAP/EWR, ReyeeOS 1.219 or later version.                                                                                                    |  |  |  |
|                        | <ul> <li>Reyee EG WiFiDog Authentication: EG/EGW, ReyeeOS 1.202 or later version.</li> </ul>                                                                                           |  |  |  |
|                        | <ul> <li>Reyee EG Local Authentication: EG210G-E, EG210G-P-E, EG310GH-E,<br/>EG310GH-P-E, EG305GH-E, EG305GH-P-E, ReyeeOS 1.230 or later<br/>version.</li> </ul>                       |  |  |  |
|                        | Enterprise EGs support local authentication                                                                                                    |  |  |  |
|                        | This parameter is not required if the policy mode is Local.                                                                                                    |  |  |  |
|                        | Indicates the wired network that requires authentication. Enter the network segment in this field.                                                                                     |  |  |  |
| Notwork                | Lears connecting to the wired network corresponding to this network cognon                                                                                                    |  |  |  |
|                        | must be authenticated                                                                                                    |  |  |  |
|                        |                                                                                                    |  |  |  |
|                        | This parameter is required if the Authentication Device is Router.                                                                                                    |  |  |  |
|                        | Indicates the network name of the Wi-Fi network that requires authentication.                                                                                                    |  |  |  |
| SSID                   | Users connecting to this wireless network must be authenticated.                                                                                                    |  |  |  |
|                        | This parameter is required if the Authentication Device is AP.                                                                                                    |  |  |  |
|                        | After this function is enabled, if the first authentication is successful,                                                                                                    |  |  |  |
| Seamless Online        | subsequent connections to this Wi-Fi network will automatically be                                                                                                    |  |  |  |
|                        | authenticated within a certain period of time.                                                                                                    |  |  |  |
|                        | Indicates the time period for seamless online.                                                                                                    |  |  |  |
| Seamless Online Period | If the first authentication is successful, subsequent connections to this Wi-Fi                                                                                                    |  |  |  |
|                        | network will automatically be authenticated within this period of time.                                                                                                    |  |  |  |

 Table 11-1
 Basic Information About the Captive Portal

| Parameter   | Description                                                                     |  |  |  |  |  |
|-------------|---------------------------------------------------------------------------------|--|--|--|--|--|
|             | Indicates the portal page that is displayed after portal authentication.        |  |  |  |  |  |
| Dortal Daga | Click <b>Current Project</b> to select the portal page for an existing project. |  |  |  |  |  |
| Ponal Page  | Click Shared Portals to select an existing portal page.                         |  |  |  |  |  |
|             | Click Add Page to customize a portal page.                                      |  |  |  |  |  |

b To customize a portal page, the portal basic settings and portal visual settings of the device is required.

| Dorto | Dage |
|-------|------|
| Porta | Pade |
|       |      |

| Portal Basic Settings |                                                                 |
|-----------------------|-----------------------------------------------------------------|
| Portal Name:          |                                                                 |
| Login Options:        | ✓ One-click Login                                               |
|                       | Access Duration (Min):   Unlimited 15 30 60 Custom              |
|                       | Voucher                                                         |
|                       | Account                                                         |
|                       | SMS                                                             |
|                       | Registration                                                    |
|                       | Facebook Account                                                |
| Show Balance Page:    | Disable (Available only when Auth server supports the function) |
| Post-login URL:       |                                                                 |

| Table 11-2 | <b>Basic Information</b> | of the | Portal | Page |
|------------|--------------------------|--------|--------|------|
|------------|--------------------------|--------|--------|------|

| Parameter         | Description                                                                     |
|-------------------|---------------------------------------------------------------------------------|
| Portal Name       | Indicates the name of a captive portal template.                                |
|                   | Indicates the option to perform the desired action.                             |
|                   | <b>One-click Login</b> : indicates login without the username and password. You |
| Login Options     | can set Access Duration and Access Times Per Day.                               |
|                   | Voucher: indicates login with a random eight-digit password.                    |
|                   | Account: indicates login with the account and password.                         |
|                   | SMS: indicates login with the phone number and code.                            |
|                   | Registration:                                                                   |
| Show Balance Page | Indicates the available duration, time, or data after portal authentication.    |
| Post-login URL    | Indicates the URL that is displayed after portal authentication.                |

| Portal Visual Settings |                                |                |                      |
|------------------------|--------------------------------|----------------|----------------------|
| Logo:                  |                                | Mobile         | Desktop              |
| Logo Image:            | Upload                         |                |                      |
| Logo Position:         | °°                             |                | 3                    |
| Background:            | Picture ⑦     Solid Color      |                | R                    |
| Background Image:      |                                |                |                      |
|                        | Upload                         |                | One-click Login      |
| Background Mask Color: | #999999 10%                    |                |                      |
| Welcome Message:       | ● Text ○ Picture ⑦             | and the second | the of the states of |
| English                | +                              |                | The second           |
| Welcome Text:          | Enter less than 60 characters. |                |                      |
| Marketing Message:     | Enter less than 60 characters. | 5<br>- 6       |                      |
| Terms & Conditions:    |                                |                |                      |
|                        |                                |                |                      |

# Table 11-3 Visual Information of the Portal Page

| Parameter             | Description                                                                                                    |
|-----------------------|----------------------------------------------------------------------------------------------------|
| Logo                  | Select whether to display the logo image.                                                                             |
| Logo Image            | When <b>Logo</b> is set to <b>Image</b> , upload the logo picture or select the default logo.                         |
| Logo Position         | Select the logo position (Upper, Middle, or Lower).                                                                   |
| Background            | Select the background with the image or the default background (select the color).                                    |
| Background Image      | When <b>Background</b> is set to <b>Image</b> , upload the background image or select the default image.              |
| Background Mask Color | When <b>Background</b> is set to <b>Solid Color</b> , set the background color. The default value is <b>#ffffff</b> . |

| Parameter                     | Description                                                          |
|-------------------------------|----------------------------------------------------------------------|
| Language                      | Select the language of the portal page.                              |
| Welcome Message               | Select the welcome message with the image or text.                   |
| Marketing message             | Enter the marketing message.                                         |
| Terms & Conditions            | Enter terms and conditions.                                          |
| Copyright                     | Enter the copyright.                                                 |
| Login Button                  | Select the login button on the authentication page.                  |
| Welcome Message Text<br>Color | Select the welcome message text color. The default value is #ffffff. |
| Welcome Message Text<br>Size  | Select the welcome message text size.                                |
| Button Color                  | Select the button color. The default value is #0066ff.               |
| Button Text Color             | Select the button text color. The default value is #ffffff.          |
| Link Color                    | Select the link color. The default value is #ffffff.                 |
| Text Color in Box             | Select the text color in the box. The default value is #ffffff.      |

## c Click OK.

## 1 Note

- Considering the performance and good design of the page, one network supports up to 50 portal templates.
- The portal template supports multiple languages including Chinese (Simplified), Chinese (Traditional), English, German, Indonesian, Japanese, Korean, Malay, Portuguese, Russian, Spanish, Thai, Turkish, and Vietnamese.
- The preview image including mobile and desktop format. The actual effects vary with devices at different resolutions.

After the captive portal is successful configured on the cloud, relevant configurations will be automatically delivered to the device end.

# 11.2 User Management

# 11.2.1 Account

Account authentication allows the valid account to access the specified Wi-Fi.

## Procedure

Log in to Ruijie Cloud, choose Project > Authentication > User Management, and select a network in this account.

Cancel

- (2) On the Account tab, add an account. Accounts can be added manually or through batch import.
- Adding an account manually

Click Add an Account, set parameters about the account, and click OK.

| Add account                       |                                                              | Х |
|-----------------------------------|--------------------------------------------------------------|---|
| * User name                       |                                                              |   |
| * Password                        |                                                              |   |
| * User group                      |                                                              | ~ |
| Allow VPN connection              |                                                              |   |
| Tips: By enabling this option,    | he user can use this account to log in remotely using a VPN. |   |
| User information setting $ \lor $ |                                                              |   |
|                                   |                                                              |   |

User name: The value is a string of less than 32 characters, consisting of letters, numerals, and underscores.

**Password**: The value is a string of less than 32 characters, consisting of letters, numerals, and underscores.

**User group**: It indicates a user group. Select a user group from the drop-down list or click **Custom** to create a user group.

**Allow VPN connection**: By enabling this option, the user can use this account to log in remotely using a VPN.

**User information setting**: You can expand it to have more user information displayed, including the first name, last name, email, phone number, and alias.

- Adding accounts through batch import
  - a Click Bulk import.

| Step1: Download and fill in the device information in the template. Up to<br>500 records can be imported each time.<br>Account and Password fields are required. Please enter less than 32 characters, consisting<br>of letters, numbers or underscores. |                                                                |                               | × |
|----------------------------------------------------------------------------------------------------|----------------------------------------------------------------|-------------------------------|---|
| Step1: Download<br>500 records can b                                                                                                    | and fill in the device information<br>e imported each time.    | in the template. Up to        |   |
| Account and Passwor<br>of letters, numbers or                                                                                                    | rd fields are required. Please enter less th<br>r underscores. | nan 32 characters, consisting |   |
|                                                                                                    | Please select an .xls or .xlsx file                            | Download Template             |   |

- b Click **Download Template** to download the template.
- c Edit the template and save it.

## 1 Note

- Account, Password, and User Group are mandatory.
- Check that the user group already exists and the added accounts are not duplicate with existing accounts. For details about how to create a user group, see <u>11.2.3</u> User Group.

| 11      | 5        | ~          | 2         | D     | A          |       |
|---------|----------|------------|-----------|-------|------------|-------|
| Account | Password | First name | Last name | Alias | User group | Email |
| test2   | test2    |            |           |       | test       |       |
| test3   | test3    |            |           |       | test       |       |
| test4   | test4    |            |           |       | test       |       |

d Click **Please select an .xls or .xlsx file** to upload the file. After uploading, users are automatically created.

| Account  | Voucher                                                                                                    | User Group | < E-sharing | 0          |           |            |       |                        |              |      | ○ ▷ ೫•    |
|----------|----------------------------------------------------------------------------------------------------|------------|-------------|------------|-----------|------------|-------|------------------------|--------------|------|-----------|
| Add acco | Add account Bulk import One-click send More v • Total Accounts: 3 • Activated Accounts: 0 • Expired Accounts: 0 |            |             |            |           |            |       |                        | Accou        | nt Q |           |
|          | Account                                                                                                    | Password   | User group  | Status ① = | Period    | First name | Alias | Created at             | Activated at | Ex   | Operation |
|          | test3                                                                                                    | test3      | test        | Not used   | 30Minutes | Empty      | Empty | 2023-02-13<br>16:42:21 | -            |      | ∠Cō       |
|          | test4                                                                                                    | test4      | test        | Not used   | 30Minutes | Empty      | Empty | 2023-02-13<br>16:42:21 | -            |      | ∠ C O     |
|          | test2                                                                                                    | test2      | test        | Not used   | 30Minutes | Empty      | Empty | 2023-02-13<br>16:42:21 | -            |      | ∠co       |

3 in total  $\langle$  1  $\rangle$  10 / page  $\vee$ 

# **Follow-up Operations**

| Account  | Voucher    | User Group       | ≪ E-sharing | 0                    |                       |                         |       |                        |              |       | <b>€</b> ₽ <sup>\$\$</sup> |
|----------|------------|------------------|-------------|----------------------|-----------------------|-------------------------|-------|------------------------|--------------|-------|----------------------------|
| Add acco | Bulk impor | t One-click send | More v • T  | otal Accounts: 3 🔹 A | Activated Accounts: ( | )   Expired Accounts: 0 |       |                        |              | Accou | nt Q                       |
|          | Account    | Password         | User group  | Status 🛈 🗉           | Period                | First name              | Alias | Created at             | Activated at | Ex    | Operation                  |
|          | test3      | test3            | test        | Not used             | 30Minutes             | Empty                   | Empty | 2023-02-13<br>16:42:21 |              |       | 2 C 8                      |
|          | test4      | test4            | test        | Not used             | 30Minutes             | Empty                   | Empty | 2023-02-13<br>16:42:21 |              |       | £ C 8                      |
|          | test2      | test2            | test        | Not used             | 30Minutes             | Empty                   | Empty | 2023-02-13<br>16:42:21 |              |       | ∠ C 0                      |

3 in total < 1 > 10 / page  $\vee$ 

#### The following figure shows the export result.

| Account | Password | User | group |      | Period   | First | narLa | st nam | Alias | Phone | nucreated | Activat | ecExpired | Devices | MAC | Bind | Traffic | Upload/D   | VPN      | Operat |
|---------|----------|------|-------|------|----------|-------|-------|--------|-------|-------|-----------|---------|-----------|---------|-----|------|---------|------------|----------|--------|
| test3   | test3    | test | Not   | used | 30Minute |       |       |        |       |       | 2023-02   | -1-     | -         | 0/3     | 3   |      | 0 MB/10 | 0 Unlimite | Disabled |        |
| test4   | test4    | test | Not   | used | 30Minute |       |       |        |       |       | 2023-02   | -1-     | -         | 0/3     | 3   |      | 0 MB/10 | 0 Unlimite | Disabled |        |
| test2   | test2    | test | Not   | used | 30Minute |       |       |        |       |       | 2023-02   | -1-     | -         | 0/3     | 3   |      | 0 MB/10 | 0 Unlimite | Disabled |        |

• Click **One-click send** to email the accounts to employees.

|       | Passi                        | vord U                                      | iser group                                | Status 🕕 🐨                              | Period                 | First name | Alias             | Created at      |
|-------|------------------------------|---------------------------------------------|-------------------------------------------|-----------------------------------------|------------------------|------------|-------------------|-----------------|
| test3 | One-click                    | send                                        |                                           |                                         |                        |            |                   | ×               |
| test4 | Are you sur<br>Tip: the foll | e to send emails to<br>owing table lists th | the accounts you<br>be accounts that have | have selected ?<br>ve an email address. |                        |            |                   |                 |
| test2 |                              | Account                                     | Password                                  | User group                              | Created at             | VPN        | Account<br>Status | Send Status 🐨   |
|       |                              | test3                                       | test3                                     | test                                    | 2023-02-13<br>16:42:21 | Disabled   | Not used          | Unsent          |
|       |                              |                                             |                                           |                                         |                        |            | 1 in total <      | 1 > 10 / page ∨ |

# 11.2.2 Voucher

Voucher authentication on Ruijie Cloud allows you to charge users for wireless network access using access codes. The number of concurrent users, time, and data quota limit can be customized and offer to your guests.

## Procedure

- Log in to Ruijie Cloud, choose Project > Authentication > User Management, and select a network in this account.
- (2) On the Voucher tab, click Add voucher.

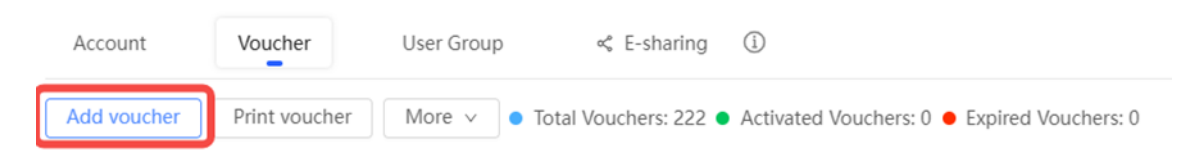

(3) Configuring voucher parameters. After configuration, click OK.

| Add voucher                       |        | ×  |
|-----------------------------------|--------|----|
| * Quantity                        | 2      |    |
| Quantity                          |        |    |
| * User group                      | ^      | ]  |
|                                   | test   |    |
| User information setting $ \lor $ | Custom |    |
| Advance setting $\checkmark$      |        |    |
|                                   | Cance  | ОК |

**Quantity**: Enter the quantity of the voucher to print. When the value is set to 1, you can add a voucher and configure the name and the email address. When the value is greater than 1, you can add vouchers in batches. In this case, you can only configure the name and email address separately after the vouchers are added.

User group: Select a user group or click Custom to customize a new user group.

User information setting: Configure user information, which is optional.

# Advance setting:

O Voucher code type: Set the value to Alphanumeric 0-9, a-z, Alphabetic a-z, or Numeric 0-9.

| Advance Setting 🔨 |                         |
|-------------------|-------------------------|
| Voucher code type | Alphanumeric 0-9, a-z ^ |
|                   | Alphanumeric 0-9, a-z   |
| Voucher length    | Alphabetic a-z          |
|                   | Numeric 0-9             |
|                   | Cancel                  |

# O Voucher length: Select the voucher length. The value ranges from 6 to 9.

| Voucher length | 6 |  |
|----------------|---|--|
|                | 6 |  |
|                | 7 |  |
|                | 8 |  |
|                | 9 |  |

## (4) View the voucher list.

| dd vo | ucher Print vouche | r More 🗸 💿 | 1otal Vouchers:<br>4 | Activated Vouchers:     0 | 0            | Voucher   | Q FI      |
|-------|--------------------|------------|----------------------|---------------------------|--------------|-----------|-----------|
|       | Voucher code       | User Group | Period               | Created at                | Activated at | Expired a | Operation |
|       | fqyhwg             | 1          | Unlimited            | 2022-08-12 18:34:31       |              |           | LCO       |
|       | dxwgkh             | 1 Unlimite |                      | 2022-08-12 18:34:31       | -            | ÷         | ∠ C ū     |
|       | t5nq76             | t5nq76 1   |                      | 2022-08-12 11:09:07       |              | -         | ∠ C ū     |
|       | jsz75g             | 1          | Unlimited            | 2022-08-12 11:09:07       |              |           | LCO       |

# **Follow-up Operations**

• Exporting the voucher

| Accou                                                                                                | nt Voucher   | User Group | ≪ E-sharing | 1     |           |            |       |                        |              |                 | C 🗗 💱     |
|----------------------------------------------------------------------------------------------------|--------------|------------|-------------|-------|-----------|------------|-------|------------------------|--------------|-----------------|-----------|
| Add voucher Print voucher More v • Total Vouchers: 222 • Activated Vouchers: 0 • Expired Vouchers: 0 |              |            |             |       |           |            |       |                        |              | ्<br>Filter प्र |           |
|                                                                                                    | Voucher code | User group | Status ① =  | Price | Period    | First name | Alias | Created at             | Activated at | Ex              | Operation |
|                                                                                                    | 22yyxk       | test       | Not used    |       | 30Minutes | Empty      | Empty | 2023-02-14<br>14:39:18 | -            |                 | ∠ C O     |
|                                                                                                    | 23m7ge       | test       | Not used    |       | 30Minutes | Empty      | Empty | 2023-02-14<br>14:39:18 | -            |                 | ∠ C Ō     |
|                                                                                                    | 2admh4       | test       | Not used    |       | 30Minutes | Empty      | Empty | 2023-02-14<br>14:39:18 | -            |                 | ∠ C Ö     |

• Printing the voucher

Click **Printing Voucher** and complete print configurations.

| Accou  | nt Voucher        | Use    | Tip: Only vouchers selecter                                | ed on current page will be printe | ed. ①                             |              |
|--------|-------------------|--------|------------------------------------------------------------|-----------------------------------|-----------------------------------|--------------|
| Add vo | ucher Print vouch | er Mo  | Print mode                                                 | Print (A4) in two columns         |                                   | ×            |
|        | Voucher code      | User g | Custom Text                                                |                                   |                                   |              |
|        | 22yyxk            | tes    | Logo                                                       | default                           |                                   | Θ            |
|        | 23m7ge            | test   |                                                            | Ruijie                            |                                   |              |
|        | 2admh4            | test   |                                                            | default                           | dayu500KB                         |              |
|        | 2crfwm            | test   |                                                            | -                                 | (han Shen Kemen She               |              |
|        | 2f7t2v            | test   |                                                            | 23-32                             | test                              |              |
|        | 2hj7k4            | tesi   |                                                            |                                   |                                   |              |
|        | 2j5b7t            | test   |                                                            | + Add logo                        |                                   |              |
|        | 2 6               |        |                                                            |                                   |                                   | Đ            |
|        |                   |        | Profiles shown on the v<br>4 parameters can be selected at | oucher<br>t most                  |                                   |              |
|        |                   |        | Profile name     Period     Maximum upload rate            | Maximum downlo                    | ad rate Concurrent of MAC binding | devices<br>J |

# 11.2.3 User Group

- (1) Log in to Ruijie Cloud, choose **Project** > **Authentication** > **User Management**, and select a network in this account.
- (2) On the User Group tab, click Add.

| Account | Voucher | User Group | ≪ E-sharing | i |
|---------|---------|------------|-------------|---|
| + Add   |         |            |             |   |
|         |         |            |             |   |
|         |         |            |             |   |
|         |         |            | No Data     |   |

(3) Configure user group parameters. After configuration, click **OK**.

| Add user group        |                   | Х         |
|-----------------------|-------------------|-----------|
| * User group name     | test              |           |
|                       | User Group Policy |           |
| Price                 |                   |           |
| Concurrent devices    | 3                 | ~         |
| Period                | 30Minutes         | ~         |
| Quota 🛈               | 100 MB            | ~         |
| Maximum upload rate   | Unlimited         | ~         |
| Maximum download rate | Unlimited         | ~         |
| Bind MAC on first use |                   |           |
|                       |                   |           |
|                       |                   | Cancel OK |

User Group Name: indicates the user group name.

**Price**: indicates the price of the user group. Mark user groups by numeral. The current version has no impact on network usage.

Concurrent Devices: indicates the number of concurrent devices for one account.

**Period**: indicates the maximum validity time of an account. The maximum value is counted after the client passes authentication and successfully accesses the Internet.

Quota: indicates the maximum amount of data transfer.

Maximum upload rate: indicates the maximum upload rate.

Maximum download rate: indicates the maximum download rate.

**Bind MAC on first use**: indicates that the MAC address of the first device used will be bound and other devices used by the same user will be prohibited from accessing the Internet.

(4) View the user group list. Click 🖉 or 📋 for a specified user group to modify or delete the user group.

| Account            | Voucher                                                                | User Group | E-sharing | í |  |  |
|--------------------|------------------------------------------------------------------------|------------|-----------|---|--|--|
| + Add              |                                                                        |            |           |   |  |  |
| test               |                                                                        | <u> </u>   | Ť         |   |  |  |
| Maximum<br>Maximum | Maximum upload rate: Unlimited ↑<br>Maximum download rate: Unlimited ↓ |            |           |   |  |  |

# 11.3 PPSK

## Overview

Per-user PSK (PPSK) is also called as "One Client, One Password". It combines advantages of PSK and 802.1X. Each terminal is bound to a unique Wi-Fi password to ensure secure Wi-Fi.

## Limitations

- PPSK only supports import of 1500 passwords.
- PPSK is based on MAC address binding of terminals, and multiple devices of the same user also need to log in with different passwords.
- Each AP can only be configured with a PPSK authentication SSID.
- The PPSK password is generated randomly and does not support the customized password format.
- The AP can support PPSK only after being upgrade to B40P2 or a later version.
- There is no validity date for PPSK, which can be used all the time when it is created.
- PPSK can be created manually or through batch import.
- Only Ruijie AP support PPSK expect the AP130(L).
- Only the sub account user who is assigned with the root group can configure PPSK.

#### Procedure

- (1) Log in to Ruijie Cloud, choose Project > Authentication > PPSK, and select a network in this account.
- (2) Click **Add** to go to the PPSK account configuration page.

| PPSK             | E-sharing                   |                              |                  |                  |                 |  |  |
|------------------|-----------------------------|------------------------------|------------------|------------------|-----------------|--|--|
| PPSK Ø           |                             |                              |                  |                  |                 |  |  |
| Tip: Please disa | ble Private MAC when using  | PPSK on iOS 14.              |                  |                  |                 |  |  |
| Note: The PPSK   | function can only be enable | ed on Ruijie Enterprise APs. |                  |                  |                 |  |  |
|                  |                             |                              |                  |                  | ⊖ ⊵ 쀼・었         |  |  |
| Add              | Delete                      |                              |                  | Account Client I | Q Search        |  |  |
|                  | Account                     | Client MAC                   | Wi-Fi Key        | Created At       | Action          |  |  |
|                  | No Data                     |                              |                  |                  |                 |  |  |
|                  |                             | First Previous Pade          | 0 of 0 Next Last |                  | 10 n 0 in total |  |  |

(3) You can import PPSK accounts in batches to add accounts or add them directly on the page. The default

| account adding mode is batch import. Click | Add Account | or | Batch Import | at the lower left |
|--------------------------------------------|-------------|----|--------------|-------------------|
|                                            |             | ,  |              |                   |

corner of the page to switch the account adding mode.

| Add Account                                                                                    | × | Add Account          | × |
|------------------------------------------------------------------------------------------------|---|----------------------|---|
| Download and fill in the device information in the template.Up to 1500 records can be imported |   | Account 🛛 🔹 +        |   |
| Lipicad Template File Download Template                                                        |   |                      |   |
| Add Account Cion                                                                               | e | Batch Import CK Cose |   |

• Adding PPSK accounts manually

On the Add Account page, enter an account name. Click + to add one row. After configuration, click **OK**.

| Add Account   |     | ×        | Add Account  |         |       |     | ×        |
|---------------|-----|----------|--------------|---------|-------|-----|----------|
| Account test1 | ê 🔂 |          |              | Account | test1 | ė.  |          |
|               |     |          |              | Account |       | 8 + |          |
|               |     |          |              |         |       |     |          |
|               |     |          |              |         |       |     |          |
|               |     |          |              |         |       |     |          |
|               |     |          |              |         |       |     |          |
| Batch Import  |     | OK Close | Batch Import |         |       |     | OK Close |

- Adding PPSK accounts through batch import
  - a Click **Download Template** to download the template.

# Add Account

 $\times$ 

| Download and fill     | I in the device information in | the template.Up to 1500 records can | be imported     |
|-----------------------|--------------------------------|-------------------------------------|-----------------|
|                       |                                |                                     |                 |
|                       | Upload Template File           | Download Template                   |                 |
| Add Account           |                                |                                     | Close           |
| b Edit the template a | and save it.                   |                                     |                 |
| Account               |                                |                                     |                 |
| T1                    |                                |                                     |                 |
| T2                    |                                |                                     |                 |
| T3                    |                                |                                     |                 |
| 14                    |                                |                                     |                 |
| Click Upload Tem      | plate File to upload the f     | ile. After uploading, users are aut | omatically crea |
| Add Account           |                                |                                     |                 |
| Download and fil      | I in the device information in | the template.Up to 1500 records can | be imported     |
|                       | ppakTap                        | nplate (1).xls                      |                 |
|                       | ppskien                        |                                     |                 |
|                       | рряктен                        |                                     |                 |
|                       | рряктеп                        | Import                              |                 |
| Add Account           | рряктеп                        | Import                              | Close           |

| PPS        | K E-sharing                                                                        |                                     |                  |            |            |            |
|------------|------------------------------------------------------------------------------------|-------------------------------------|------------------|------------|------------|------------|
| PPSK       | 0                                                                                  |                                     |                  |            |            |            |
| Tip: Pleas | se disable Private MAC when using PPSK<br>a PPSK function can only be enabled on R | on iOS 14.<br>uijie Enterprise APs. |                  |            |            |            |
|            |                                                                                    |                                     |                  |            | Ð          | ⊭ ∷:•33    |
| Add        | Delete                                                                             |                                     |                  | Account    | Client MAC | Q Search   |
|            | Account                                                                            | Client MAC                          | Wi-Fi Key        | Creat      | nd At      | Action     |
|            | T1                                                                                 | Format:ffff.ffff.ffff Bind          | Sbkzhzgb         | 2023-02-15 | 16:59:03   | B 1        |
|            | test1                                                                              | Format:ffff.ffff.ffff Bind          | ahgbm59r         | 2023-02-15 | 17:21:18   | B 1        |
|            | Τ4                                                                                 | Format.ffff.ffff.ffff Bind          | aidgcbsn         | 2023-02-15 | 16.59.03   | B A        |
|            | test2                                                                              | Format.ffff.ffff.ffff Bind          | d5irv9q5         | 2023-02-15 | 17:21:18   | B A        |
|            | T2                                                                                 | Format:ffff.ffff.ffff Bind          | dj97htrz         | 2023-02-16 | 16.59.03   | e i        |
|            | тз                                                                                 | Format:ffff.ffff.ffff Bind          | jt252jif         | 2023-02-15 | 16.59.03   | B 1        |
|            |                                                                                    | First Previous Page                 | 1 of 1 Next Last |            | 10         | 6 in total |

Account: indicates the name of PPSK account.

Client MAC: indicates the client's MAC address for this account.

WiFi Key: indicates the randomly generated 8-digit password for a PPSK account.

Created at: indicates the time when a PPSK account was created.

Action: indicates the View or Delete action. You can view the account to check the PPSK synchronization log.

| PPSK Synchronize Log |                           |                     |                       |                 |  |  |
|----------------------|---------------------------|---------------------|-----------------------|-----------------|--|--|
| Synced: 0            | Syncing: 0 Unsu<br>Status | pported: 0 🛛 🔴 Fail | led: 0<br>Update Time | e               |  |  |
| No Data              |                           |                     |                       |                 |  |  |
| First                | Previous Page             | <b>0</b> of 0       | Next Last             | 10 🔺 0 in total |  |  |

(5) The PPSK key needs to be synchronized to all APs on the same network. Choose MONITORING > Devices > AP, select a device, and click Web CLI. Enter the show sumng user all command to check whether the PPSK Wi-Fi key is synchronized to the AP.

| SN             |   |         |           |              |         |                                          |   |               | Background color:        |  |
|----------------|---|---------|-----------|--------------|---------|------------------------------------------|---|---------------|--------------------------|--|
| General        | > | Web CLI | sh sumng  | user all     |         | 10                                       |   |               |                          |  |
| Connectivity   | > |         | Sumng Tot | tal Sta Num: |         | 1                                        |   |               |                          |  |
| Running Status | > |         | UserNa    | ame Wifi     | iKey    | Account-Time                             | м | lac-Address   | Reg-Time                 |  |
| Client         | > |         |           | t3qhkxjk     | Mon Feb | 28 15:52:11 2022                         | - | -             |                          |  |
| WLAN           | > |         |           | hn59m63s     | Mon Fe  | eb 28 15:52:11 2022                      | b | ce2.659a.8dbe | Mon Feb 28 15:52:11 2022 |  |
| Wireless Secu  | > |         |           | fq6rnxky     | Mon Feb | 28 15:52:11 2022                         |   |               |                          |  |
| Web CLI        | > |         |           | d6xff28w     | Mon Fe  | b 28 15:52:11 2022                       |   |               |                          |  |
|                |   |         |           | 8r4x53va     | Mon Fe  | b 28 15:52:11 2022<br>b 28 15:52:11 2022 |   |               |                          |  |
|                |   |         | Ruijie#   | 2rap88ri     | Mon Feb | 28 15:52:11 2022                         |   |               |                          |  |

# 11.4 Allowlist

Choose **Authentication** > **Allowlist** to go to the allowlist configuration page.

| DemoProject2 V    | Pre-auth Whitelist                    |             |             |          |
|-------------------|---------------------------------------|-------------|-------------|----------|
| ☆ Workspace       | Pre-Authentication Access Server List |             |             |          |
| 発 Smart Config    | Add Delete                            |             |             | Search Q |
| Configuration     | Туре                                  | Information | Description | Action   |
| Network-Wide >    |                                       |             |             |          |
| ≇ Devices →       |                                       |             |             |          |
| Authentication >  | Authentication                        | N           | D Data      |          |
| Monitoring        | Captive Portal                        |             |             |          |
| & Network-Wide ⇒  | Whitelist Free Client List            |             |             |          |
| Devices           | Add Delete                            |             |             | Search Q |
| Clients >         | Туре                                  | Information | Description | Action   |
| E Logs            |                                       |             |             |          |
| Delivery Center > |                                       |             |             |          |

# 11.4.1 Pre-Authentication Access Server List

(1) Pre-authentication URL list: It lists websites that can be accessed by users even if the users are not authenticated.

Click Add below **Pre-Authentication Access Server List**, select **URL**, and add a website. You can add a description for the website behind the website.

| Pre-auth Whitelist Pre-Authentication Access Server List Add Delete |                                      |             | Search Q.                                 |
|---------------------------------------------------------------------|--------------------------------------|-------------|-------------------------------------------|
| Туре                                                                | Information                          | Description | Action                                    |
|                                                                     | baidu.com                            |             | Delete                                    |
| Authentication-Free Client List                                     | Add Pre-Authentication Access Server | ×           | Total 1 Items < 1 > 10/page ∨<br>Search Q |
| Type                                                                | URL IP http:///                      | Cancel OK   | Action                                    |
| 9                                                                   | <u>192.168.110.1</u>                 | Empty       | Delete                                    |
|                                                                     | 22-22-22-22-22-22                    | 22          | Delete                                    |
|                                                                     | 11:22:33:44:55:66                    | Empty       | Delete                                    |

(2) Pre-authentication IP list: It lists external network IP addresses that can be accessed by all users including unauthenticated users.

Click Add below **Pre-Authentication Access Server List**, select **IP**, and add an IP address. You can add a description for the IP address behind the IP address.

| Pre-auth Whitelist                    |                                      |             |                                 |
|---------------------------------------|--------------------------------------|-------------|---------------------------------|
| Pre-Authentication Access Server List |                                      |             |                                 |
| Add Delete                            |                                      |             |                                 |
| Туре                                  | Information                          | Description | Action                          |
|                                       | baidu.com                            |             | Delete                          |
|                                       |                                      |             | Total 1 items < 1 > 10 / page > |
| Authentication-Free Client List       | Add Pre-Authentication Access Server | x           |                                 |
| Add Delete                            | URL IP                               | <b>⊕</b>    |                                 |
| Туре                                  | 10.                                  | Cancel      | Action                          |

# 11.4.2 Authentication-Free Client List

(1) Authentication-free IP list: IP addresses in the list can access the Internet without authentication.

Click Add below Authentication-Free Client List, select IP, and add an IP address. You can add a description for the IP address behind the IP address.

| Pre-auth Whitelist<br>Pre-Authentication Access Server List<br>Add Delete |                                |             | Search Q                                  |
|---------------------------------------------------------------------------|--------------------------------|-------------|-------------------------------------------|
| Туре                                                                      | Information                    | Description | Action                                    |
|                                                                           | baldu.com                      |             | Delete                                    |
| Authentication-Free Client List                                           | Add Authentication-Free Client | ×<br>•      | Total 1 items < 1 > 10/page ><br>Search Q |
| Type                                                                      | 19 <mark>5</mark>              | Cancel      | Action                                    |

(2) Authentication-free MAC list: MAC addresses in the list can access the Internet without authentication.

Click **Add** below **Authentication-Free Client List**, select **MAC**, and add a MAC address. You can add a description for the MAC address behind the MAC address.
Х

# **12** Cloud Account and Project Management

## 12.1 Adding a Sub Project

Project Management

(1) Choose Home > Project and click Project Management.

(2) Click Add Project Group and enter the Group Name to create a group.

| Enter a search term Q                                                                                                    | ruijie-opdemo-002@test 🖉                            | Add Project Group | Add Project |
|----------------------------------------------------------------------------------------------------|-----------------------------------------------------|-------------------|-------------|
| <ul> <li>ruijie-opdemo-002@test.cor</li> <li>Ruijie_PH_Test</li> <li>GTAC_Test</li> <li>DISKOMINFO BEKASI</li> <li>Evan_Test</li> <li>Ruijie-test_Auto</li> <li>Ruijie-test</li> </ul> | Group Name: Enter configGroupNameTip Cancel Confirm |                   |             |
| ₩ Demo                                                                                                    |                                                     |                   |             |
|                                                                                                    |                                                     |                   |             |

(3) Select a project group and click Add Project. Set basic parameters of the sub project. Then click Next.

| Project Management                                                                                                    |                               |                             | X                  |
|----------------------------------------------------------------------------------------------------|-------------------------------|-----------------------------|--------------------|
| Enter a search term Q<br>V 💠 ruijie-opdemo-002@test.com                                                                   | Test                          | Add Project Group Hand Over | Add Project More v |
| <ul> <li>♣ FarTest_Network</li> <li>♦ Test</li> <li>♣ Ruijie_PH_Test</li> <li>♣ GTAC_Test</li> <li>▲ GTAC_Test</li> </ul> | Mgmt Subgroups & Networks (0) |                             |                    |
| نظم DISKOMINFO BEKASI<br>الملكم Evan_Test<br>الملكم Ruijie-test_Auto<br>الملكم Ruijie-test                                |                               |                             |                    |
| and Demo                                                                                                    |                               |                             |                    |
|                                                                                                    |                               |                             |                    |

| 2040                   |                                |                           |                   | Basic Information | on               |
|------------------------|--------------------------------|---------------------------|-------------------|-------------------|------------------|
| Sasic                  |                                |                           |                   | Network Alias     |                  |
| * Network Alias:       | Enter the project name         |                           |                   | Time Zone         | China (GMT+8:00) |
|                        |                                |                           |                   | Location          |                  |
| * Management Password: | Enter the management pas       | sword                     |                   | SSID              |                  |
|                        | Note: if the device has been o | configured before, the ma | nagement password |                   |                  |
|                        | should be configured the san   | ne with the eWeb passwo   | rd.               |                   |                  |
| Scenario:              |                                |                           |                   |                   |                  |
|                        | ARC                            |                           |                   |                   |                  |
|                        | Office                         | Hotel                     | Villa/Home        |                   |                  |
|                        | Charles and                    |                           | Sec. do           |                   |                  |
|                        |                                |                           |                   |                   |                  |
|                        | Factory/Warehouse              | Restaurant                | School            |                   |                  |
|                        |                                |                           |                   |                   |                  |
|                        |                                | 1 Alexandre               |                   |                   |                  |
|                        | Retail/Shop                    | Residence                 | Customize         |                   |                  |
|                        |                                |                           |                   |                   |                  |
| Time Zone:             | (GMT+8:00)China                |                           |                   |                   |                  |
|                        | Adva                           | nced T                    |                   |                   |                  |
|                        | Adva                           | inced -                   |                   |                   |                  |

- (4) Add devices manually or through batch import.
- Option 1: Add devices manually.

Enter the device SN and alias.

| Add Device                     |                                                  |               | the device model | Add Device | → Finish X |
|--------------------------------|--------------------------------------------------|---------------|------------------|------------|------------|
| Switch                         |                                                  |               | Basic            |            |            |
| You can add a switch in one of | the following four modes (click to switch mode): |               | Device type      | Switch     |            |
|                                |                                                  |               | Add to           | Test       |            |
| By entering device SN          | By batch adding using an excel file              |               |                  |            |            |
|                                |                                                  |               | Added devic      | es         |            |
| 1 SN:                          | Alias:                                           | +             | Switch           | 0          |            |
|                                |                                                  |               |                  |            |            |
| Back                           |                                                  | Cancel Finish |                  |            |            |

• Option 2: Add devices through batch import. In the template, up to 500 records can be imported each time.

| Add Device                                                                                                | vice model 🔶  | Add Device | ── + Finish | Х |
|----------------------------------------------------------------------------------------------------|---------------|------------|-------------|---|
| Switch                                                                                                    | Basic         |            |             |   |
| You can add a switch in one of the following four modes (click to switch mode):                           | Device type   | Switch     |             |   |
| By entering device SN By batch adding using an excel file                                                 | Add to        | Test       |             |   |
| Download and fill in the davies information in the template line to 500 records can be impacted each time | Added devices |            |             |   |
| bownoad and nin in the device information in the tempate of to 500 records can be imported each time.     | Switch        | 0          |             |   |
|                                                                                                    |               |            |             |   |
|                                                                                                    |               |            |             |   |
| Select an sis or sisk me                                                                                  |               |            |             |   |
| Back Cancel Finish                                                                                        |               |            |             |   |

- a Click Batch Import.
- b Click Download Template to download the template
- c Fill in the device SN and alias in the template and save it.

- d Click **Upload Template File** to upload the edited template file.
- e Click the Import button.
- (5) After the devices are added, click **Save & Next**.

The sub project is added successfully.

| Finish  | +Add Sub Project        | +Add Device Finish  |                                                      |                 |
|---------|-------------------------|---------------------|------------------------------------------------------|-----------------|
|         |                         |                     |                                                      |                 |
|         |                         |                     | Succeeded!                                           |                 |
|         |                         | AP: 0 , Switch: 0 , | Gateway: 0 , Wireless Router: 0 , Wireless Bridge: 0 |                 |
|         |                         |                     |                                                      |                 |
| AP Swit | ch Unauthorized Gateway | Gateway Home Router | Wireless Bridge                                      |                 |
|         | No                      | SN                  | Alias                                                | Action          |
|         |                         |                     | No Data                                              |                 |
|         |                         | First Previous Pa   | ege O of O Next Last                                 | 10 = 0 in total |
|         |                         |                     |                                                      | Close           |

## 12.2 Managing Cloud Login Accounts

Click (a) at the upper right corner and click **Account**.

| User Info                    |                            |
|------------------------------|----------------------------|
| Username :                   | ruijie-opdemo-002@test.com |
|                              |                            |
| Länguage:                    | English/English V          |
| Time Zone :                  | (GMT+1:00)Europe/Paris     |
| Full Name :                  |                            |
|                              |                            |
| Email:                       | ruijie-opdemo-002@test.com |
| Country:                     |                            |
|                              |                            |
| Company:                     | ruijie-opdemo-002          |
| Mobile:                      |                            |
|                              |                            |
|                              | Save                       |
|                              |                            |
|                              |                            |
| Two-Factor Authentication    |                            |
| Two-Factor Authentication ③: | Enable                     |
|                              |                            |

## 12.3 Managing Cloud Sub Accounts

Click <sup>(2)</sup> at the upper right corner, and click **Sub Account**. The **Sub Account List** displays the information of sub accounts. Click <sup>(1)</sup> in the **Action** column to edit the sub account. Click <sup>(1)</sup> in the **Action** column to delete the sub account.

| Sub Account List     |          |                       |                |        |                      | ⊙ ⋕ - ⊠         |
|----------------------|----------|-----------------------|----------------|--------|----------------------|-----------------|
| Add Sub Account      |          |                       |                |        | Username, Full Na    | me, Mc Q Search |
| Username             | Role     | Network               | Full Name      | Mobile | Email                | Action          |
| ry_xiaoziran@163.com | Admin    | Nature_office20210113 | 123 etse       | -      | ry_xiaoziran@163.com | 区直              |
| ruok@chacuo.net      | Operator | eg_test,egtest        | ren mei        | 15986  | ruok@chacuo.net      | 区直              |
| 2961167598@qq.com    | Operator | default               | rui jie        |        | 2961167598@qq.com    | 区直              |
|                      | First    | st Previous Page 1    | of 1 Next Last |        |                      | 10 🔺 3 in total |

Click **Add Sub Account** to add a new sub account. Select the network, enter the Email in the **Username** box and click **Send Code**. Enter the security code contained in the Email, set the password, language, full name, expiration date, mobile and role, and click **Save**.

| Add Sub Account          |                            |                       | Х           |
|--------------------------|----------------------------|-----------------------|-------------|
| Default Project Group ③: | ruijie-opdemo-002@test.com |                       |             |
| * Username :             |                            |                       |             |
| * Verification Code:     |                            | Send Code             |             |
| * Password :             |                            |                       |             |
| Language :               | English                    | ~                     |             |
| * First Name :           |                            |                       |             |
| * Last Name :            |                            |                       |             |
| * Mobile:                |                            |                       |             |
| Role :                   | Employee                   | <ul> <li>©</li> </ul> |             |
|                          |                            |                       |             |
|                          |                            |                       | Cancel Save |

Role:

- Admin owns the permissions to create an account.
- **Employee** owns the permissions to edit data.
- **Operator** owns the permissions to print voucher and view account data.
- **Guest** owns the permissions to view data.

### 12.4 Switching Accounts

Click \_\_\_\_\_\_ at the upper right corner.

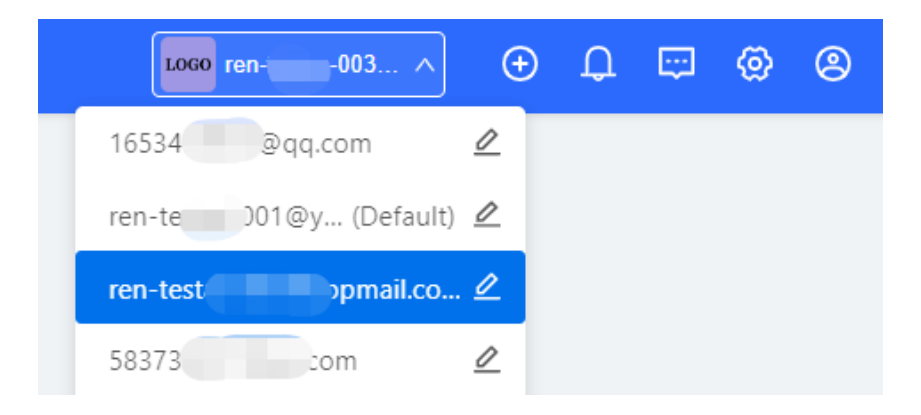

## **13** Monitoring

## 13.1 Viewing all the Device

| <sup>troject</sup> |                  | Device<br>44<br>• 1 device | s have new version.    | Alarm 26         |                        |                |                  |                |                                      |       |
|--------------------|------------------|----------------------------|------------------------|------------------|------------------------|----------------|------------------|----------------|--------------------------------------|-------|
| en-testas          | -001@yopmail.com | m                          |                        |                  |                        |                |                  |                |                                      |       |
| All(44)            | Gateway(8        | ) Switch(14)               | AP(11)                 | AC(4) Home Route | r(5) Network Bridge(2) |                |                  |                |                                      |       |
| 🛞 Upgra            | de Web CLI       | eWeb                       | Enter device SN, alias | or model Q       |                        |                |                  |                |                                      |       |
|                    | Status T         | SN                         | Model                  | Alias 0          | Group                  | MAC            | Management URL 👙 | Egress IP      | Firmware Version                     | Actio |
|                    | ON ON            | CAN90TZ047159              | EST310                 | Add              | MaCc1640659167465      | 300d.9e02.5b11 | 192.168.110.4    | 45.127.187.248 | AP_3.0(1)B2P28,Release(07211415)     | Đ     |
|                    | ON ON            | G1PQ5MH004203              | ES226GC-P              | ES226            | MaCc1663838993846      | 300d.9e5c.e549 | 192.168.111.18   | 45.127.187.248 | ESW_1.0(1)B1P20,Release(09201814)    | Đ     |
|                    | ON ON            | MACC112528831              | NBR6120-E              | Rujje            | 88888888               | 00d0.f822.9384 | 192,168,200,13   | 45.127.187.248 | NBR_RGOS 11.9(6)B15 Latest           | Û     |
|                    | ON ON            | MACCEG1689832              | EG105G-P               | Rujje            | test_1                 | 00d0.f815.0844 | 192 168 200 29   | 45.127.187.248 | ReyeeOS 1.85.1906 Latest             | Û     |
|                    | ON ON            | MACCWS6816001              | WS6816                 | ws6816           | 123fsdf                | 00d0.f822.33f1 | 192.168.100.22   | 220.250.41.86  | AC_RGOS 11.9(5)B1, Release(06240613) | Ē     |
|                    | O OFF            | H1P600K001010              | EG3230                 | Te云1667978895664 | 3355                   | 300d 9e80 ad13 | 192.168.111.8    | 112.49.232.23  | EG_RGOS 11.9(6)815, Release(09211923 | Û     |
|                    | O OFF            | 18C4942570104              | S2915-24GT4MS-P-L      | Ruije            | 3355                   | 00d0.1824.56f7 | 100.100.100.2    | 112 49 232 86  | S2915-L_RGOS 11.4(1)B82 Latest       | Ē     |
|                    | OFF              | CANL51U003134              | ES205C-P               | ruje             | ap_mesh_001            | 8005.8857.d3e3 | 192.168.110.2    | 220.250.41.86  | ESW_1.0(1)B1P10,Release(09152116)    | Đ     |
|                    | O OFF            | CAP60EY05939C              | ES209GC-P              | ES209GC          | lsw_now                | 300d.9e91.cb3d | 192.168.111.135  | 220.250.41.86  | ESW_1.0(1)B1P3,Release(07200415)     | Đ     |
|                    | O OFF            | CAP70CA00054C              | ES209GC-P              | ruile            | noeg                   | 300d.9ed0.b7c2 | 192.168.110.57   | 220.250.41.86  | ESW 1.0(1)81P7 Release(08202314)     | 雨     |

## 13.2 Viewing all the Alarm

| oject<br>42 | <b>b</b> .                               | Device<br>44<br>• 1 devices have new | version.                                        |              |               |        |                     |            |                     |        |
|-------------|------------------------------------------|--------------------------------------|-------------------------------------------------|--------------|---------------|--------|---------------------|------------|---------------------|--------|
| n-testa     | s-001@yopmail.com                        |                                      |                                                 |              |               |        |                     |            |                     |        |
| Ignore      | Alarms Export Alarms                     | SN                                   | Q                                               |              |               |        | Not cleared Cleared | Start Date | ~ End Date          |        |
|             | Alarm Type 🛛 🖓                           | Alarm Severity 🖓                     | Group                                           | Alarm Source | Device SN     | Alias  | Generated at        | Cleared at | Updated at          | Action |
|             | Device goes<br>online/offline frequently | Moderate                             | ren-testas-<br>001@yopmail.com/8888<br>8888     | Device       | MACC112528831 | Ruijie | 2023-01-29 16:35:10 |            | 2023-01-29 16:35:09 | 6      |
|             | Device offline alarm                     | Moderate                             | ren-testas-<br>001@yopmail.com/EGW<br>_20230111 | Device       | G1MQAWQ00077C | AP840  | 2023-01-13 21 28:07 |            | 2023-01-13 21 28 07 | ß      |
|             | All device offline                       | Moderato                             | ren-testas-<br>001@yopmail.com/EGW<br>_20230111 | Organization |               |        | 2023-01-13 21 28:07 |            | 2023-01-13 21:28:07 | ß      |
|             | Device offline alarm                     | Moderate                             | ren-testas-<br>001@yopmail.com/EGW<br>_20230111 | Device       | G1R118N002987 | Ruijie | 2023-01-13 21:14:07 |            | 2023-01-13 21:14:07 | 6      |
|             | All device offline                       | Moderate                             | ren-testas-<br>001@yopmail.com/22               | Organization |               |        | 2023-01-13 21:10:07 |            | 2023-01-13 21:10:07 | 6      |
|             | Device offline alarm                     | Moderate                             | ren-testas-<br>001@yopmail.com/22               | Device       | H1M722K000263 | ruijie | 2023-01-13 21:10:07 |            | 2023-01-13 21 10 07 | ß      |
|             |                                          |                                      | ren-testas-                                     |              |               |        |                     |            |                     |        |

## 13.3 Viewing Topology

**Topology** displays the overall network status on the GUI, including the network topology and device status, and offers the project report.

#### **Requirements on the Network Topology**

- (1) Ensure that devices are online on the Ruijie Cloud and the web CLI is accessible.
- (2) A root node that can be an EG or a core switch is required.
- (3) The number of connected devices is calculated based on the root node and the topology is refreshed. Data such as MAC addresses, ARP entries, and routing entries is required.

The topology cannot be displayed in the following situations:

- You cannot access the device web CLI.
- An EG is deployed on the network, but it does not support the **show mac** command or the version is not the latest.
- Multiple switches at the same level together with non-Ruijie products serve as the egress.
- The core switch, access switches, and Aps are deployed. The core switch runs OSPF and has no static routing entries, so its routing table is incomplete.
- Device offline, port change, static route modification, device addition or deletion, etc.
- Switches constitute a network using Virtual Switching Unit (VSU).
- Switches constitute a network using Virtual Router Redundancy Protocol (VRRP).
- Only APs exist in the network group.

#### Procedure

Click Project > Workspace > View Topology

| Demo_Project_1 V  | Demo_Project_1 - Customize Up time: 0 days 5 hours |                                          |                      |
|-------------------|----------------------------------------------------|------------------------------------------|----------------------|
| Workspace         |                                                    |                                          |                      |
| Smart Config      | Topology                                           |                                          | 🖧 View Topology      |
| Configuration     | Device                                             | (See See See See See See See See See See |                      |
| Network-Wide      |                                                    |                                          |                      |
| Devices           | D Online Client                                    | EG3100H-E                                |                      |
| Authentication    | 0                                                  |                                          |                      |
| Monitoring        |                                                    | Switch<br>5. / 5                         |                      |
| & Network-Wide    |                                                    |                                          |                      |
| Devices           |                                                    | RAP1260(0) RAP2260(0)                    |                      |
| ជា Clients ្      |                                                    | 2 / 2 3 / 3                              |                      |
| 🗟 Logs >          | VIANList                                           |                                          | W M AN Configuration |
| 2 Delivery Center | Wired VLANs (4)                                    |                                          | C. Construction      |
|                   | VLAN1 VLAN5<br>VLAN1 11                            | VLAV 23<br>Finance                       | VLAN 25<br>Guest     |
|                   | Wireless VLANs (0)                                 |                                          |                      |
|                   |                                                    |                                          |                      |
|                   |                                                    |                                          |                      |
|                   |                                                    | No Data                                  |                      |
|                   |                                                    |                                          |                      |

Update Topology: refreshes the topology when devices are added or deleted.

**Download Topo**: downloads the topology in .png format.

|                   | : Click any device in the topolo                                                                                                | gy to view or configure the corresponding device.                                                                                                    |
|-------------------|----------------------------------------------------------------------------------------------------|----------------------------------------------------------------------------------------------------|
| Demo_Project_1    | © Device Information                                                                                                    |                                                                                                    |
| Workspace         | TOPOLOGY List                                                                                                    | Ruije Z. • Synchronize Failed         Web         More v           SN: NAEKOO4H0002         Desice modie/N853200-48GT4X5         Management IP: 192.106.110.2         Details > |
| Smart Config      | S                                                                                                    | Monitoring Configuration Diagnostics                                                                                                    |
| Configuration     |                                                                                                    | Overview Port Rate Search Log History                                                                                                    |
| Network-Wide      | (WAN1)                                                                                                    | Status                                                                                                    |
| I Devices         |                                                                                                    | Instruction                                                                                                    |
| Authentication >  | EG310GH-E<br>51694/KD040H0001                                                                                                   | 1 3 5 7 9 11 13 15 17 19 21 23 25 27 29 31 33 35 17 19 41 43 45 47 49 31                                                                                                    |
| Monitoring        | (LANO)                                                                                                    |                                                                                                    |
| & Network-Wide    | Gil                                                                                                    | 2 4 6 8 10 12 14 16 18 20 22 24 26 28 10 12 14 16 18 20 22 .                                                                                                    |
| Devices           | Ţ.                                                                                                    | Device Resources                                                                                                    |
| Clients >         | NB53200-48GT4X5                                                                                                    | Uplink CPU8/Memory Usage More> Connection Status Last 7 Days                                                                                                    |
| E Logs            |                                                                                                    | Port Speed                                                                                                    |
| 2 Delivery Center |                                                                                                    | Duplen None None                                                                                                    |
|                   | (G124) (G124) (Port 1)                                                                                                    | Upinou Ovinina Unitoria 5 300 9:00 13:00 5:00 9:00 13:00 5:00 9:00 13:00                                                                                                    |
|                   |                                                                                                    | Uplinit/Dominik Unknown + CPU Utilization Memory Usage<br>Traffic (t): Unknown +                                                                                                |
|                   | NBS3100-240745PP NBS3100-240745PP NBS3100-240745PP ES2160C-P<br>SNINAEXONBH0003 SNINAEXONBH0004 SNINAEXONBH0005 SNINAEXONBH0005 | Port Packet Statistics                                                                                                    |
|                   | G1-2 G12 G1                                                                                                    | Updated Time: O                                                                                                    |
|                   |                                                                                                    | Port Inbound/Dutbound Traffic Inbound/Outbound Rate Number of Packets CRC/PCS Fragment/Oversized Number of<br>(XB) (XB/x) Received/Sent Errors Packets Conflicts                |
|                   | AP Group AP Group R422566G + -<br>DENABLOORPOTH -                                                                               |                                                                                                    |

## 13.4 Detecting Device

Detect Device: After the detection is completed, the detection result will be displayed.

#### Procedure

Click **Project** > **Workspace** > **View Topology**, Click Detect Device.

| A Sukhum+Punnikul A | SK_Networ                    | onflict Network Take over Network Unbind Device                  |
|---------------------|------------------------------|------------------------------------------------------------------|
| OVERVIEW            |                              |                                                                  |
| Dashboard           | Topology LoadingPlease wait. |                                                                  |
| Topology            |                              |                                                                  |
| Alarm               |                              | Update Topo Download Topo Manual Settings                        |
| REPORT              |                              | <ol> <li>A new device is detected. Click here is add.</li> </ol> |
| Network             | Network                      |                                                                  |
| Voucher             |                              |                                                                  |
| 習 DEVICE            | VLAN1<br>VLAN1               |                                                                  |
| AP                  |                              |                                                                  |
| AC                  |                              | C                                                                |
| Switch              |                              |                                                                  |

After the detection is completed, the detection result will be displayed.

| 2 new devices of other network are detected |                           |                           |  |  |  |  |  |  |  |
|---------------------------------------------|---------------------------|---------------------------|--|--|--|--|--|--|--|
| Detection Time: 2022-09                     | -09 16:57:06 Detect again |                           |  |  |  |  |  |  |  |
| Mama                                        |                           | Add to Network            |  |  |  |  |  |  |  |
| RAP2260(G)                                  | SN: G1QF                  | MAC: ecb <sup>2</sup> 98b |  |  |  |  |  |  |  |
| RAP2260(G)                                  | SN: G1C A                 | MAC: ec e                 |  |  |  |  |  |  |  |

When you add a device to the network, you are required to enter the device password. If the password is incorrect, the system will refuse to add it to the network.

Ruijie Cloud refreshes the topology by default when a device is added to the network. When Ruijie Cloud fails to detect the added devices, click **Detect again** to update the topology.

## 13.5 Wi-Fi Experience

The bar chart displays the experience status in a given period of time and collects data approximately every 5 minutes.

**EQperience:** Parameters include the client delay, packet loss, and signal strength, and the SVM algorithm is used to calculate the score.

| Color | Experience Type | Experience                                                                  |  |  |  |  |  |  |
|-------|-----------------|-----------------------------------------------------------------------------|--|--|--|--|--|--|
|       | Excellent       | The HDV and internet game are available                                     |  |  |  |  |  |  |
|       | Good            | The communication application, web page, and VoIP are available             |  |  |  |  |  |  |
|       | Fair            | The client goes offline frequently                                          |  |  |  |  |  |  |
|       | Poor            | The client is difficult for the client to go online                         |  |  |  |  |  |  |
|       | No radio        | Check whether a client is inactive according to the traffic and power usage |  |  |  |  |  |  |

| EGW_20230111     |        | Wi-Fi Experience        | (Only supported by Rey       | reeOS 1.206 and later)        |                    |                                 |                      | 2.4G 5G                              | Today Y         | esterday Custom period    |
|------------------|--------|-------------------------|------------------------------|-------------------------------|--------------------|---------------------------------|----------------------|--------------------------------------|-----------------|---------------------------|
| ක Workspace      |        |                         |                              |                               |                    |                                 |                      |                                      |                 |                           |
| 🚯 Smart Config   |        | AP Channel and          | I User Experience            |                               |                    | 📰 No radio 💼 Excellent 💼 G      | ood 🛑 Fair           |                                      |                 |                           |
| Configuration    |        | 165<br>161              |                              |                               |                    |                                 |                      |                                      |                 |                           |
| Network-Wide     |        | 157<br>153<br>149       |                              |                               |                    |                                 |                      |                                      |                 |                           |
| I Devices        | 5      | 64<br>60                |                              |                               |                    |                                 |                      |                                      |                 |                           |
| Authentication   | 2      | 50<br>52<br>48          |                              |                               |                    |                                 |                      |                                      |                 |                           |
| Monitoring 2     |        | 44<br>40<br>36          |                              |                               |                    |                                 |                      |                                      |                 |                           |
| & Network-Wide   |        | Wi-Fi Experience 3      | :53 14:00 14:07 14:14 14:    | 21 14:28 14:35 14:42 14:49    | 14:56 15:03 15:1   | 0 15:17 15:24 15:31 15:38 15:45 | 15:52 15:59 16:06 16 | i:13 16:20 16:27 16:34 16:41 16:48 1 | 6:55 17:02 17:0 | 09 17:16 17:23 17:30      |
| Devices          | ×      | Upgrade                 |                              |                               | -O- Experi         | rience Score 💼 Excellent 🚞 Go   | od 📒 Fair 🧰 Poor     |                                      |                 | User Experience Sc<br>100 |
| Clients          |        | Alarm                   |                              |                               |                    |                                 |                      |                                      |                 | 80                        |
| E Logs           |        | Layout                  |                              |                               |                    |                                 |                      |                                      |                 | 60                        |
| Delivery Center  | 2      |                         |                              |                               |                    |                                 |                      |                                      |                 | 40                        |
|                  |        |                         |                              |                               |                    |                                 |                      |                                      |                 | 20                        |
|                  |        | 1230 1246 1             | in the the the th            | a also also also also         | they also also     | n alar alar alar alar alar      | der der der u        | an alam alam alam alam alam a        | les alor als    | 0                         |
|                  |        | 13:59 13:46 1.          | 3155 14300 14307 14014 143   | 1 14220 14232 14242 14249     | 14030 13303 1301   | 0 15:17 15:24 15:31 15:30 15:45 | 13:32 13:39 10:00 10 | (13 10:20 10:27 10:34 10:41 10:40 1  | 0.35 17302 173  | 9 17:10 17:25 17:30       |
|                  |        |                         |                              |                               |                    |                                 |                      |                                      |                 |                           |
|                  |        | Device Details(C        | Click AP Channel Busyness a  | ind Interference or User Expe | rience Histogram I | to switch time period)          |                      |                                      |                 | AP Client                 |
|                  |        |                         |                              |                               |                    |                                 |                      |                                      |                 |                           |
| Device Details(C | ick AP | Channel Busyness and In | iterference or User Experier | nce Histogram to switch time  | e period)          |                                 |                      |                                      |                 | AP Client                 |
|                  |        |                         |                              |                               |                    |                                 |                      |                                      |                 | 88                        |
| Device SN        | Ra     | dio Channel             | Width (MHz)                  | Transmit Power (%)            |                    | Channel Utilization% (TX R)     | ( OBSS)              | Background Noise(dBr                 | 1)              | Experience Quality        |
|                  |        |                         |                              |                               |                    |                                 |                      |                                      |                 |                           |
|                  |        |                         |                              |                               |                    |                                 |                      |                                      |                 |                           |
|                  |        |                         |                              |                               |                    | No Data                         |                      |                                      |                 |                           |
|                  |        |                         |                              |                               |                    |                                 |                      |                                      |                 |                           |

|    | Client MAC     | Username                | Uptime                  | IP              | Experien<br>ce Score | Experien<br>ce<br>Quality | Reason | chan<br>nei | Uplink<br>Traffic<br>(MB) | Downlink<br>Traffic<br>(MB) | Rate<br>(Up and Down)<br>Mbps | RSSI<br>(dBm) | backgrou<br>nd noise<br>(dBm) | Channel<br>Usage<br>(%) | AP    | ,  |        | s |
|----|----------------|-------------------------|-------------------------|-----------------|----------------------|---------------------------|--------|-------------|---------------------------|-----------------------------|-------------------------------|---------------|-------------------------------|-------------------------|-------|----|--------|---|
|    |                |                         |                         |                 |                      |                           |        |             |                           |                             |                               |               |                               |                         |       |    | 8      | 6 |
| I  | Device Details | (Click AP Channel Busyn | ess and Interference or | User Experience | e Histogram to       | switch time pe            | riod)  |             |                           |                             |                               |               |                               | Enter the MAC addre     | ss. Q | AP | Client |   |
| CI | ient           |                         |                         |                 |                      |                           |        |             |                           |                             |                               |               |                               |                         |       |    |        |   |

## 13.6 Data insights

| DemoProject1      | □田四英 ∨ □ 遠行状态 ∨ ■ EG31                        | 0GH-E (NAEK0074H0001) : 查看设备详情 |                                               |              |       |                 |      |       |         |   |
|-------------------|-----------------------------------------------|--------------------------------|-----------------------------------------------|--------------|-------|-----------------|------|-------|---------|---|
| ☑ Workspace       |                                               |                                | Request failed: Request failed with status or | ode7cb240dc  |       |                 |      |       |         |   |
| % Smart Config    | <ul> <li>Online Clients</li> <li>O</li> </ul> | None CPU Utilization           |                                               |              | None  | mory Usage<br>0 |      |       |         |   |
| Configuration     |                                               |                                |                                               |              |       |                 |      |       |         |   |
| Network-Wide      | View history trend                            |                                |                                               |              |       |                 |      |       | 1小时▼ 今天 | 0 |
| III Devices       | 2023-02-11~2023-02-12 Clients                 |                                |                                               | Connectivity |       |                 |      |       |         |   |
| Authentication    |                                               |                                |                                               |              |       |                 |      |       |         |   |
| Monitoring        |                                               |                                |                                               |              |       |                 |      |       |         |   |
| & Network-Wide    |                                               |                                |                                               | 19:00        | 23:00 | 3:00            | 7:00 | 11:00 | 15:00   |   |
| 圆 Devices         |                                               |                                |                                               |              |       |                 |      |       |         |   |
| ① Clients         |                                               |                                |                                               |              |       |                 |      |       |         |   |
| E Logs            |                                               |                                |                                               |              |       |                 |      |       |         |   |
| 2 Delivery Center |                                               |                                |                                               |              |       |                 |      |       |         |   |
|                   |                                               |                                | No D                                          | uta          |       |                 |      |       |         |   |
|                   | 2023-02-11~2023-02-12 Speed Summary           |                                |                                               |              |       |                 |      |       |         |   |
|                   |                                               |                                |                                               |              |       |                 |      |       |         |   |
|                   |                                               |                                |                                               | No Data      |       |                 |      |       |         |   |

## 13.7 Edit Topology

#### Procedure

Click Project > Workspace > View Topology and click Edit

**Edit**: For different devices, you can perform different operations. Hover the mouse over the device to check the operations that can be performed on the device. The following are for reference only.

• For the gateway detected by the network, you can edit the alias of the device or add the downlink device.

| Back Network > | Manual Setting  |                             |                                   |                     |                                                                                                    |
|----------------|-----------------|-----------------------------|-----------------------------------|---------------------|----------------------------------------------------------------------------------------------------|
|                |                 |                             |                                   | Horizontal Vertical | Instruction                                                                                                    |
|                |                 |                             |                                   |                     | Configure Virtual Device                                                                                                    |
|                |                 |                             |                                   |                     | 1. Point to the virtual device and click Configure Device Type.                                                                                                    |
|                |                 | (G000)<br>(G000)<br>EG2100P | GEdf Alas<br>GAdd Downlink Device |                     | Stelet Device Type     Device Type     Device     Device Type     Device     Device Type     Device     Device Type     Device     Device Type     Device     Device     Device Type     Device     Device |
|                | (007)           | (Gi0/2-2)                   | (0.0/2-4)                         |                     | Linemanand Puelter (New Reuse)                                                                                                    |
|                | I               | T                           | T                                 |                     | ES05                                                                                                    |
|                | (60/23)         | WAN                         | (WAN)                             |                     | ES05G                                                                                                    |
|                |                 |                             |                                   |                     | EONO                                                                                                    |
|                | \$2910-24GT4SFP | A720                        | AP180                             |                     | ОК                                                                                                    |

• For the device added manually, you can rename the device, select the device model, or remove the device form the network. The models include Reyee ES series and unmanaged switches (non-Reyee).

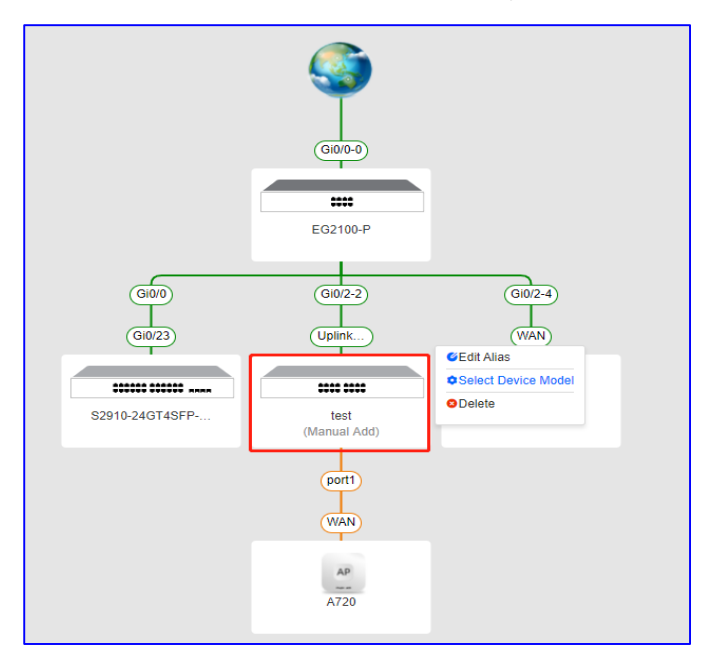

#### 13.7.1 Common Troubleshooting

#### 1. What can I do if the system displays "No Data" in the topology?

- (1) If there is only one AP on the network, the topology cannot be displayed.
- (2) The egress device is not the Ruijie device and no core switch is deployed.
- (3) Try to refresh the topology manually.

#### 2. What can I do if there is only an EG in the topology?

- (1) If the version is not the latest one, you need upgrade it to the latest version.
- (2) If the web CLI is unavailable, other devices cannot be displayed.

#### 3. What can I do if some devices are not displayed in the topology?

- (3) show mac/show arp/show ip route: If the output of any of the preceding commands contains the configuration with S\*, static bindings exist.
- (4) Dynamic routing protocols such as OSPF are configured for the topology.

(5) The switches in the topology are configured with VSU.

#### 4. What can I do if virtual devices are displayed in the topology?

- (6) The network device is not on the Ruijie Cloud or is offline.
- (7) The network device is not the Ruijie device.
- (8) If the network device is an unmanaged switch, you are advised to edit the name and the port manually.

## 13.8 Upgrade

#### 13.8.1 Upgrade

Select products to upgrade the software versions of the products in batches.

| Demo_Project_1 V  | Upgrade Firmwar                        | e Version                  |                 |                |                            |                     |                           |                                                                                            |                     |
|-------------------|----------------------------------------|----------------------------|-----------------|----------------|----------------------------|---------------------|---------------------------|--------------------------------------------------------------------------------------------|---------------------|
|                   | Upgrade                                |                            |                 |                |                            |                     |                           |                                                                                            |                     |
| Smart Config      | Model                                  | Model                      |                 | Current Versio | n: Current Version         |                     | Hardware Version:         | Hardware Version                                                                           | Q Search            |
| Configuration     | Device Adding Time                     | : Start Time               | ~ End Time      | SI             | N: Enter the device SN. Us | e a line break to   | Description :             | Enter the device description here. Use a line<br>break to separate each device description |                     |
| Network-Wide >    | Keword: Enter Device SN or Description |                            |                 |                |                            |                     |                           |                                                                                            |                     |
| I Devices         | Keyword                                |                            |                 |                |                            |                     | ti.                       | li li                                                                                      |                     |
|                   | Upgrade selected                       | Upgrade all 10s            | elected         |                |                            |                     |                           |                                                                                            | 0 88                |
| Monitoring        |                                        | Status 👻                   | Device SN       | Group          | Model                      | Hardware<br>Version | Current Version           | Recommended Version                                                                        | Description         |
| Network-Wide      |                                        | Online                     | NAEK0048H0001   | Demo_Project_1 | EG310GH-E                  | 1.00                | ReyeeOS 1.206.202         | 3                                                                                          |                     |
| Climate           |                                        | <ul> <li>Online</li> </ul> | NAEK0048H0002   | Demo Project 1 | NBS3200-48GT4XS            | 1.00                | ReveeOS 1.202.181         | 8                                                                                          |                     |
|                   |                                        | Online                     | NAEK0048H0003   | Demo Project 1 | NBS3100-24GT4SFP-P         | 1.00                | ReveeOS 1.202.181         | 8                                                                                          |                     |
| er cogo           |                                        | Online                     | NAEK0048H0004   | Demo Project 1 | NR\$3100-24GT4SFP.P        | 1.00                | ReveeOS 1 202 181         | -                                                                                          |                     |
| Delivery Center > |                                        | College                    | NA 5/0040/00005 | Domo Drojost 4 |                            | 1.00                | Devec00 1 202 101         | 0                                                                                          |                     |
|                   |                                        | • Online                   | NAEN0040H0000   | Demo_Project_1 | NB53100-24G145PP-P         | 1.00                | Reyeeus 1.202.101         | 0                                                                                          |                     |
|                   |                                        | <ul> <li>Online</li> </ul> | NAEKUU48HUUU6   | Demo_Project_1 | ES218GC-P                  | 1.00                | ESW_1.0(1)B1P20,Release(0 | 9200219)                                                                                   |                     |
|                   |                                        | Online                     | NAEK0048H0007   | Demo_Project_1 | RAP1260(G)                 | 1.00                | ReyeeOS 1.202.191         | 5                                                                                          |                     |
|                   |                                        | Online                     | NAEK0048H0008   | Demo_Project_1 | RAP1260(G)                 | 1.00                | ReyeeOS 1.202.191         | 5                                                                                          |                     |
|                   |                                        | Online                     | NAEK0048H0009   | Demo_Project_1 | RAP2260(G)                 | 1.00                | ReyeeOS 1.206.202         | D                                                                                          |                     |
|                   |                                        | Online                     | NAEK0048H0010   | Demo_Project_1 | RAP2260(G)                 | 1.00                | ReyeeOS 1.206.202         | D                                                                                          |                     |
|                   |                                        |                            |                 |                |                            |                     |                           | 11 in total < 1 2                                                                          | > 10 / page > Go to |

#### 13.8.2 Firmware Version

| Demo V            | Upgrade Firmware Version                  |                    |                     |         |                     |               |
|-------------------|-------------------------------------------|--------------------|---------------------|---------|---------------------|---------------|
| Workspace         | Version Details Personal software version |                    |                     |         |                     |               |
| Smart Config      | Enter device model software y 9. Search   |                    |                     |         |                     | 0 8           |
| Configuration     | Cristia davida upadal darrega x(1)        |                    |                     |         |                     | 00            |
| Network-Wide      | Model                                     | Current Version    | Hardware<br>Version | Devices | Recommended Version | Action        |
| ⊞ Devices     →   | NBS3100-24GT4SFP-P                        | ReyeeOS 1.202.1818 | 1.00                | 3       |                     | Go To Upgrade |
| Authentication >  | RAP2260(G)                                | ReyeeOS 1.206.2020 | 1.00                | 3       |                     | Go To Upgrade |
| Monitoring        | RAP1260(G)                                | ReyeeOS 1.202.1915 | 1.00                | 2       |                     | Go To Upgrade |
| å Network-Wide →  | EG310GH-E                                 | ReyeeOS 1.206.2023 | 1.00                | 1       |                     | Go To Upgrade |
| Devices           | NBS3200-48GT4XS                           | ReyeeOS 1.202.1818 | 1.00                | 1       |                     | Go To Upgrade |
| ☐ Clients ⇒       |                                           |                    |                     |         |                     |               |
| E Logs            |                                           |                    |                     |         | 5 in total < 1      | > 10 / page ∨ |
| Delivery Center > |                                           |                    |                     |         |                     |               |

This page lists device version files that are manually uploaded by users.

| Demo              | Upgrade        | Firmware Version          |                     |                                                                                                    |                                |                                                                      |                                                                                                    |  |  |  |  |
|-------------------|----------------|---------------------------|---------------------|----------------------------------------------------------------------------------------------------|--------------------------------|----------------------------------------------------------------------|----------------------------------------------------------------------------------------------------|--|--|--|--|
| ☑ Workspace       | Version Detail | Personal software version |                     |                                                                                                    |                                |                                                                      |                                                                                                    |  |  |  |  |
| 🛱 Smart Config    |                | -                         | _                   |                                                                                                    |                                |                                                                      |                                                                                                    |  |  |  |  |
| Configuration     |                | model_software ver 9. Se  | arch                |                                                                                                    |                                |                                                                      | Oselected Delete Version Upload Version File O &                                                                                          |  |  |  |  |
| Network-Wide      |                | Firmware Version          | Version<br>Size(MB) | Released at                                                                                                    | Release Note                   |                                                                      | Applicable Model                                                                                                    |  |  |  |  |
| III Devices       |                | ReyeeOS 1.216.1318        | 13.49               | 2023-02-06 17:35                                                                                                    |                                | EG105G-E :1.00.EG105G-E :1.xx.EG1                                    | 105G-P-E 1.00.EG105G-P-E 1 xx,EG105G-P-E 2.00.EG105G-P-E 2 xx,                                                                            |  |  |  |  |
| Authentication    |                | ReyeeOS 1 218 2428        | Upload              | Version File                                                                                                    |                                | ×                                                                    | 1-P-E-1.00.EG105G-P-E-1.xx.EG105G-P-E-2.00.EG105G-P-E-2.xx,                                                                               |  |  |  |  |
| Monitoring        |                |                           | Unload a            | tay or or his file. (Note:                                                                                                    | Unload a far or file for upper | ading the estausu or firewall. The bin file unloaded                 | 8200-48GT4XS 1 2X.NBS5200-48GT4XS 1 3X.NBS5200-48GT4XS 1 4X.NBS5200-                                                                      |  |  |  |  |
| & Network-Wide    |                |                           | by an ind           | lividual cannot be used f                                                                                                    | for upgrade on Ruijie Cloud.   | aunig the gateway of mewait. The birt he uproaded                    | -24GT4X8 1 0x.NB55200-24GT4X8 1 1x.NB55200-24GT4X5 1 2x.NB55200-<br>IGT4X8 2.0x.NB55200-24GT4X5 2 1x.NB55200-24SFP/8GT4X5 1 0x.NB55200-   |  |  |  |  |
| Devices           |                | ReyeeOS 1 218 1302        |                     |                                                                                                    | .L. Select a tar oz o          | v bio file                                                           | 2x.NB55200-245FP/6GT4XS 1 3x.NB55200-245FP/6GT4XS 1 4x.NB55200-<br>5100-48GT4SFP 1 0x.NB55100-48GT4SFP 1 1x.NB55100-48GT4SFP 1 2x.NB55100 |  |  |  |  |
| Clients           |                |                           |                     |                                                                                                    |                                |                                                                      | 46GT45FP 2.0x.N855100-48GT45FP 2.1x.N855100-24GT45FP 1.0x.N855100-<br>24GT45FP 1.0x.N855100-24GT45FP 1.4x.N855100-24GT45FP 2.0x.N855100-  |  |  |  |  |
| 聞 Logs            |                |                           |                     |                                                                                                    |                                |                                                                      | 24GT4SFP: 2.1x                                                                                                    |  |  |  |  |
| 😂 Delivery Center |                | ReyeeOS 1 218 2428        | 12.66               | 2023-01-05 19:43                                                                                                    | RAF                            | (2260(G): 1.00,RAP2260(G): 1.xx,RAP2260(G): 2.00,<br>AP262(G): 2.00, | RAP2250(G): 2 xx RAP2250(G): 3 00 RAP2250(G): 3 xx EAP262(G): 1 00 EAP262(G): 1 xx<br>EAP262(G): 2 xx EAP262(G): 3 00 EAP262(G): 3 xx     |  |  |  |  |
|                   |                | ReyeeOS 1.202.2423        | 11.61               | 2022-12-27 14:48                                                                                                    |                                | EG105G 1.00.EG105G-P.1.                                              | 00.EG105G-1.xx,EG105G-P1.xx,EG105G-2.xx,EG105G-P2.xx                                                                                      |  |  |  |  |
|                   |                | ReyeeOS 1 204 2414        | 9.66                | 2022-12-22 10.12                                                                                                    |                                | EW1200G-PR0                                                          | 0.1.00.EW1200G-PRO.1.xx,EW1200G-PRO.2.xx,                                                                                                 |  |  |  |  |
|                   |                | ReyeeOS 1 205 2216        | 11 66               | NBS5000 940T4X65-1 bx NBS5200 940T4X65-1 1x NBS5200 940T4X65-1 2x NBS5200 940T4X65-1 2x NBS5200 940T4X65-1 0x NBS5200 940T4X65-1 0x |                                |                                                                      |                                                                                                    |  |  |  |  |

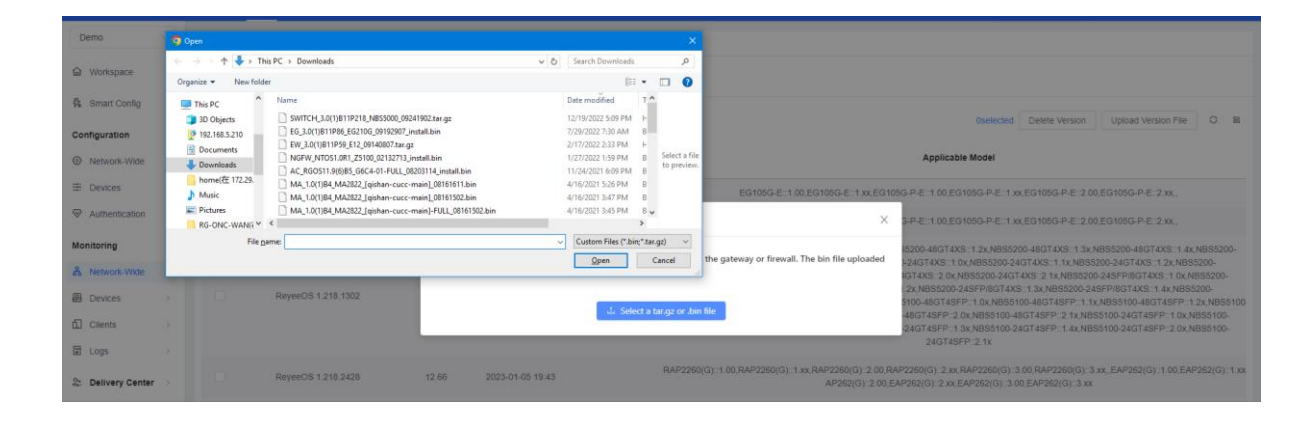

## 13.9 Configuring Alarms

Click Ci at the upper right corner, and click **Alarm**. When no alarm is configured, global settings are used. On the **Alarm Settings** page, you can specify whether to enable or disable alarms and how the alarms should be received.

#### Procedure

(1) Click **O** at the upper right corner and click **Alarm Settings**.

| L0G0 ru V | ÷ | С <mark>в</mark> | œ | ۲    | 8      |
|-----------|---|------------------|---|------|--------|
|           |   |                  |   | Ala  | arms   |
|           |   |                  |   | lice | ense   |
|           |   |                  |   | Co   | ntacts |

(2) Select one project in this account.

| Ruijie-test_Auto    |   |        |
|---------------------|---|--------|
| Enter a search term | ٩ |        |
| ∨ 💠 ruijie-opd om   |   |        |
| 品 Ruijie_PH_Test    |   |        |
| 品 GTAC_Test         |   |        |
| 品 DISKOMINFO BEKASI |   |        |
| 品 Evan Test         |   |        |
| 品 Ruijie-test_Auto  |   | m type |
| 品 Ruijie-test       |   |        |
| ሔ Demo              |   |        |

#### (3) Set alarm parameters.

| e-test_Auto V                                               |                |                             |                                  |
|-------------------------------------------------------------|----------------|-----------------------------|----------------------------------|
| Nam Sattings Natification Padalasts                         |                |                             |                                  |
| Notification Recipients                                     |                |                             |                                  |
| Common Switch Gateway AC                                    |                |                             | 4                                |
| Alarm type                                                  | Alarm Enabling | Alarm Threshold Email Alarm |                                  |
| Device offline alarm                                        |                |                             |                                  |
| All device offline                                          |                |                             |                                  |
| Device configuration changes                                |                |                             | Batch Apply                      |
| System indicator (CPU, memory usage, etc.) beyond threshold |                |                             | To batch apply alarm settings of |
| Switch loop redundancy                                      |                |                             | click Copy and Apply.            |
| Multiple DHCP servers                                       |                |                             | Copy and Apply                   |
| Multiple DHCP servers on LAN port                           |                |                             |                                  |
| Multiple DHCP servers on WAN port                           |                |                             |                                  |
| Device interface IP conflict                                |                |                             |                                  |
| Terminal IP conflict                                        |                |                             |                                  |
| AP(4G) link switch                                          |                |                             |                                  |
| RGOS Configuration Change Alarm                             |                |                             |                                  |
| Smart community client offline                              |                |                             |                                  |

Type: indicates the type of alarms.

Alarm Enabling: indicates whether to enable the function. If the function is enabled, alarm information is displayed on the alarm page.

Alarm Threshold: indicates the alarm threshold.

**Email Alarm**: indicates that alarms will be pushed to the contacts in **Contact Group List** of the network through the email when **Email Alarm** and **Status** are enabled.

| A  | larm Settings | Notification Recipients |             |        | 0 |
|----|---------------|-------------------------|-------------|--------|---|
| Ec | lit Contact   |                         |             |        |   |
|    |               | Group                   | Description | Enable |   |
|    |               |                         |             |        |   |
|    |               |                         | No Data     |        |   |
|    |               |                         |             |        |   |

## **13.10 Managing Contacts**

#### Procedure

Click Contact to access Notification Recipient List and Notification Recipient List and Notification Recipient Group.

| 1060 n V | ⊕   | @ @      |
|----------|-----|----------|
|          |     | Alarms   |
| Alarm    |     | license  |
| 3        | ()) | Contacts |

#### • Notification Recipient List

In the **Notification Recipient List** area, you can add contacts and contact groups that will receive the alarm emails.

| Notification Recipient List  | otification Recipient Group |       |       |             | o      |
|------------------------------|-----------------------------|-------|-------|-------------|--------|
| + Add Notification Recipient |                             |       |       |             |        |
| Name                         | Phone                       | Email | Group | Description | Action |
|                              |                             |       |       |             |        |
|                              |                             |       |       |             |        |

Name: displays the customized name of a recipient.

Phone: displays the mobile number of a recipient.

Email: displays the email address of a recipient.

Group: indicates the group of a recipient.

**Description**: describes the recipient.

Action: indicates the operation for the recipient. The value is **Edit** or **Delete**. After clicking **Edit**, you can edit recipient information in the displayed window.

Add Notification Recipient: adds a recipient to the notification recipient list.

#### • Notification Recipient Group

In the Notification Recipient Group area, you can add a group and move the recipients to the group.

| Notification Recipient List Notification Recipient Gro | up          | ٥                            |
|--------------------------------------------------------|-------------|------------------------------|
| + Add Group                                            | _           |                              |
| Group                                                  | Description | Action                       |
| test                                                   |             | <i>_</i> ∉Edit ⊜Delete       |
|                                                        |             | 1 in total < 1 > 10 / page > |

Group: displays the customized name of the group.

Description: displays some words to describe the recipient group.

Action: indicates the operation for the recipient group. The value is Edit or Delete.

Add Group: adds a recipient group to the notification recipient list.

After clicking **Edit**, you can edit recipient group information in the displayed window. The value is **Add to Group** or **Delete from Group**.

• Add to Group: adds the selected recipients to current group.

| Edit Contact Gro     | oup              |   |                                         | ×         |
|----------------------|------------------|---|-----------------------------------------|-----------|
| * Group Name:        | test             |   |                                         |           |
| Description :        |                  |   |                                         |           |
| ✓ 1/1 it<br>Enter se | ems All Contacts |   | 0 items Contact Gr Enter search content | roup<br>Q |
| ▼ test               |                  | > | No data.                                |           |
|                      |                  |   | Can                                     | ncel      |

o Delete from Group: deletes the selected recipients from the current group.

| Edit Contact Gro | bup                                       | Х  |
|------------------|-------------------------------------------|----|
| * Group Name:    | test                                      |    |
| Description:     | ns All Contacts<br>arch content Q<br>test |    |
|                  | Cancel                                    | OK |

## 13.11 Viewing the Number of Global Alarms Quickly

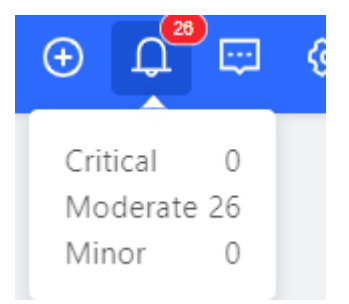

Click Home > Alarm

## 13.12 Viewing Details About Global Alarms

| Project<br>243 |                      | Device<br>42<br>• 1 devices have new w | Alarm<br>15<br>Arsion.                               | 8            |               |        |                     |             |                       |        |
|----------------|----------------------|----------------------------------------|------------------------------------------------------|--------------|---------------|--------|---------------------|-------------|-----------------------|--------|
| ren-testas-    | -001@yopmail.com     |                                        |                                                      | •            |               |        |                     |             |                       |        |
| Ignore A       | larms Export Alarms  | SN                                     | Q,                                                   |              |               |        | Not cleared Cleare  | d Start Dat | e ~ End Date          | 8      |
|                | Alarm Type 🛛 🖓       | Alarm Severity                         | ☑ Group                                              | Alarm Source | Device SN     | Alias  | Generated at        | Cleared at  | Updated at            | Action |
|                | Device offline alarm | Moderate                               | ren-testas-<br>001@yopmail.com/MaCc16<br>40659167465 | Device       | CAN90TZ047159 |        | 2023-02-08 16:41:07 |             | 2023-02-08 16:41:07   | 5      |
|                | All device offline   | Moderate                               | ren-testas-<br>001@yopmail.com/MaCc16<br>40659167465 | Organization |               |        | 2023-02-08 16:41:07 |             | 2023-02-08 16:41:07   | 6      |
|                | All device offline   | Moderate                               | ren-testas-<br>001@yopmail.com/22                    | Organization |               |        | 2023-01-13 21:10:07 |             | 2023-01-13 21:10:07   | []     |
|                | Device offline alarm | Moderate                               | ren-testas-<br>001@yopmail.com/22                    | Device       | H1M722K000263 | ruijie | 2023-01-13 21:10:07 |             | 2023-01-13 21:10:07   | 6      |
|                | All device offline   | Moderate                               | ren-testas-<br>001@yopmail.com/xx_Aut<br>0           | Organization |               |        | 2023-01-12 17:36:00 |             | 2023-01-12 17:36:00   | (L     |
|                | All device offline   | Moderate                               | 20220420_lsw/lsw1_Auto                               | Organization |               |        | 2023-01-12 10:46:44 |             | 2023-01-12 10:46:44   | 5      |
|                | All device offline   | Moderate                               | ren-testas-<br>001@yopmail.com/enet                  | Organization |               |        | 2023-01-04 14:57:10 |             | 2023-01-04 14:57:09   | (5     |
|                |                      |                                        |                                                      |              |               |        |                     | 15 in tot   | al < 1 2 > 107 page > | Go to  |

## 13.13 Viewing Alarms of a Project

Choose Project > Monitoring > Network-Wide > Alarm.

| Alarm Lis | t                    |                    |                   |              |             |           |                     |            |                     |                  |
|-----------|----------------------|--------------------|-------------------|--------------|-------------|-----------|---------------------|------------|---------------------|------------------|
| Ignore /  | Alarms Export Alarm  | SN                 | Q                 |              |             |           | Not cleared Cleared | Start Date | ~ End Date          | C 8              |
|           | Alarm Type 🛛 🖓       | Alarm Severity 🛛 🖓 | Group             | Alarm Source | V Device SN | Alias     | Generated at        | Cleared at | Updated at          | Action           |
|           | Device offline alarm | Moderate           | DISKOMINFO BEKASI | Device       | G 11        | TCF-14652 | 2023/11/10 14:52:07 | -          | 2023/11/10 06:52:07 | E\$              |
|           |                      |                    |                   |              |             |           |                     |            | 1 in total < 1 >    | 10 / page $\vee$ |

### 13.14 Layout

Layout is used to identify the AP location.

#### Procedure

- (1) Choose CONFIGURATION > WIRELESS > Layout and select a network in this account.
- (2) Click Config Layout in the Layout area.

| Layou    | ut |            |               |        |
|----------|----|------------|---------------|--------|
| Layout : |    | ~ <b>(</b> | Config Layout | Device |

#### (3) Click **ADD Layout** on the **Config Layout** page.

| C | onfig Layout | ×          |
|---|--------------|------------|
|   | Name         | Action     |
|   | No           | Data       |
|   |              | Add Layout |

(4) Set parameters of the layout and click **Save**.

| Add/Edit Layout         | 2                                                                                                 | ×  |
|-------------------------|---------------------------------------------------------------------------------------------------|----|
| Layout Name             | Please enter up to 18 characters, consisting of letters, numbers and underline (_).               |    |
| Layout Source           | 😔 Local Layout                                                                                    |    |
|                         | Мар                                                                                               |    |
|                         |                                                                                                   |    |
| Please select a picture | Select<br>e in the format of gif, jpg, jpeg, bmp or png. The size of the picture cannot exceed 5M | 1. |
|                         | Save                                                                                              | ]  |

Layout Name: Enter up to 18 characters, consisting of letters, numerals, and underlines (\_).

Layout Source: Select a local layout or map.

- Local Layout: Select a picture in the format of gif, jpg, jpeg, bmp, or png on the local PC. The size of the picture cannot exceed 5 MB.
- Map: Enter a location name for Bind Location.

## **14** Delivery Center

## 14.1 Smart Detection

Choose Delivery Center > Smart Detection > Check Now to generate a project delivery report.

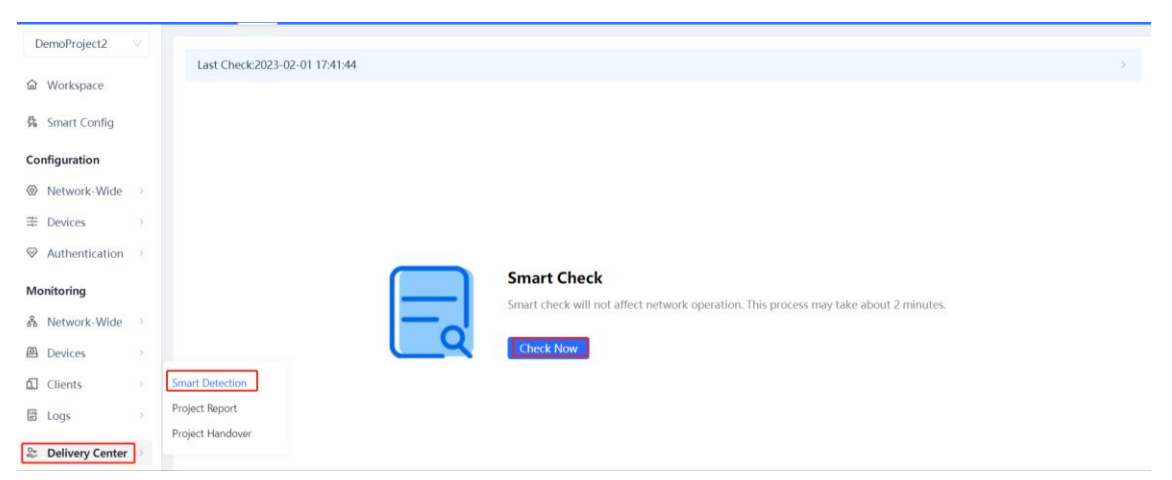

After a project delivery report is generated, click View Report to view the report.

| DemoProject2                                                                                                    |             |                                                                                                    |   |
|----------------------------------------------------------------------------------------------------|-------------|----------------------------------------------------------------------------------------------------|---|
| <b>硷</b> Workspace                                                                                                    |             |                                                                                                    |   |
| 🕏 Smart Config                                                                                                    |             |                                                                                                    |   |
| Configuration                                                                                                    |             | Smart Cherk Passed                                                                                                    |   |
| Ø Network-Wide                                                                                                    | >           | This network has passed smart check and is ready to be delivered. A project delivery report has been generated. The project delivery report has been generated. The project delivery report has been generated. |   |
| 幸 Devices                                                                                                    | >           | You are advised to deliver this report to the network owner for better management.                                                                                                    |   |
| $\otimes$ Authentication                                                                                                    | >           | View Report Back                                                                                                    |   |
|                                                                                                    |             |                                                                                                    |   |
| Monitoring                                                                                                    |             |                                                                                                    |   |
| Monitoring<br>නී Network-Wide                                                                                                    | >           | Link Status                                                                                                    | ^ |
| Monitoring<br>& Network-Wide<br>Devices                                                                                                    | >           | Link Status     O Port percentiation rate and duraley text                                                                                                    | ^ |
| Monitoring       &     Network-Wide       @     Devices       1     Clients                                                                                                    | >           | Link Status      O Port negotilation rate and duplex test      O Bott flow negotilation                                                                                                    | ^ |
| Monitoring <sup>®</sup> <sup>®</sup> <sup></sup> | ><br>><br>> | Link Status     O Port negotiation rate and duplex test     O Port flow monitoring                                                                                                    | ^ |
| Monitoring <sup>®</sup> <sup>®</sup> <sup></sup> | >           | <ul> <li>Link Status</li> <li>Port negotilation rate and duplex test</li> <li>Port flow monitoring</li> <li>Layer 2 and 3 Connectivity</li> </ul>                                                               | ^ |

## 14.2 Project Report

#### 14.2.1 Applicable Scenarios

After project deployment is completed, a delivery report needs to be submitted to the owner, which often requires considerable testing and writing time. This function can conduct intelligent check, summarize all types of information and check results, and automatically generate a project delivery report in both PDF and Word formats. The report covers basic information, general solution, intelligent configuration check results, device list, and topology.

After the project deployment is completed, a report can be offered to the owner. The report can provide the revised project network device overview and delivery time, customized company logo, company name, and

project introduction, show the topology of the whole project, and supplement other vendors' devices to the device list. The report can be in PDF and Word formats.

#### 14.2.2 Configuration Steps

1. Choose Project > Delivery Center > Project Report to view the latest delivery report of the current project.

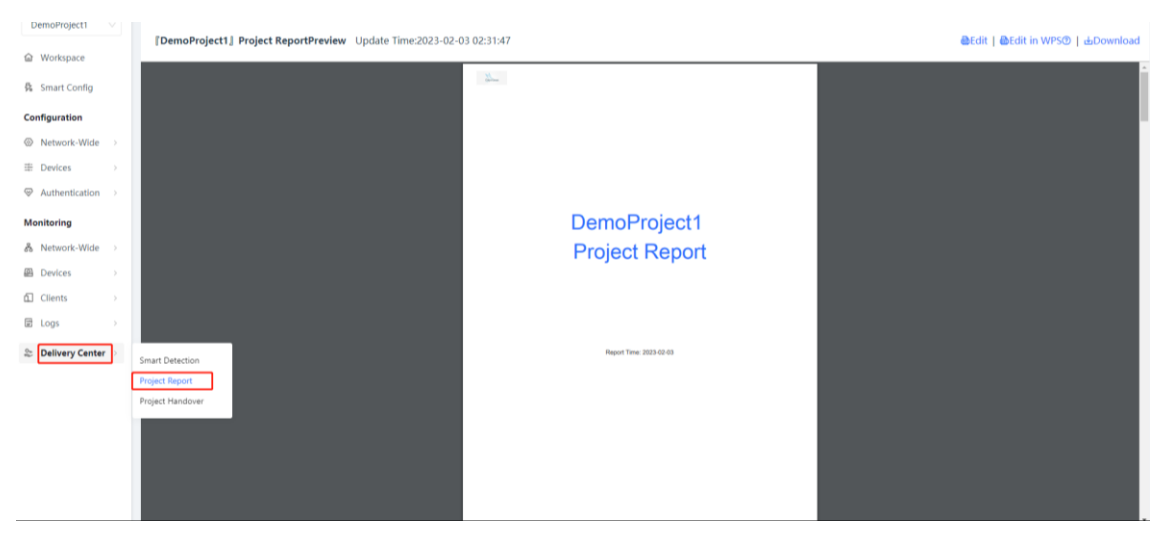

2. Click Edit at the upper right corner to edit basic information in the project report.

| DemoProject1                                                                                                    | V                                                                                                    |                         |                                                                                                    |
|----------------------------------------------------------------------------------------------------|----------------------------------------------------------------------------------------------------|-------------------------|----------------------------------------------------------------------------------------------------|
|                                                                                                    | DemoProject 1 Project ReportPreview Opdate Time:2023-02-03 02:31:47                                                                                                    |                         | Bear Bear Myse Edownload                                                                                                    |
| 🕏 Smart Config                                                                                                    | 2-                                                                                                    |                         |                                                                                                    |
| Configuration                                                                                                    |                                                                                                    |                         |                                                                                                    |
| Network-Wide                                                                                                    | >                                                                                                    |                         |                                                                                                    |
|                                                                                                    | >                                                                                                    |                         |                                                                                                    |
| Authentication                                                                                                    | >                                                                                                    |                         |                                                                                                    |
| Monitoring                                                                                                    |                                                                                                    | DemoProject1            |                                                                                                    |
| & Network-Wide                                                                                                    |                                                                                                    | Project Report          |                                                                                                    |
| Devices                                                                                                    | >                                                                                                    |                         |                                                                                                    |
| Clients                                                                                                    | >                                                                                                    |                         |                                                                                                    |
| 🗄 Logs                                                                                                    | >                                                                                                    |                         |                                                                                                    |
| 2 Delivery Cente                                                                                                    |                                                                                                    | Report Time: 2023-02-03 |                                                                                                    |
|                                                                                                    |                                                                                                    |                         |                                                                                                    |
|                                                                                                    |                                                                                                    |                         |                                                                                                    |
|                                                                                                    |                                                                                                    |                         | •                                                                                                    |
|                                                                                                    |                                                                                                    |                         | +                                                                                                    |
|                                                                                                    |                                                                                                    |                         | <b>•</b>                                                                                                    |
|                                                                                                    |                                                                                                    |                         |                                                                                                    |
|                                                                                                    |                                                                                                    |                         |                                                                                                    |
|                                                                                                    |                                                                                                    |                         |                                                                                                    |
| [DemoProjec                                                                                                    | t1 Project ReportEdit Update Time:2023-02-03 02:31:47                                                                                                    |                         | Download @Preview   Download @Preview   Download                                                                                                    |
| DemoProjec                                                                                                    | t1 Project ReportEdit Update Time:2023-02-03 02:31:47 nation                                                                                                    |                         | @Preview   @Edit in WPS⑦   쇼Download                                                                                                    |
| 2. Basic inform                                                                                                    | 11     Project ReportEdit     Update Time:2023-02-03     02:31:47       nation     An image with an aspect ratio of 43 is recommended.                                                                                                    |                         | BPreview   BEdit in WPSØ   BDownload                                                                                                    |
| DemoProjec                                                                                                    | 1) Project ReportEdit     Update Time:2023-02-03 02:31:47       nation     An image with an aspect ratio of 4.8 is recommended.       Only PNG, JPG, JPGG or BMP format images are allowed.                                                                                                    |                         | 은Preview   을Edit in WPS®   쇼Download                                                                                                    |
| [DemoProjec<br>2. Basic inform<br>LOGO:                                                                                                    | till Project ReportEdit       Update Time/20/23-02-03 02:31:47         nation       An image with an aspect ratio of 4/3 is recommended.         Only PNG, JPG, JPEG or BMP format images are allowed.         The image file must be less than 100 KB, Click Upload Again.                                                                                                    |                         | 은Preview   을Edit in WPS®   쇼Download                                                                                                    |
| [DemoProjec<br>2. Basic inform<br>LOGO:                                                                                                    | till Project ReportEdit       Update Time:2023-02-03 02:31:47         nation       An image with an aspect ratio of 43 is recommended.         Only PNG, JPG, JPGG or BMP format images are allowed.         The image file must be less than 100 KB, Click Upload Again.         Wasse       Upload Again                                                                                                    |                         | Preview   &Edit in WPS®   &Download<br>1.Select report theme<br>2.Basic information                                                                                                    |
| [DemoProjec<br>2. Basic inform<br>LOGO:                                                                                                    | till Project ReportEdit       Update Time:2023-02-03 02:31:47         nation       An image with an aspect ratio of 4.3 is recommended.         Only PNG, JPG, JPG or BMP format images are allowed.         The image file must be less than 100 KB, Click Upload Again.         When       Upload Again                                                                                                    |                         | Preview   &Edit in WPSO   &Download  I.Select report theme  2.Basic information  3.Common Solutions Service conformation                                                                                                    |
| [DemoProjec<br>2. Basic inform<br>LOGO:<br>Copyright:                                                                                            | till Project ReportEdit       Update Time:2023-02-03 02:31:47         nation       An image with an aspect ratio of 43 is recommended.         Only PNG, JPG, JPGG or BMP format images are allowed.         The image file must be less than 100 KE. Click Upload Again.         Mum         Upload Again         All Rights Reserved©rmp                                                                                                    |                         | Preview   &Edit in WPSO   &Download  I.Select report theme  2.Basic information 3.Common Solutions Service configuration 4.Configuration smart                                                                                      |
| [DemoProjec<br>2. Basic inform<br>LOGO:<br>Copyright:<br>Delivery time:                                                                          | tl project ReportEdit     Update Time:2023-02-03 02:31:47       nation     An image with an aspect ratio of 43 is recommended.       Only PNG, JPG, JPGG or BMP format images are allowed.       The image file must be less than 100 KE, Click Upload Again.       Mame       Upload Again       All Rights Reserved©rmp       2023/02/03                                                                                                    |                         | Preview   &Edit in WPSC   &Download  I.Select report theme  2.Basic information  3.Common Solutions Service configuration  4.Configuration smart check results 5.Device list                                                        |
| DemoProjec<br>2. Basic inforr<br>LOGO:<br>Copyright:<br>Delivery time<br>Project                                                                 | Lt J. Project ReportEdit       Update Time:2023-02-03 02:31:47         nation       An image with an aspect ratio of 4.3 is recommended.         Only PNG, JPG, JPEG or BMP format images are allowed.         The image file must be inso than 100 KE. Click Upload Again.         Mum       Upload Again         All Rights Reserved©rmp       2023/02/03         Enter project description                                                                                                    |                         | Preview   &Edit in WPSC   &Download  I.Select report theme  2.Basic information 3.Common Solutions Service configuration 4.Configuration smart check results 5.Device list 5.Topology 7.anonembers                                  |
| Copyright:<br>Delivery time:<br>Project<br>description:                                                                                          | tl J Project ReportEdit       Update Time:2023-02-03 02:31:47         nation       An image with an aspect ratio of 43 is recommended.         Only PNG, JPG, JPEG or BMP format images are allowed.       The image file must be inso than 100 KE. Click Upload Again.         Mam       Upload Again         All Rights Reserved©rmp       2023/02/03         Enter project description                                                                                                    |                         | Preview BEdit in WPS® Boownload  I.Select report theme  2.Basic information 3.Common Solutions Service configuration 4.Configuration smart check results 5.Device list 6.Topology 7.Appendixes (configuration details)              |
| Copyright:<br>Copyright:<br>Delivery time:<br>Project<br>description:                                                                            | tl J Project ReportEdit       Update Time:2023-02-03 02:31:47         nation       An image with an aspect ratio of 4.3 is recommended.         Only PNG, JPG, JPEG or BMP format images are allowed.         The image file must be less than 100 KE. Click Upload Again.         Mam       Upload Again         All Rights Reserved©rmp       2023/02/03         Enter project description                                                                                                    |                         | Preview BEdit in WPS® BOownload  I.Select report theme  2.Basic information 3.Common Solutions Service configuration smart check results 5.Device list 6.Topology 7.Appendixes (configuration details)                              |
| DemoFroject                                                                                                    | Lt J. Project ReportEdit Update Time:2023-02-03 02:31:47         nation         An image with an aspect ratio of 4.3 is recommended.         Only PNG, JPG, JPEG or BMP format images are allowed.         The image file must be into the into the ION KE, Click Upload Again.         Mum       Upload Again         All Rights Reserved Crmp         2023/02/03         Enter project description         Show in the report                                                                                                    |                         | Preview BEdit in WPS® Boownload  I.Select report theme  2.Basic information 3.Common Solutions Service configuration smart check results 5.Device list 6.Topology 7.Appendixes (configuration details)                              |
| DemoProject     Basic infon     LOGO:     Copyright:     Delivery time:     Project     description:     Project team     Name                   | tl J Project ReportEdit       Update Time:2023-02-03 02:31:47         nation          An image with an aspect ratio of 4.3 is recommended.          Only PNG, JPG, JPEG or BMP format images are allowed.         The image file must be less than 100 KE. Click Upload Again.         Mam       Upload Again         All Rights Reserved©rmp         2023/02/03         Enter project description         Show in the report         Title                                                                                                    | Phone                   | Preview   &Edit in WPSC   &Download      I.Select report theme     ZBaic information     Scormon Solutions     Service configuration     Action      Action                                                                         |
| [DemoFrojec<br>2. Basic infon<br>LOGO:<br>Copyright<br>Delivery time<br>Project team<br>Project team<br>Name                                     | tl J Project ReportEdit       Update Time:2023-02-03 02:31:47         nation          An image with an aspect ratio of 4.3 is recommended.          Only PNG, JPG, JPEG or BMP format images are allowed.          The image file must be less than 100 KE, Click Upload Again.         Mam       Upload Again         All Rights Reserved©rmp         2023/02/03         Enter project description         Show in the report                                                                                                    | Phone                   | Preview   &Edit in WPSC   &Download      I.Select report theme     2.Basic information     Service configuration     4.Configuration smart     check results     S.Topology     7.Appendixes     (configuration details)     Action |
| DemoProject     Basic infon     LOGO:     Copyright:     Delivery time:     Project     description:     Project team     Name                   | tl J Project ReportEdit       Update Time:2023-02-03 02:31:47         nation          An image with an aspect ratio of 4.3 is recommended.          Only PNG, JPG, JPEG or BMP format images are allowed.         The image file must be into the into the 100 KE. Click Upload Again.         Mam       Upload Again         All Rights Reserved©rmp         2023/02/03         Enter project description         Show in the report                                                                                                    | Phone                   | Action     Action     Action     Action     Action                                                                                                    |
| DemoProject     Basic infon     LOGO:     Copyright:     Delivery time:     Project     description:     Project team     Name                   | tl J Project ReportEdit       Update Time:2023-02-03 02:31:47         nation <ul> <li>An image with an aspect ratio of 4:3 is recommended.</li> <li>Only PNG, JPG, JPEG or BMP format images are allowed.</li> <li>The image file must be less than 100 KE. Click Upload Again.</li> </ul> Main     Upload Again           All Rights Reserved©rmp           2023/02/03              Enter project description <ul> <li>Title</li> <li>Title</li> </ul>                                                                                                    | Phone                   | Action     Action     Action                                                                                                    |
| [DemoProject<br>2. Basic infon<br>LOGO:<br>Copyright:<br>Delivery time<br>Project team<br>Name                                                   | tl J Project ReportEdit       Update Time:2023-02-03 02:31:47         nation <ul> <li>An image with an aspect ratio of 4.3 is recommended.</li> <li>Only PNG, JPG, JPEG or BMP format images are allowed.</li> <li>The image file must be less than 100 KE. Click Upload Again.</li> </ul> Main     Upload Again           All Rights Reserved©rmp           2023/02/03 <ul> <li>Show in the report</li> </ul> Title                                                                                                    | Phone                   | Action     Action     Action                                                                                                    |
| DemoProject     Basic infon     LOGO:     Copyright:     Delivery time:     Project     description:     Project team     Name     + Add team me | tl) Project ReportEdit       Update Time:2023-02-03 02:31:47         nation <ul> <li>An image with an aspect ratio of 4.3 is recommended.</li> <li>Only PNG, JPG, JPEG or BMP format images are allowed.</li> <li>The image file must be into the into the 100 KE. Click Upload Again.</li> </ul> Image: Start and the into the intothe into the into the into the intothe into | Phone                   | Action     Action     Action                                                                                                    |

3. You can view service configuration of the general solution in the delivery report.

| [DemoProject1] Project ReportEdit     Update Time:2023-02-03 02:31:47 |                                                                                      |                   |                               |                     |                          |            |                            |  | lit in WPS⑦   쇼Download                                                                                    |
|-----------------------------------------------------------------------|--------------------------------------------------------------------------------------|-------------------|-------------------------------|---------------------|--------------------------|------------|----------------------------|--|----------------------------------------------------------------------------------------------------|
| 3.                                                                    | Office Service Configuration<br>3.1 Wired Network Planning<br>Wired Network Planning |                   | IP Address Range              |                     | VLAN ID                  | IP Address | Allocation Mode            |  |                                                                                                    |
|                                                                       | VLAN1                                                                                |                   | 192.168.110.0//24             |                     | 1                        | DHCP       |                            |  | 1.Select report theme<br>2.Basic information                                                               |
|                                                                       | 3.2 WLAN Network Planning<br>WLAN Network Planning                                   | SSID              | Password                      | IP Address Range    | e VLAN                   | ID         | IP Address Allocation Mode |  | 3.Common Solutions     Service configuration     4.Configuration smart     check results     5.Device list |
|                                                                       |                                                                                      |                   |                               | No Data             |                          |            |                            |  | 6.Topology<br>7.Appendixes<br>(configuration details)                                                      |
|                                                                       | 3.3 Office Application                                                               |                   |                               |                     |                          |            |                            |  |                                                                                                    |
|                                                                       | App Name                                                                             | Description       |                               |                     |                          |            |                            |  |                                                                                                    |
|                                                                       | DHCP Snooping                                                                        | DHCP Snooping can | n prevent network failure cau | sed by unauthorized | routers or DHCP servers. |            |                            |  |                                                                                                    |
|                                                                       | Smart Flow Control Limit the network speed of clients flexibly.                      |                   |                               |                     |                          |            |                            |  |                                                                                                    |

4. Checking the network intelligently: Click **Configure smart check immediately**. The page automatically redirects to **Smart Detection**.

| You    | have not configu | red smart check            |                                                                                                    |          |        | ]                                                        |
|--------|------------------|----------------------------|----------------------------------------------------------------------------------------------------|----------|--------|----------------------------------------------------------|
| Device | e list           |                            |                                                                                                    |          |        |                                                          |
| No.    | Device Type      | Device<br>modle            | Product description                                                                                                    | Quantity | Action | 1.Select repor<br>2.Basic inform<br>3.Common So          |
| 1      | AP               | RAP1260(G)                 | Enter product description                                                                                                    | 2        |        | Service config<br>4.Configuration                        |
|        | AP               | RAP2260(G)                 | AX1800 Wi-Fi 6 dual-band Gigabit ceiling mount AP, dual Gigabit LAN uplink ports, built-in antennas, dual-band 2.4GHz/5GHz, 802.11az, 802.11az, 80 | 3        |        | <ul> <li>check results</li> <li>5.Device list</li> </ul> |
|        | Gateway          | EG310GH-E                  | Rack-mountable 10-port full gigabit router, providing one WAN port, 6 LAN ports, and 3 LAN/WAN ports; recommended concurrency of 300, maxi<br>mum 1.5 Gbps throughput; cloud remote management supported.                                                                                                    | 1        |        | 6.Topology<br>7.Appendixes<br>(configuration             |
|        | Switch           | NBS3200-<br>48GT4XS        | 48-Port L2 Managed 10G Uplink Switch, 48 Gigabit RI45 Ports,4 *10G SFP+ Slots,19-Inch Rack-mountable Steel Case                                                                                                    | 1        |        |                                                          |
|        | Switch           | ES218GC-P                  | 18-Port. Gigabit Smart POE Switch, 16 Gigabit RI45 Ports including 16 POE/POE+ Ports, 2 SFP Slots, 240W PoE power budget,13-inch Rack-mounta<br>bie Steel Case                                                                                                    | 1        |        |                                                          |
| ;      | Switch           | NBS3100-<br>24GT4SFP-<br>P | 24-Port Gigabit L2 Managed POE Switch, 24 Gigabit RI4S POE/POE+ Ports, 4 SEP Slots, 370W POE power budget, 19-inch Rack-mountable Stell Cas g                                                                                                    | 3        |        |                                                          |

5. Click Check Now.

| Smart Check Passed<br>This network has passed umart check and is ready to be delivered. A project delivery report has been generated.<br>The project delivery report contains Wi-Fi password, network configuration details, mart check result, device information, and other configurations you have made during network deployment.<br>You are advised to deliver this report to the network owner for better management.<br>View Report |   |
|----------------------------------------------------------------------------------------------------|---|
| S Layer 2 and 3 Connectivity                                                                                                    | ^ |
| ⊘ Address pool and VLAN test                                                                                                    |   |
| Link Status     O Port negotiation rate and duplex test                                                                                                    | ^ |
| © Port flow monitoring                                                                                                    |   |

 After check, go to Project > Delivery Center > Project Report > Edit. The check results of functions supported by the network will be automatically incorporated into the delivery report.

|                  | [DemoProject1] Project F             | ortEdit Update Time:2023-02-03 02:31:47                                                  |                                                                                                    | @Pre     | view   🔂Ed | it in WPS@   க்Do                                     |
|------------------|--------------------------------------|------------------------------------------------------------------------------------------|----------------------------------------------------------------------------------------------------|----------|------------|-------------------------------------------------------|
| e                | 4. Configuration smart che           | results                                                                                  |                                                                                                    |          |            |                                                       |
| nfig             | Configuration smart check re-        | s: Pass 🥑 Hide vulnerabilities                                                           |                                                                                                    |          |            |                                                       |
| ,                | Туре                                 |                                                                                          | Details                                                                                                    |          | Result     |                                                       |
| Vide             | Layer 2 and 3 Connectivity           |                                                                                          | Address pool and VLAN test                                                                                                    |          | Pass       | 1 Columna                                             |
|                  | Link Status                          |                                                                                          | Port negotiation rate and duplex test                                                                                                    |          | Pass       | 2.Basic informa                                       |
| ion $ ightarrow$ |                                      |                                                                                          | Port flow monitoring                                                                                                    |          | Pass       | 3.Common Sol<br>Service configu                       |
|                  | 5. Device list                       |                                                                                          |                                                                                                    |          |            | 4.Configuration<br>check results                      |
| Vide             | Device overview                      |                                                                                          |                                                                                                    |          |            | <ul> <li>5.Device list</li> <li>6.Topology</li> </ul> |
|                  | No. Device Type De                   | Product description                                                                      |                                                                                                    | Quantity | Action     | 7.Appendixes<br>(configuration                        |
|                  | 1 AP RA                              | 60(G) Enter product description                                                          |                                                                                                    | 2        |            |                                                       |
| enter            | 2 AP RA                              | 60(G) AX1800 WI-FI 6 dual-band Gigabit celling<br>wave2/wave1, up to 1775Mbps; support / | mount AP, dual Gigabit LAN uplink ports, built-in antennas, dual-band 2.4GHz/5GHz, 602.11ax, 802.11ac<br>P and routing mode, L3 roaming, Ruijie Cloud app management, Support PoE and local power supply | 3        |            |                                                       |
|                  | Smart Detection<br>Project Report EG | GH-E Rack-mountable 10-port full gigabit route<br>mum 1.5 Gbps throughput; cloud remote  | r, providing one WAN port, 6 LAN ports, and 3 LAN/WAN ports; recommended concurrency of 300, maxi<br>management supported.                                                                               | 1        |            |                                                       |
|                  | Project Handover NE<br>48            | 48-Port L2 Managed 10G Uplink Switch, 4                                                  | 8 Gigabit RI45 Ports,4 *10G SFP+ Slots,19-inch Rack-mountable Steel Case                                                                                                    | 1        |            |                                                       |
|                  | 5 Switch ES                          | GC-P 18-Port Gigabit Smart POE Switch, 16 Gig<br>ble Steel Case                          | abit RI45 Ports including 16 POE/POE+ Ports, 2 SEP Slots, 240W PoE power budget, 13-inch Rack-mounta                                                                                                    | 1        |            |                                                       |
|                  | 6 Switch 24                          | 00-<br>SFP. 24-Port Gigabit L2 Managed POE Switch,                                       | 24 Gigabit RJ45 POE/POE+ Ports, 4 SFP Slots, 370W PoE power budget, 19-inch Rack-mountable Stell Cas                                                                                                    | 3        |            |                                                       |

#### 7. Check the network topology.

| DemoProject1 V                                           | [DemoProject1] Project Report   | Edit Update Time:2023-02- | 03 02:31:47    |                 |                           |                           | @Preview   @Edi   | t in WPS② L 쇼Download                       |
|----------------------------------------------------------|---------------------------------|---------------------------|----------------|-----------------|---------------------------|---------------------------|-------------------|---------------------------------------------|
| Workspace                                                |                                 |                           |                |                 |                           |                           |                   |                                             |
| Smart Config                                             | 5 Ruijie NAEK0037H0005          | NBS3100-24GT4SFP-P        | 00d0.f800.3750 | 192.168.110.5   | Enter product description | Enter product description |                   |                                             |
|                                                          | 6 Ruljie NAEK0037H0006          | ES218GC-P                 | 00d3.f800.3762 | 192.168.110.6   | Enter product description | Enter product description |                   |                                             |
| Configuration                                            | + Add Device Information        |                           |                |                 |                           |                           |                   |                                             |
| Ø Network-Wide >                                         | 6. Topology                     |                           |                |                 |                           |                           |                   | 1 Select report theme                       |
| ⊕ Devices →                                              |                                 |                           |                |                 |                           |                           |                   | 2.Basic information                         |
| $\ensuremath{igsilon}$ Authentication $\ensuremath{\ >}$ |                                 |                           |                | 6               |                           |                           |                   | 3.Common Solutions<br>Service configuration |
| Monitoring                                               |                                 |                           |                | (Amar)          |                           |                           |                   | 4.Configuration smart<br>check results      |
| & Network-Wide                                           |                                 |                           |                |                 |                           |                           |                   | 5.Device list     6 Toppinger               |
| Devices                                                  |                                 |                           |                | (chee)          |                           |                           |                   | 7.Appendixes                                |
| Clients >                                                |                                 |                           |                | -               |                           |                           |                   | (configuration details)                     |
| E Logs                                                   |                                 |                           |                | Manager and and |                           |                           |                   |                                             |
| Delivery Center >                                        |                                 |                           |                |                 |                           |                           | 63<br>+<br>-<br>0 |                                             |
|                                                          | 7. Appendixes (configuration de | tails) As a PDF appendix  |                |                 |                           |                           |                   |                                             |

#### 8. Click **Download** at the upper right corner to download the delivery report in PDF and Word formats.

| DemoProject1 V       | Physical Research Burnet Research Haussen 2022 02 02 02 02 147                                                                                                    |                                             |
|----------------------|----------------------------------------------------------------------------------------------------|---------------------------------------------|
| G Workspace          |                                                                                                    | PDF                                         |
| Smart Config         | 5 Ruijie NAEK0037H0005 NB53100-24GT45FP-P 0040.4800.3750 192.168.110.5 Enter product description Enter product description                                                                                                    | WORD                                        |
|                      | 6 Ruijie NAEK0037H0006 ES2186C-P 00d3/800.3762 192.168.110.6 Enter product description Enter product description                                                                                                    |                                             |
| Configuration        | + Add Device Information                                                                                                    |                                             |
| Ø Network-Wide >     | 6. Topology                                                                                                    | 1.Colord connect theme                      |
|                      |                                                                                                    | 2.Basic information                         |
|                      | 9                                                                                                    | 3.Common Solutions<br>Service configuration |
| Monitoring           |                                                                                                    | 4.Configuration smart<br>check results      |
| 🔏 Network-Wide >     | and a second second sec | 5.Device list<br>6.Topology                 |
| 圖 Devices >          | ÷                                                                                                    | 7.Appendixes<br>(configuration details)     |
| fi Clients →         |                                                                                                    | (comganation actums)                        |
| E Logs               |                                                                                                    |                                             |
| So Delivery Center 🔿 |                                                                                                    |                                             |

## 14.3 Project Handover

#### 14.3.1 Applicable Scenarios

After-sales technical personnel of channels may be unable to solve some problems during maintenance. In this case, channel technicians generally seek support from Ruijie technical support engineers, who will temporarily need network management permissions for troubleshooting.

You can transfer your network (including devices on the network and device-related configuration) to other accounts. You can also share a network with other accounts. Read/write permission and read-only permission can be configured for sharing. The read-only permission is used for monitoring requirements while the read/write permission is used for troubleshooting requirements.

#### 14.3.2 Configuration Steps

Choose Delivery Center > Project Handover to hand a project over to a contact in Current Tenant.

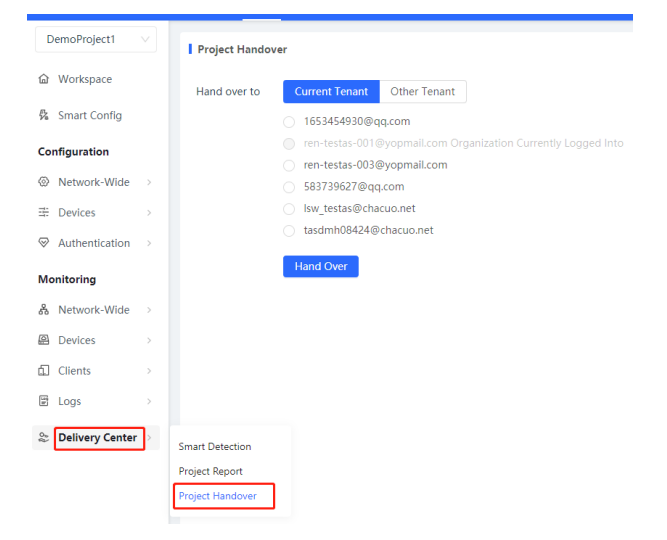

You can also click **Other Tenant**. Enter a complete account for search, select the target account, and hand the project over to the account.

| DemoProject1      | ~ | Project Handov | er                                                                                                    |
|-------------------|---|----------------|----------------------------------------------------------------------------------------------------|
|                   |   | Hand over to   | Current Tenant Other Tenant                                                                                                    |
| 🕏 Smart Config    |   |                | Enter the account. If the account belongs to multiple organizations, the name of these organizations will be "Account - Organization Name". In this case, select an organization. |
| Configuration     |   |                | Account: Enter the account.                                                                                                    |
| Network-Wide      | > |                | Hand Over                                                                                                    |
|                   | > |                |                                                                                                    |
|                   | > |                |                                                                                                    |
| Monitoring        |   |                |                                                                                                    |
| & Network-Wide    | > |                |                                                                                                    |
| Devices           | > |                |                                                                                                    |
| Clients           | > |                |                                                                                                    |
| 🗑 Logs            | > |                |                                                                                                    |
| 😂 Delivery Center | > |                |                                                                                                    |

# **15** Appendix: Frequently-Used Controls

## 15.1 Notification

You can view device go-online and go-offline reminders.

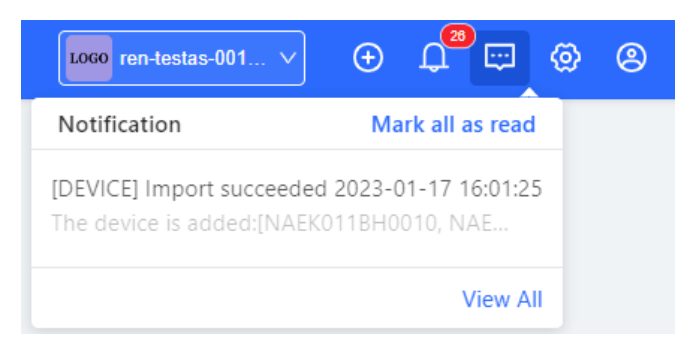

## 15.2 Add

Add  $\vee$ 

## 15.3 Delete

Ū

## 15.4 Quickly locate the table entry you want to find by entering keywords

|      | Enter                             | device model, so      | oft               | Q Search                                                          |                   |                                                                                                |          |
|------|-----------------------------------|-----------------------|-------------------|-------------------------------------------------------------------|-------------------|------------------------------------------------------------------------------------------------|----------|
|      | Upgrade<br>Model:                 | Model                 | Current Version : | Current Version                                                   | Hardware Version: | Hardware Version                                                                               | Q Search |
|      | Device Adding Time :<br>Keyword : | Start Time ~ End Time | SN :              | Enter the device SN. Use a line break to separate each device SN. | Description :     | Enter the device description here. Use a<br>line break to separate each device<br>description. |          |
| 15.5 | Status<br>Disabled:               | ; enabled:            | O . You c         | an click it to switch th                                          | e status.         |                                                                                                |          |

## 15.6 Change Project Name or Password

| Demo_Project_1 V  | Demo_Project_1 - Cust | omize Up time: 0 days 5 hours |                                                                                                    |                    |                         |
|-------------------|-----------------------|-------------------------------|----------------------------------------------------------------------------------------------------|--------------------|-------------------------|
| Workspace         |                       |                               |                                                                                                    |                    | Change project name     |
| Smart Config      | Тороlogy              |                               |                                                                                                    |                    | Change project password |
| Configuration     | 圆 Device              |                               |                                                                                                    |                    |                         |
| Network-Wide >    | 11                    |                               | and the second second |                    |                         |
| I Devices         | Online Client         |                               | EG310GH-E                                                                                                    |                    |                         |
|                   | 0                     |                               | 1 / 1                                                                                                    |                    |                         |
| Monitoring        |                       |                               | Switch                                                                                                    |                    |                         |
| å Network-Wide >  |                       |                               | 5 / 5                                                                                                    |                    |                         |
| Devices           |                       |                               | # #<br>RAP1260(G) RAP2260(G)                                                                                                    |                    |                         |
| Clients >         |                       |                               | 2/2 3/3                                                                                                    |                    |                         |
| E Logs            | V/I AN I 1-4          |                               |                                                                                                    |                    |                         |
| 2 Delivery Center | VLAN LIST             |                               |                                                                                                    |                    | VLAN Configuration      |
|                   | Wired VLANs (4)       |                               |                                                                                                    |                    |                         |
|                   | VLAN 1<br>VLAN1       | > VLAN 5<br>11                | > VLAN 23<br>Finance                                                                                                    | > VLAN 25<br>Guest |                         |
|                   | Wireless VLANs (0)    |                               |                                                                                                    |                    |                         |
|                   |                       |                               |                                                                                                    |                    |                         |
|                   |                       |                               |                                                                                                    |                    |                         |
|                   |                       |                               |                                                                                                    |                    |                         |
|                   |                       |                               | No Data                                                                                                    |                    |                         |
|                   |                       |                               |                                                                                                    |                    |                         |